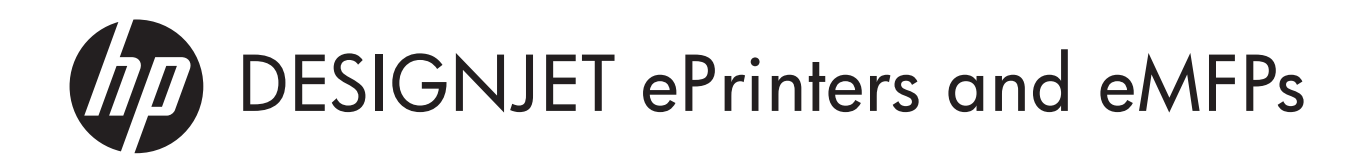

- Using HP ePrint & Share and other Webconnected features EN FR Utilisation de HP ePrint & Share et autres fonctionnalités connectées au Web Utilizzo di HP ePrint & Share e di altre funzionalità Web Π DE Verwenden von HP ePrint & Share und anderen internetbasierten Funktionen Utilización de HP ePrint & Share y de otras funciones conectadas a la web ES PT Como usar o HP ePrint & Share e outros recursos conectados à Web RU Использование HP ePrint & Share и других сетевых функций CS ) Používání aplikace HP ePrint & Share a ostatních webových funkcí Χρήση του HP ePrint & Share και άλλων δυνατοτήτων που είναι EL συνδεδεμένες στο Web
  - HU A HP ePrint & Share és más webes funkciók használata
  - I Naudokite "HP ePrint & Share" ir kitas funkcijas tinkle
  - PL Korzystanie z oprogramowania HP ePrint & Share i innych funkcji działających w sieci Web
  - SK Používanie aplikácie HP ePrint & Share a d'alších funkcií prepojených s webom
  - SL Uporaba funkcije HP ePrint & Share in drugih spletnih funkcij
  - TR HP ePrint & Share ve diğer Web bağlantılı özellikleri kullanma
  - JA HP ePrint & Share および他のWeb 接続機能の使い方
  - KO HP ePrint & Share 및 기타 웹 연결 기능 사용
- ZHCN 使用 HP ePrint & Share 和其他联网功能
- 使用 HP ePrint & Share 與其他 Web 連線的功能
- CA Utilització d'HP ePrint & Share i d'altres funcions connectades al web

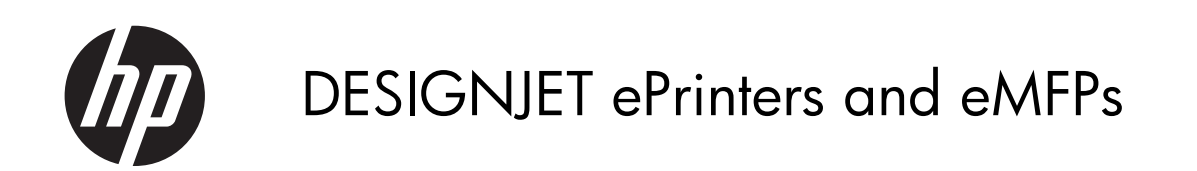

Using HP ePrint & Share and other Webconnected features © 2011 Hewlett-Packard Development Company, L.P.

1st edition

#### Legal notices

The information contained herein is subject to change without notice.

The only warranties for HP products and services are set forth in the express warranty statement accompanying such products and services. Nothing herein should be construed as constituting an additional warranty. HP shall not be liable for technical or editorial errors or omissions contained herein.

#### Trademarks

Microsoft® and Windows® are U.S. registered trademarks of Microsoft Corporation.

# Table of contents

| 1 | Introduction                                                 |
|---|--------------------------------------------------------------|
|   | HP ePrint & Share                                            |
|   | New Web-connected features                                   |
| 2 | Setup requirements                                           |
| 3 | Print from HP ePrint & Share                                 |
| 4 | Scan to HP ePrint & Share (T2300 eMFP only)8                 |
| 5 | Internet connection                                          |
|   | Configure the Internet connection12                          |
|   | Internet communication failures12                            |
| 6 | Firmware updates                                             |
|   | Configure firmware updates                                   |
|   | Update the firmware                                          |
| 7 | Control access to the product                                |
|   | Front-panel security settings                                |
|   | Embedded Web Server security settings (T1300 and T2300 only) |

## **1** Introduction

### **HP ePrint & Share**

With HP ePrint & Share, you can experience easy HP Designjet printing and instant sharing when you want.

- The HP ePrint & Share intuitive interface makes large-format printing easier than ever.
- Instantly share your documents with your colleagues regardless of file format and size.
- Your documents are always available from your computer and from your Web-connected printer's touchscreen.

Before using HP ePrint & Share for the first time, please follow these steps.

- 1. Go to <a href="http://www.hp.com/go/eprintandshare/">http://www.hp.com/go/eprintandshare/</a>, create a free HP ePrint & Share account, and download the free software.
- 2. Install the HP ePrint & Share software on your computer. Your computer should be running Microsoft Windows XP or later, with the latest Service Pack.

**NOTE:** For more details of the system requirements, see <u>http://www.hp.com/go/</u>eprintandshare/.

After creating an account and installing the software, you can add files to your Library in three ways:

- By printing from any application on your computer to the HP Designjet Go Web driver
- By printing or sharing print-ready files on your computer with the HP ePrint & Share Printing tool
- By scanning documents directly to your Library: see <u>Scan to HP ePrint & Share (T2300 eMFP only)</u> on page 8

#### **New Web-connected features**

The HP Designjet T790, T1300 and T2300 are Web-connected printers, meaning that they have a set of powerful new features that make use of an Internet connection.

- Print from your HP ePrint & Share Library; see Print from HP ePrint & Share on page 4
- Scan to your HP ePrint & Share Library; see <u>Scan to HP ePrint & Share (T2300 eMFP only)</u> on page 8
- The Connectivity wizard; see <u>Internet communication failures on page 12</u>

- New security settings; see <u>Control access to the product on page 16</u>
- Download firmware updates from HP's website directly to your product—either automatically or manually; see <u>Configure firmware updates on page 14</u>

This document explains how to use HP ePrint & Share from the front panel, how to configure the Internet connection, perform firmware updates and control access to the product.

**IMPORTANT:** Most of these new features are available only with firmware versions released on or after the 20th of May 2011. See <u>Setup requirements on page 3</u>.

# 2 Setup requirements

- Make sure that your product is correctly connected to the Web. At the front panel, press 
   then 
   then 
   then 
   Connectivity vizard.
  - Connectivity

     Network connectivity

     Internet connectivity

     Connectivity wizard

     Diagnostics & troubleshooting
- **NOTE:** If you cannot see the Connectivity wizard in the Connectivity menu, please upgrade your firmware manually to the latest version and try again. See <u>Update the firmware on page 14</u>.
- 2. When the Connectivity wizard has finished, make sure that you have the latest firmware for your product. Press , then ; then Firmware update > Check now. If the check finds a new firmware version, please install it to take advantage of the latest features.

## **3 Print from HP ePrint & Share**

HP ePrint & Share allows you to print files from your Library on any ePrinter, when you want. You don't need a computer: you can reach your Library from the ePrinter's front panel.

NOTE: To obtain a free HP ePrint & Share account and Library, see <u>HP ePrint & Share on page 1</u>.

1. If the front panel's home screen looks like this, first press the **Print** icon.

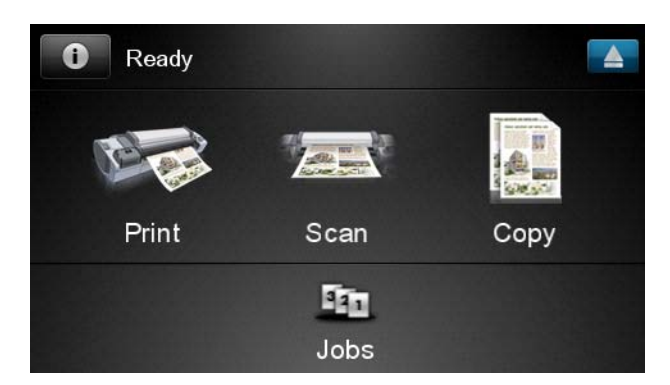

2. Press the HP ePrint & Share icon.

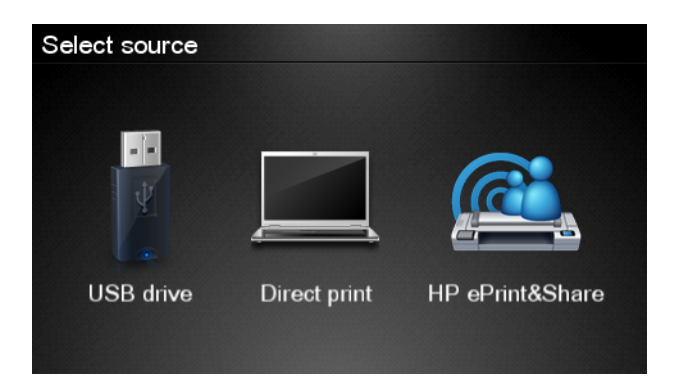

Print

**3.** To access your Library, sign in to HP ePrint & Share using your registered email address and password.

| Sign in to HP ePrint&Share |    |
|----------------------------|----|
| Email address              |    |
| Password                   | _  |
| New user?                  | ОК |

4. Press the white Email address field to enter your email address. A keyboard is displayed so that you can enter the letters. Press **OK** when you have finished; then enter your password in the same way.

| Email address |    |    |    |     |    |   |   |   |   |  |
|---------------|----|----|----|-----|----|---|---|---|---|--|
|               | X  |    |    |     |    |   |   |   |   |  |
| q             | w  | е  | r  | t   | У  | u | i | ο | р |  |
| а             | s  | d  | f  | g   | h  | j | k |   |   |  |
|               | z  | x  | С  | V   | b  | n | m | @ | • |  |
| ał            | oc | 12 | 3+ | #\$ | &+ | - | _ | 0 | к |  |

5. Select an event category by pressing the category. You can select All events, all Printed events, all Scanned events, all Shared events, all events Shared by you or all events Shared by others.

| Select an event category |   |  |  |  |
|--------------------------|---|--|--|--|
| All                      | • |  |  |  |
| Printed                  | ۲ |  |  |  |
| Scanned                  | • |  |  |  |
| Shared                   | ۲ |  |  |  |
| Shared by me             | Þ |  |  |  |

6. Select a particular event from your Library by pressing the event name. The number of files associated with each event is shown on the right.

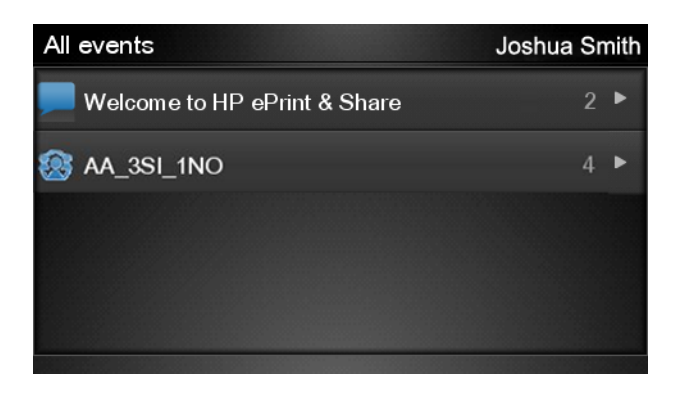

7. Select a file from the event by pressing the file name.

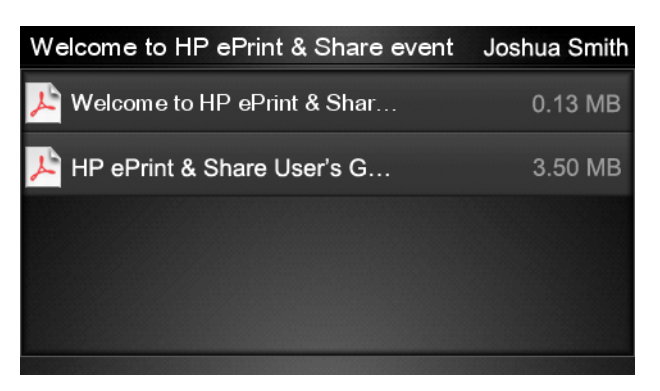

8. The default print settings are displayed, and you can change them by pressing the **Settings** button.

| Print         |                                     | Q      |
|---------------|-------------------------------------|--------|
| File name:    | Welcome to HP ePrint & Share (Cale. |        |
| Size:         | 100%                                | Copies |
| Color:        | Color                               |        |
| Print quality | : Normal                            | 1      |
| Roll:         | Save paper                          | -      |
| Rotation:     | Automatic                           |        |
| Settings      |                                     | Start  |

9. When you are ready to print, press the **Start** button.

After sending one file to print, you can press the Add more icon to select another file.
 Alternatively, press the Sign out icon to return to the home screen, or the Job queue icon to go to the job queue.

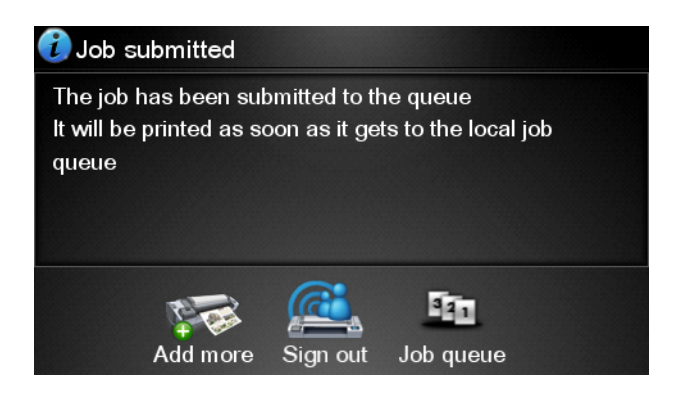

## 4 Scan to HP ePrint & Share (T2300 eMFP only)

If you have an HP Designjet T2300 eMFP, HP ePrint & Share allows you to scan documents directly into your Library from the eMFP's front panel.

NOTE: To obtain a free HP ePrint & Share account and Library, see <u>HP ePrint & Share on page 1</u>.

1. Press the **Scan** icon on the front panel's home screen.

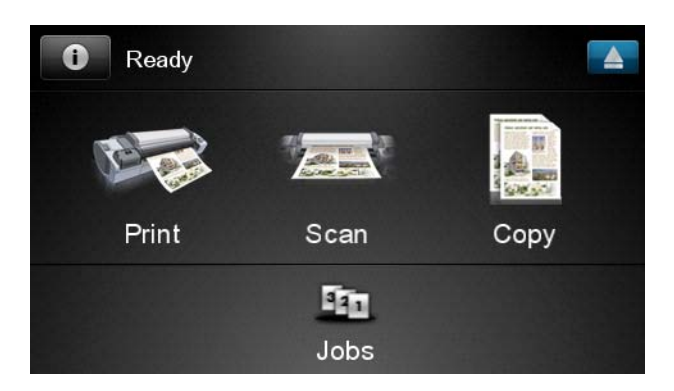

2. Press the HP ePrint & Share icon.

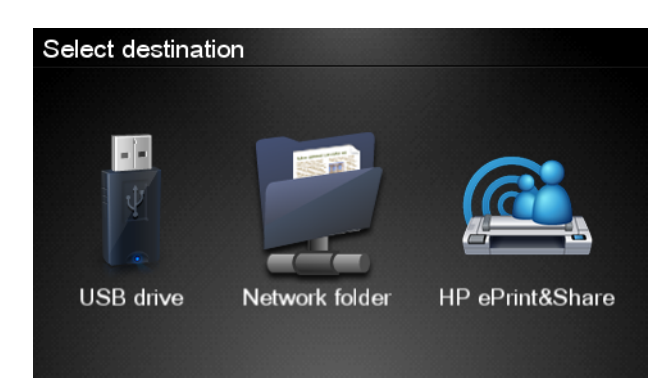

**3.** To access your Library, sign in to HP ePrint & Share using your registered email address and password.

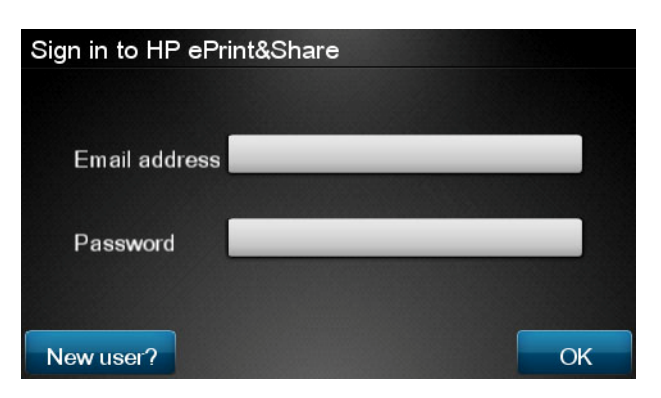

**4.** Press the white Email field to enter your email address. A keyboard is displayed so that you can enter the letters. Press **OK** when you have finished; then enter your password in the same way.

| Emai | Email address |    |    |     |    |   |   |   |   |
|------|---------------|----|----|-----|----|---|---|---|---|
|      | _             | -  | _  | -   | -  | _ | _ |   | × |
| q    | w             | е  | r  | t   | У  | u | i | 0 | р |
| а    | S             | d  | f  | g   | h  | j | k |   |   |
|      | z             | x  | С  | V   | b  | n | m | @ | • |
| abc  |               | 12 | 3+ | #\$ | &+ | - | _ | 0 | к |

**5.** The default scan settings are displayed, and you can change them by pressing the **Settings** button.

| Scan to HP eP    | John Smith         |       |
|------------------|--------------------|-------|
|                  |                    |       |
| Format:          | PDF                |       |
| Quality:         | Standard (200 dpi) |       |
| Color:           | Color              |       |
| Content type:    | Mixed              |       |
| Available quota: | 5.00 GB            |       |
|                  |                    |       |
| Settings         |                    | Start |

6. When you are ready to scan, press the **Start** button.

7. Feed the document into the scanner as shown.

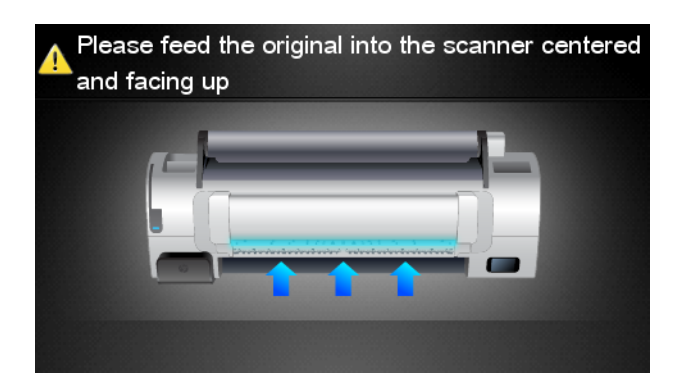

8. When the scan is complete, the scan results are displayed. You can press the event name or the file name to change it.

**NOTE:** The file name must end with **.pdf**.

If the scanned file is within your quota, press the **Next** button to continue; otherwise, you can press **Scan again** to change the scan settings and try again.

| Scan details   | 3             | Q    |
|----------------|---------------|------|
| Event name:    | HPSCN0002     |      |
| File name:     | HPSCN0002.pdf |      |
| File size:     | 1.02 KB       |      |
| Available quot | a: 5.00 GB    |      |
|                |               |      |
|                |               |      |
| Scan again     |               | Next |

9. In the next screen, you can choose to share the scan with any of your contacts. You can also add new contacts. Press the **Send** button when ready.

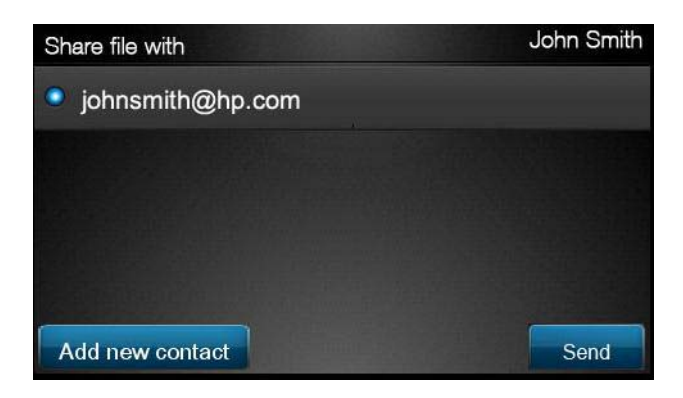

 After adding one document to the scan queue, you can press the Make another scan icon to scan another document. Alternatively, press the Sign out icon to return to the home screen, or the Scan queue icon to go to the scan job queue.

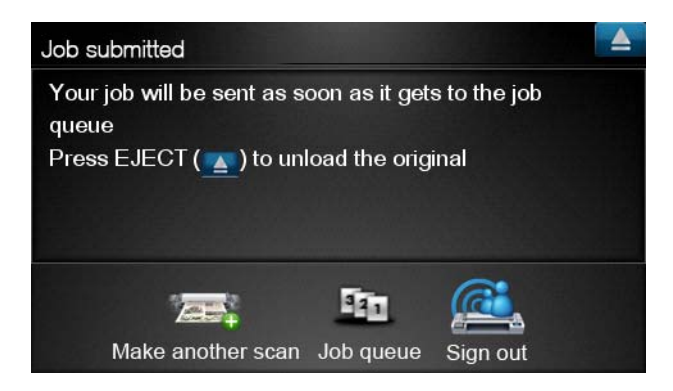

**11.** The scanned document will be available in a Scanned event in your Library, and you can later print it or share it with other people.

## **5** Internet connection

## **Configure the Internet connection**

You can configure the product's Internet connection from the Embedded Web Server or from the front panel.

NOTE: If an administrator password has been set, it will be required to change these settings.

- In the Embedded Web Server: select Setup > Internet connection.
- Using the front panel: press **10**, then **Solution**, then **Connectivity** > **Internet connectivity**.

The following settings are available:

- Enable Internet connection: The default value is Yes.
- **Proxy** > **Enable proxy**: Enable or disable a proxy server.
- Proxy > Address: Enter the proxy address, empty by default.
- **Proxy** > **Primary port**: Enter the proxy port number, zero by default.
- **Proxy** > **Restore factory settings**: Return to the initial default settings.

#### Internet communication failures

If your product has difficulty in connecting to the Internet, it may start the Connectivity wizard automatically. You can also start the wizard manually at any time.

- From the Embedded Web Server: Select Support > Connectivity troubleshooting > Connectivity wizard.
- From the front panel: Press **10**, then **Connectivity** > **Connectivity** wizard.
- From the front panel: Press , then , then Internal prints > Service information prints > Print connectivity config. In this case, the results are printed out.

The wizard helps you to configure the Internet connection. Follow the instructions on the screen.

The wizard performs a series of tests automatically. You can also choose to perform individual tests. From the front panel, press **1**, then **Connectivity** > **Diagnostics & troubleshooting** > **Diagnostics & troubleshooting**. The following options are available.

- All tests
- Network connectivity test: check the product's connection to the local area network
- Internet connectivity test: check the product's connection to the Internet
- Firmware update test: check the product's connection to HP's firmware update servers

If any test fails, the wizard describes the problem and recommends how to solve it.

## 6 Firmware updates

## **Configure firmware updates**

The product's various functions are controlled by software that resides in the product, otherwise known as firmware.

From time to time firmware updates will be available from Hewlett-Packard. These updates increase the product's functionality and enhance its features.

You can configure firmware updates from the Embedded Web Server or from the front panel.

NOTE: If an administrator password has been set, it will be required to change these settings.

- In the Embedded Web Server: select Setup > Firmware update.
- Using the front panel: press 
   then Ipdates > Firmware update.

The following settings are available:

- **Check**: By default, the product will check automatically every week (or after the product has been restarted seven times, whichever happens first) whether new firmware is available. If you select **Manually**, the product will not check.
- **Download**: By default, the product will automatically download new firmware whenever it becomes available. If you select **Manually**, it will not do this.
- Firmware update information: Information about the firmware currently installed
- **Firmware update history**: A list of firmware versions that have been installed in the product. It is usually possible to reinstall the version immediately before the version that is currently installed, if you have some problem with the current version.

#### Update the firmware

There are various ways of downloading and installing firmware updates; you can choose whichever you find most convenient.

**NOTE:** If an administrator password has been set, it will be required to change these settings.

**NOTE:** A firmware update package can be large; you may want to consider whether there are any implications for your network or Internet connection. Downloads made with a Jetdirect adaptor are slower than those made with the built-in Ethernet adaptor.

**NOTE:** A firmware update is downloaded in the background: the product can be printing at the same time. However, it cannot be installed in the background: printing must stop.

• You can configure the product to download firmware updates automatically whenever they become available: see <u>Configure firmware updates on page 14</u>.

The following options are available if you choose manual firmware updates.

- Using the Embedded Web Server, select the Firmware update maintenance tab and then Firmware update. Press Check now to check whether new firmware is available. If new firmware is available, some information about the new firmware is displayed, and you are given the opportunity to download and install it.
- Using the front panel, press **()**, then **Firmware update**. Press **Check now** to check whether new firmware is available. If new firmware is available, you are given the opportunity to download and install it.

**NOTE:** If the product icon appears as **NOTE:** If the product has already detected that new firmware is available.

- Using HP Web Jetadmin, with which you can make manual firmware updates or request automatic updates.
- Using a USB flash drive. Download the firmware file from the HP Web site into the USB flash drive and insert it into the Hi-Speed USB host port beside the front panel. A firmware update assistant will appear on the front panel to guide you through the update process.
- Using the HP Utility under Windows, select your product, the Support tab and then Firmware Update.
- Using the HP Utility under Mac OS, select **Firmware Update** in the Support group.

The firmware includes a set of the most commonly used paper presets. Extra paper presets can be downloaded separately; see *Using your product*.

## 7 Control access to the product

### **Front-panel security settings**

From the front panel, you can press **1**, then **Setup** > **Security**, to control access to the product in various ways.

- **USB drive**: Enable or disable the use of a USB flash drive.
- Firmware upgrade from USB: Enable or disable firmware updates from a USB flash drive.
- Direct print using HP ePrint & Share: Enable or disable Direct Print using HP ePrint & Share.
- Enable Internet connection: Enable or disable the Internet connection.
- **Printer access control**: Enable, disable or change the administrator password.

If an administrator password has been set, it must be given in order to perform the following operations.

- Change the security settings (including the administrator password itself)
- Change the configuration of the Internet connection
- Change the Automatic Firmware Update configuration
- Enable or disable automatic downloading and/or installation of automatic firmware updates
- Restore an earlier firmware version
- External hard disk options
- Reset factory defaults

**NOTE:** The administrator password can contain only characters that appear on the front panel's onscreen keyboard. If you set a new password with the Embedded Web Server, it will reject characters that do not appear in that limited character set.

# Embedded Web Server security settings (T1300 and T2300 only)

From the Embedded Web Server, you can select the **Security** tab to control access to the product in various ways:

- Specify separate administrator and guest passwords to control access to the Embedded Web Server
- Enable or disable Ethernet and USB connections to the product
- Enable or disable various groups of front panel operations
- Use the same security settings that are available in the front panel (see above)

NOTE: An administrator password may be required.

**NOTE:** For more information, see the Embedded Web Server's online help.

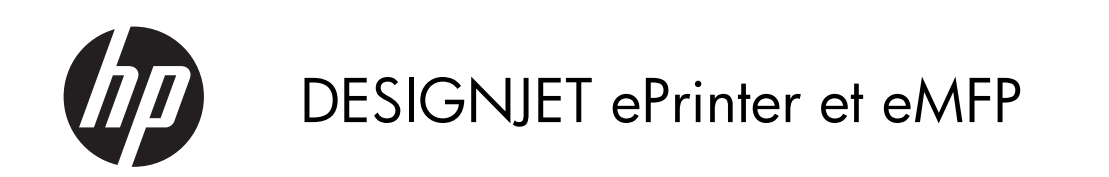

Utilisation de HP ePrint & Share et autres fonctionnalités connectées au Web

© 2011 Hewlett-Packard Development Company, L.P.

1ère édition

#### **Observations légales**

Les informations contenues dans ce document sont sujettes à changement sans préavis.

Les seules garanties pour les produits et services HP sont énoncées dans la déclaration de garantie expresse qui accompagne ces produits et services. Rien ici ne doit être interprété comme constituant une garantie supplémentaire. HP ne saurait être tenu pour responsable des erreurs techniques ou rédactionnelles contenues dans le présent document.

#### Marques déposées

Microsoft® et Windows® sont des marques déposées de Microsoft Corporation aux États-Unis.

## Sommaire

| 1 | Introduction                                                                  | 1  |
|---|-------------------------------------------------------------------------------|----|
|   | HP ePrint & Share                                                             | 1  |
|   | Nouvelles fonctionnalités connectées au Web                                   | 2  |
| 2 | Configuration requise                                                         | 3  |
| 3 | Imprimer depuis HP ePrint & Share                                             | 4  |
| 4 | Numériser vers HP ePrint & Share (eMFP T2300 uniquement)                      | 8  |
| 5 | Connexion Internet 1                                                          | 2  |
|   | Configurer la connexion à Internet1                                           | 12 |
|   | Échecs de la communication Internet 1                                         | 12 |
| 6 | Mises à jour du microprogramme1                                               | 4  |
|   | Configurer les mises à jour du microprogramme1                                | 14 |
|   | Mettre à jour le microprogramme 1                                             | 14 |
| 7 | Contrôler l'accès au produit 1                                                | 6  |
|   | Paramètres de sécurité du panneau avant1                                      | 16 |
|   | Paramètres de sécurité du serveur Web incorporé (T1300 et T2300 uniquement) 1 | 17 |

## **1** Introduction

### **HP ePrint & Share**

Avec HP ePrint & Share, vivez l'expérience de l'impression facile HP Designjet et du partage instantané quand vous le souhaitez.

- L'interface intuitive HP ePrint & Share simplifie plus que jamais l'impression de grands formats.
- Quels que soient le format et la taille des fichiers, partagez instantanément des documents avec vos collègues.
- Vos documents sont toujours disponibles à partir de votre ordinateur et de l'écran tactile de l'imprimante connectée au Web.

Avant la première utilisation de HP ePrint & Share, suivez ces étapes.

- Rendez-vous à l'adresse <u>http://www.hp.com/go/eprintandshare/</u>, créez un compte HP ePrint & Share gratuit, puis téléchargez le logiciel gratuit.
- 2. Installez le logiciel HP ePrint & Share sur votre ordinateur. Votre ordinateur doit être équipé de Microsoft Windows XP ou ultérieur avec le tout dernier Service Pack.

**REMARQUE :** Pour plus de détails sur la configuration système requise, consultez <u>http://www.hp.com/go/eprintandshare/</u>.

Une fois le compte créé et le logiciel installé, vous disposez de trois solutions pour ajouter des fichiers dans votre bibliothèque :

- en imprimant à partir de n'importe quelle application présente sur votre ordinateur dans le pilote Go Web de l'imprimante HP Designjet
- en imprimant ou en partageant des fichiers prêts à être imprimés à l'aide de l'outil Share Printing du logiciel HP ePrint & Share
- en numérisant des documents directement vers votre bibliothèque : consultez <u>Numériser vers</u> <u>HP ePrint & Share (eMFP T2300 uniquement) à la page 8</u>

## Nouvelles fonctionnalités connectées au Web

Les imprimantes HP Designjet T790, T1300 et T2300 sont connectées au Web, ce qui signifie qu'elles disposent d'un ensemble de fonctionnalités puissantes qui utilisent la connexion Internet.

- Imprimer depuis la bibliothèque HP ePrint & Share ; consultez <u>Imprimer depuis HP ePrint & Share</u> à la page 4
- Numériser vers la bibliothèque HP ePrint & Share ; consultez <u>Numériser vers HP ePrint & Share (eMFP T2300 uniquement) à la page 8</u>
- Assistant de connectivité ; consultez Échecs de la communication Internet à la page 12
- Nouveaux paramètres de sécurité ; consultez Contrôler l'accès au produit à la page 16
- À partir du site de HP, téléchargez les mises à jour du microprogramme directement vers votre produit (soit automatiquement, soit manuellement); consultez <u>Configurer les mises à jour du</u> <u>microprogramme à la page 14</u>

Ce document explique comment utiliser Hp ePrint & Share à partir du panneau avant, comment configurer la connexion internet, réaliser les mises à jour du microprogramme et contrôler l'accès au produit.

**IMPORTANT :** La plupart de ces nouvelles fonctionnalités sont disponibles uniquement avec les versions du microprogramme sorties à partir du 20 mai 2011. Consultez <u>Configuration requise</u> à la page 3.

# **2** Configuration requise

Assurez-vous que le produit est correctement connecté au Web. Sur le panneau avant, appuyez sur
 puis sur , et enfin sur Connectivité > Assistant connectivité.

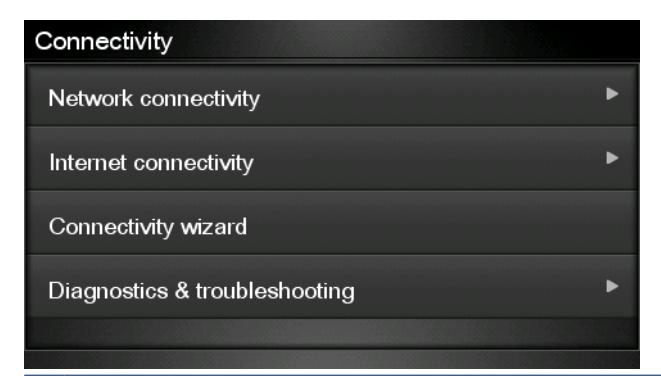

- **REMARQUE :** Si vous ne trouvez pas l'assistant connectivité dans le menu Connectivité, mettez le microprogramme à jour manuellement vers la toute dernière version, puis réessayez. Consultez <u>Mettre à jour le microprogramme à la page 14</u>.
- Lorsque l'assistant connectivité a terminé, assurez-vous de disposer du tout dernier microprogramme pour votre produit. Appuyez sur , puis sur , et enfin sur Mise à jour microprogr. >
   Vérifier maintenant. Si une nouvelle version du microprogramme est détectée par la vérification, installez-la pour profiter pleinement des toutes dernières fonctionnalités.

## **3 Imprimer depuis HP ePrint & Share**

HP ePrint & Share permet d'imprimer des fichiers sur n'importe quelle imprimante ePrinter à partir de la bibliothèque et à tout moment. Vous n'avez pas besoin d'ordinateur : accédez à votre bibliothèque à partir du panneau avant de l'ePrinter.

**REMARQUE :** Pour obtenir un compte et un bibliothèque HP ePrint & Share gratuits, consultez <u>HP ePrint</u> <u>& Share à la page 1</u>.

1. Si l'écran d'accueil du panneau avant ressemble à ceci, appuyez d'abord sur l'icône Imprimer.

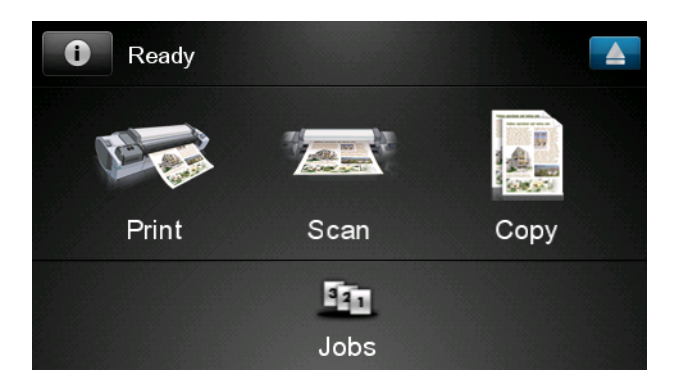

2. Appuyez sur l'icône HP ePrint & Share.

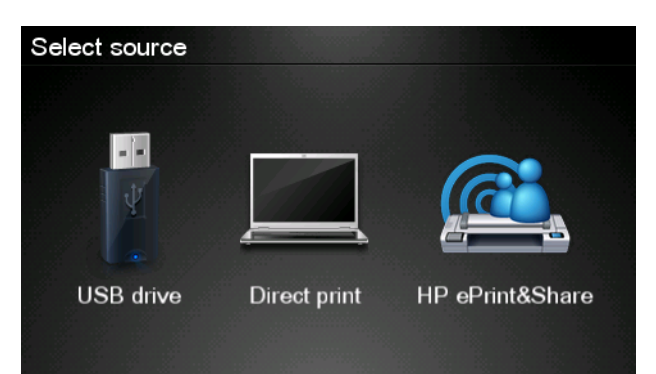

Imprimer

3. Pour accéder à votre bibliothèque, connectez-vous à HP ePrint & Share à l'aide de votre adresse électronique et de votre mot de passe enregistrés.

| Sign in to HP ePri | nt&Share |
|--------------------|----------|
| Email address      |          |
| Password           |          |
| New user?          | ОК       |

4. Appuyez sur le champ blanc de l'adresse électronique pour saisir votre adresse. Pour vous permettre de saisir les lettres, un clavier s'affiche. Lorsque vous avez terminé, appuyez sur **OK**, puis saisissez votre mot de passe de la même manière.

| Email address |   |    |    |     |    |   |   |   |   |
|---------------|---|----|----|-----|----|---|---|---|---|
|               |   |    |    |     |    |   |   |   |   |
| q             | w | е  | r  | t   | У  | u | i | 0 | р |
| а             | S | d  | f  | g   | h  | j | k | Ι |   |
|               | z | x  | С  | V   | b  | n | m | @ | ÷ |
| abc           |   | 12 | 3+ | #\$ | &+ | - | _ | 0 | к |

5. Sélectionnez une catégorie d'événement en appuyant sur la catégorie. Vous pouvez sélectionner tous les événements, tous les événements imprimés, tous les événements numérisé, tous les événements partagés, touts les événements partagés par vous ou tous les événements partagés par d'autres.

| Select an event category | Raul |
|--------------------------|------|
| All                      | •    |
| Printed                  | ۲    |
| Scanned                  | •    |
| Shared                   | ۲    |
| Shared by me             | •    |

6. Sélectionnez un événement particulier de votre bibliothèque en appuyant sur son nom. Le nombre de fichiers associés à chaque événement est indiqué à droite.

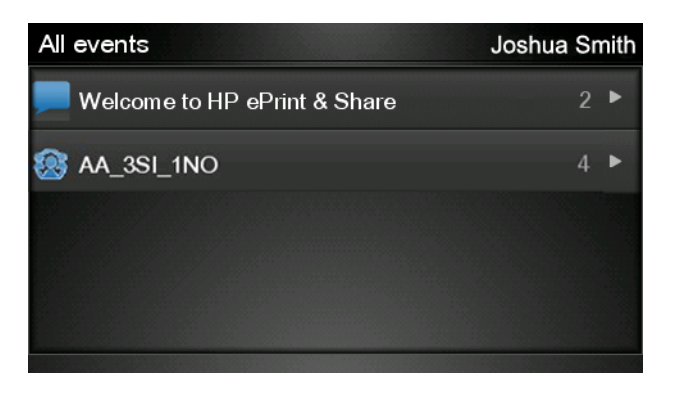

7. Sélectionnez un fichier d'un événement en appuyant sur le nom du fichier.

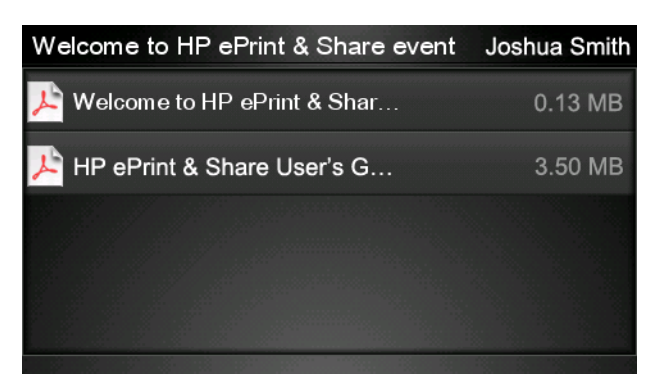

8. Les paramètres d'impression par défaut s'affichent et vous pouvez les modifier en appuyant sur le bouton **Paramètres**.

| Print         |                                     |        |
|---------------|-------------------------------------|--------|
| File name:    | Welcome to HP ePrint & Share (Cale. |        |
| Size:         | 100%                                | Copies |
| Color:        | Color                               |        |
| Print quality | r: Normal                           | 1      |
| Roll:         | Save paper                          | T      |
| Rotation:     | Automatic                           |        |
| Settings      |                                     | Start  |

9. Lorsque vous êtes prêt à imprimer, appuyez le bouton Démarrer.

 Après avoir envoyé un fichier à imprimer, appuyez sur l'icône Ajouter plus pour sélectionner un autre fichier. Sinon, appuyez sur l'icône Se déconnecter pour retourner à l'écran d'accueil ou sur l'icône File d'attente pour atteindre celle-ci.

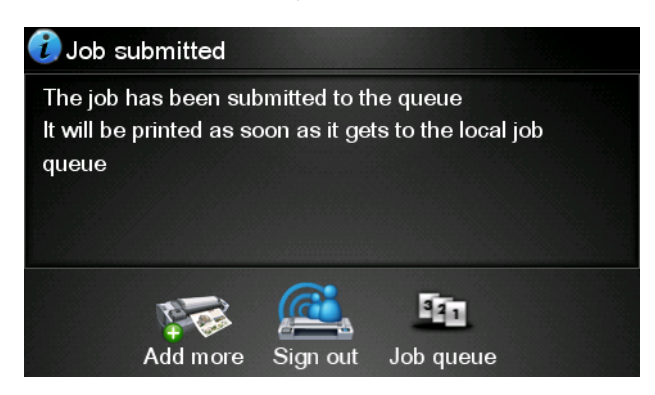

## 4 Numériser vers HP ePrint & Share (eMFP T2300 uniquement)

Si vous possédez une imprimante HP Designjet T2300 eMFP, HP ePrint & Share vous permet de numériser des documents directement vers votre bibliothèque à partir du panneau avant l'eMFP.

**REMARQUE :** Pour obtenir un compte et un bibliothèque HP ePrint & Share gratuits, consultez <u>HP ePrint</u> <u>& Share à la page 1</u>.

1. Sur l'écran d'accueil du panneau avant, appuyez sur l'icône Numériser.

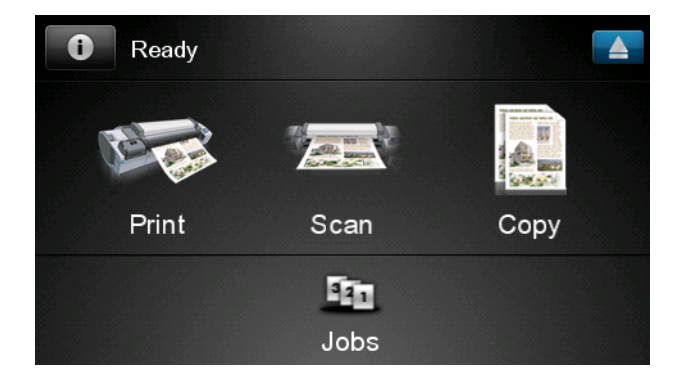

2. Appuyez sur l'icône HP ePrint & Share.

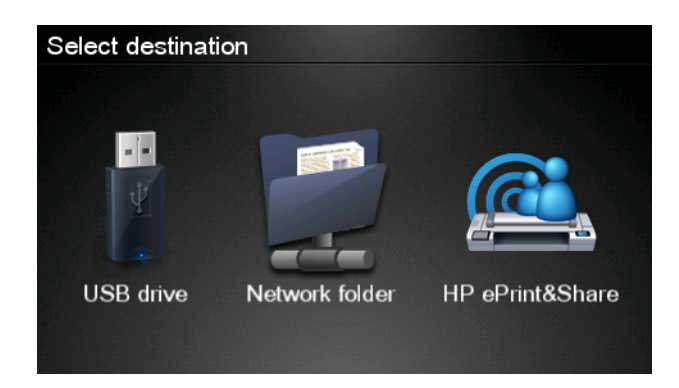

3. Pour accéder à votre bibliothèque, connectez-vous à HP ePrint & Share à l'aide de votre adresse électronique et de votre mot de passe enregistrés.

| Sign in to HP ePrint& | Share |
|-----------------------|-------|
| Email address         |       |
| Password              |       |
| New user?             | OK    |

4. Appuyez sur le champ blanc de l'adresse électronique pour saisir votre adresse. Pour vous permettre de saisir les lettres, un clavier s'affiche. Lorsque vous avez terminé, appuyez sur **OK**, puis saisissez votre mot de passe de la même manière.

| Email address |    |    |    |     |    |   |   |   |   |
|---------------|----|----|----|-----|----|---|---|---|---|
| q             | w  | е  | r  | t   | У  | u | i | 0 | р |
| а             | S  | d  | f  | g   | h  | j | k | Ι |   |
|               | z  | x  | С  | V   | b  | n | m | @ |   |
| al            | oc | 12 | 3+ | #\$ | &+ | - | _ | 0 | к |

5. Les paramètres de numérisation par défaut s'affichent et vous pouvez les modifier en appuyant sur le bouton **Paramètres**.

| Scan to HP eF    | Print and Share    | John Smith |
|------------------|--------------------|------------|
|                  |                    |            |
| Format:          | PDF                |            |
| Quality:         | Standard (200 dpi) |            |
| Color:           | Color              |            |
| Content type:    | Mixed              |            |
| Available quota: | 5.00 GB            |            |
|                  |                    |            |
| Settings         |                    | Start      |

6. Lorsque vous êtes prêt à numériser, appuyez le bouton Démarrer.

7. Placez le document dans le scanner comme indiqué.

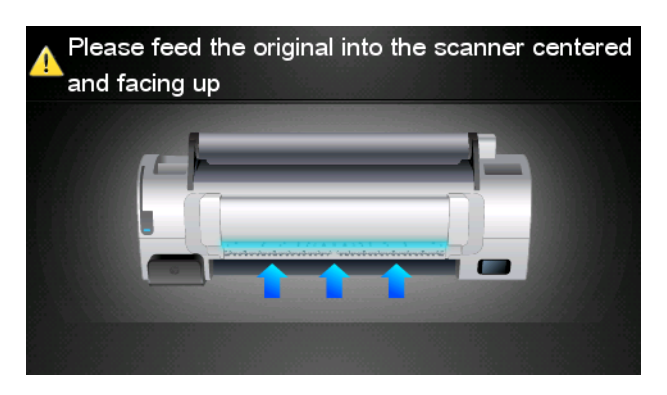

8. Lorsque la numérisation est terminée, les résultats s'affichent. Pour modifier le nom de l'événement ou du fichier, appuyez dessus.

REMARQUE : Le nom du fichier doit finir par .pdf.

Si le fichier numérisé respecte votre quota, appuyez sur le bouton **Suivant** pour continuer ; dans le cas contraire, appuyez sur **Numériser à nouveau** pour modifier les paramètres de numérisation, puis réessayez.

| Scan details    | ;             | Q    |
|-----------------|---------------|------|
| Event name:     | HPSCN0002     |      |
| File name:      | HPSCN0002.pdf |      |
| File size:      | 1.02 KB       |      |
| Available quota | a: 5.00 GB    |      |
|                 |               |      |
|                 |               |      |
| Scan again      |               | Next |

 Sur l'écran suivant, choisissez avec quel contact vous souhaitez partager la numérisation. De nouveaux contacts peuvent également être ajoutés. Lorsque vous êtes prêt, appuyez le bouton Envoyer.

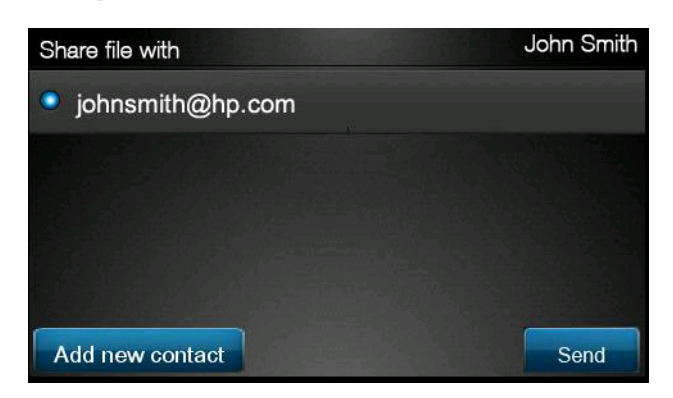
Après avoir ajouté un document à la file d'attente de numérisation, appuyez sur l'icône Faire autre numér. pour numériser un autre document. Sinon, appuyez sur l'icône Se déconnecter pour retourner à l'écran d'accueil ou sur l'icône File d'attente de numér. pour atteindre celle-ci.

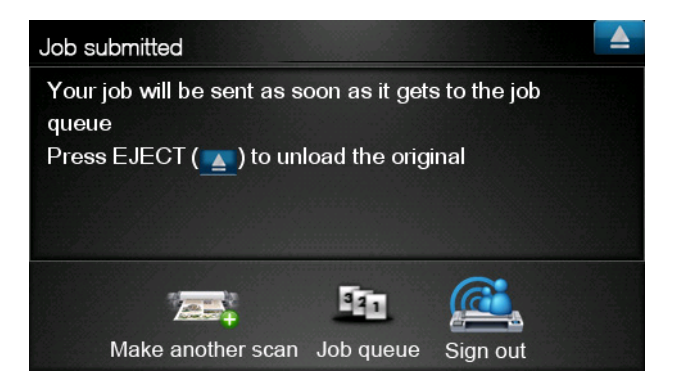

**11.** Le document numérisé est disponible dans un événement numérisé de votre bibliothèque. Vous pouvez l'imprimer plus tard ou le partager avec d'autres personnes.

### **5** Connexion Internet

#### Configurer la connexion à Internet

Configurez la connexion internet à partir du serveur Web incorporé ou du panneau avant de l'imprimante.

**REMARQUE :** Si un mot de passe administrateur a été défini, il est demandé pour pouvoir modifier ces paramètres.

- Dans le serveur Web incorporé : sélectionnez Configuration > Connexion Internet.

Les paramètres suivants sont disponibles :

- Activer la connexion Internet : La valeur par défaut est Oui.
- **Proxy** > **Activer le proxy** : activer ou désactiver un serveur proxy.
- Proxy > Adresse : saisissez l'adresse du proxy, vide par défaut.
- Proxy > Port primaire : Saisissez le numéro de port du proxy, zéro par défaut.
- **Proxy > Restaurer les paramètres d'usine** : revenir au paramètres par défaut initiaux.

#### Échecs de la communication Internet

Si l'imprimante a du mal à se connecter à l'Internet, elle peut démarrer automatiquement l'assistant connectivité. Vous pouvez également démarrer l'assistant manuellement à tout moment.

- À partir du serveur Web incorporé : Sélectionnez Assistance > Dépannage connectivité > Assistant connectivité.
- Sur le panneau avant : appuyez sur , puis sur , et enfin sur Connectivité > Assistant connectivité.
- Sur le panneau avant : appuyez sur , puis sur , et enfin sur Impression internes > Impressions infos service > Config. connectivité d'impr. Dans ce cas, les résultats sont imprimés.

L'assistant vous aide à configurer la connexion Internet. Suivez les instructions à l'écran.

L'assistant réalise automatiquement une série de tests. Vous pouvez également réaliser chaque test individuellement. Sur le panneau avant, appuyez sur **11**, puis sur **11**, et enfin sur **Connectivité** >

**Diagnostiques et dépannage** > **Diagnostiques et dépannage**. Les options suivantes sont disponibles :

- Tous les tests
- Test de connectivité réseau : vérifier la connexion de l'imprimante au réseau local
- Test de connectivité Internet : vérifier la connexion de l'imprimante à l'Internet
- **Test de mise à j. du microprogr.** : vérifier la connexion de l'imprimante aux serveurs de mise à jour du microprogramme HP

Si un test échoue, l'assistant décrit le problème et recommande une solution pour le résoudre.

# 6 Mises à jour du microprogramme

### Configurer les mises à jour du microprogramme

Les différentes fonctions du produit sont contrôlées par un logiciel se trouvant dans l'imprimante, appelé microprogramme.

De temps en temps, Hewlett-Packard fournit des mises à jour du microprogramme. Ces mises à jours augmentent et améliorent les fonctionnalités de l'imprimante.

Configurez les mises à jour du microprogramme à partir du serveur Web incorporé ou du panneau avant de l'imprimante.

**REMARQUE :** Si un mot de passe administrateur a été défini, il est demandé pour pouvoir modifier ces paramètres.

- Dans le serveur Web incorporé : sélectionnez Configuration > Mise à jour du microprogr.
- À l'aide du panneau avant : appuyez sur , puis sur , et enfin sur Mises à jour >
   Mise à jour microprogr.

Les paramètres suivants sont disponibles :

- Vérification : par défaut, le produit vérifie automatiquement la disponibilité d'un nouveau microprogramme chaque semaine (ou après plusieurs redémarrage de l'imprimante, quel que soit ce qui se produit en premier). Si vous sélectionnez Manuellement, l'imprimante ne procédera à aucune vérification.
- **Télécharger** : Par défaut, l'imprimante télécharge automatiquement le nouveau microprogramme lorsqu'il devient disponible. Si vous sélectionnez **Manuellement**, elle ne le fait pas.
- Infos sur mise à jour microprogr. : informations sur le microprogramme actuellement installé
- Historique de mise à jour du microprogr. : la liste des versions du microprogramme installées dans l'imprimante. Si vous rencontrez des problèmes avec la version actuelle, il est habituellement possible de réinstaller la version précédente.

#### Mettre à jour le microprogramme

Le téléchargement et l'installation des mises à jour du microprogramme peuvent être réalisés de différentes manières ; choisissez celle qui vous convient le mieux.

**REMARQUE :** Si un mot de passe administrateur a été défini, il est demandé pour pouvoir modifier ces paramètres.

**REMARQUE :** Un package de mise à jour de microprogramme peut être volumineux ; prenez en compte les éventuelles implications pour votre réseau ou votre connexion Internet. Les téléchargements réalisés à l'aide d'un adaptateur Jetdirect sont plus lents que ceux réalisés à l'aide de l'adaptateur Ethernet intégré.

**REMARQUE :** Le téléchargement d'une mise à jour du microprogramme est réalisé en arrière-plan : l'imprimante peut imprimer en même temps. Toutefois, la mise à jour ne peut être installée en arrière-plan : l'impression doit s'arrêter.

 L'imprimante peut être configurée pour télécharger automatiquement les mises à jour du microprogramme lorsqu'elles sont disponibles : consultez <u>Configurer les mises à jour du</u> <u>microprogramme à la page 14</u>.

Si vous choisissez la mise à jour manuelle du microprogramme, les options suivantes sont disponibles.

- À l'aide du serveur Web incorporé, sélectionnez l'onglet **Maintenance des mises à j. du microprogr.**, puis **Mise à jour du microprogr.**. Pour vérifier si un nouveau microprogramme est disponible, appuyez sur **Vérifier maintenant**. Si un nouveau microprogramme est disponible, des informations à son sujet s'affichent. Vous avez la possibilité de le télécharger et de l'installer.
- Sur le panneau avant, appuyez sur 
   Image: sur le panneau avant, appuyez sur Image: puis sur Image: sur le panneau avant, appuyez sur Image: puis sur Image: sur le panneau avant, appuyez sur Image: puis sur Image: sur le panneau avant, appuyez sur Image: puis sur Image: sur le panneau avant, appuyez sur Image: puis sur Image: sur Image: sur Imag

**microprogr.** Pour vérifier si un nouveau microprogramme est disponible, appuyez sur **Vérifier maintenant**. Si un nouveau microprogramme est disponible, vous avez la possibilité de le télécharger et de l'installer.

**REMARQUE :** Si l'icône du produit prend la forme de **N**, l'imprimante a déjà détecté qu'un nouveau microprogramme est disponible.

- À l'aide de HP Web Jetadmin, avec lequel des mises à jour du microprogramme peuvent être réalisées manuellement ou automatiquement.
- À l'aide d'un lecteur flash USB. Téléchargez le fichier du microprogramme depuis le site Web HP dans le lecteur flash USB, puis insérez-le au port USB haute-vitesse à côté du panneau avant. Pour vous guider dans le processus, un assistant de mise à jour du microprogramme apparaît sur le panneau avant.
- À l'aide de HP Utility, dans Windows, sélectionnez l'imprimante, l'onglet Assistance, puis Mise à jour du microprogr.
- À l'aide de HP Utility, dans Mac OS, sélectionnez **Mise à jour du microprogr.** dans le groupe Assistance.

Le microprogramme inclut un ensemble de profils de papier les plus couramment utilisés. Des profils de papier supplémentaires peuvent être téléchargés séparément ; consultez la section *Utilisation de votre produit*.

### 7 Contrôler l'accès au produit

#### Paramètres de sécurité du panneau avant

Pour contrôler l'accès au produit de différentes manières, appuyez sur **10**, puis sur **11,** et enfin sur **Configuration** > **Sécurité**, sur le panneau avant.

- Périp. USB : activer ou désactiver l'utilisation d'un lecteur flash USB.
- Mise à niveau du microprogr. à partir d'USB : activer ou désactiver les mises à jour du microprogramme à partir d'un lecteur flash USB.
- Impression directe à l'aide de HP ePrint & Share : activer ou désactiver l'impression directe à l'aide de HP ePrint & Share.
- Activer la connexion Internet : activer ou désactiver la connexion Internet.
- **Contrôle d'accès de l'imprimante** : activer, désactiver ou modifier le mot de passe administrateur.

Si un mot de passe administrateur a été défini, il doit être fourni afin de réaliser les opérations suivantes.

- Modifier les paramètres de sécurité (y compris le mot de passe administrateur lui-même)
- Modifier la configuration de la connexion Internet
- Modifier la configuration automatique de la mise à jour du microprogramme
- Activer ou désactiver le téléchargement et/ou l'installation automatique des mises à jour automatiques du microprogramme.
- Restaurer une version précédente du microprogramme
- Options du disque dur externe
- Restaurer les paramètres d'usine par défaut

**REMARQUE :** Le mot de passe administrateur ne peut contenir que des caractères présents sur le clavier s'affichant sur l'écran du panneau avant. Si un nouveau mot de passe est défini à l'aide du serveur Web incorporé, ce dernier rejettera les caractères n'appartenant pas à cet ensemble limité de caractères.

### Paramètres de sécurité du serveur Web incorporé (T1300 et T2300 uniquement)

À partir du serveur Web intégré, sélectionnez l'onglet **Sécurité** pour contrôler l'accès au produit de différentes manières :

- spécifier des mots de passe administrateur et invité distincts pour contrôler l'accès au serveur Web intégré
- activer ou désactiver les connexions Ethernet et USB du produit
- activer ou désactiver différents groupes d'opérations du panneau avant
- utiliser les mêmes paramètres de sécurité que ceux disponible sur le panneau avant (voir plus haut)

**REMARQUE :** Un mot de passe administrateur peut être nécessaire.

**REMARQUE :** Pour plus d'informations, consultez l'aide en ligne du serveur Web intégré.

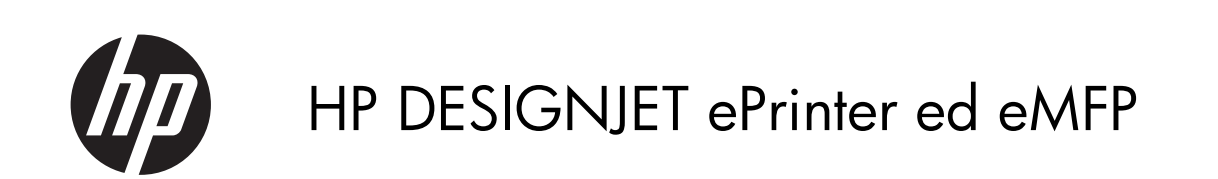

Utilizzo di HP ePrint & Share e di altre funzionalità Web © 2011 Hewlett-Packard Development Company, L.P.

1a edizione

#### Note legali

Le informazioni contenute in questo documento sono soggette a modifica senza preavviso.

Le sole garanzie per prodotti e servizi HP sono esposte in modo esplicito nelle allegate dichiarazioni di garanzia. Nessuna delle informazioni contenute deve essere interpretata come garanzia aggiuntiva. HP non sarà responsabile per omissioni o errori tecnici o editoriali contenuti nel presente documento.

#### Marchi

Microsoft® e Windows® sono marchi registrati negli Stati Uniti d'America di proprietà di Microsoft Corporation.

## Sommario

| 1 | Introduzione                                                              |
|---|---------------------------------------------------------------------------|
|   | HP ePrint & Share                                                         |
|   | Nuove funzionalità Web1                                                   |
| 2 | Requisiti di impostazione                                                 |
| 3 | Stampa da HP ePrint & Share 4                                             |
| 4 | Scansione nella libreria HP ePrint & Share (solo T2300 eMFP)8             |
| 5 | Connessione a Internet 12                                                 |
|   | Configurazione della connessione Internet12                               |
|   | Errori di comunicazione Internet12                                        |
| 6 | Aggiornamenti del firmware                                                |
|   | Configurazione degli aggiornamenti del firmware14                         |
|   | Aggiornamento del firmware                                                |
| 7 | Controllo dell'accesso al prodotto                                        |
|   | Impostazioni di protezione del pannello frontale16                        |
|   | Impostazioni di protezione di Embedded Web Server (solo T1300 e T2300) 17 |

### 1 Introduzione

#### **HP ePrint & Share**

Sulle stampanti HP Designjet, HP ePrint & Share offre facilità di stampa e condivisione immediata dei documenti in qualsiasi momento.

- L'interfaccia intuitiva di HP ePrint & Share semplifica al massimo la stampa su grandi formati.
- Condivisione immediata dei documenti a prescindere dal formato e dalle dimensioni dei file.
- Documenti sempre disponibili dal computer e dallo schermo a sfioramento della stampante collegata al Web.

Prima di utilizzare HP ePrint & Share per la prima volta, seguire questi passaggi.

- Andare alla pagina <u>http://www.hp.com/go/eprintandshare/</u>, creare un account HP ePrint & Share gratuito e scaricare il software.
- 2. Installare il software HP ePrint & Share sul computer, nel quale deve essere in esecuzione Microsoft Windows XP o versione successiva con il Service Pack più recente.

**NOTA:** Per ulteriori dettagli sui requisiti di sistema, vedere <u>http://www.hp.com/go/</u> eprintandshare/.

Dopo aver creato un account e installato il software, è possibile aggiungere i file alla libreria in tre modi:

- Mediante la stampa da qualsiasi applicazione sul computer al driver HP Designjet Go Web
- Mediante la stampa o la condivisione di file pronti per la stampa sul computer con lo strumento HP ePrint & Share
- Mediante la scansione di documenti direttamente nella propria libreria; vedere <u>Scansione nella</u> <u>libreria HP ePrint & Share (solo T2300 eMFP) a pagina 8</u>.

#### Nuove funzionalità Web

Le stampanti HP Designjet T790, T1300 e T2300 sono collegate al Web, il che significa che includono una serie di nuove funzionalità avanzate basate sulla connessione Internet.

- Stampa dalla libreria HP ePrint & Share; vedere Stampa da HP ePrint & Share a pagina 4
- Scansione nella libreria HP ePrint & Share; vedere <u>Scansione nella libreria HP ePrint & Share (solo</u> <u>T2300 eMFP) a pagina 8</u>
- Connettività guidata, vedere Errori di comunicazione Internet a pagina 12

- Nuove impostazioni di protezione; vedere <u>Controllo dell'accesso al prodotto a pagina 16</u>
- Download degli aggiornamenti del firmware direttamente dal sito Web HP nel prodotto in uso, sia automaticamente che manualmente; vedere <u>Configurazione degli aggiornamenti del firmware</u> <u>a pagina 14</u>

In questo documento vengono spiegate le modalità di utilizzo di HP ePrint & Share dal pannello frontale, di configurazione della connessione Internet, di esecuzione degli aggiornamenti del firmware e del controllo dell'accesso al prodotto.

**IMPORTANTE:** La maggior parte di queste nuove funzionalità è disponibile soltanto con le versioni di firmware rilasciate a partire dal 20 maggio 2011 incluso. Vedere <u>Requisiti di impostazione</u> <u>a pagina 3</u>.

# 2 Requisiti di impostazione

Verificare che il prodotto sia connesso correttamente al Web. Sul pannello frontale, premere .
 , quindi Connettività > Connettività guidata.

| Connectivity                  |   |
|-------------------------------|---|
| Network connectivity          | • |
| Internet connectivity         | F |
| Connectivity wizard           |   |
| Diagnostics & troubleshooting | • |
|                               |   |

- **NOTA:** Se nel menu Connettività non viene visualizzata la voce Connettività guidata, aggiornare il firmware manualmente all'ultima versione e riprovare. Vedere <u>Aggiornamento del firmware</u> <u>a pagina 14</u>.

## 3 Stampa da HP ePrint & Share

HP ePrint & Share consente di stampare i file della libreria su qualsiasi ePrinter in qualsiasi momento. Non è necessario un computer: la libreria è accessibile dal pannello frontale della ePrinter.

**NOTA:** Per creare un account gratuito HP ePrint & Share, vedere <u>HP ePrint & Share a pagina 1</u>.

 Se l'aspetto della schermata iniziale del pannello frontale è simile a quello riportato di seguito, premere innanzitutto l'icona Stampa.

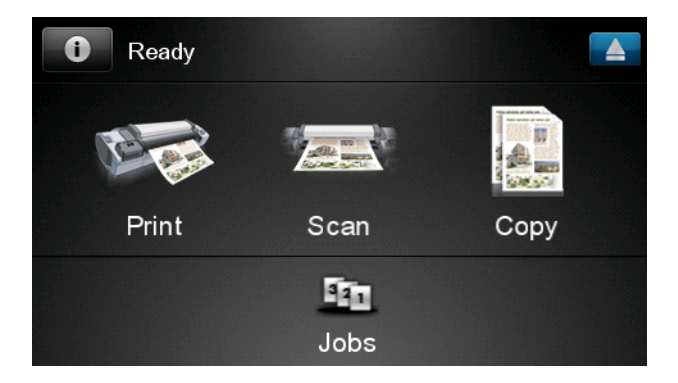

2. Premere l'icona HP ePrint & Share.

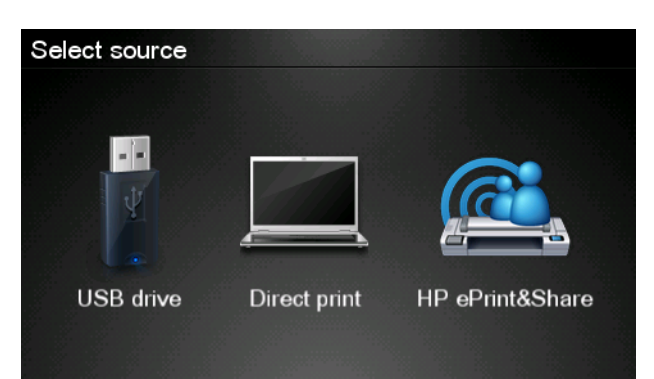

Stampa

**3.** Per visualizzare la libreria, eseguire l'accesso a HP ePrint & Share utilizzando l'indirizzo e-mail e la password registrati.

| Sign in to HP ePrint&Share |    |
|----------------------------|----|
| Email address              |    |
| Password                   |    |
| New user?                  | ОК |

**4.** Per immettere l'indirizzo di posta elettronica, premere l'apposito campo vuoto. Viene visualizzata una tastiera per l'immissione delle lettere. Al termine, premere **OK**, quindi immettere la password nello stesso modo.

| Ema | Email address |     |    |     |    |   |   |   |   |
|-----|---------------|-----|----|-----|----|---|---|---|---|
| 4   |               |     |    |     |    |   |   |   | × |
| q   | w             | е   | r  | t   | У  | u | i | 0 | р |
| а   | S             | d   | f  | g   | h  | j | k | Ι |   |
|     | z             | x   | С  | V   | b  | n | m | @ | • |
| al  | oc            | 123 | 3+ | #\$ | &+ | - | _ | 0 | к |

5. Selezionare la categoria di evento desiderata. È possibile selezionare tutti gli eventi, tutti gli eventi stampati, acquisiti o condivisi, tutti gli eventi condivisi dall'utente o dagli altri membri.

| Select an event category | Raul |
|--------------------------|------|
| All                      | •    |
| Printed                  | •    |
| Scanned                  | ►    |
| Shared                   | •    |
| Shared by me             | Þ    |

6. Selezionare un evento specifico della libreria premendone il nome. A destra, viene visualizzato il numero di file associati a ciascun evento.

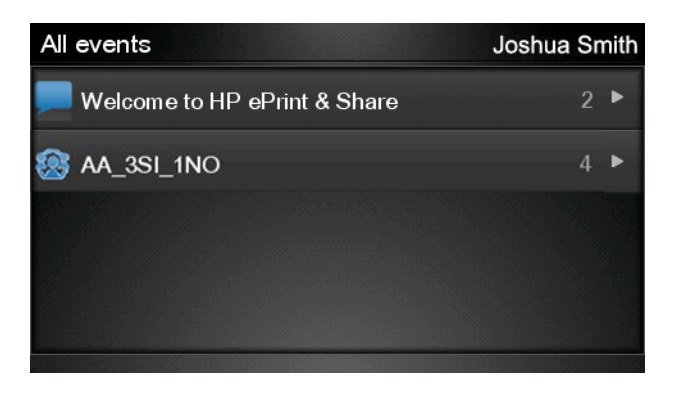

7. Selezionare un file dell'evento premendone il nome.

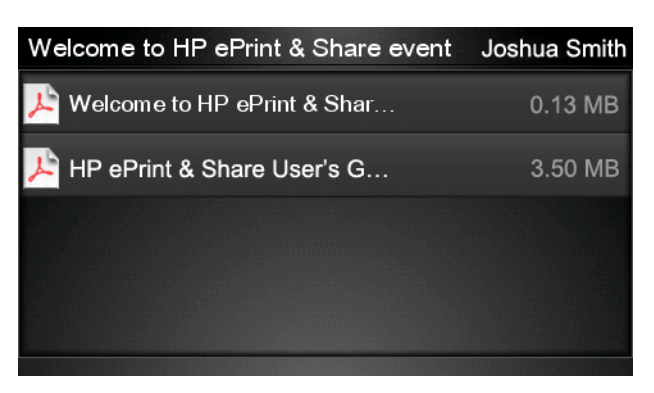

8. Vengono visualizzate le impostazioni di stampa predefinite, che possono essere modificate premendo il pulsante **Impostazioni**.

| Print         |                                    | Q      |
|---------------|------------------------------------|--------|
| File name:    | Welcome to HP ePrint & Share (Cale |        |
| Size:         | 100%                               | Copies |
| Color:        | Color                              |        |
| Print quality | r: Normal                          | 1      |
| Roll:         | Save paper                         |        |
| Rotation:     | Automatic                          |        |
| Settings      |                                    | Start  |

9. Quando si è pronti a stampare, premere il pulsante Avvia.

 Dopo aver inviato un file per la stampa, è possibile premere l'icona Aggiungi altro per selezionare un altro file. In alternativa, premere l'icona Esci per tornare alla schermata iniziale oppure l'icona Coda processi per accedere alla coda di stampa.

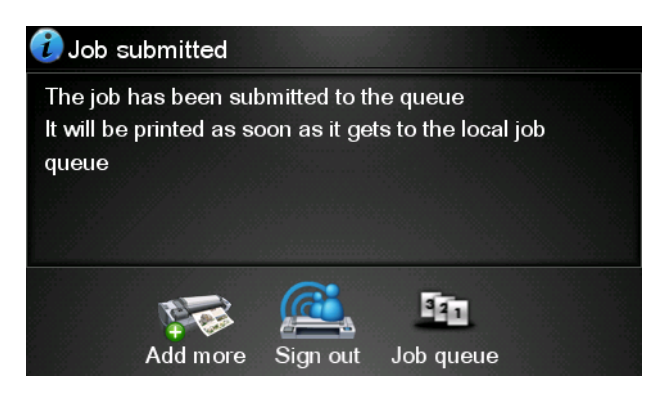

## 4 Scansione nella libreria HP ePrint & Share (solo T2300 eMFP)

Sulle stampanti HP Designjet T2300 eMFP, HP ePrint & Share consente di eseguire la scansione di documenti direttamente nella libreria dal pannello frontale.

**NOTA:** Per creare un account gratuito HP ePrint & Share, vedere <u>HP ePrint & Share a pagina 1</u>.

1. Premere l'icona Scansione nella schermata iniziale del pannello frontale.

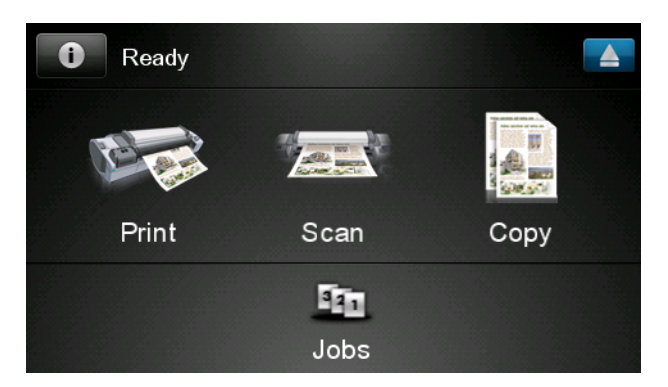

2. Premere l'icona HP ePrint & Share.

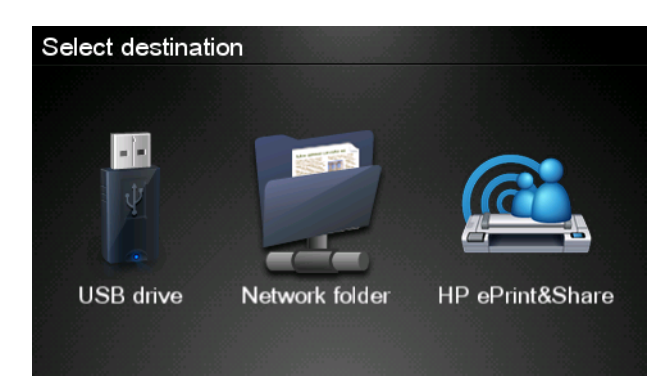

3. Per visualizzare la libreria, eseguire l'accesso a HP ePrint & Share utilizzando l'indirizzo e-mail e la password registrati.

| Sign in to HP ePrint&Share |    |
|----------------------------|----|
| Email address              |    |
| Password                   |    |
| New user?                  | ОК |

**4.** Per immettere l'indirizzo di posta elettronica, premere l'apposito campo vuoto. Viene visualizzata una tastiera per l'immissione delle lettere. Al termine, premere **OK**, quindi immettere la password nello stesso modo.

| Email address |    |    |    |     |    |   |   |   |   |
|---------------|----|----|----|-----|----|---|---|---|---|
| q             | w  | е  | r  | t   | У  | u | i | 0 | р |
| а             | s  | d  | f  | g   | h  | j | k | Ι |   |
|               | z  | x  | C  | V   | b  | n | m | @ |   |
| at            | oc | 12 | 3+ | #\$ | &+ | - | _ | 0 | К |

5. Vengono visualizzate le impostazioni di scansione predefinite, che possono essere modificate premendo il pulsante **Impostazioni**.

| Scan to HP eP    | John Smith |       |
|------------------|------------|-------|
|                  |            |       |
| Format:          | PDF        |       |
| Quality:         |            |       |
| Color:           |            |       |
| Content type:    | Mixed      |       |
| Available quota: |            |       |
|                  |            |       |
| Settings         |            | Start |

6. Quando si è pronti a eseguire la scansione, premere il pulsante Avvia.

7. Caricare il documento nello scanner come mostrato.

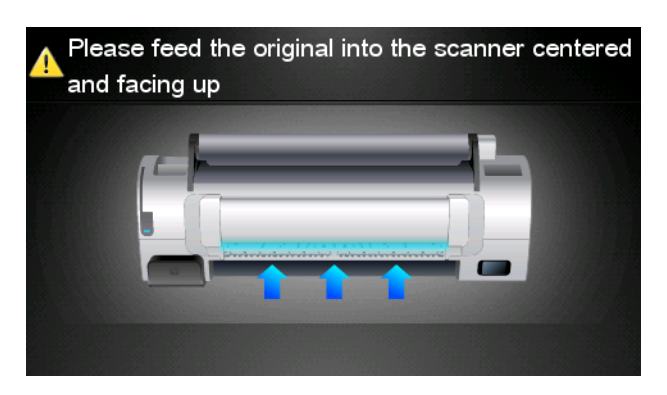

8. Al termine dell'operazione, vengono visualizzati i risultati della scansione. È possibile premere il nome dell'evento o il nome del file per modificarlo.

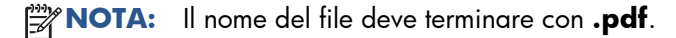

Se il file di cui è stata eseguita la scansione rientra nella quota allocata, premere il pulsante **Avanti** per continuare; in caso contrario, è possibile premere **Ripeti scansione** per modificare le impostazioni di scansione e riprovare.

| Scan details    |               | Q    |
|-----------------|---------------|------|
| Event name:     | HPSCN0002     |      |
| File name:      | HPSCN0002.pdf |      |
| File size:      | 1.02 KB       |      |
| Available quota | a: 5.00 GB    |      |
|                 |               |      |
|                 |               |      |
| Scan again      |               | Next |

Nella schermata successiva, è possibile scegliere di condividere la scansione con qualsiasi contatto.
 È possibile anche aggiungere nuovi contatti. Quando si è pronti, premere il pulsante Invia.

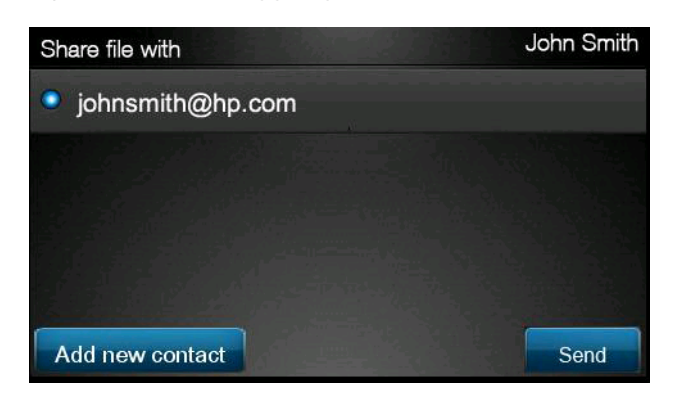

 Dopo aver aggiunto un documento alla coda di scansione, è possibile eseguire la scansione di un altro documento premendo l'icona Esegui un'altra scansione. In alternativa, premere l'icona Esci per tornare alla schermata iniziale o l'icona Coda scansioni per accedere alla coda dei processi di scansione.

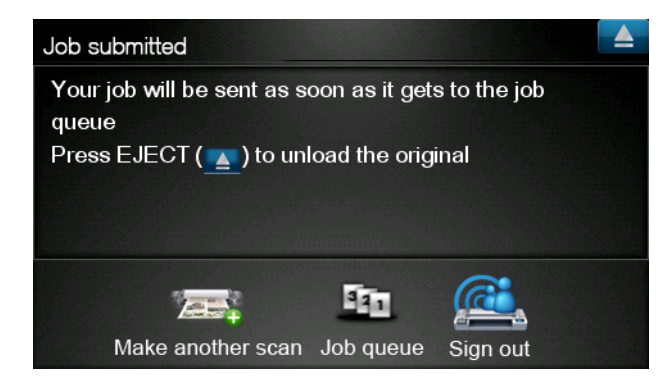

**11.** Il documento acquisito sarà disponibile in un evento di scansione della libreria e potrà essere stampato o condiviso con altri utenti in un secondo momento.

### **5** Connessione a Internet

#### **Configurazione della connessione Internet**

È possibile configurare la connessione Internet del prodotto da Embedded Web Server o dal pannello frontale.

**NOTA:** se è stata impostata una password amministratore, verrà richiesta per modificare queste impostazioni.

- In Embedded Web Server: selezionare Impostazione > Connessione Internet.
- Utilizzando il pannello frontale: premere 
   , quindi Connettività > Connettività

Sono disponibili le seguenti opzioni:

- Abilita connessione Internet: il valore predefinito è Sì.
- **Proxy** > **Abilita proxy**: consente di abilitare o disabilitare un server proxy.
- **Proxy** > **Indirizzo**: consente di immettere l'indirizzo proxy, che non è specificato per impostazione predefinita.
- Proxy > Porta primaria: consente di immettere il numero della porta proxy, che è uguale a zero per impostazione predefinita.
- **Proxy** > **Ripristina imp. predefinite**: consente di ripristinare le impostazioni predefinite.

#### Errori di comunicazione Internet

Quando si riscontrano problemi di connessione del prodotto a Internet, viene avviata automaticamente la procedura Connettività guidata. La procedura può essere anche avviata manualmente in qualsiasi momento.

- Da Embedded Web Server: selezionare Assistenza > Risoluzione problemi connettività > Connettività guidata.
  - Dal pannello frontale: premere 💽, 🗨, quindi Connettività > Connettività guidata.
- Dal pannello frontale: premere , quindi , Stampe interne > Stampe info servizi > Stampare config. conness. In questo caso, i risultati vengono stampati.

La procedura guidata consente di configurare la connessione Internet. Seguire le istruzioni visualizzate.

La procedura guidata esegue una serie di test in modo automatico. È possibile anche scegliere di eseguire test specifici. Nel pannello frontale, premere , quindi , **Connettività** > **Diagnostica e risol. problemi** > **Diagnostica e risol. problemi**. Sono disponibili le seguenti opzioni.

- Tutti i test
- Test connettività rete: consente di controllare la connessione del prodotto alla rete LAN.
- Test connettività Internet: consente di controllare la connessione del prodotto a Internet
- **Test aggiornamento firmware**: consente di controllare la connessione del prodotto ai server di aggiornamento del firmware di HP

Se un test non riesce, la procedura guidata fornisce una descrizione del problema e la relativa soluzione consigliata.

# 6 Aggiornamenti del firmware

### Configurazione degli aggiornamenti del firmware

Le varie funzioni del prodotto sono controllate dal software residente nel prodotto stesso, altrimenti noto come firmware.

Di tanto in tanto saranno disponibili aggiornamenti del firmware da Hewlett-Packard. Tali aggiornamenti ottimizzano le funzionalità del prodotto e ne ampliano le funzioni.

È possibile configurare gli aggiornamenti del firmware da Embedded Web Server o dal pannello frontale.

**NOTA:** se è stata impostata una password amministratore, verrà richiesta per modificare queste impostazioni.

- In Embedded Web Server: selezionare Impostazione > Aggiornamento firmware.
- Utilizzando il pannello frontale: premere , auindi Aggiornamenti > Aggiornamento firmware.

Sono disponibili le seguenti opzioni:

- **Controlla**: per impostazione predefinita, verrà controllata automaticamente la disponibilità di nuovo firmware ogni settimana o dopo il settimo avvio del prodotto, a seconda della condizione che si verifica per prima. Se si seleziona **Manualmente**, il prodotto non eseguirà il controllo.
- **Scarica**: per impostazione predefinita, verrà scaricato automaticamente il nuovo firmware non appena diventa disponibile. Se si seleziona **Manualmente**, la stampante non eseguirà questa operazione.
- Informazioni aggiornamento firmware: fornisce informazioni sul firmware attualmente installato.
- **Cronologia aggiornamenti firmware**: mostra un elenco delle versioni del firmware che sono state installate nel prodotto. Se la versione attualmente installata causa problemi, è in genere possibile reinstallare la versione immediatamente precedente.

#### Aggiornamento del firmware

Gli aggiornamenti del firmware possono essere scaricati e installati in diversi modi; è possibile scegliere quello che si ritiene più pratico.

**NOTA:** se è stata impostata una password amministratore, verrà richiesta per modificare queste impostazioni.

**NOTA:** un pacchetto di aggiornamento del firmware può essere di grandi dimensioni, pertanto si consiglia di tenere in considerazione eventuali implicazioni che ciò può avere sulla connessione di rete o Internet in uso. I download eseguiti con un adattatore Jetdirect risultano più lenti rispetto a quelli eseguiti con l'adattatore Ethernet integrato.

**NOTA:** il download degli aggiornamenti del firmware avviene in background mentre il prodotto può continuare a stampare. La loro installazione, tuttavia, non può essere eseguita in background ed è necessario interrompere le operazioni di stampa.

 È possibile configurare il prodotto affinché scarichi gli aggiornamenti del firmware in modo automatico qualora disponibili: vedere <u>Configurazione degli aggiornamenti del firmware</u> <u>a pagina 14</u>.

Le opzioni riportate di seguito sono disponibili se si sceglie l'esecuzione manuale degli aggiornamenti del firmware.

- Se si utilizza Embedded Web Server, selezionare la scheda **Gestione aggiornamenti firmware**, quindi **Aggiornamento firmware**. Premere **Controlla ora** per verificare la disponibilità di nuovo firmware. Se è disponibile, vengono visualizzate alcune informazioni su di esso e viene offerta l'opportunità di eseguirne il download e l'installazione.
- Se si utilizza il pannello frontale, premere , quindi e infine Aggiornamento firmware. Premere Controlla ora per verificare la disponibilità di nuovo firmware. Se è disponibile, è possibile sceqliere di scaricarlo e installarlo.

| NOTA:    | se viene visualizzata l'icona 🗗 | 🔫 , i | l prodotto | ha già | rilevato | che è disponibile de | el nuovo |
|----------|---------------------------------|-------|------------|--------|----------|----------------------|----------|
| firmware |                                 |       |            |        |          |                      |          |

- Se si utilizza HP Web JetAdmin, è possibile eseguire gli aggiornamenti del firmware manualmente oppure richiederne l'esecuzione automatica.
- Utilizzando un'unità flash USB. Scaricare il file del firmware dal sito Web HP nell'unità flash USB e inserirla nella porta host Hi-Speed USB a fianco del pannello frontale. Verrà visualizzata la procedura guidata del firmware, che guiderà l'utente durante la procedura di aggiornamento.
- Se si utilizza HP Utility per Windows, selezionare il prodotto, la scheda **Assistenza**, quindi **Aggiornamento firmware**.
- Se si utilizza Utilità HP per Mac OS, selezionare **Aggiornamento firmware** nel gruppo Assistenza.

Il firmware include una selezione delle impostazioni predefinite della carta più comunemente utilizzate. È possibile scaricare separatamente impostazioni predefinite della carta aggiuntive; vedere Utilizzo del prodotto.

## 7 Controllo dell'accesso al prodotto

#### Impostazioni di protezione del pannello frontale

Sul pannello frontale, è possibile premere **10**, quindi **12** e infine **Impostazione** > **Sicurezza** per controllare l'accesso al prodotto in svariati modi.

- Unità USB: consente di abilitare o disabilitare l'utilizzo di un'unità flash USB.
- **Aggiornamento del firmware da USB**: consente di abilitare o disabilitare gli aggiornamenti del firmware da un'unità flash USB.
- Stampa diretta con HP ePrint & Share: consente di attivare o disattivare la stampa diretta con HP ePrint & Share.
- Abilita connessione Internet: consente di abilitare o disabilitare la connessione Internet.
- Controllo dell'accesso alla stampante: consente di attivare, disattivare o cambiare la password amministratore.

Se è stata impostata una password amministratore, dovrà essere specificata per poter eseguire le seguenti operazioni.

- Modifica delle impostazioni di protezione (inclusa la password amministratore)
- Modifica della configurazione della connessione Internet
- Modifica della configurazione degli aggiornamenti del firmware automatici
- Attivazione o disattivazione del download e/o dell'installazione automatici degli aggiornamenti del firmware
- Ripristino di una versione del firmware precedente
- Opzioni disco rigido esterno
- Ripristina valori predefiniti

**NOTA:** la password amministratore può contenere soltanto i caratteri presenti sulla tastiera su schermo del pannello frontale. Se si imposta una nuova password con Embedded Web Server, i caratteri non presenti in tale set di caratteri limitato verranno rifiutati.

### Impostazioni di protezione di Embedded Web Server (solo T1300 e T2300)

Da Embedded Web Server, è possibile selezionare la scheda **Sicurezza** per controllare l'accesso al prodotto in vari modi:

- Per controllare l'accesso all'Embedded Web Server, specificare la password amministratore e la password guest separatamente
- Attivare o disattivare connessioni Ethernet e USB al prodotto
- Attivare o disattivare i vari gruppi di operazioni del pannello frontale
- Utilizzare le stesse impostazioni di protezione disponibili sul pannello frontale (vedere sopra)

**NOTA:** Potrebbe venire richiesta la password da amministratore.

**NOTA:** Per ulteriori informazioni, consultare la Guida in linea di Embedded Web Server.

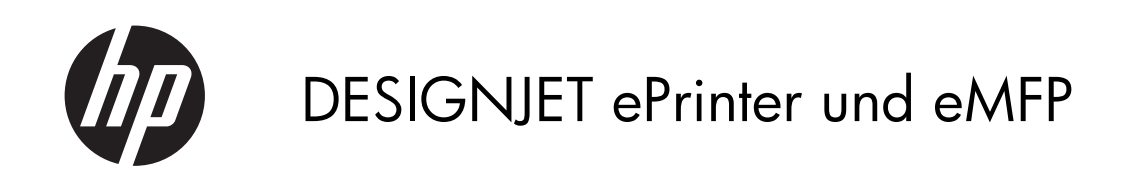

Verwenden von HP ePrint & Share und anderen internetbasierten Funktionen

© 2011 Hewlett-Packard Development Company, L.P.

Erste Ausgabe

#### **Rechtliche Hinweise**

Die vorliegenden Informationen können ohne Ankündigung geändert werden.

Für HP Produkte und Dienstleistungen gelten ausschließlich die Bestimmungen in der Gewährleistungserklärung des jeweiligen Produkts bzw. Dienstes. Aus dem vorliegenden Dokument sind keine weiter reichenden Garantieansprüche abzuleiten. HP haftet nicht für technische bzw. redaktionelle Fehler oder für Auslassungen in diesem Dokument.

#### Marken

Microsoft® und Windows® sind in den USA eingetragene Marken der Microsoft Corporation.

# Inhaltsverzeichnis

| 1 | Einführung       1         HP ePrint & Share       1         Naue internethesisete Eunktionen       1 | 1             |
|---|----------------------------------------------------------------------------------------------------|---------------|
| 2 | Einrichtungsvoraussetzungen                                                                           | <u>^</u><br>3 |
| 3 | Von HP ePrint & Share drucken                                                                         | 1             |
| 4 | In HP ePrint & Share scannen (nur T2300 eMFP) 8                                                       | 3             |
| 5 | Internetverbindung                                                                                    | 2             |
|   | Die Internetverbindung konfigurieren12                                                                | 2             |
|   | Internetkommunikationsprobleme12                                                                      | 2             |
| 6 | Firmware-Aktualisierungen 14                                                                          | 1             |
|   | Firmware-Aktualisierungen konfigurieren14                                                             | 4             |
|   | Firmware aktualisieren                                                                                | 1             |
| 7 | Zugriff auf das Gerät steuern                                                                         | 5             |
|   | Sicherheitseinstellungen am Bedienfeld                                                                | 5             |
|   | Sicherheitseinstellungen des integrierten Web-Servers (nur T1300 und T2300)                           | 7             |

# 1 Einführung

#### **HP ePrint & Share**

HP ePrint & Share ermöglicht es, auf unkomplizierte Weise jederzeit mit HP Designjet Dateien zu drucken und freizugeben.

- Mit der intuitiven Benutzeroberfläche von HP ePrint & Share ist das großformatige Drucken so einfach wie niemals zuvor.
- Sie können Ihre Dokumente unabhängig von Dateiformat und -größe sofort für Ihre Kollegen freigeben.
- Ihre Dokumente sind jederzeit über Ihren Computer und den Touchscreen Ihres internetbasierten Druckers verfügbar.

Führen Sie vor der ersten Verwendung von HP ePrint & Share die folgenden Schritte aus.

- 1. Öffnen Sie die Seite <u>http://www.hp.com/go/eprintandshare/</u>, erstellen Sie ein kostenloses HP ePrint & Share-Konto, und laden Sie die kostenlose Software herunter.
- 2. Installieren Sie die HP ePrint & Share-Software auf dem Computer. Der Computer sollte Microsoft Windows XP oder eine spätere Version mit dem aktuellen Service Pack ausführen.

**HINWEIS:** Weitere Informationen über die Systemvoraussetzungen finden Sie unter <u>http://www.hp.com/go/eprintandshare/</u>.

Nach der Erstellung eines Kontos und der Installation der Software stehen Ihnen die folgenden drei Möglichkeiten zur Verfügung, um Dateien in Ihrer Bibliothek hinzuzufügen:

- Durch Senden eines Druckauftrags von einer beliebigen Anwendung auf dem Computer an den HP Designjet Go Web-Treiber
- Durch Drucken oder Freigeben von druckbereiten Dateien auf dem Computer mit dem HP ePrint & Share-Drucktool
- Durch Scannen von Dokumenten direkt an die Bibliothek: (siehe <u>"In HP ePrint & Share scannen (nur</u> <u>T2300 eMFP)" auf Seite 8</u>)

#### Neue internetbasierte Funktionen

HP Designjet T790, T1300 und T2300 sind internetbasierte Drucker: sie verfügen über eine Reihe leistungsstarker neuer Funktionen, die eine Internetverbindung verwenden.

- Aus der HP ePrint & Share-Bibliothek drucken; siehe <u>"Von HP ePrint & Share drucken"</u> <u>auf Seite 4</u>
- In die HP ePrint & Share-Bibliothek scannen; siehe <u>"In HP ePrint & Share scannen (nur T2300</u> <u>eMFP)" auf Seite 8</u>
- Konnektivitätsassistent; siehe <u>"Internetkommunikationsprobleme" auf Seite 12</u>
- Neue Sicherheitseinstellungen; siehe "Zugriff auf das Gerät steuern" auf Seite 16
- Firmware-Aktualisierungen von der HP Website direkt auf das Gerät herunterladen entweder automatisch oder manuell; siehe "Firmware-Aktualisierungen konfigurieren" auf Seite 14

In diesem Dokument wird erklärt, wie Sie HP ePrint & Share über das Bedienfeld verwenden, die Internetverbindung konfigurieren, Firmware-Aktualisierungen durchführen und den Zugriff auf das Gerät steuern.

**WICHTIG:** Die meisten dieser neuen Funktionen sind nur mit Firmware-Versionen verfügbar, die ab dem 20. Mai 2011 veröffentlicht wurden. Siehe <u>"Einrichtungsvoraussetzungen" auf Seite 3</u>.

### 2 Einrichtungsvoraussetzungen

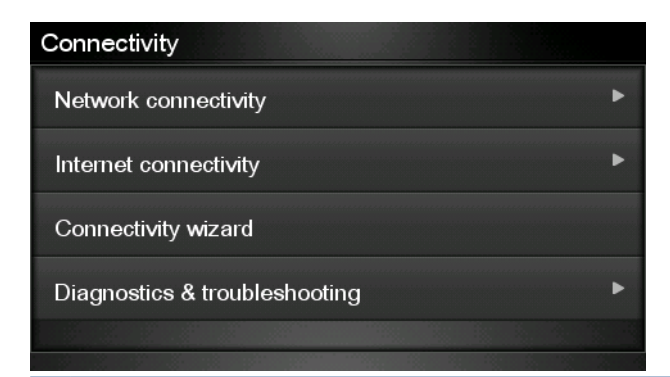

- **HINWEIS:** Wenn der Konnektivitätsassistent im Konnektivitätsmenü nicht angezeigt wird, aktualisieren Sie die Firmware manuell auf die neueste Version, und versuchen Sie es erneut. (siehe <u>"Firmware aktualisieren" auf Seite 14</u>).

**Aktualisierung** > **Jetzt prüfen**. Wenn bei der Überprüfung eine neue Firmware-Version gefunden wird, installieren Sie diese, um die neuesten Funktionen verwenden zu können.

### **3 Von HP ePrint & Share drucken**

HP ePrint & Share ermöglicht Ihnen, jederzeit Dateien aus Ihrer Bibliothek oder von einem ePrinter zu drucken. Sie benötigen dazu keinen Computer: Sie können über das Bedienfeld des ePrinter auf Ihre Bibliothek zugreifen.

**HINWEIS:** Informationen zum Erhalten von kostenlosen HP ePrint & Share-Konten und Bibliotheken finden Sie unter <u>"HP ePrint & Share" auf Seite 1</u>

 Wenn auf dem Bedienfeld der folgende Home-Bildschirm angezeigt wird, drücken Sie zuerst auf das Symbol Drucken.

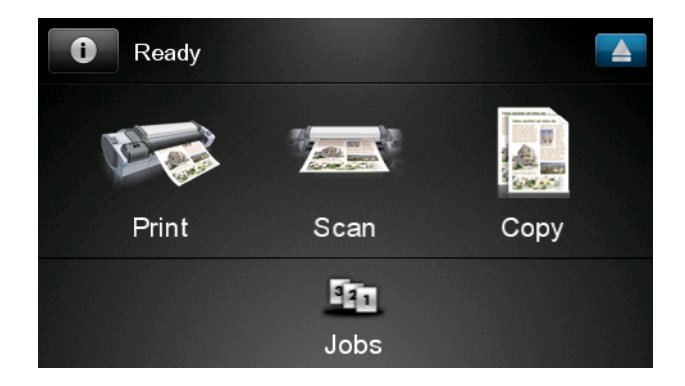

2. Drücken Sie HP ePrint & Share.

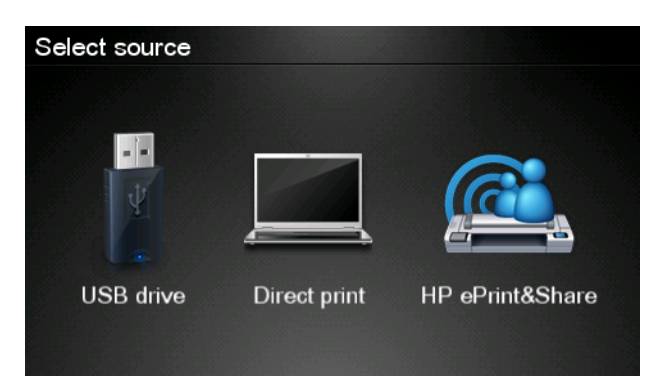
Drucken

3. Um auf Ihre Bibliothek zuzugreifen, melden Sie sich bei HP ePrint & Share mit Ihrer registrierten E-Mail-Adresse und dem zugehörigen Kennwort an.

| Sign in to HP ePri | nt&Share |
|--------------------|----------|
| Email address      |          |
| Password           |          |
| New user?          | ОК       |

4. Drücken Sie das weiße Feld "E-Mail-Adresse", um Ihre E-Mail-Adresse einzugeben. Es wird eine Tastatur angezeigt, mit der Sie die Zeichen eingeben können. Drücken Sie anschließend auf OK, und geben Sie dann Ihr Kennwort auf dieselbe Weise ein.

| Emai | Email address |    |    |     |    |   |   |   |   |
|------|---------------|----|----|-----|----|---|---|---|---|
|      |               |    |    |     |    |   |   |   | × |
| q    | w             | е  | r  | t   | У  | u | I | 0 | р |
| а    | S             | d  | f  | g   | h  | j | k |   |   |
|      | z             | x  | С  | V   | b  | n | m | @ |   |
| a    | oc            | 12 | 3+ | #\$ | &+ | - | - | 0 | к |

5. Wählen Sie eine Ereigniskategorie aus, indem Sie auf die gewünschte Kategorie drücken. Sie können alle Ereignisse, alle gedruckten Ereignisse, alle gescannten Ereignisse, alle von Ihnen freigegebenen Ereignisse oder alle von anderen freigegebenen Ereignisse auswählen.

| Select an event category | Raul |
|--------------------------|------|
| All                      | •    |
| Printed                  | ►    |
| Scanned                  | ►    |
| Shared                   | ►    |
| Shared by me             | Þ    |

6. Wählen Sie ein bestimmtes Ereignis aus Ihrer Bibliothek aus, indem Sie auf den Ereignisnamen drücken. Die Anzahl der mit jedem Ereignis verknüpften Dateien wird rechts angezeigt.

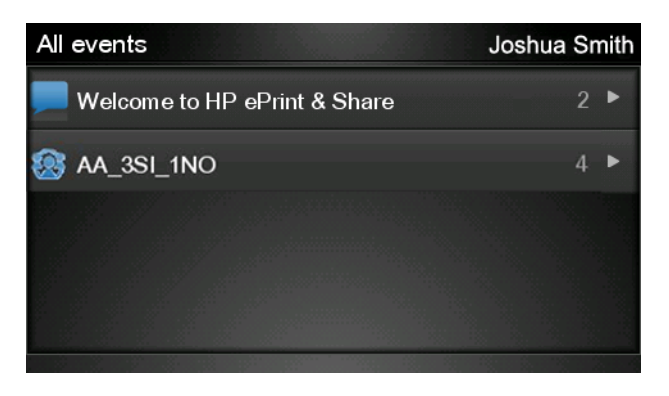

7. Wählen Sie eine Datei aus dem Ereignis aus, indem Sie auf den gewünschten Dateinamen drücken.

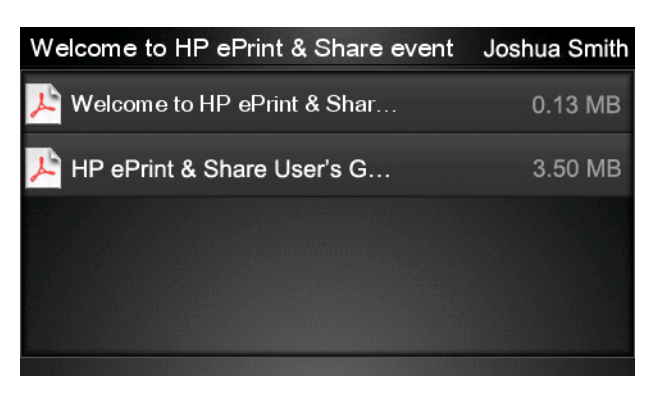

8. Die standardmäßigen Druckeinstellungen werden angezeigt. Sie können sie ändern, indem Sie **Einstellungen** drücken.

| Print         |                                     |        |
|---------------|-------------------------------------|--------|
| File name:    | Welcome to HP ePrint & Share (Cale. |        |
| Size:         | 100%                                | Copies |
| Color:        | Color                               |        |
| Print quality | r: Normal                           | 1      |
| Roll:         | Save paper                          | T      |
| Rotation:     | Automatic                           |        |
| Settings      |                                     | Start  |

9. Nachdem Sie die gewünschten Einstellungen festgelegt haben, drücken Sie Start.

 Nachdem Sie eine Datei zum Drucken gesendet haben, können Sie Weitere hinzufügen drücken, um eine weitere Datei auszuwählen. Sie können auch Abmelden drücken, um zum Home-Bildschirm zurückzukehren, oder Auftragswarteschlange drücken, um zur Auftragswarteschlange zu wechseln.

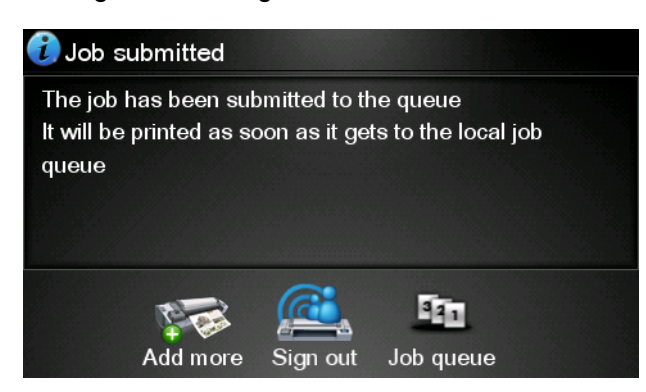

### 4 In HP ePrint & Share scannen (nur T2300 eMFP)

Bei einem HP Designjet T2300 eMFP ermöglicht Ihnen HP ePrint & Share, Dokumente über das Bedienfeld des eMFP direkt in Ihre Bibliothek zu scannen.

**HINWEIS:** Informationen zum Erhalten von kostenlosen HP ePrint & Share-Konten und Bibliotheken finden Sie unter <u>"HP ePrint & Share" auf Seite 1</u>

1. Drücken Sie im Home-Bildschirm des Bedienfelds das Symbol Scannen.

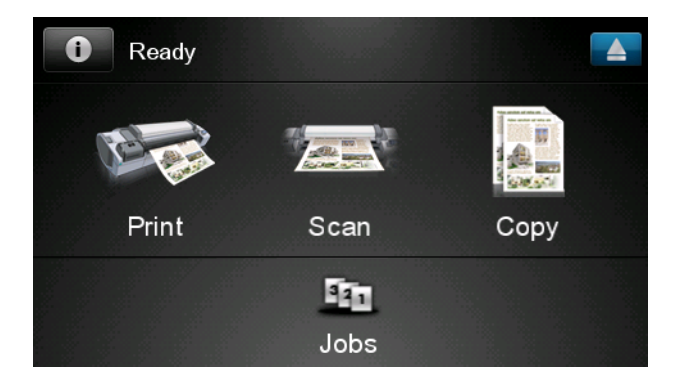

2. Drücken Sie HP ePrint & Share.

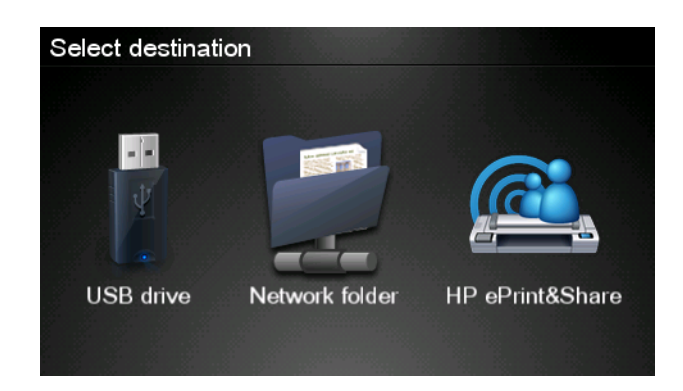

3. Um auf Ihre Bibliothek zuzugreifen, melden Sie sich bei HP ePrint & Share mit Ihrer registrierten E-Mail-Adresse und dem zugehörigen Kennwort an.

| Sign in to HP ePrin | it&Share |
|---------------------|----------|
| Email address       |          |
| Password            |          |
| New user?           | OK       |

 Drücken Sie das weiße Feld "E-Mail-Adresse", um Ihre E-Mail-Adresse einzugeben. Es wird eine Tastatur angezeigt, mit der Sie die Zeichen eingeben können. Drücken Sie anschließend auf OK, und geben Sie dann Ihr Kennwort auf dieselbe Weise ein.

| Ema | Email address |    |    |     |    |   |   |   |                    |
|-----|---------------|----|----|-----|----|---|---|---|--------------------|
|     |               |    |    | -   | _  |   |   |   | ×                  |
| q   | w             | е  | r  | t   | У  | u | I | ο | р                  |
| а   | S             | d  | f  | g   | h  | j | k | Ι |                    |
|     | z             | x  | C  | V   | b  | n | m | @ | $\overline{\cdot}$ |
| a   | oc            | 12 | 3+ | #\$ | &+ | - | - | 0 | к                  |

5. Die standardmäßigen Scaneinstellungen werden angezeigt. Sie können sie ändern, indem Sie **Einstellungen** drücken.

| Scan to HP eF    | John Smith         |       |
|------------------|--------------------|-------|
|                  |                    |       |
| Format:          | PDF                |       |
| Quality:         | Standard (200 dpi) |       |
| Color:           | Color              |       |
| Content type:    | Mixed              |       |
| Available quota: | 5.00 GB            |       |
|                  |                    |       |
| Settings         |                    | Start |

6. Nachdem Sie die gewünschten Änderungen durchgeführt haben, drücken Sie Start.

7. Führen Sie das Dokument wie abgebildet in den Scanner ein.

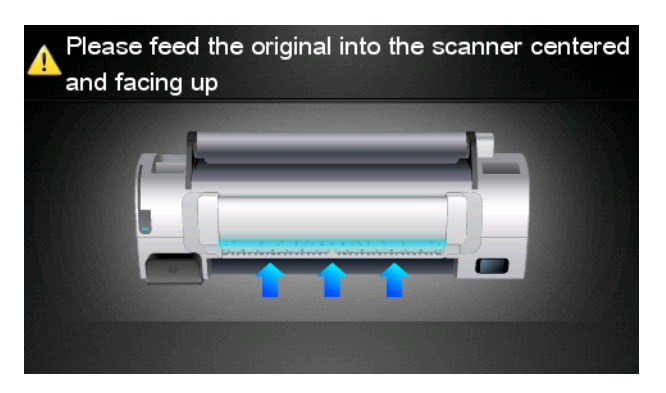

8. Nach Abschluss des Scanvorgangs werden die Scanergebnisse angezeigt. Sie können auf den Ereignisnamen oder den Dateinamen drücken, um ihn zu ändern.

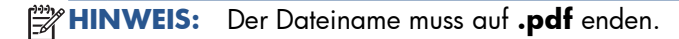

Wenn die gescannte Datei Ihr Kontingent nicht überschreitet, drücken Sie **Weiter**, um fortzufahren. Andernfalls können Sie **Erneut scannen** drücken, um die Scaneinstellungen zu ändern, und es erneut versuchen.

| Scan details    |               | Q    |
|-----------------|---------------|------|
| Event name:     | HPSCN0002     |      |
| File name:      | HPSCN0002.pdf |      |
| File size:      | 1.02 KB       |      |
| Available quota | : 5.00 GB     |      |
|                 |               |      |
|                 |               |      |
| Scan again      |               | Next |

 Im nächsten Bildschirm können Sie wählen, ob Sie das Scanergebnis für bestimmte Kontakte freigeben möchten. Sie können auch neue Kontakte hinzufügen. Drücken Sie anschließend Senden.

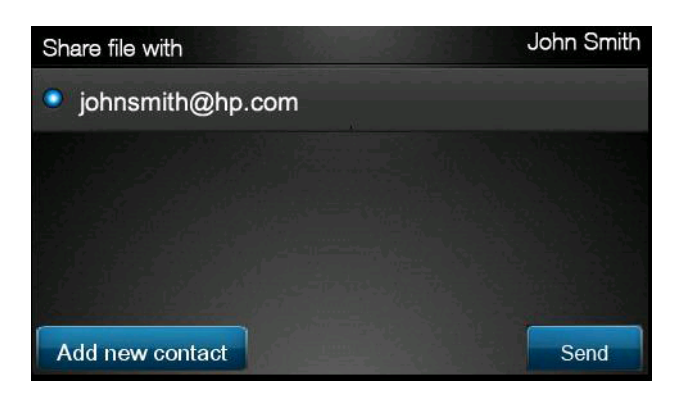

 Nachdem Sie ein Dokument in der Scanwarteschlange hinzugefügt haben, können Sie Weiteren Scan durchführen drücken, um ein weiteres Dokument zu scannen. Sie können auch Abmelden drücken, um zum Home-Bildschirm zurückzukehren, oder Scanwarteschlange drücken, um zur Scanwarteschlange zu wechseln.

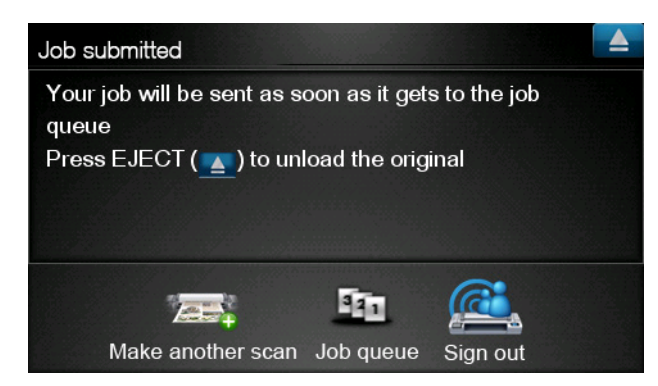

 Das gescannte Dokument steht anschließend als gescanntes Ereignis in Ihrer Bibliothek zur Verfügung, und Sie können es zu einem späteren Zeitpunkt drucken oder für andere Personen freigeben.

## 5 Internetverbindung

#### Die Internetverbindung konfigurieren

Sie können die Internetverbindung des Geräts über den integrierten Webserver oder über das Bedienfeld konfigurieren.

**HINWEIS:** Sofern ein Administratorkennwort eingerichtet wurde, ist es für die Änderung dieser Einstellungen erforderlich.

- Integrierter Web-Server: Wählen Sie Einrichtung > Internetverbindung aus.
- Bedienfeld: Drücken Sie 
   , dann und dann Konnektivität >

   Internetkonnektivität.

Folgende Einstellungen sind verfügbar:

- Internetverbindung aktivieren: Der Standardwert lautet Ja.
- **Proxy** > **Proxy** aktivieren: Einen Proxyserver aktivieren oder deaktivieren.
- **Proxy** > **Adresse**: Geben Sie die Proxyadresse ein. Dieses Feld ist standardmäßig leer.
- **Proxy** > **Primärer Port**: Geben Sie die Nummer des Proxy-Ports ein. Der Standardwert ist null.
- **Proxy** > **Werkseinstellungen wiederh.**: Wiederherstellen der ursprünglichen Standardeinstellungen.

#### Internetkommunikationsprobleme

Wenn Ihr Gerät Probleme hat, eine Verbindung zum Internet herzustellen, wird möglicherweise der Konnektivitätsassistent gestartet. Außerdem können Sie den Assistenten jederzeit manuell starten.

- Integrierter Web-Server: W\u00e4hlen Sie Support > Konnektivit\u00e4t Fehlerbehebung > Konnektivit\u00e4tsassistent.
- Bedienfeld: Drücken Sie , dann und dann Interne Drucke > Service-Info drucken
   >Konnektivitätskonfig. In diesem Fall werden die Ergebnisse gedruckt.

Der Assistent hilft Ihnen beim Konfigurieren der Internetverbindung. Folgen Sie den Anweisungen auf dem Bildschirm.

Der Assistent führt automatisch eine Reihe von Test durch. Sie können außerdem einzelne Tests auswählen. Drücken Sie am Bedienfeld . , dann , anschließend **Konnektivität** > **Diagnose und Fehlerbehebung** > **Diagnose und Fehlerbehebung**. Folgende Optionen sind verfügbar.

- Alle Tests
- Netzwerkverb.-Test: Überprüfen Sie die Verbindung des Geräts mit einem lokalen Netzwerk.
- Internetverb.-Test: Überprüfen Sie die Verbindung des Geräts mit dem Internet.
- **Firmware-Akt.-Test**: Überprüfen Sie Verbindung des Geräts mit den Servern für die HP Firmware-Aktualisierung.

Wenn ein Test fehlschlägt, liefert der Assistent eine Beschreibung des Problems sowie eine Empfehlung zu dessen Lösung.

# 6 Firmware-Aktualisierungen

### Firmware-Aktualisierungen konfigurieren

Die verschiedenen Gerätefunktionen werden durch Software im Gerät gesteuert. Diese spezielle Software nennt man Firmware.

Von Zeit zu Zeit veröffentlicht Hewlett-Packard Aktualisierungen der Firmware. Sie erhöhen die Leistungsfähigkeit des Geräts und erweitern den Funktionsumfang.

Sie können die Firmware-Aktualisierungen über den integrierten Webserver oder über das Bedienfeld konfigurieren.

**HINWEIS:** Sofern ein Administratorkennwort eingerichtet wurde, ist es für die Änderung dieser Einstellungen erforderlich.

- Integrierter Web-Server: W\u00e4hlen Sie Einrichtung > Firmware-Aktualisierung aus.
- Bedienfeld: Drücken Sie 
   , dann vn dann Aktualisierungen > Firmware 
   Aktualisierung.

Folgende Einstellungen sind verfügbar:

- Prüfen: Das Gerät überprüft standardmäßig jede Woche (oder ggf. nach dem Neustart des Geräts siebenmal), ob neue Firmware zur Verfügung steht. Wenn Sie Manuell auswählen, führt das Gerät keine Prüfung durch.
- Herunterladen: Das Gerät lädt neue Firmware standardmäßig automatisch herunter, sobald sie zur Verfügung steht. Wenn Sie Manuell auswählen, lädt der Drucker keine Firmware automatisch herunter.
- Firmware-Aktualisierungsinformationen: Informationen über die derzeit installierte Firmware.
- **Firmware-Aktualisierungsverlauf**: Eine Liste der Firmware-Versionen, die auf dem Gerät installiert wurden. Sollte ein Problem mit der derzeitigen Version auftreten, lässt sich in der Regel die unmittelbare Vorgängerversion erneut installieren.

#### Firmware aktualisieren

Für das Herunterladen und Installieren von Firmware-Aktualisierungen stehen verschiedene Methoden zur Verfügung. Wählen Sie die Methode, die für Sie am bequemsten ist.

**HINWEIS:** Sofern ein Administratorkennwort eingerichtet wurde, ist es für die Änderung dieser Einstellungen erforderlich.

- **HINWEIS:** Das Paket für eine Firmware-Aktualisierung kann groß sein. Berücksichtigen Sie, dass sich dies unter Umständen auf Ihre Netzwerk- oder Internetverbindung auswirken kann. Über einen Jetdirect-Adapter durchgeführte Downloads sind langsamer als solche über den integrierten Ethernet-Adapter.
- **HINWEIS:** Das Herunterladen einer Firmware-Aktualisierung erfolgt im Hintergrund: Während des Herunterladens kann das Gerät zum Drucken verwendet werden. Die Installation kann jedoch nicht im Hintergrund durchgeführt werden: Drucken während der Installation ist nicht möglich.
  - Sie können das Gerät so konfigurieren, dass neue Firmware-Aktualisierungen bei Verfügbarkeit sofort automatisch heruntergeladen werden: (Siehe <u>"Firmware-Aktualisierungen konfigurieren"</u> <u>auf Seite 14</u>).

Bei Auswahl von manuellen Firmware-Aktualisierungen stehen Ihnen folgende Optionen zur Verfügung.

- Wählen Sie im integrierten Web-Server die Registerkarte Wartung Firmware-Aktualisierung und anschließend Firmware-Aktualisierung aus. Drücken Sie auf Jetzt prüfen, um zu überprüfen, ob neue Firmware zur Verfügung steht. Wenn das der Fall ist, werden einige Informationen über die neue Firmware angezeigt, und Sie haben die Option, sie herunterzuladen und zu installieren.
- Drücken Sie am Bedienfeld , dann ind anschließend Firmware-Aktualisierung.
   Drücken Sie auf Jetzt prüfen, um zu überprüfen, ob neue Firmware zur Verfügung steht. Wenn das der Fall ist, haben Sie die Option, sie herunterzuladen und zu installieren.
- HINWEIS: Wenn das Gerätesymbol als reiter angezeigt wird, hat das Gerät bereits erkannt, dass neue Firmware zur Verfügung steht.
- Verwenden Sie HP Web Jetadmin, was Ihnen das Vornehmen manueller Firmware-Aktualisierungen oder das Anfordern automatischer Aktualisierungen ermöglicht.
- Mit einem USB-Stick. Laden Sie die Firmware-Datei von der HP Website auf den USB-Stick herunter, und schließen Sie ihn am High Speed USB-Hostanschluss neben dem Bedienfeld an. Ein Assistent für die Firmware-Aktualisierung wird im Bedienfeld angezeigt, der Sie durch den Aktualisierungsvorgang führt.
- Wählen Sie im HP Utility für Windows Ihr Gerät aus, öffnen Sie die Registerkarte **Support**, und klicken Sie auf **Firmware-Aktualisierung**.
- Wählen Sie im HP-Dienstprogramm f
  ür Mac OS die Gruppe Support aus, und klicken Sie auf Firmware-Aktualisierung.

Die Firmware enthält häufig verwendete Medienprofile. Zusätzliche Papierprofile können separat heruntergeladen werden (siehe Verwenden des Geräts).

### 7 Zugriff auf das Gerät steuern

#### Sicherheitseinstellungen am Bedienfeld

Um den Gerätezugriff auf verschiedene Weise zu steuern, drücken Sie am Bedienfeld **11**, dann **1**, anschließend **Einrichtung** > **Sicherheit**.

- **USB-Laufwerk**: Die Verwendung eines USB-Sticks aktivieren oder deaktivieren.
- **Firmware-Aktualisierung von USB**: Die Aktualisierungen der Firmware von einem USB-Stick aktivieren oder deaktivieren.
- **Direkt mit HP ePrint & Share drucken**: Direktes Drucken mit HP ePrint & Share aktivieren oder deaktivieren.
- Internetverbindung aktivieren: Die Internetverbindung aktivieren oder deaktivieren.
- Druckerzugriffssteuerung: Das Administratorkennwort aktivieren, deaktivieren oder ändern.

Sofern ein Administratorkennwort eingerichtet wurde, muss es zum Ausführen der folgenden Vorgänge angegeben werden.

- Ändern der Sicherheitseinstellungen (einschließlich des Administratorkennworts selbst)
- Ändern der Konfiguration f
  ür die Internetverbindung
- Ändern der Konfiguration für die automatische Firmware-Aktualisierung
- Aktivieren oder Deaktivieren des automatischen Herunterladens und/oder Installierens der automatischen Firmware-Aktualisierungen
- Wiederherstellen einer früheren Firmware-Version
- Externe Festplattenoptionen
- Auf Werkseinstellungen zur
  ücksetzen

**HINWEIS:** Das Administratorkennwort kann nur die auf der Tastatur des Bedienfelds verfügbaren Zeichen enthalten. Wenn Sie das neue Kennwort über den integrierten Web-Server eingerichtet haben, werden Zeichen, die nicht zu diesem begrenzten Zeichensatz gehören, zurückgewiesen.

### Sicherheitseinstellungen des integrierten Web-Servers (nur T1300 und T2300)

Um den Zugriff auf das Gerät zu steuern, wählen Sie im integrierten Web-Server die Registerkarte **Sicherheit** aus. Sie können dann folgende Einstellungen vornehmen:

- Separate Administrator- und Gastkennwörter für den Zugriff auf den integrierten Web-Server festlegen
- Ethernet- und USB-Verbindungen mit dem Gerät zulassen oder unterbinden
- Verschiedenen Gruppen von Bedienfeldoptionen aktivieren oder deaktivieren
- Dieselben Sicherheitseinstellungen verwenden, die am Bedienfeld verfügbar sind (siehe oben)

HINWEIS: Möglicherweise ist dazu ein Administratorkennwort erforderlich.

**HINWEIS:** Weitere Informationen werden auch in der Online-Hilfe des integrierten Web-Servers angezeigt.

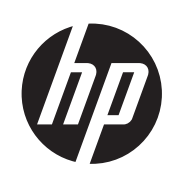

### ePrinters y eMFPs DESIGNJET

Utilización de HP ePrint & Share y de otras funciones conectadas a la web © 2011 Hewlett-Packard Development Company, L.P.

1ª edición

#### **Avisos legales**

La información contenida en este documento está sujeta a cambios sin previo aviso.

Las únicas garantías de los productos y servicios de HP se establecen en la declaración de garantía explícita adjunta a dichos productos y servicios. Nada de lo expuesto en este documento debe considerarse como una garantía adicional. HP no se hace responsable de los errores de editorial o técnicos u omisiones que contenga esta guía.

#### **Marcas comerciales**

Microsoft® y Windows® son marcas registradas estadounidenses de Microsoft Corporation.

# Tabla de contenido

| 1 | Introducción                                                                |
|---|-----------------------------------------------------------------------------|
|   | HP ePrint & Share1                                                          |
|   | Nuevas funciones conectadas a la web2                                       |
| 2 | Requisitos de configuración 3                                               |
| 3 | Impresión desde HP ePrint & Share 4                                         |
| 4 | Escaneado en HP ePrint & Share (sólo T2300 eMFP)8                           |
| 5 | Conexión a Internet                                                         |
|   | Configuración de la conexión a Internet12                                   |
|   | Fallos de comunicación de Internet12                                        |
| 6 | Actualizaciones de firmware                                                 |
|   | Configuración de actualizaciones de firmware14                              |
|   | Actualización del firmware14                                                |
| 7 | Control del acceso al producto                                              |
|   | Ajustes de seguridad del panel frontal                                      |
|   | Ajustes de seguridad del servidor web incorporado (sólo para T1300 y T2300) |

### 1 Introducción

#### **HP ePrint & Share**

Con HP ePrint & Share podrá comprobar lo fácil que es utilizar las funciones de impresión y uso compartido inmediato de HP Designjet.

- Con la interfaz intuitiva de HP ePrint & Share imprimir archivos de gran formato será más fácil que nunca.
- Podrá compartir inmediatamente documentos con sus compañeros independientemente del formato y tamaño del archivo.
- Siempre podrá acceder a los documentos desde su ordenador y desde la pantalla táctil de su impresora conectada a la web.

Antes de utilizar HP ePrint & Share por primera vez, siga estos pasos.

- 1. Acceda a <u>http://www.hp.com/go/eprintandshare/</u>, cree una cuenta gratuita de HP ePrint & Share y descargue el software gratuito.
- 2. Instale el software de HP ePrint & Share en su ordenador. El ordenador debe tener instalado Microsoft Windows XP o una versión posterior, y debe incluir el paquete de servicios más reciente.

**NOTA:** Para obtener más información sobre los requisitos del sistema, consulte <u>http://www.hp.com/go/eprintandshare/</u>.

Después de crear una cuenta y de instalar el software, ya puede añadir archivos a su Biblioteca de tres formas:

- Imprimiendo desde cualquier aplicación de su ordenador en el controlador HP Designjet Go Web
- Imprimiendo o compartiendo archivos listos para imprimir de su ordenador mediante la herramienta de impresión de HP ePrint & Share
- Escaneando documentos directamente en su Biblioteca: consulte <u>Escaneado en HP ePrint & Share</u> (sólo T2300 eMFP) en la página 8

#### Nuevas funciones conectadas a la web

Las impresoras HP Designjet T790, T1300 y T2300 son impresoras conectadas a la web, lo que significa que disponen de una serie de nuevas y potentes funciones en las que se utiliza la conexión a Internet.

- Impresión desde su Biblioteca de HP ePrint & Share, consulte <u>Impresión desde HP ePrint & Share</u> <u>en la página 4</u>
- Escaneado en su Biblioteca de HP ePrint & Share, consulte <u>Escaneado en HP ePrint & Share (sólo</u> <u>T2300 eMFP) en la página 8</u>
- El Asistente de conectividad, consulte Fallos de comunicación de Internet en la página 12
- Nuevos ajustes de seguridad, consulte Control del acceso al producto en la página 16
- Descarga de actualizaciones de firmware para su producto directamente desde el sitio web de HP, ya sea de forma automática o manual, consulte <u>Configuración de actualizaciones de firmware</u> <u>en la página 14</u>

En este documento se explica cómo utilizar HP ePrint & Share desde el panel frontal, cómo configurar la conexión a Internet, cómo realizar actualizaciones del firmware y cómo controlar el acceso al producto.

**IMPORTANTE:** La mayoría de estas funciones nuevas sólo están disponibles con versiones de firmware con fecha de 20 de mayo de 2011 o posteriores. Consulte <u>Requisitos de configuración</u> en la página 3.

# 2 Requisitos de configuración

Asegúrese de que su producto esté conectado correctamente a la web. En el panel frontal, pulse
 , después y, a continuación, Conectividad > Asistente de conectividad.

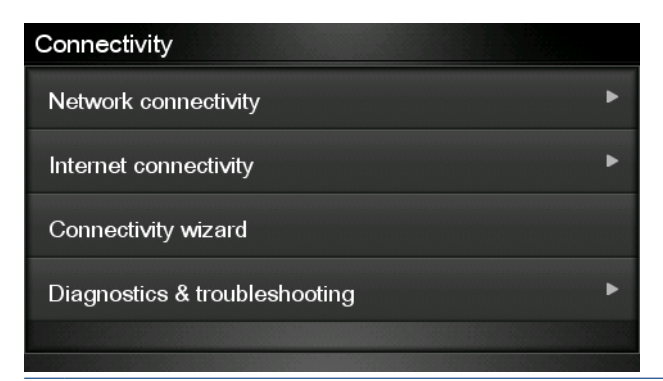

- **NOTA:** Si no puede ver el Asistente de conectividad en el menú Conectividad, actualice el firmware de forma manual para obtener la versión más reciente e inténtelo de nuevo. Consulte <u>Actualización del firmware en la página 14</u>.
- Cuando termine el Asistente de conectividad, asegúrese de que dispone del firmware más reciente para su producto. Pulse 

   , después 
   y, a continuación, Actualización del firmware
   > Comprobar ahora. Si se encuentra una versión nueva del firmware, instálela para beneficiarse de las últimas funciones.

# 3 Impresión desde HP ePrint & Share

HP ePrint & Share le permite imprimir archivos desde su Biblioteca en cualquier ePrinter, en cualquier momento. No necesita un ordenador: puede acceder a su Biblioteca desde el panel frontal de la ePrinter.

**NOTA:** Para obtener una Biblioteca y una cuenta gratuita en HP ePrint & Share, consulte <u>HP ePrint &</u> <u>Share en la página 1</u>.

1. Si la pantalla de inicio del panel frontal se parece a ésta, pulse primero el icono de Imprimir.

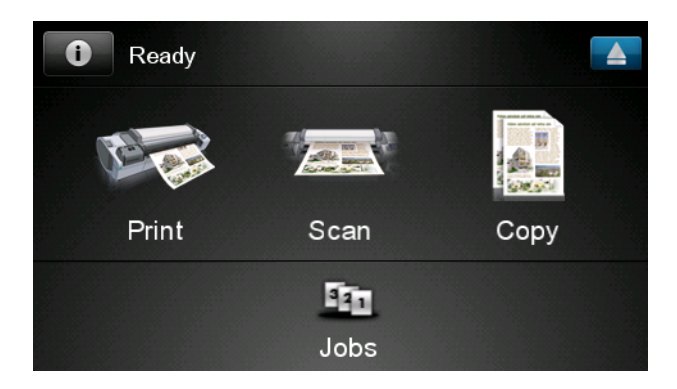

2. Pulse el icono de HP ePrint & Share.

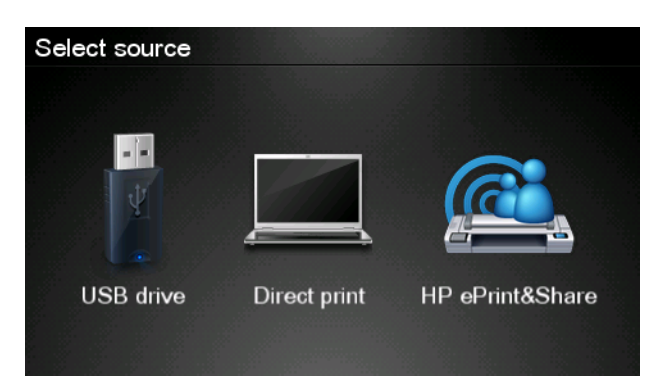

3. Para acceder a su Biblioteca, inicie sesión en HP ePrint & Share utilizando la dirección de correo electrónico y contraseña que registró.

| Sign in to HP ePrint&Sh | are |
|-------------------------|-----|
| Email address           |     |
| Password                |     |
| New user?               | ОК  |

 Pulse el campo de dirección de correo electrónico en blanco para escribir su dirección de correo electrónico. Se mostrará un teclado para que pueda escribir las letras. Cuando haya terminado pulse Aceptar y, a continuación, indique su contraseña del mismo modo.

| Email address |    |    |    |     |    |   |    |   |   |
|---------------|----|----|----|-----|----|---|----|---|---|
|               | _  |    |    |     | _  |   |    |   | × |
| q             | w  | е  | r  | t   | у  | u | li | 0 | р |
| а             | S  | d  | f  | g   | h  | j | k  |   |   |
|               | z  | x  | С  | V   | b  | n | m  | @ | · |
| a             | oc | 12 | 3+ | #\$ | &+ | - | _  | 0 | К |

 Seleccione una categoría de evento pulsando la categoría. Puede seleccionar todos los eventos, todos los eventos impresos, todos los eventos de escaneado, todos los eventos compartidos, todos los eventos compartidos por usted o todos los eventos compartidos por otros.

| Select an event category | Raul |
|--------------------------|------|
| All                      | •    |
| Printed                  | ►    |
| Scanned                  | ۲    |
| Shared                   | •    |
| Shared by me             | •    |

6. Seleccione un determinado evento de la Biblioteca pulsando en el nombre del evento. A la derecha se mostrará el número de archivos asociado a cada evento.

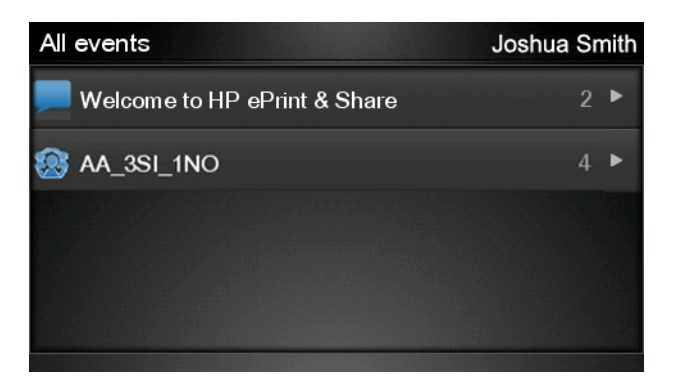

7. Seleccione un archivo del evento pulsando sobre el nombre del archivo.

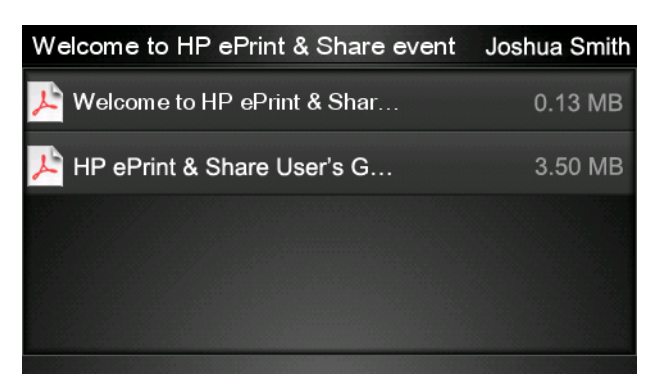

8. Se mostrará la configuración de impresión predeterminada y podrá cambiarla pulsando el botón **Configuración**.

| Print         |                                    |        |
|---------------|------------------------------------|--------|
| File name:    | Welcome to HP ePrint & Share (Cale |        |
| Size:         | 100%                               | Copies |
| Color:        | Color                              |        |
| Print quality | r: Normal                          | 1      |
| Roll:         | Save paper                         | v      |
| Rotation:     | Automatic                          |        |
| Settings      |                                    | Start  |

9. Cuando esté preparado para imprimir, pulse el botón Iniciar.

 Después de enviar un archivo para imprimir, puede pulsar el icono de Añadir más para seleccionar otro archivo. También puede pulsar el icono de Cerrar sesión para volver a la pantalla de inicio o el icono de Cola de trabajos para acceder a la cola de trabajos.

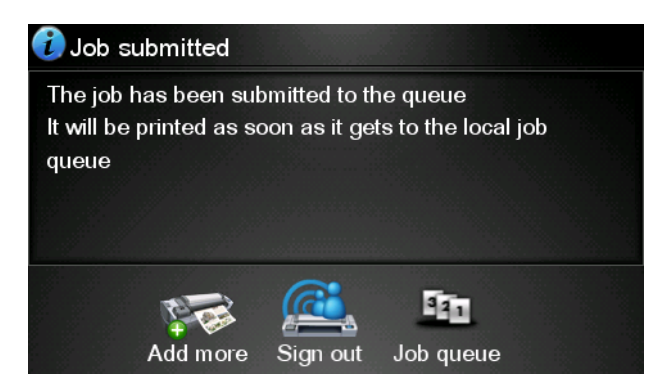

# 4 Escaneado en HP ePrint & Share (sólo T2300 eMFP)

Si dispone de un HP Designjet T2300 eMFP, HP ePrint & Share le permite escanear documentos directamente en su Biblioteca desde el panel frontal del eMFP.

**NOTA:** Para obtener una Biblioteca y una cuenta gratuita en HP ePrint & Share, consulte <u>HP ePrint & Share en la página 1</u>.

1. Pulse el icono de **Escanear** en la pantalla de inicio del panel frontal.

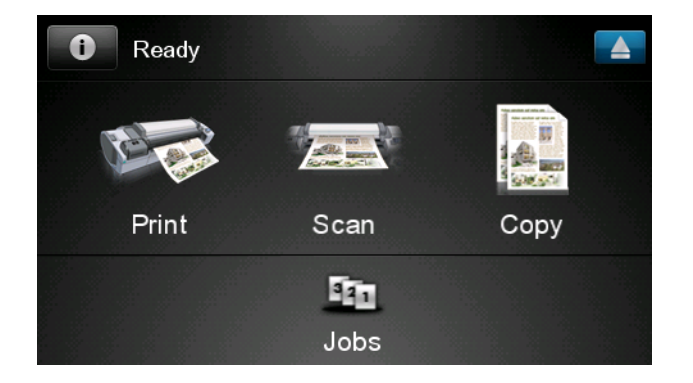

2. Pulse el icono de HP ePrint & Share.

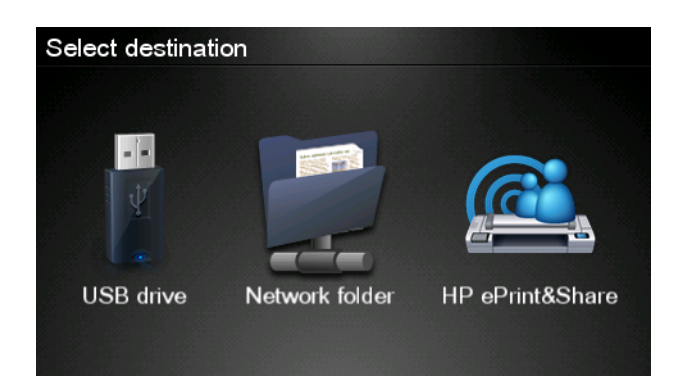

3. Para acceder a su Biblioteca, inicie sesión en HP ePrint & Share utilizando la dirección de correo electrónico y contraseña que registró.

| Sign in to HP ePrint&SI | nare |
|-------------------------|------|
| Email address           |      |
| Password                |      |
| New user?               | ОК   |

4. Pulse el campo de correo electrónico en blanco para escribir su dirección de correo electrónico. Se mostrará un teclado para que pueda escribir las letras. Cuando haya terminado pulse Aceptar y, a continuación, indique su contraseña del mismo modo.

| Email address |    |    |    |     |    |   |   |   |   |
|---------------|----|----|----|-----|----|---|---|---|---|
|               |    |    |    | -   | _  |   |   |   | × |
| q             | w  | е  | r  | t   | У  | u | I | ο | р |
| а             | S  | d  | f  | g   | h  | j | k |   |   |
|               | z  | x  | C  | V   | b  | n | m | @ | • |
| a             | oc | 12 | 3+ | #\$ | &+ | - | - | 0 | к |

5. Se mostrará la configuración de escaneado predeterminada y podrá cambiarla pulsando el botón **Configuración**.

| Scan to HP eF    | rint and Share     | John Smith |
|------------------|--------------------|------------|
|                  |                    |            |
| Format:          | PDF                |            |
| Quality:         | Standard (200 dpi) |            |
| Color:           | Color              |            |
| Content type:    | Mixed              |            |
| Available quota: | 5.00 GB            |            |
|                  |                    |            |
| Settings         |                    | Start      |

6. Cuando esté preparado para escanear, pulse el botón Iniciar.

7. Inserte el documento en el escáner como se muestra.

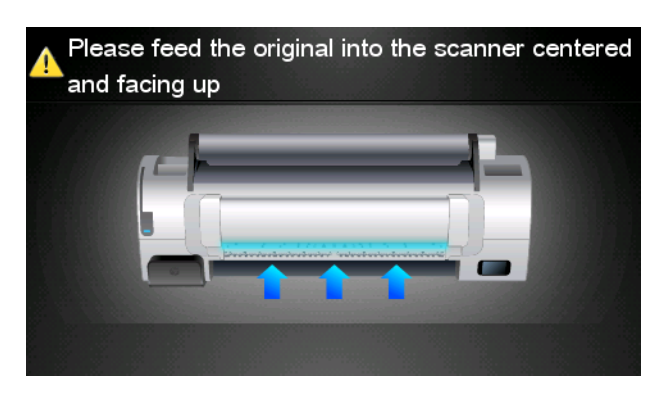

8. Una vez terminado el escaneado, se mostrarán los resultados. Puede pulsar sobre el nombre del evento o del archivo para cambiarlo.

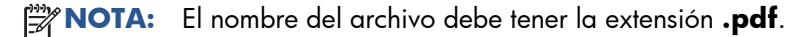

Si el archivo escaneado se encuentra dentro de su cuota, pulse el botón **Siguiente** para continuar; de lo contrario, puede pulsar **Escanear de nuevo** para cambiar la configuración de escaneado e intentarlo de nuevo.

| Scan details    |               | Q    |
|-----------------|---------------|------|
| Event name:     | HPSCN0002     |      |
| File name:      | HPSCN0002.pdf |      |
| File size:      | 1.02 KB       |      |
| Available quota | a: 5.00 GB    |      |
|                 |               |      |
|                 |               |      |
| Scan again      |               | Next |

9. En la pantalla siguiente puede elegir compartir el escaneado con alguno de sus contactos. También puede añadir contactos nuevos. Pulse el botón **Enviar** cuando esté preparado.

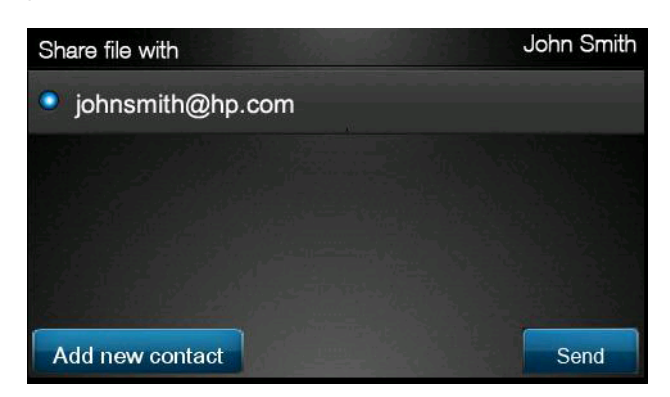

 Después de añadir un documento a la cola de escaneados, puede pulsar el icono de Realizar otro escaneado para escanear otro documento. También puede pulsar el icono de Cerrar sesión para volver a la pantalla de inicio o el icono de Cola de escaneados para acceder a la cola de trabajos escaneados.

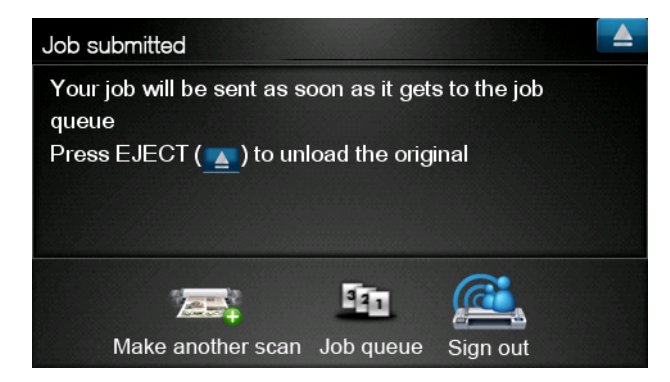

11. El documento escaneado estará disponible en un evento de escaneado de su Biblioteca y podrá imprimirlo o compartirlo posteriormente con otras personas.

## 5 Conexión a Internet

#### Configuración de la conexión a Internet

Puede configurar la conexión a Internet del producto desde el servidor web incorporado o desde el panel frontal.

MOTA: Si se ha establecido una contraseña de administrador, será necesario cambiar estos ajustes.

- En el Servidor Web incorporado: seleccione Configuración > Conexión a Internet.
- Si utiliza el panel frontal: pulse 
   , después 
   y, a continuación, Conectividad >
   Conectividad de Internet.

Se encuentran disponibles los siguientes ajustes:

- Activar conexión a Internet: el valor predeterminado es Sí.
- **Proxy** > **Activar proxy**: permite activar o desactivar un servidor proxy.
- **Proxy** > **Dirección**: indique la dirección proxy, esta opción está vacía de forma predeterminada.
- **Proxy** > **Puerto principal**: indique el número de puerto, el valor predeterminado es cero.
- **Proxy** > **Restaurar configuración predeterminada**: se restablece la configuración inicial predeterminada.

#### Fallos de comunicación de Internet

Si el producto tiene problemas para conectarse a Internet, puede iniciar automáticamente el Asistente de conectividad. También puede iniciar manualmente el asistente en cualquier momento.

- Desde el servidor web incorporado: Seleccione Asistencia > Solución de problemas de conectividad > Asistente de conectividad.
- En el panel frontal: Pulse , después , a continuación, Conectividad > Asistente de conectividad.
- En el panel frontal: Pulse , después y, a continuación, Impresiones internas > Imprimir info. asistencia >Imprimir config. conect. En este caso se imprimirán los resultados.

El asistente le ayudará a configurar la conexión a Internet. Siga las instrucciones que aparecen en la pantalla.

El asistente realiza automáticamente una serie de pruebas. También puede elegir realizar pruebas individuales. Desde el panel frontal, pulse **1**, después **4**, a continuación, **Conectividad** >

**Diagnóstico y Solución probl.** > **Diagnóstico y Solución probl.** Se encuentran disponibles las siguientes opciones.

- Todas las pruebas
- Prueba de conectividad de red: comprueba la conexión del producto a la red de área local
- Prueba de conectividad a Internet: comprueba la conexión del producto a Internet
- **Prueba actualización firmware**: comprueba la conexión del producto a los servidores de actualización de firmware de HP

Si alguna de las pruebas falla, el asistente describe el problema y propone una solución.

# 6 Actualizaciones de firmware

### Configuración de actualizaciones de firmware

Las distintas funciones del producto se controlan a través del software del mismo, también llamado firmware.

Hewlett-Packard lanza de vez en cuando actualizaciones de firmware. Estas actualizaciones aumentan la funcionalidad del producto y mejoran sus características.

Puede configurar actualizaciones de firmware desde el Servidor Web incorporado o desde el panel frontal.

MOTA: Si se ha establecido una contraseña de administrador, será necesario cambiar estos ajustes.

- En el Servidor Web incorporado: seleccione Configuración > Actualizar firmware.
- Si utiliza el panel frontal: pulse 
   después 
   y, a continuación, Actualizaciones >
   Actualizar firmware.

Se encuentran disponibles los siguientes ajustes:

- **Comprobar**: de forma predeterminada, el producto comprueba automáticamente cada semana (o si el producto se ha reiniciado varias veces, lo que ocurra primero), si existen nuevas actualizaciones de firmware. Si selecciona **Manualmente**, el producto no realizará esta comprobación.
- **Descargar**: de forma predeterminada, el producto descargará automáticamente el firmware nuevo cuando esté disponible. Si selecciona **Manualmente**, no lo realizará.
- Info actualización firmware: información del firmware que está instalado en ese momento.
- **Historial de actualizaciones de firmware**: una lista de todas las versiones de firmware que se han instalado en el producto. En el caso de que tenga algún problema con la versión actual, normalmente es posible volver a instalar la versión inmediatamente anterior a la versión que está instalada en ese momento.

#### Actualización del firmware

Hay varias formas de descargar e instalar actualizaciones de firmware; puede elegir las que le resulten más adecuadas.

**NOTA:** Si se ha establecido una contraseña de administrador, será necesario cambiar estos ajustes.

**NOTA:** Un paquete de actualizaciones de firmware puede ser bastante grande, por lo que deberá tener en cuenta si afecta a su conexión de red o de Internet. Las descargas que se realizan mediante un adaptador de Jetdirect son más lentas que las que se realizan con el adaptador Ethernet integrado.

**NOTA:** Una actualización de firmware se descarga en segundo plano: el producto puede seguir imprimiendo a la vez. No obstante, no se puede instalar en segundo plano: debe detener la impresión.

 Puede configurar el producto para que descargue automáticamente actualizaciones de firmware cuando estén disponibles: consulte <u>Configuración de actualizaciones de firmware</u> <u>en la página 14</u>.

Si opta por actualizar el firmware manualmente, estarán disponibles las siguientes opciones.

- Utilizando el Servidor Web incorporado, seleccione la ficha Firmware update maintenance (Mantenimiento de actualización del firmware) y Actualización de firmware. Pulse
   Comprobar ahora para comprobar si hay firmware nuevo disponible. Si hay firmware nuevo disponible, se mostrará información sobre el mismo y podrá descargarlo e instalarlo.
- Utilizando el panel frontal, pulse 
   , después 
   y, a continuación, Actualización del firmware. Pulse Comprobar ahora para comprobar si hay firmware nuevo disponible. Si hay firmware nuevo disponible, podrá descargarlo e instalarlo.

NOTA: Si el icono del producto aparece así **NOTA:** Significa que el producto ha detectado que hay firmware nuevo disponible.

- Utilizando HP Web Jetadmin, con el que podrá actualizar el firmware manualmente o solicitar actualizaciones automáticas.
- Utilizando una unidad flash USB. Descargue el archivo de firmware desde el sitio web de HP a la unidad flash USB e insértela en el puerto host USB de alta velocidad situado junto al panel frontal. En el panel frontal se mostrará un asistente de actualización del firmware para guiarle por el proceso de actualización.
- En la HP Utility para Windows, seleccione el producto, la ficha **Asistencia** y, a continuación, **Actualizar firmware**.
- En Utilidad de HP para Mac OS, seleccione **Actualizar firmware** en el grupo Asistencia.

El firmware incluye un conjunto de los valores preestablecidos de papel de uso más común. Se pueden descargar por separado valores preestablecidos de papel adicionales, consulte *Uso de su producto*.

## 7 Control del acceso al producto

#### Ajustes de seguridad del panel frontal

Desde el panel frontal, puede pulsar **D**, después **y**, a continuación, **Configuración** > **Seguridad**, para controlar el acceso al producto de varias formas.

- Unidad USB: permite activar o desactivar el uso de una unidad flash USB.
- Actualización de firmware desde USB: permite activar o desactivar las actualizaciones de firmware desde una unidad flash USB.
- Impresión directa mediante HP ePrint & Share: permite activar o desactivar la función de impresión directa mediante HP ePrint & Share.
- Activar conexión a Internet: permite activar o desactivar la conexión a Internet.
- Control de acceso a la impresora: permite activar, desactivar o cambiar la contraseña de administrador.

Si se ha establecido una contraseña de administrador, deberá proporcionarla para realizar las siguientes operaciones.

- Cambiar la configuración de seguridad (incluida la propia contraseña de administrador)
- Cambiar la configuración de la conexión a Internet
- Cambiar la configuración de las actualizaciones automáticas de firmware
- Activar o desactivar la descarga automática o la instalación de actualizaciones automáticas de firmware
- Restaurar una versión de firmware anterior
- Opciones del disco duro externo
- Restablecer valores predeterminados de fábrica

**NOTA:** La contraseña de administrador sólo puede incluir caracteres que aparezcan en el teclado de la pantalla del panel frontal. Si establece una contraseña nueva con el Servidor Web incorporado, se rechazarán aquellos caracteres que no aparezcan en dicho conjunto limitado de caracteres.

### Ajustes de seguridad del servidor web incorporado (sólo para T1300 y T2300)

En el servidor web incorporado, puede seleccionar la ficha **Configuración** para controlar el acceso al producto de varias maneras:

- Especificar contraseñas de administrador y de invitado por separado para controlar el acceso al Servidor web incorporado
- Habilitar o deshabilitar las conexiones Ethernet y USB al producto
- Habilitar o deshabilitar varios grupos de operaciones del panel frontal
- Utilizar los mismos ajustes de seguridad que están disponibles en el panel frontal (consulte arriba)

**NOTA:** Puede ser necesaria una contraseña de administrador.

MOTA: Para obtener más información, consulte la ayuda en línea del servidor web incorporado.

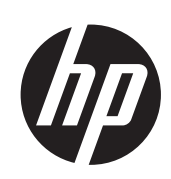

# ePrinters e eMFPs DESIGNJET

Como usar o HP ePrint & Share e outros recursos conectados à Web

© 2011 Hewlett-Packard Development Company, L.P.

1ª edição

#### Avisos legais

As informações contidas neste documento estão sujeitas a alteração sem aviso prévio.

As únicas garantias para produtos e serviços HP são descritas na declaração de garantia expressa que acompanha tais produtos e serviços. Nenhuma informação aqui descrita deve ser utilizada para criar uma garantia adicional. A HP não se responsabilizará por erros ou omissões editoriais ou técnicas aqui contidas.

#### Marcas comerciais

Microsoft® e Windows® são marcas registradas da Microsoft Corporation nos EUA.
## Conteúdo

| 1 | Introdução                                                                                 | ••••  | 1 |
|---|--------------------------------------------------------------------------------------------|-------|---|
|   | HP ePrint & Share                                                                          |       | 1 |
|   | Novos recursos conectados à Web                                                            |       | 2 |
| 2 | Requisitos de configuração                                                                 | ••••• | 3 |
| 3 | Imprimir pelo HP ePrint & Share                                                            | ••••• | 4 |
| 4 | Digitalize para a HP ePrint & Share (apenas eMFP T2300)                                    | ••••  | 8 |
| 5 | Conexão com a Internet                                                                     | 1     | 2 |
|   | Configurar conexão com a Internet                                                          | 1     | 2 |
|   | Falha na comunicação com a Internet                                                        | 1     | 2 |
| 6 | Atualizações de firmware                                                                   | 1     | 4 |
|   | Configurar atualizações de firmware                                                        | 1     | 4 |
|   | Atualizar firmware                                                                         | 1     | 4 |
| 7 | Controlar acesso ao produto                                                                | 1     | 6 |
|   | Configurações de segurança do painel frontal                                               | 1     | 6 |
|   | Configurações de segurança do Servidor da Web incorporado (apenas séries T1300 e<br>T2300) | 1     | 7 |

## 1 Introdução

#### **HP ePrint & Share**

Com o HP ePrint & Share, você poderá realizar facilmente compartilhamentos instantâneos e impressões pela HP Designjet a qualquer hora.

- Com a interface intuitiva HP ePrint & Share impressões de grande formato tornam-se muito mais fáceis.
- Compartilhe instantaneamente documentos com seus colegas sem se preocupar com o formato ou o tamanho do arquivo.
- Os documentos estão sempre disponíveis no computador e na tela sensível ao toque de sua impressora conectada à Web.

Antes de usar o HP ePrint & Share pela primeira vez, siga estas etapas.

- 1. Acesse <u>http://www.hp.com/go/eprintandshare/</u>, crie uma conta do HP ePrint & Share e faça o download do software gratuito.
- Instale o software do HP ePrint & Share em seu computador. O sistema operacional em execução em seu computador deve ser Microsoft Windows XP ou posterior e deve ter o Service Pack mais recente.

**NOTA:** Para mais detalhes sobre os requisitos do sistema, consulte <u>http://www.hp.com/go/</u> <u>eprintandshare/</u>.

Depois de criar uma conta e instalar o software, você poderá adicionar arquivos em sua Biblioteca de três maneiras:

- Imprimindo de qualquer aplicativo ao driver do HP Designjet Go Web
- Imprimindo ou compartilhando arquivos para impressão com a ferramenta de impressão HP ePrint & Share
- Digitalizando documentos diretamente para sua Biblioteca: consulte <u>Digitalize para a HP ePrint &</u> <u>Share (apenas eMFP T2300) na página 8</u>

#### Novos recursos conectados à Web

As impressoras HP Designjet T790, T1300 e T2300 são conectadas à Web e contam com diversos recursos, novos e poderosos, que utilizam uma conexão com a Internet.

- Imprima pela Biblioteca HP ePrint & Share; consulte <u>Imprimir pelo HP ePrint & Share</u> na página 4
- Digitalize para a Biblioteca HP ePrint & Share; consulte <u>Digitalize para a HP ePrint & Share (apenas eMFP T2300) na página 8</u>
- O Assistente de conectividade; consulte Falha na comunicação com a Internet na página 12
- Novas configurações de segurança; consulte <u>Controlar acesso ao produto na página 16</u>
- Faça o download de atualizações de firmware pelo site da HP diretamente para o produto automaticamente ou manualmente; consulte <u>Configurar atualizações de firmware na página 14</u>

Este documento explica como utilizar o HP ePrint & Share pelo painel frontal, como configurar a conexão com a Internet, realizar atualizações de firmware e controlar o acesso ao produto.

**IMPORTANTE:** A maioria desses novos recursos está disponível apenas com versões de firmware lançadas a partir do dia 20 de maio de 2011. Consulte <u>Requisitos de configuração na página 3</u>.

## 2 Requisitos de configuração

Verifique se seu produto está conectado de maneira correta à Web. No painel frontal, pressione
 e , então, Conectividade > Assistente de conectividade.

| Connectivity                  |   |  |  |
|-------------------------------|---|--|--|
| Network connectivity          | ► |  |  |
| Internet connectivity         | ► |  |  |
| Connectivity wizard           |   |  |  |
| Diagnostics & troubleshooting | ► |  |  |
|                               |   |  |  |

- **NOTA:** Se não conseguir ver o Assistente de conectividade no menu Conectividade, atualize o firmware manualmente para a última versão e tente novamente. Consulte <u>Atualizar firmware</u> <u>na página 14</u>.
- Quando o Assistente de conectividade for concluído, certifique-se de ter a versão mais recente de firmware para o produto. Pressione .
   então, = e Atualização de firmware > Verificar agora. Se a verificação encontrar uma nova versão de firmware, instale-a para obter os últimos recursos.

## **3 Imprimir pelo HP ePrint & Share**

O HP ePrint & Share permite imprimir arquivos de sua Biblioteca em qualquer ePrinter e a qualquer hora. Você não precisa de um computador: você pode acessar sua Biblioteca pelo painel frontal da impressora ePrinter.

**NOTA:** Para obter uma conta do HP ePrint & Share e uma Biblioteca, consulte <u>HP ePrint & Share</u> <u>na página 1</u>.

1. Se a tela inicial do painel frontal for semelhante a esta, pressione o ícone Imprimir.

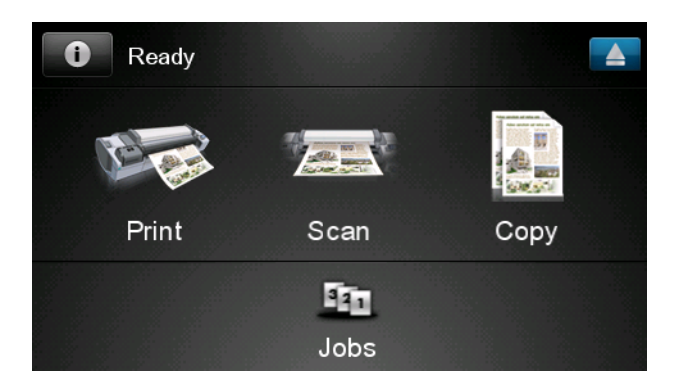

2. Pressione o ícone HP ePrint & Share.

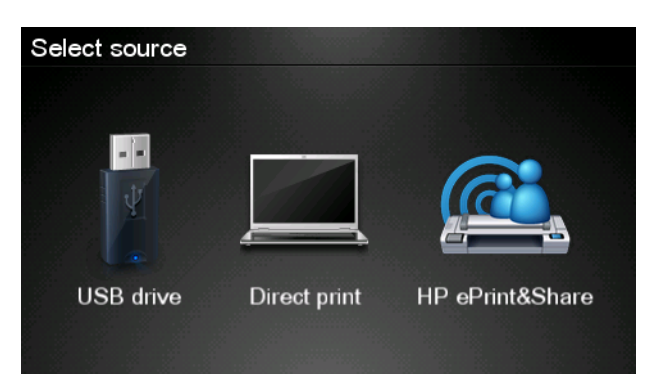

3. Para acessar sua Biblioteca, conecte-se ao HP ePrint & Share usando o endereço de e-mail e a senha.

| Sign in to HP ePrir | nt&Share |
|---------------------|----------|
| Email address       |          |
| Password            |          |
| New user?           | ОК       |

Pressione o campo em branco E-mail address (Endereço de e-mail) para inserir seu endereço de e-mail. Um teclado será exibido para que você possa inserir o e-mail. Pressione OK quando terminar e insira a senha da mesma maneira.

| Ema   | Email address |    |    |     |    |   |   |   |   |
|-------|---------------|----|----|-----|----|---|---|---|---|
|       |               |    |    |     |    |   |   |   | × |
| q     | W             | е  | r  | t   | у  | u | i | 0 | р |
| а     | S             | d  | f  | g   | h  | j | k | Π |   |
|       | z             | x  | С  | V   | b  | n | m | @ | • |
| abc 1 |               | 12 | 3+ | #\$ | &+ | _ | - | 0 | к |

 Selecione uma categoria de evento pressionando a categoria. Você pode selecionar Todos os eventos, Todos os eventos impressos, Todos os eventos digitalizados, Todos os eventos compartilhados por você ou por outros.

| Select an event category | Raul |
|--------------------------|------|
| All                      | •    |
| Printed                  | •    |
| Scanned                  | Þ    |
| Shared                   | Þ    |
| Shared by me             |      |

6. Selecione um evento específico de sua Biblioteca pressionando o nome do evento. O número de arquivos associados a cada evento é exibido à direita.

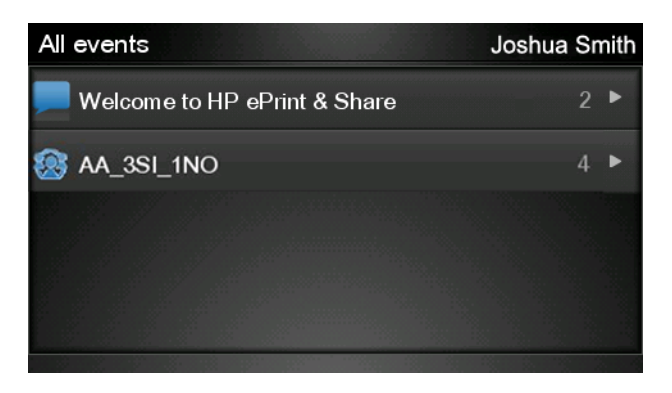

7. Selecione um arquivo do evento pressionando o nome do arquivo.

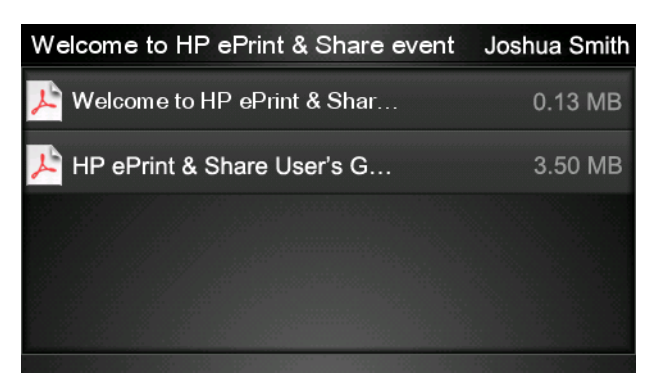

8. As configurações padrão de impressão serão exibidas e você poderá alterá-las pressionando o botão **Configurações**.

| Print         |                                     | Q      |
|---------------|-------------------------------------|--------|
| File name:    | Welcome to HP ePrint & Share (Cale. |        |
| Size:         | 100%                                | Copies |
| Color:        | Color                               |        |
| Print quality | /: Normal                           |        |
| Roll:         | Save paper                          |        |
| Rotation:     | Automatic                           |        |
| Settings      |                                     | Start  |

9. Quando estiver pronto para imprimir, pressione o botão Iniciar.

 Depois de enviar um arquivo para impressão, você pode pressionar o ícone Adicionar mais para selecionar outro arquivo. Se preferir, pressione o ícone Sair para voltar à tela inicial, ou o ícone Fila de trabalhos para ir à fila de trabalhos.

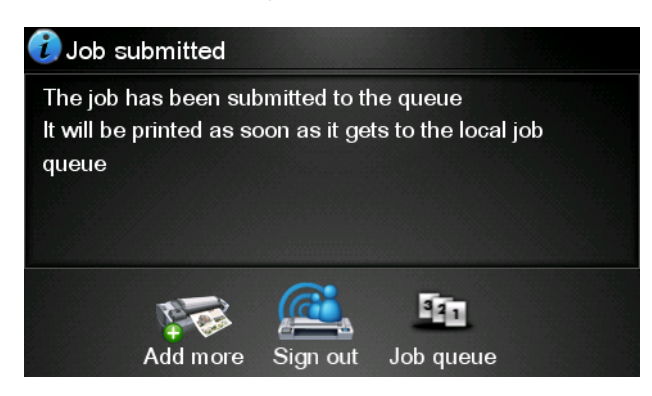

## 4 Digitalize para a HP ePrint & Share (apenas eMFP T2300)

Se você tiver uma impressora HP Designjet T2300 eMFP, o HP ePrint & Share permitirá que você digitalize documentos diretamente para sua Biblioteca pelo painel frontal da eMFP.

**NOTA:** Para obter uma conta do HP ePrint & Share e uma Biblioteca, consulte <u>HP ePrint & Share</u> <u>na página 1</u>.

1. Pressione o ícone Digitalizar na tela inicial do painel frontal.

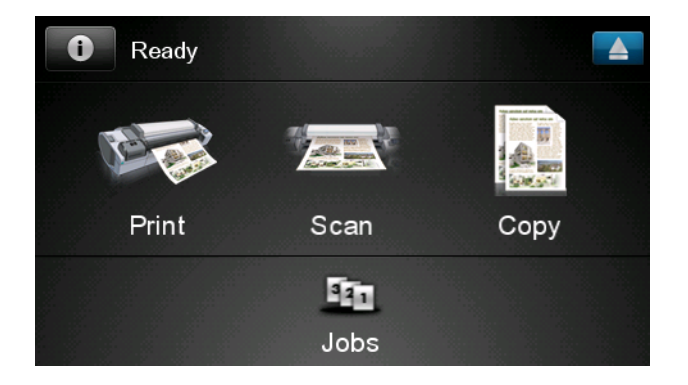

2. Pressione o ícone HP ePrint & Share.

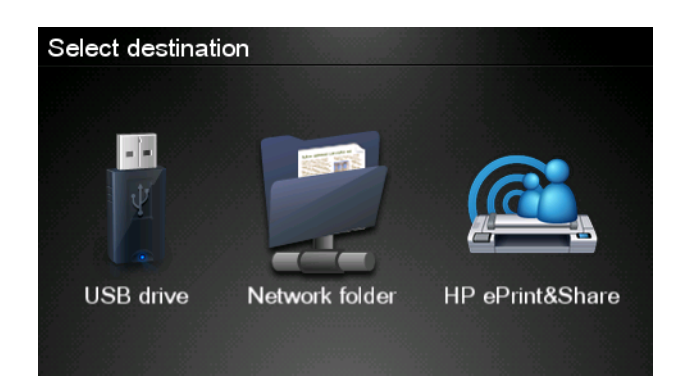

3. Para acessar sua Biblioteca, conecte-se ao HP ePrint & Share usando o endereço de e-mail e a senha.

| Sign in to HP ePri | nt&Share |  |
|--------------------|----------|--|
| Email address      |          |  |
| Password           |          |  |
| New user?          | OK       |  |

 Pressione o campo em branco E-mail para inserir seu endereço de e-mail. Um teclado será exibido para que você possa inserir o e-mail. Pressione OK quando terminar e insira a senha da mesma maneira.

| Email address |    |    |    |     |    |   |     |   |   |
|---------------|----|----|----|-----|----|---|-----|---|---|
|               |    |    |    |     |    |   |     |   | × |
| q             | w  | е  | r  | t   | У  | u | i   | 0 | р |
| а             | S  | d  | f  | g   | h  | j | k   | Ι |   |
|               | z  | x  | С  | V   | b  | n | m   | @ | • |
| a             | bc | 12 | 3+ | #\$ | &+ | - | - ] | 0 | ĸ |

5. As configurações padrão de digitalização serão exibidas e você poderá alterá-las pressionando o botão **Configurações**.

| Scan to HP eP    | John Smith         |       |
|------------------|--------------------|-------|
|                  |                    |       |
| Format:          | PDF                |       |
| Quality:         | Standard (200 dpi) |       |
| Color:           | Color              |       |
| Content type:    | Mixed              |       |
| Available quota: | 5.00 GB            |       |
|                  |                    |       |
| Settings         |                    | Start |

6. Quando estiver pronto para digitalizar, pressione o botão Iniciar.

7. Alimente o documento no scanner como exibido.

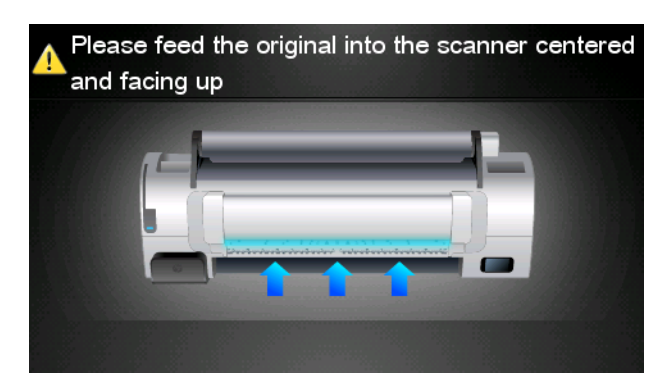

8. Quando a digitalização for concluída, os resultados de digitalização serão exibidos. Você pode pressionar o nome do evento ou o nome do arquivo para alterá-lo.

NOTA: O nome do arquivo deve terminar com .pdf.

Se o arquivo digitalizado estiver como desejado, pressione o botão **Avançar** para continuar; caso contrário, pressione **Digitalizar novamente** para trocar as configurações de digitalização e tentar novamente.

| Scan details    |               |      |  |  |  |
|-----------------|---------------|------|--|--|--|
| Event name:     | HPSCN0002     |      |  |  |  |
| File name:      | HPSCN0002.pdf |      |  |  |  |
| File size:      | 1.02 KB       |      |  |  |  |
| Available quota | a: 5.00 GB    |      |  |  |  |
|                 |               |      |  |  |  |
|                 |               |      |  |  |  |
| Scan again      |               | Next |  |  |  |

 Na próxima tela, você pode compartilhar a digitalização com qualquer um de seus contatos. Você também pode adicionar novos contatos. Quando estiver pronto, pressione o botão Enviar.

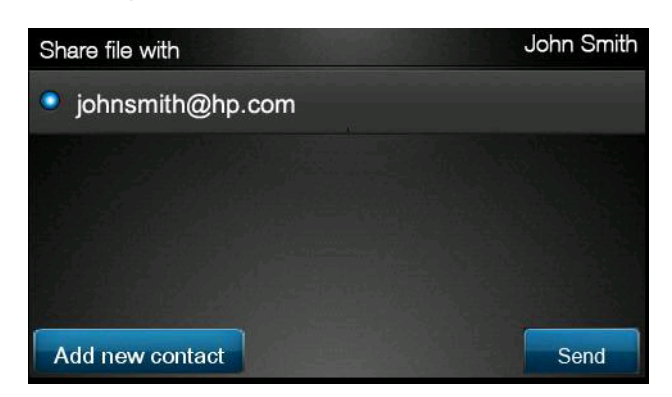

10. Depois de adicionar um documento à fila de digitalizações, você pode pressionar o ícone Fazer outra digitalização para digitalizar outro documento. Se preferir, pressione o ícone Sair para voltar à tela inicial, ou o ícone Fila de digitalizações para ir à fila de digitalizações.

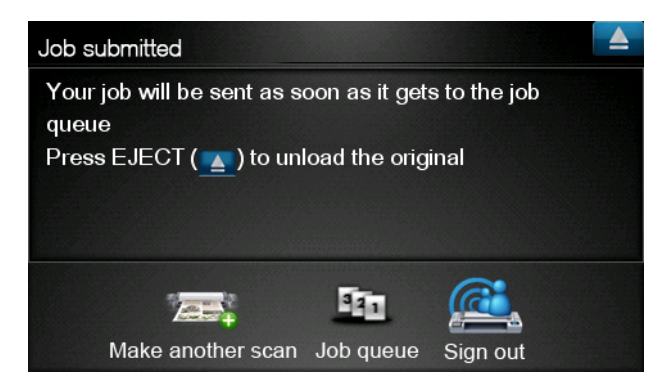

11. O documento digitalizado estará disponível em um Evento digitalizado na Biblioteca, e será possível imprimi-lo ou compartilhá-lo com outras pessoas.

## 5 Conexão com a Internet

#### Configurar conexão com a Internet

É possível configurar a conexão com a Internet do produto pelo Servidor da Web incorporado ou pelo painel frontal.

**NOTA:** Se uma senha de administrador tiver sido definida, ela será necessária para alterar essas configurações.

- No Servidor da Web incorporado: selecione Configuração > Conexão com a Internet.
- Com o painel frontal: pressione e e retão, conectividade > Conectividade de Internet.

As configurações a seguir estão disponíveis:

- Habilitar conexão de Internet: o valor padrão é Sim.
- Proxy > Habilitar proxy: ative ou desative um servidor proxy.
- **Proxy** > **Endereço**: insira o endereço proxy, vazio por padrão.
- Proxy > Porta primária: insira o número da porta de proxy, zero por padrão.
- Proxy > Restaurar config. fábrica: retorne às configurações padrão iniciais.

#### Falha na comunicação com a Internet

Se o produto tiver problemas para conectar-se à Internet, o Assistente de conectividade poderá ser inicializado automaticamente. Você também pode iniciar a qualquer momento manualmente o assistente.

- Do servidor da Web incorporado: Selecione Suporte > Solução de problemas de conectividade > Assistente de conectividade.
- No painel frontal: Pressione e e conectividade > Assistente de conectividade.
- No painel frontal: Pressione 
   , então, Impressões internas > Imprimir info serviço >Imprimir config. conect. Nesse caso, os resultados serão impressos.

O assistente o ajudará a configurar a conexão com a Internet. Siga as instruções na tela.

O assistente realizará uma série de testes automaticamente. Você também pode escolher realizar testes individuais. No painel frontal, pressione . , e . , então, **Conectividade** > **Diagnóstico e solução de prob.** > **Diagnóstico e solução de prob.** As opções a seguir estão disponíveis:

- Todos os testes
- Teste de conectividade de rede: verifique a conexão do produto à rede de área local
- Teste de conectividade de Internet: verifique a conexão do produto com a Internet
- **Teste de atualização de firmware**: verifique a conexão do produto com os servidores de atualização de firmware da HP

Se houver falhas de teste, o assistente descreverá o problema e recomendará uma solução.

13

# 6 Atualizações de firmware

#### Configurar atualizações de firmware

As várias funções do produto são controladas pelo software que reside no produto, conhecido como firmware.

Ocasionalmente, atualizações do firmware serão oferecidas pela Hewlett-Packard. Essas atualizações aumentam a funcionalidade do produto e melhoram seus recursos.

É possível configurar atualizações de firmware do Servidor da Web incorporado ou do painel frontal.

**NOTA:** Se uma senha de administrador tiver sido definida, ela será necessária para alterar essas configurações.

- No Servidor da Web incorporado: selecione Configuração > Atualização de firmware.
- Com o painel frontal: pressione e , então, Atualizações > Atualização de firmware.

As configurações a seguir estão disponíveis:

- Verificar: Por padrão, o produto verificará automaticamente a cada semana (ou após ser reiniciado sete vezes, o que ocorrer primeiro) se há novo firmware disponível. Se você selecionar Manualmente, o produto não realizará a verificação.
- **Download**: Por padrão, o produto fará automaticamente o download do novo firmware sempre que ele for disponibilizado. Se você selecionar **Manualmente**, ela não fará isso.
- Info de atualização de firmware: informações sobre o firmware atualmente instalado
- **Histórico de atualização de firmware**: Uma lista de versões de firmware que foram instaladas no produto. Em geral, se você tiver algum problema com a versão atual, é possível reinstalar a versão imediatamente antes da versão atualmente instalada.

#### **Atualizar firmware**

Há várias formas de baixar e instalar atualizações de firmware; escolha a que considerar mais prática.

**NOTA:** Se uma senha de administrador tiver sido definida, ela será necessária para alterar essas configurações.

**NOTA:** Um pacote de atualização de firmware pode ser grande; talvez você queira considerar se há implicações para sua rede ou conexão de Internet. Os downloads feitos com um adaptador Jetdirect são mais lentos do que aqueles feitos com o adaptador Ethernet incorporado.

**NOTA:** Uma atualização de firmware é feita em segundo plano: o produto pode imprimir ao mesmo tempo. No entanto, ela não poderá ser instalada em segundo plano: a impressão deverá ser interrompida.

 É possível configurar o produto para fazer o download de atualizações de firmware automaticamente sempre que elas estiverem disponíveis: consulte <u>Configurar atualizações de</u> <u>firmware na página 14</u>.

As opções a seguir estão disponíveis se você escolher atualizações manuais de firmware.

- Usando o Servidor da Web incorporado, selecione a guia Manutenção de atualização de firmware, em seguida Atualização de firmware. Pressione Verificar agora para verificar se o novo firmware está disponível. Se houver novo firmware disponível, algumas informações sobre ele serão exibidas e você terá a oportunidade baixá-lo e instalá-lo.

**NOTA:** Se o ícone do produto for exibido como **R**, o produto já detectou que o novo firmware está disponível.

- Usando o HP Web Jetadmin, com o qual é possível fazer atualizações manuais de firmware ou solicitar atualizações automáticas.
- Usando uma unidade flash USB. Faça o download do arquivo de firmware pelo site da HP em uma unidade flash USB e insira-o em uma porta host do USB de alta velocidade ao lado do painel frontal. Um assistente de atualização de firmware aparecerá no painel frontal para orientá-lo pelo processo de atualização.
- Com o HP Utility para Windows, selecione seu produto na guia Suporte e depois Atualização do firmware.
- Usando o HP Utility para Mac OS, selecione Atualização do firmware no grupo Suporte.

O firmware contém um conjunto das predefinições de papéis usados mais comumente. É possível fazer o download de outras predefinições de papel separadamente; consulte *Como utilizar seu produto*.

## 7 Controlar acesso ao produto

### Configurações de segurança do painel frontal

No painel frontal, você pode pressionar **()** e **()**, então, **Configuração** > **Segurança** para controlar de várias formas o acesso ao produto.

- Unidade USB: Ative ou desative o uso de uma unidade USB.
- Atualização de firmware do USB: Ative ou desative atualizações de firmware do produto de uma unidade USB.
- Impressão direta usando o HP ePrint & Share: ative ou desative a Impressão direta usando o HP ePrint & Share.
- Habilitar conexão de Internet: Ative ou desative a conexão com a Internet.
- Controle de acesso à impressora: ative, desative ou altere a senha do administrador.

Se uma senha de administrador tiver sido definida, ela deverá ser fornecida para realizar as operações a seguir.

- Alterar as configurações de segurança (incluindo a própria senha do administrador)
- Alterar a configuração da conexão com a Internet
- Alterar a configuração de atualização automática de firmware
- Ativar ou desativar o download e/ou instalação automática de atualizações automáticas de firmware
- Restaurar uma versão anterior de firmware
- Opções do disco rígido externo
- Padrão de fábrica da predefinição

**NOTA:** A senha do administrador pode conter somente caracteres exibidos no teclado na tela do painel frontal. Se você definir uma nova senha com o Servidor da Web Incorporado, ele rejeitará caracteres que não sejam exibidos nesse conjunto limitado de caracteres.

### Configurações de segurança do Servidor da Web incorporado (apenas séries T1300 e T2300)

No Servidor da Web incorporado, selecione a guia **Security** (Segurança) para controlar de várias formas o acesso ao produto:

- Especifique senhas diferentes para administrador e convidado para controlar o acesso ao Servidor da Web Incorporado
- Ative ou desative conexões Ethernet e USB com o produto
- Ative ou desative diferentes grupos de operações do painel frontal
- Use as mesmas configurações de segurança que estão disponíveis no painel frontal (veja acima)

**NOTA:** Talvez seja necessário inserir uma senha administrador.

MOTA: Para obter mais informações, consulte a ajuda on-line do Servidor da Web Incorporado.

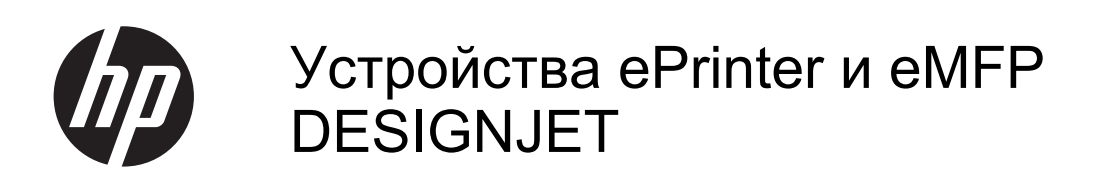

Использование HP ePrint & Share и других сетевых функций

 $\ensuremath{\mathbb{C}}$  Hewlett-Packard Development Company, L.P., 2011 г.

Первое издание

#### Юридические уведомления

В содержание данного документа могут быть внесены изменения без предварительного уведомления.

Условия гарантии на продукцию и услуги НР определяются исключительно гарантийными талонами, предоставляемыми вместе с соответствующими продуктами и услугами. Никакая часть настоящего документа не может рассматриваться в качестве основания для дополнительных гарантийных обязательств. Компания НР не несет ответственности за технические и грамматические ошибки и неточности, которые могут содержаться в данном документе.

#### Товарные знаки

Microsoft® и Windows® являются зарегистрированными в США товарными знаками корпорации Майкрософт.

## Содержание

| 1 | Введение                                                                  | 1  |
|---|---------------------------------------------------------------------------|----|
|   | HP ePrint & Share                                                         | 1  |
|   | Новые сетевые функции                                                     | 1  |
| 2 | Требования к настройке                                                    | 3  |
| 3 | Печать из HP ePrint & Share                                               | 4  |
| 4 | Сканирование в HP ePrint & Share (только на T2300 eMFP)                   | 8  |
| 5 | Подключение к интернету                                                   | 12 |
|   | Настройка подключения к интернету                                         | 12 |
|   | Сбой соединения с интернетом                                              | 12 |
| 6 | Обновления микропрограммы                                                 | 14 |
|   | Настройка обновлений микропрограммы                                       | 14 |
|   | Обновление микропрограммы                                                 | 14 |
| 7 | Контроль доступа к устройству                                             | 16 |
|   | Параметры безопасности на передней панели                                 | 16 |
|   | Параметры безопасности встроенного веб-сервера (только для Т1300 и Т2300) | 17 |

## 1 Введение

#### **HP ePrint & Share**

С помощью HP ePrint & Share можно в любой момент выполнить легкую печать HP Designjet и мгновенный обмен файлами.

- Интуитивно понятный интерфейс HP ePrint & Share делает печать большого формата легкой, как никогда раньше.
- Мгновенно обменивайтесь документами с коллегами вне зависимости от формата и размера файлов.
- Ваши документы всегда доступны с вашего компьютера и с сенсорного экрна подключенного к сети принтера.

Перед использованием HP ePrint & Share в первый раз выполните следующие действия.

- 1. Посетите веб-сайт <u>http://www.hp.com/go/eprintandshare/</u>, создайте бесплатную учетную запись HP ePrint & Share и загрузите бесплатное программное обеспечение.
- 2. Установите на компьютер программное обеспечение HP ePrint & Share. Ваш компьютер должен работать на OC Microsoft Windows XP или лучше с новейшим пакетом обновления.
- **ПРИМЕЧАНИЕ.** Более подробные сведения о системных требованиях см. на веб-сайте http://www.hp.com/go/eprintandshare/.

После создания учетной записи и установки программного обеспечения можно добавить файлы в библиотеку тремя способами:

- Печать из любого приложения вашего компьютера на драйвер HP Designjet Go Web
- Печать или совместное использование готовых к печати файлов на компьютере с помощью средства печати HP ePrint & Share
- Сканирование документов напрямую в библиотеку: см. <u>Сканирование в HP ePrint & Share</u> (только на T2300 eMFP) на стр. 8

#### Новые сетевые функции

HP Designjet T790, T1300 и T2300 — это принтеры, подкючаемые к сети. Это означает, что в них есть набор новых мощных функций, которые могут быть использованы при наличии подклбючения к интернету.

- Выполняйте печать из своей библиотеки HP ePrint & Share; см. <u>Печать из HP ePrint &</u> <u>Share на стр. 4</u>
- Выполняйте сканирование в свою библиотеку HP ePrint & Share; см. <u>Сканирование в HP</u> <u>ePrint & Share (только на T2300 eMFP) на стр. 8</u>
- Мастер настройки подключения; см. Сбой соединения с интернетом на стр. 12

- Новые параметры безопасности; см. Контроль доступа к устройству на стр. 16
- Загрузите обновления микропрограммы с веб-сайта НР напрямую в ваше устройство, автоматически или вручную; см. <u>Настройка обновлений микропрограммы на стр. 14</u>

В этом документе приводятся методы использования HP ePrint & Share с передней панели, настройки подключения к интернету, выполнения обновлений микропрограммы и контроля доступа к устройству.

ВАЖНО! Большинство этих новых функций доступно только с версиями микропрограммы, выпущенными не ранее 20-ого мая 2011 г. См. <u>Требования к настройке на стр. 3</u>.

## 2 Требования к настройке

Убедитесь, что устройство правильно подключено к сети. На передней панели нажмите
 затем и выберите Сетевые подключения > Мастер настройки подключения.

| Connectivity                  |   |
|-------------------------------|---|
| Network connectivity          | Þ |
| Internet connectivity         | • |
| Connectivity wizard           |   |
| Diagnostics & troubleshooting | • |
|                               |   |

- ПРИМЕЧАНИЕ. Если вы не видите «Мастер настройки подключения» в меню «Сетевые подключения», вручную обновите микропрограмму до последней версии и повторите попытку. См. Обновление микропрограммы на стр. 14.
- 2. По завершении работы мастера настройки подключения убедитесь в наличии новейшей микропрограммы для вашего устройства. Нажмите

**Обновление микропрограммы > Проверить сейчас**. Если в ходе проверки будет обнаружена новая версия микропрограммы, установите ее, чтобы воспользоваться возможностями новейших функций.

## 3 Печать из HP ePrint & Share

HP ePrint & Share позволяет выполнячть печать файлов из библиотеки на любой принтер ePrinter в любое время. Вам не нужен компьютер: вы можете перейти к библиотеке с передней панели принтера ePrinter.

**ПРИМЕЧАНИЕ.** Информацию о получении бесплатной учетной записи HP ePrint & Share и библиотеке см. в разделе <u>HP ePrint & Share на стр. 1</u>.

1. Если главная страница передней панели выглядит так, вначале нажмите значок Печать.

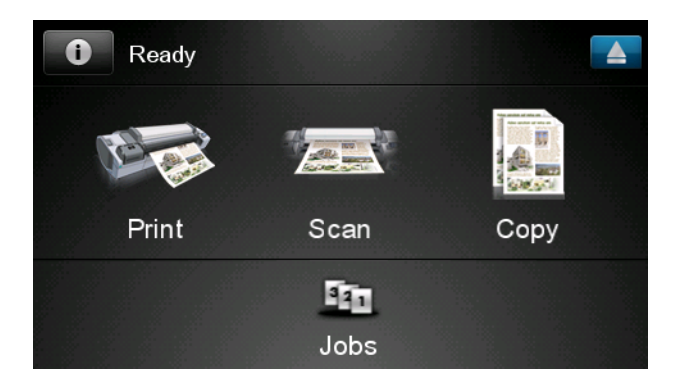

2. Нажмите значок HP ePrint & Share.

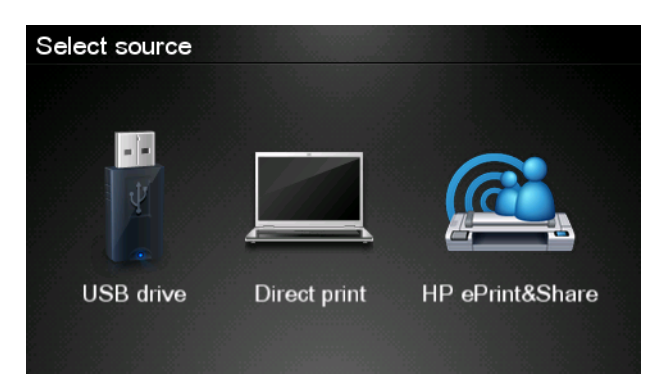

**3.** Чтобы перейти к своей библиотеке, войдите в HP ePrint & Share с помощью зарегистрированных адреса электронной почты и пароля.

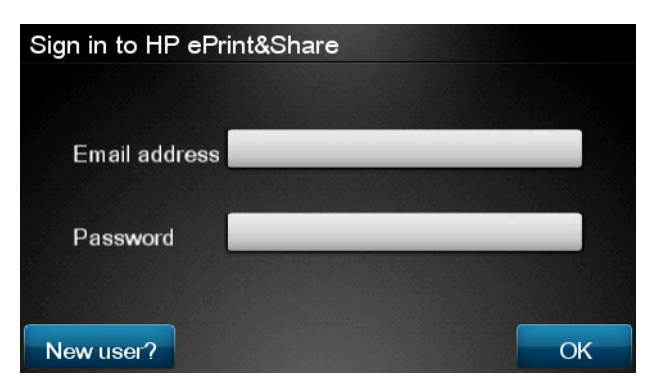

**4.** Чтобы ввести адрес электронной почты, нажмите на белое поле «Адрес электронной почты». Клавиатура отображается так, что вы можете вводить буквы. По завершении нажмите **ОК** и таким же образом введите свой пароль.

| Email address |    |    |    |     |    |   |   |   |   |
|---------------|----|----|----|-----|----|---|---|---|---|
|               |    | _  | _  |     | _  |   |   |   | × |
| q             | w  | е  | r  | t   | У  | u | i | 0 | р |
| а             | s  | d  | f  | g   | h  | j | k |   |   |
|               | z  | x  | C  | V   | b  | n | m | @ |   |
| a             | bc | 12 | 3+ | #\$ | &+ | - | _ | 0 | к |

**5.** Выберите категорию события, нажав на категорию. Можно выбрать все события, все напечатанные события, все отсканированные события, все общие события, все события, предоставленные вами, или все события, предоставленные другими.

| Select an event category | Raul |
|--------------------------|------|
| All                      | •    |
| Printed                  | •    |
| Scanned                  | Þ    |
| Shared                   | ۲    |
| Shared by me             | Þ    |

6. Выберите конкретное событие в библиотеке, нажав на имя события. Количество файлов, связанных с каждым событием, отображается справа.

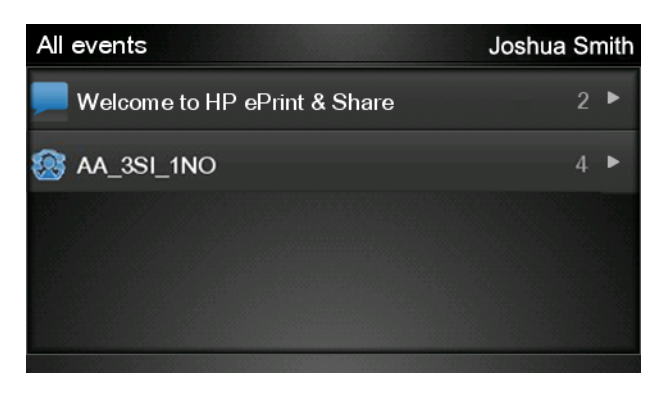

7. Выберите файл в событии, нажав на имя файла.

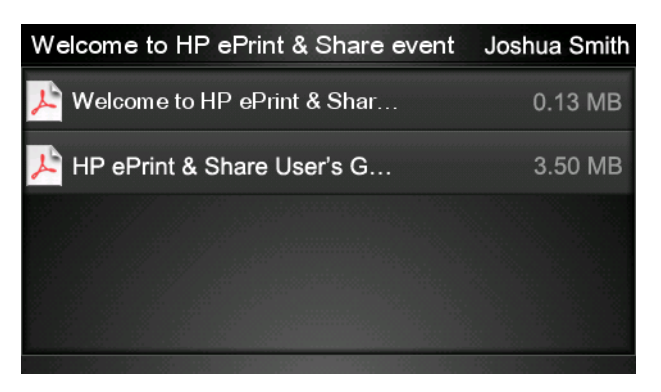

8. Отображаются настройки принтера по умолчанию. Вы можете изменить их нажатием кнопки **Настройки**.

| Print         |                                    | Q      |
|---------------|------------------------------------|--------|
| File name:    | Welcome to HP ePrint & Share (Cale |        |
| Size:         | 100%                               | Copies |
| Color:        | Color                              |        |
| Print quality | r: Normal                          |        |
| Roll:         | Save paper                         |        |
| Rotation:     | Automatic                          |        |
| Settings      |                                    | Start  |

9. При готовности к печати нажмите кнопку Пуск.

**10.** После отправки файла на печать можно нажать значок **Добавить еще**, чтобы выбрать еще одни файл. Кроме того, можно нажать значок **Выйти**, чтобы вернуться на главный экран, или значок **Очередь заданий**, чтобы перейти к очереди заданий.

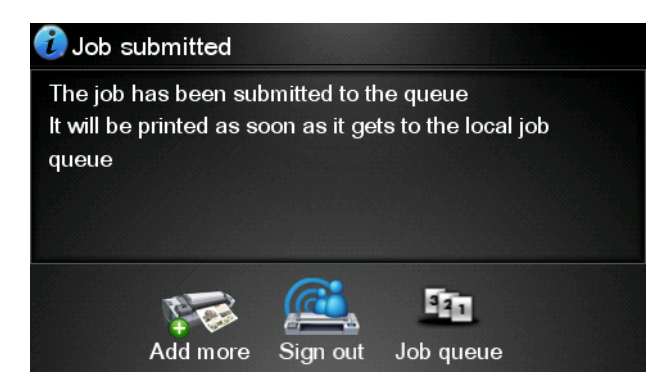

#### Сканирование в HP ePrint & Share 4 (только на T2300 eMFP)

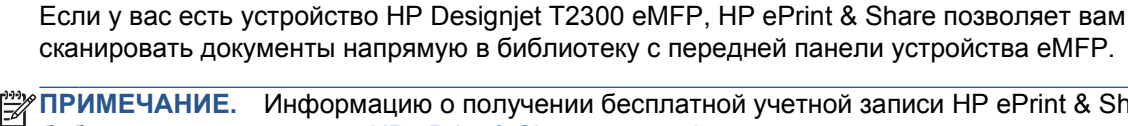

ПРИМЕЧАНИЕ. Информацию о получении бесплатной учетной записи HP ePrint & Share и библиотеке см. в разделе HP ePrint & Share на стр. 1.

1. Нажмите значок Сканировать на главном экране передней панели.

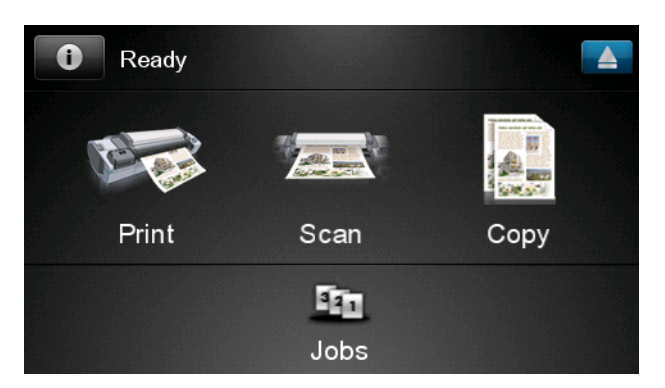

Нажмите значок HP ePrint & Share. 2.

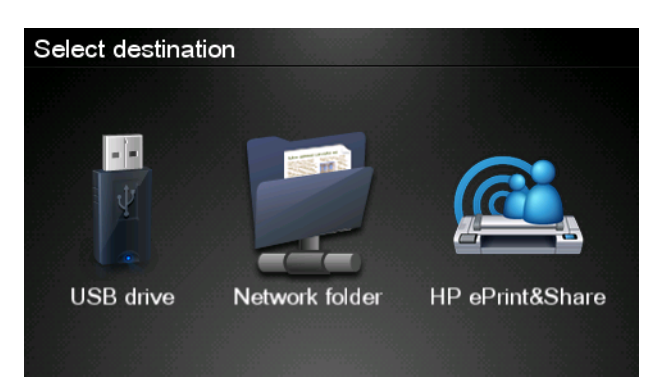

**3.** Чтобы перейти к своей библиотеке, войдите в HP ePrint & Share с помощью зарегистрированных адреса электронной почты и пароля.

| Sign in to HP ePrint | &Share |
|----------------------|--------|
| Email address        |        |
| Password             |        |
| New user?            | ОК     |

**4.** Чтобы ввести адрес электронной почты, нажмите на белое поле «Адрес электронной почты». Клавиатура отображается так, что вы можете вводить буквы. По завершении нажмите **ОК** и таким же образом введите свой пароль.

| Email address |    |    |    |     |    |   |   |   |   |
|---------------|----|----|----|-----|----|---|---|---|---|
|               |    |    | _  | _   | _  | _ | _ |   | × |
| q             | w  | е  | r  | t   | У  | u | i | ο | р |
| а             | s  | d  | f  | g   | h  | j | k |   |   |
|               | z  | x  | С  | V   | b  | n | m | @ | • |
| a             | oc | 12 | 3+ | #\$ | &+ | - | _ | 0 | К |

**5.** Отображаются настройки сканера по умолчанию. Вы можете изменить их нажатием кнопки **Настройки**.

| Scan to HP ePrint and Share John Smit |                    |       |  |  |
|---------------------------------------|--------------------|-------|--|--|
|                                       |                    |       |  |  |
| Format:                               | PDF                |       |  |  |
| Quality:                              | Standard (200 dpi) |       |  |  |
| Color:                                | Color              |       |  |  |
| Content type:                         | Mixed              |       |  |  |
| Available quota:                      | 5.00 GB            |       |  |  |
|                                       |                    |       |  |  |
| Settings                              |                    | Start |  |  |

6. При готовности к сканированию нажмите кнопку Пуск.

7. Загрузите документ в сканер следующим образом.

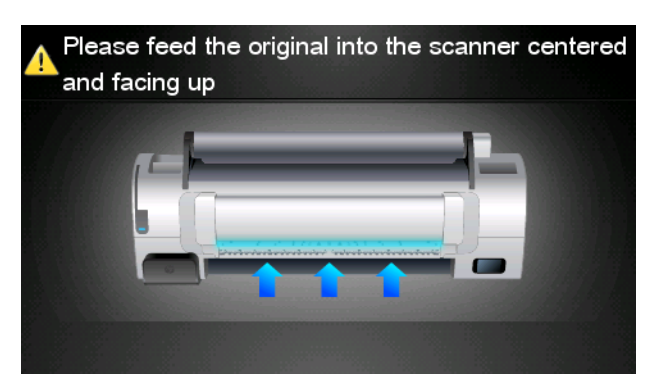

8. По завершении сканирования отображаются результаты сканирования. Можно нажать на имя события или файла, чтобы изменить его.

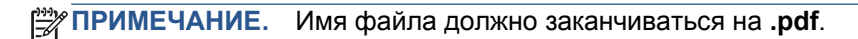

Если отсканированный файл находится в пределах вашей квоты, нажмите кнопку **Далее** для продолжения. В противном случае нажмите **Повт. сканирование**, чтобы изменить настройки сканирования и повторить попытку.

| Scan details    |               | Q    |
|-----------------|---------------|------|
| Event name:     | HPSCN0002     |      |
| File name:      | HPSCN0002.pdf |      |
| File size:      | 1.02 KB       |      |
| Available quota | a: 5.00 GB    |      |
|                 |               |      |
|                 |               |      |
| Scan again      |               | Next |

 На следующем экране можно выбрать совместное использование отсканированного документа с любым из ваших контактов. Также можно добавить новые контакты. При готовности нажмите кнопку Отправить.

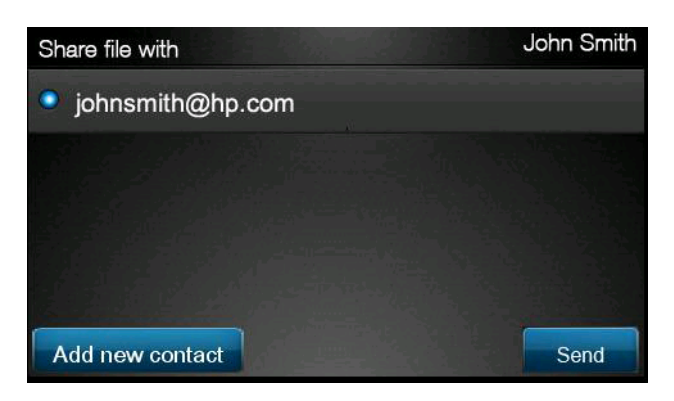

10. После добавления одного документа в очередь сканирования можно нажать значок Выполните другое скан-ние для сканирования еще одного документа. Кроме того, можно нажать значок Выйти, чтобы вернуться на главный экран, или значок Очередь сканирования, чтобы перейти к очереди сканирования.

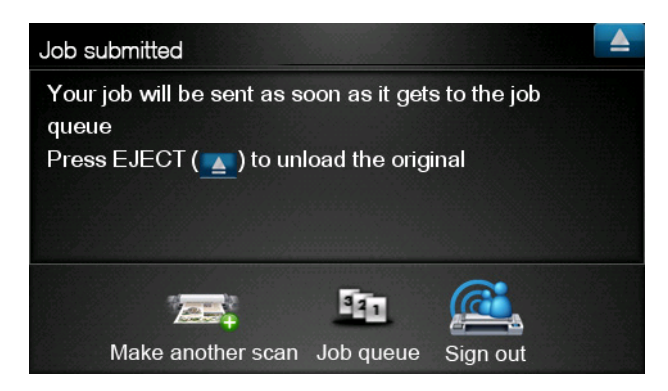

**11.** Отсканированный документ будет доступен в разделе «Отсканированные события» в вашей библиотеке, и в будущем вы сможете напечатать его или совместно использовать с другими людьми.

## 5 Подключение к интернету

#### Настройка подключения к интернету

При помощи встроенного веб-сервера или передней панели можно настроить подключение устройства к интернету.

**ПРИМЕЧАНИЕ.** Если установлен пароль администратора, его необходимо ввести для изменения этих параметров.

- На встроенном веб-сервере: выберите Настройка > Подключение к интернету.
- На передней панели: нажмите []], затем [] и выберите Сетевые подключения > Подключение к интернету.

Для настройки доступны следующие параметры.

- Разрешить подключение к интернету: Значение по умолчанию Да
- Прокси-сервер > Включить прокси: включение или выключение прокси-сервера.
- Прокси-сервер > Адрес: введите прокси-адрес, по умолчанию пустой.
- Прокси-сервер > Основной порт: введите номер прокси-порта, по умолчанию 0.
- Прокси-сервер > Восстановить заводские настройки: возврат к изначальным параметрам по умолчанию.

#### Сбой соединения с интернетом

При возникновении затруднений подключения устройства к интернету автоматически может запустится мастер настройки подключения. Также можно запустить мастер вручную в любое время.

- На встроенном веб-сервере: выберите Поддержка > Устранение неполадок сетевых соединений > Мастер настройки подключения.
- На передней панели: нажмите затем выберите Сетевые подключения >
   Мастер настройки подключения.
- На передней панели: нажмите , затем , затем Страницы внутр. данных > Служебная информация >Конфигурация ввода/вывода В этом случае результаты выводятся на печать.

Мастер помогает настроить подключениt к интернету. Следуйте инструкциям на экране.

Мастер автоматически выполняет серию тестов. Также можно выполнить отдельные тесты. На передней панели нажмите **•**, затем **•**, затем **•**, зате

устранение неисправностей > Диагностика и устранение неисправностей. Доступны следующие параметры.

- Все проверки
- Проверка подключения к сети: проверка подключения устройства к локальной сети
- Пров-ка подключения к интернету: проверка подключения устройства к интернету
- Пров-ка обнов-ния микропрограммы: проверка подключения устройства к серверам обновления микропрограммного обеспечения НР

В случае сбоя какой-либо проверки мастер описывает проблему и выдает рекомендации по ее разрешению.
### 6 Обновления микропрограммы

#### Настройка обновлений микропрограммы

Различные функции устройства управляются встроенным в устройство программным обеспечением (микропрограммой).

Время от времени компания Hewlett-Packard выпускает обновления микропрограммного обеспечения. Обновление улучшает производительность принтера и его функциональные возможности.

При помощи встроенного Web-сервера или передней панели можно настроить обновление микропрограммного обеспечения.

ПРИМЕЧАНИЕ. Если установлен пароль администратора, его необходимо ввести для изменения этих параметров.

- На встроенном веб-сервере: выберите Настройка > Обновление микропрограммного обеспечения.
- На передней панели: нажмите **1**, затем **ч** и выберите Обновления > Обновление микропрограммы.

Для настройки доступны следующие параметры.

- **Проверить**: по умолчанию устройство автоматически проверяет доступность нового микропрограммного обеспечения каждую неделю (или после семи перезапусков устройства, если это произойдет раньше). При выборе **Вручную** проверка не осуществляется.
- Загрузка: по умолчанию устройство автоматически загружает новое микропрограммное обеспечение, как только оно становится доступным. При выборе Вручную автоматическая загрузка не выполняется.
- Сведения об обновлении микропр.: сведения о микропрограммном обеспечении, установленном в настоящий момент
- История обновления микропрограммы: список версий микропрограммного обеспечения, которое было установлено на устройстве. При возникновении каких-либо проблем с текущей версией обычно можно снова установить версию, предшествующую текущей установленной.

#### Обновление микропрограммы

Доступны различные способы загрузки и установки обновлений микропрограммы; можно использовать любой из них.

ПРИМЕЧАНИЕ. Если установлен пароль администратора, его необходимо ввести для изменения этих параметров.

ПРИМЕЧАНИЕ. Пакет обновления микропрограммны может быть большим; может потребоваться учитывать последствия для сети или подключения к Интернету. Загрузки, осуществляемые с помощью адаптера Jetdirect, медленней загрузок с помощью встроенного адаптера Ethernet.

ПРИМЕЧАНИЕ. Обновление микропрограммы загружается в фоновом режиме. устройство может одновременно выполнять печать. Однако оно не может быть установлено в фоновом режиме: необходимо остановить печать.

 Можно настроить устройство для автоматический загрузки обновлений микропрограммного обеспечения при их доступности: см. <u>Настройка обновлений микропрограммы на стр. 14</u>.

При выборе обновления микропрограммного обеспечения вручную доступны следующие параметры.

- На встроенном веб-сервере выберите вкладку Главное и нажмите Обслуживание обновления микропрограммы. Нажмите Проверить сейчас, чтобы проверить доступность новой микропрограммы. Если новое микропрограммное обеспечение доступно, отображаются некоторые сведения о новом микропрограммном обеспечении, и его можно загрузить и установить.
- На передней панели нажмите , затем ; затем Обновление микропрограммы.
   Нажмите Проверить сейчас, чтобы проверить доступность новой микропрограммы. Если доступна новая микропрограмма, у вас есть возможность загрузить и установить ее.

ПРИМЕЧАНИЕ. Если значок устройства отображается как [1], устройство уже обнаружило новую доступную микропрограмму.

- Использование программы HP Web Jetadmin, позволяющей выполнять обновления микропрограммы вручную или запрашивать автоматические обновления.
- Использование флэш-накопителя USB. Загрузите файл микропрограммного обеспечения с Web-сайта HP на флэш-накопитель USB и установите его в высокоскоростной порт узла USB рядом с передней панелью. На передней панели появится помощник по обновлению микропрограммы, который предоставит инструкции по выполнению процесса обновления.
- В служебной программе HP Utility в OC Windows выберите соответствующее устройство, перейдите на вкладку **Поддержка** и выберите **Обновление микропрограммы**.
- В программе HP Utility в OC Mac OS для просмотра этой информации выберите **Обновление микропрограммы** в группе Поддержка.

Микропрограмма включает набор наиболее часто используемых настроек бумаги. Дополнительные настройки могут быть загружены отдельно (см. *Руководство пользователя*).

### 7 Контроль доступа к устройству

#### Параметры безопасности на передней панели

На передней панели можно нажать **10**, затем **ч** и выбрать **Настройка** > **Безопасность**, чтобы управлять доступом к устройству различными способами.

- Накопитель USB: включение или отключение использования флеш-накопителя USB.
- Обновление микропрограммы с USB: включение или выключение обновлений микропрограммы с флэш-накопителя USB.
- Прямая печать с помощью службы HP ePrint & Share: включение или включение прямо печати с помощью службы HP ePrint & Share.
- Разрешить подключение к интернету: включение или выключение подключения к интернету.
- Управление доступом к принтеру: включение, выключение или изменение пароля администратора.

Если установлен пароль администратора, его необходимо вести для выполнения следующих операций.

- Изменение параметров безопасности (включая сам пароль администратора)
- Изменение конфигурации подключения к интернету
- Изменение конфигурации автоматического обновления микропрограммы
- Включение или выключение автоматической загрузки и/или установки автоматических обновлений микропрограммы
- Восстановление более ранней версии микропрограммы
- Параметры внешнего жесткого диска
- Сброс до заводских настроек

ПРИМЕЧАНИЕ. Пароль администратора может содержать только символы, присутствующие на экранной клавиатуре передней панели. При установке нового пароля на встроенном вебсервере будут отклонены символы, отсутствующие в этом ограниченном наборе символов.

# Параметры безопасности встроенного веб-сервера (только для Т1300 и Т2300)

При помощи встроенного веб-сервера можно перейти на вкладку Безопасность для управления доступом к устройству различными способами:

- Задание отдельных паролей администратора и гостя для управления доступом к встроенному веб-серверу
- Включение или выключение Ethernet- и USB-подключений к устройству
- Включение или выключение различных групп операций на передней панели
- Использование аналогичных параметров безопасности, которые доступны на передней панели (см. выше)

ПРИМЕЧАНИЕ. Может требоваться пароль администратора.

ПРИМЕЧАНИЕ. Дополнительные сведения см. в интерактивной справке встроенного вебсервера.

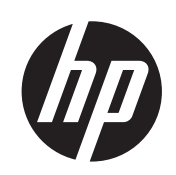

# Internetové multifunkční tiskárny a tiskárny DESIGNJET

Používání aplikace HP ePrint & Share a ostatních webových funkcí

© 2011 Hewlett-Packard Development Company, L.P.

1. vydání

#### Právní informace

Informace v tomto dokumentu mohou být změněny bez předchozího upozornění.

Jediné záruky poskytované k produktům a službám HP jsou výslovně uvedeny v prohlášení o záruce, které se dodává společně s těmito produkty a službami. Žádné z informací uvedených v tomto dokumentu nemohou sloužit jako podklad pro vyvození dalších záruk. Společnost HP nenese odpovědnost za případné technické či redakční chyby ani opomenutí v tomto dokumentu.

#### Ochranné známky

Microsoft® a Windows® jsou registrované ochranné známky společnosti Microsoft Corporation v USA.

### Obsah

| 1 | Úvod 1                                                                                        |   |
|---|-----------------------------------------------------------------------------------------------|---|
|   | Aplikace HP ePrint & Share 1                                                                  | I |
|   | Nové webové funkce 1                                                                          | l |
| 2 | Instalační požadavky                                                                          | 3 |
| 3 | Tisk z aplikace HP ePrint & Share                                                             | ŀ |
| 4 | Internetové multifunkční tiskárny a tiskárny DESIGNJET Používání aplikace HP ePrint & Share a | 7 |
| U |                                                                                               |   |
| 5 | Připojení k Internetu 11                                                                      | ļ |
|   | Konfigurace připojení k Internetu11                                                           | J |
|   | Selhání komunikace v Internetu 11                                                             | Í |
| 6 | Aktualizace firmwaru                                                                          | 3 |
|   | Konfigurace aktualizací firmwaru13                                                            | 3 |
|   | Aktualizace firmwaru                                                                          | 3 |
| 7 | Řízení přístupu k produktu                                                                    | 5 |
|   | Nastavení zabezpečení na předním panelu15                                                     | 5 |
|   | Nastavení zabezpečení integrovaného webového serveru (pouze modely T1300 a T2300)             | 5 |

### 1 Úvod

### **Aplikace HP ePrint & Share**

S využitím aplikace HP ePrint & Share si můžete užívat snadného tisku na tiskárnách HP Designjet a okamžitého sdílení kdykoli budete chtít.

- Intuitivní rozhraní aplikace HP ePrint & Share umožňuje tisknout velkoformátové úlohy snadněji, než kdy dříve.
- Vaše dokumenty můžete okamžitě sdílet s vašimi kolegy bez ohledu na formát a velikost souborů.
- Dokumenty budou na vašem počítači a prostřednictvím dotykové obrazovky tiskárny v Internetu vždy dostupné.

Před prvním použitím aplikace HP ePrint & Share proveďte následující kroky.

- 1. Přejděte na stránky <u>http://www.hp.com/go/eprintandshare/</u>, vytvořte si bezplatný účet HP ePrint & Share a stáhněte si software zdarma.
- 2. V počítači nainstalujte aplikaci HP ePrint & Share. Jako operační systém byste měli používat Microsoft Windows ve verzi XP nebo vyšší, s nejnovější aktualizací Service Pack.

**POZNÁMKA:** Další podrobnosti o systémových požadavcích naleznete na adrese http://www.hp.com/go/eprintandshare/.

Po vytvoření účtu a instalaci softwaru můžete přidávat soubory do knihovny třemi způsoby:

- tiskem z libovolné aplikace v počítači prostřednictvím ovladače HP Designjet Go Web;
- tiskem nebo sdílením souborů pro tisk pomocí tiskové aplikace HP ePrint & Share;
- skenováním dokumentů přímo do knihovny: viz část <u>Internetové multifunkční tiskárny a tiskárny</u> <u>DESIGNJET Používání aplikace HP ePrint & Share a ostatních webových funkcí</u> <u>na stránce 7</u>.

#### Nové webové funkce

Designjet T790, T1300 a T2300 jsou webové tiskárny, které nabízí řadu výkonných funkcí využívajících připojení k Internetu.

- Tisk pomocí sdílené knihovny aplikace HP ePrint & Share; viz část <u>Tisk z aplikace HP ePrint &</u> <u>Share na stránce 4</u>
- Skenování do sdílené knihovny aplikace HP ePrint & Share; viz část <u>Internetové multifunkční</u> tiskárny a tiskárny DESIGNJET Používání aplikace HP ePrint & Share a ostatních webových funkcí na stránce 7
- Průvodce připojením; viz část <u>Selhání komunikace v Internetu na stránce 11</u>

- Nové nastavení zabezpečení; viz část <u>Řízení přístupu k produktu na stránce 15</u>
- Automatické nebo ruční stažení aktualizací firmwaru z webové stránky společnosti HP přímo do vašeho produktu; viz část <u>Konfigurace aktualizací firmwaru na stránce 13</u>

Tento dokument obsahuje informace o způsobu používání aplikace HP ePrint & Share prostřednictvím předního panelu, konfiguraci připojení k Internetu, provádění aktualizací firmwaru a řízení přístupu k produktu.

DŮLEŽITÉ: Většinu z těchto nových funkcí je možné použít pouze s využitím firmwaru, který bude k dispozici od 20. května 2011. Viz část Instalační požadavky na stránce 3.

### 2 Instalační požadavky

- Zkontrolujte, zda je produkt správně připojen k Internetu. Na předním panelu stiskněte možnosti
   a poté položky Connectivity (Připojení) > Connectivity wizard (Průvodce připojením).
  - Connectivity

     Network connectivity

     Internet connectivity

     Connectivity wizard

     Diagnostics & troubleshooting
- **POZNÁMKA:** Pokud není průvodce připojením v nabídce Connectivity (Připojení) uveden, ručně aktualizujte váš firmware na nejnovější verzi a postup opakujte. Viz část <u>Aktualizace firmwaru</u> <u>na stránce 13</u>.
- Po ukončení průvodce připojením zkontrolujte, zda váš produkt obsahuje nejnovější firmware. Stiskněte ikonu , poté ikonu a vyberte možnosti Firmware update (Aktualizace firmwaru)
   Check now (Zkontrolovat nyní). Pokud bude nalezen firmware novější verze, nainstalujte jej, abyste měli přístup k nejnovějším funkcím.

### 3 Tisk z aplikace HP ePrint & Share

S aplikací HP ePrint & Share můžete soubory z knihovny na kterékoli tiskárně ePrinter tisknout kdykoli budete chtít. Počítač není potřeba: knihovna je přístupná i z předního panelu tiskárny ePrinter.

**POZNÁMKA:** Postup získání bezplatného účtu a knihovny HP ePrint & Share naleznete v části Aplikace HP ePrint & Share na stránce 1.

1. Vypadá-li výchozí obrazovka předního panelu následovně, stiskněte nejprve ikonu Print (Tisk).

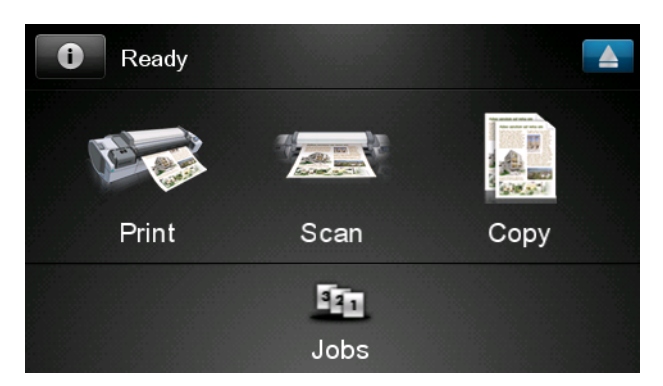

2. Stiskněte ikonu HP ePrint & Share .

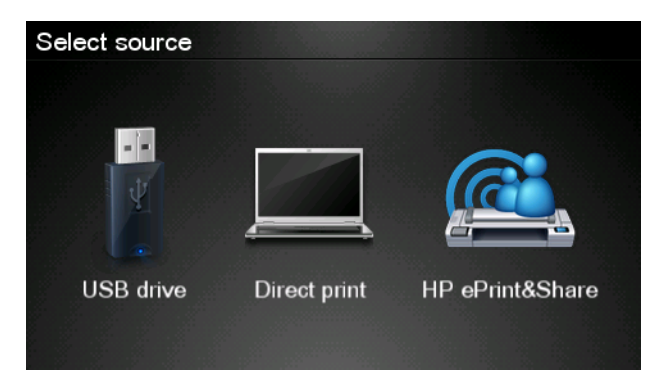

 Chcete-li pracovat s knihovnou, přihlaste se k aplikaci HP ePrint & Share pomocí své registrované e-mailové adresy a hesla.

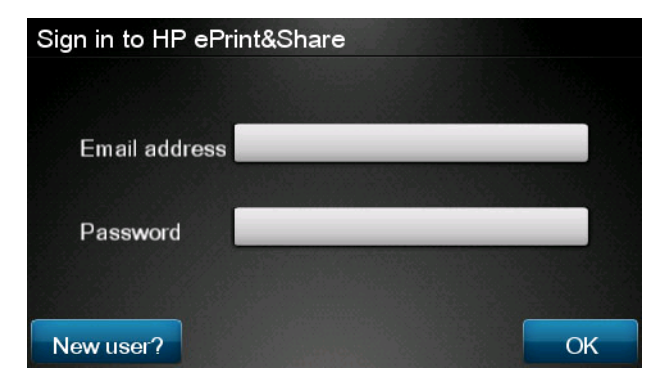

 Klepněte do bílého pole Email address (E-mailová adresa) a uveďte svou e-mailovou adresu. Zobrazí se klávesnice, na které můžete zadávat písmena. Po zadání adresy stiskněte tlačítko OK a stejným způsobem zadejte i heslo.

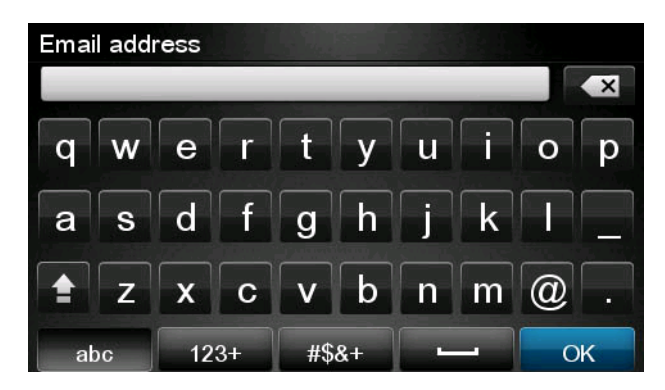

5. Stisknutím příslušné položky vyberte kategorii události. Na výběr jsou položky All events (Všechny události), Printed events (Události tisku), Scanned events (Události skenování), Shared events (Události sdílení), události sdílení Shared by you (Sdílené vámi) a Shared by others (Sdílené ostatními).

| Select an event category |   |  |
|--------------------------|---|--|
| All                      | • |  |
| Printed                  | • |  |
| Scanned                  | ► |  |
| Shared                   | Þ |  |
| Shared by me             | • |  |

6. Stisknutím názvu události vyberte z knihovny příslušnou událost. Vpravo se zobrazuje počet souborů přiřazených k jednotlivým událostem.

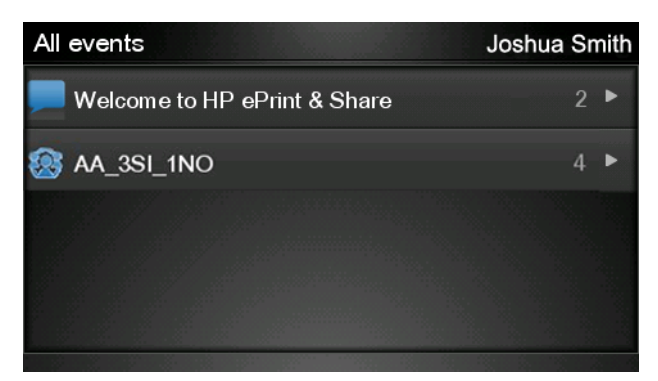

7. Stisknutím názvu souboru vyberte soubor z události.

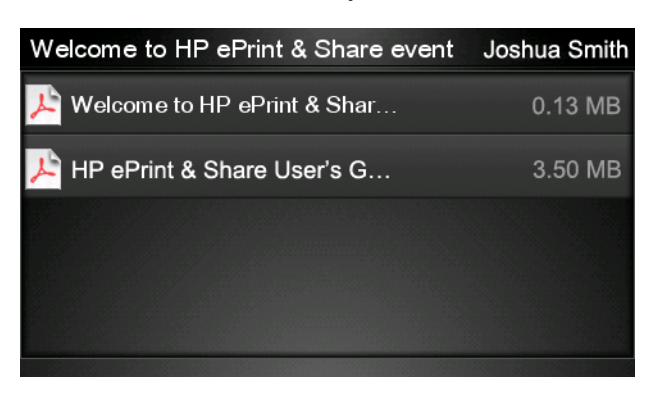

8. Zobrazí se výchozí nastavení tisku, která můžete změnit po stisknutí tlačítka Settings (Nastavení).

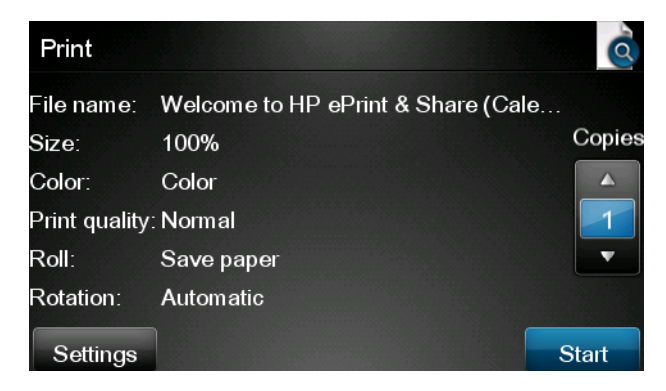

- 9. Jste-li připraveni k tisku, stiskněte tlačítko Start (Spustit).
- Po odeslání souboru k tisku můžete stisknutím ikony Add more (Přidat další) vybrat další soubor. Dále se můžete stisknutím ikony Sign out (Odhlásit) vrátit na výchozí obrazovku nebo pomocí ikony Job queue (Fronta úloh) přejít k frontě úloh.

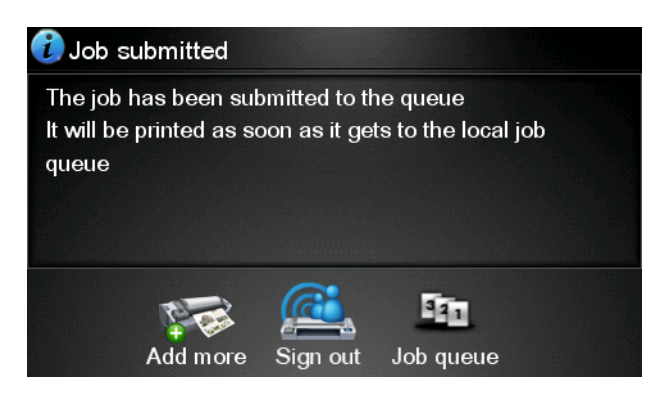

### 4 Internetové multifunkční tiskárny a tiskárny DESIGNJET Používání aplikace HP ePrint & Share a ostatních webových funkcí

Pokud vlastníte multifunkční zařízení HP Designjet T2300 eMFP, můžete s aplikací HP ePrint & Share skenovat dokumenty z předního panelu zařízení přímo do knihovny.

**POZNÁMKA:** Postup získání bezplatného účtu a knihovny HP ePrint & Share naleznete v části Aplikace HP ePrint & Share na stránce 1.

1. Na výchozí obrazovce předního panelu stiskněte ikonu Scan (Skenování).

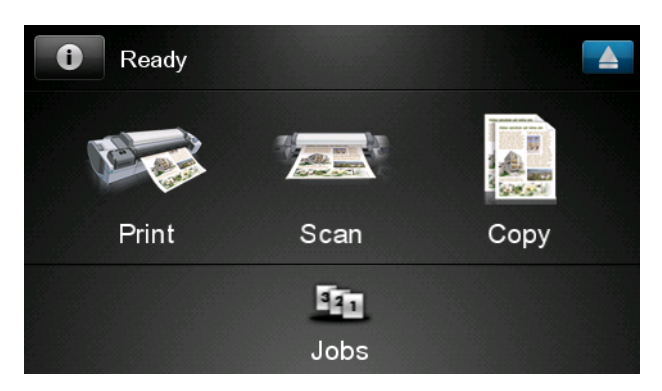

2. Stiskněte ikonu HP ePrint & Share .

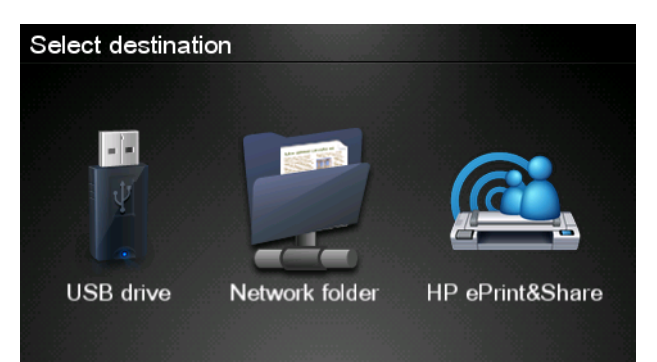

 Chcete-li pracovat s knihovnou, přihlaste se k aplikaci HP ePrint & Share pomocí své registrované e-mailové adresy a hesla.

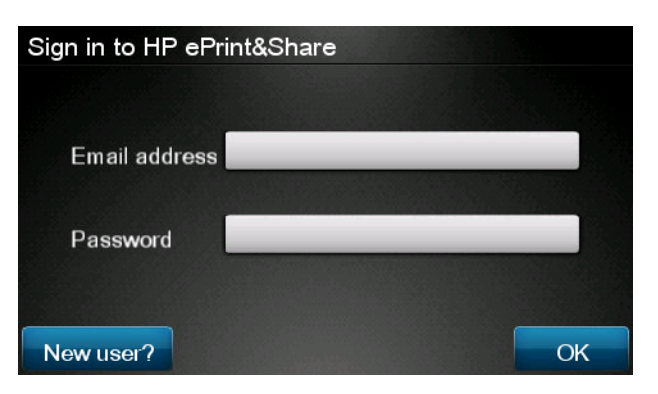

4. Klepněte do bílého pole Email (E-mail) a uveďte svou e-mailovou adresu. Zobrazí se klávesnice, na které můžete zadávat písmena. Po zadání adresy stiskněte tlačítko OK a stejným způsobem zadejte i heslo.

| Email address |   |    |    |     |    |   |   |   |   |
|---------------|---|----|----|-----|----|---|---|---|---|
|               | X |    |    |     |    |   |   |   | × |
| q             | w | е  | r  | t   | У  | u | i | 0 | р |
| а             | S | d  | f  | g   | h  | j | k | Ι |   |
|               | z | x  | С  | V   | b  | n | m | @ |   |
| abc           |   | 12 | 3+ | #\$ | &+ | - | - | 0 | К |

5. Zobrazí se výchozí nastavení skenování, která můžete změnit po stisknutí tlačítka Settings (Nastavení).

| Scan to HP eP    | John Smith         |       |
|------------------|--------------------|-------|
|                  |                    |       |
| Format:          | PDF                |       |
| Quality:         | Standard (200 dpi) |       |
| Color:           | Color              |       |
| Content type:    | Mixed              |       |
| Available quota: | 5.00 GB            |       |
|                  |                    |       |
| Settings         |                    | Start |

6. Jste-li připraveni ke skenování, stiskněte tlačítko Start (Spustit).

Skenování

8 Kapitola 4 Internetové multifunkční tiskárny a tiskárny DESIGNJET Používání aplikace HP ePrint CSWW & Share a ostatních webových funkcí 7. Podle obrázku vložte dokument do skeneru.

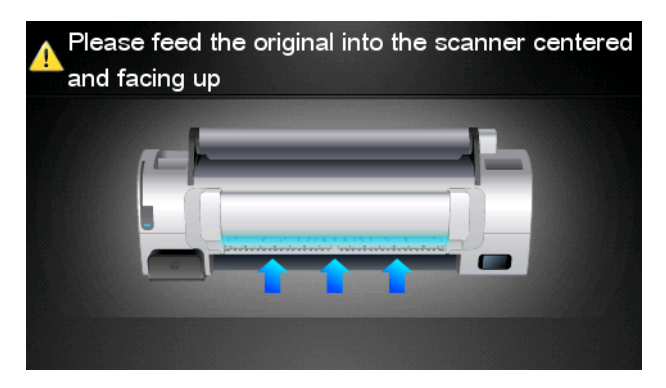

8. Po dokončení skenování se zobrazí výsledky. Po klepnutí na název události nebo souboru můžete příslušnou položku změnit.

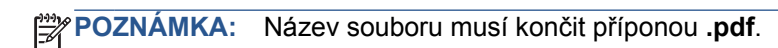

Pokud vaše kvóta vystačí pro naskenovaný soubor, pokračujte stisknutím tlačítka **Next** (Další). V opačném případě můžete po stisknutí tlačítka **Scan again** (Skenovat znovu) změnit nastavení skenování a postup opakovat.

| Scan details   |               | Q    |
|----------------|---------------|------|
| Event name:    | HPSCN0002     |      |
| File name:     | HPSCN0002.pdf |      |
| File size:     | 1.02 KB       |      |
| Available quot | a: 5.00 GB    |      |
|                |               |      |
|                |               |      |
| Scan again     |               | Next |

 Na následující obrazovce můžete vybrat kontakty, se kterými chcete naskenovaný dokument sdílet. Máte možnost přidat i nové kontakty. Po výběru kontaktů stiskněte tlačítko Send (Odeslat).

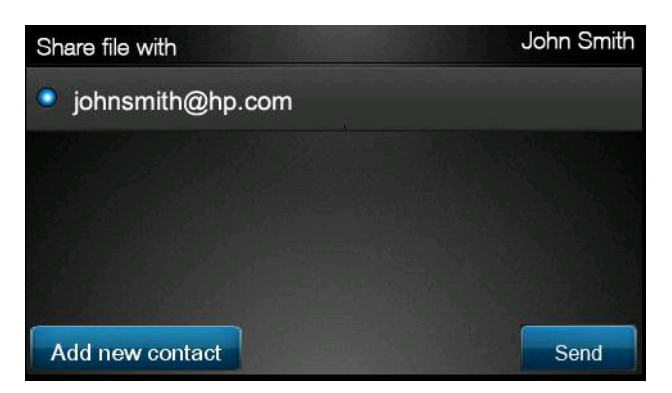

10. Po přidání dokumentu do fronty úloh ke skenování můžete po stisknutí ikony Make another scan (Další skenování) skenovat další dokument. Dále se můžete stisknutím ikony Sign out (Odhlásit) vrátit na výchozí obrazovku nebo pomocí ikony Scan queue (Fronta úloh skenování) přejít k frontě úloh skenování.

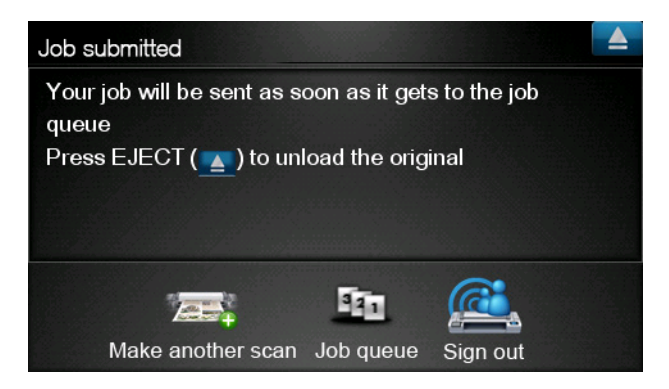

11. Naskenovaný dokument bude dostupný v knihovně jako událost skenování, odkud jej později můžete vytisknout nebo sdílet s kolegy.

### 5 Připojení k Internetu

### Konfigurace připojení k Internetu

Internetové připojení produktu můžete konfigurovat z integrovaného webového serveru nebo z předního panelu.

POZNÁMKA: Pokud bylo nastaveno heslo správce, bude vyžadováno ke změně těchto nastavení:

- V integrovaném webovém serveru: vyberte možnost Setup (Nastavení) > Internet connection (Internetové připojení).
- Pomocí předního panelu: stiskněte ikony 1 a a poté možnosti Connectivity (Připojení)
   > Internet connectivity (Připojení k Internetu).

K dispozici jsou následující nastavení:

- Enable Internet connection (Povolit internetové připojení): Výchozí hodnota je Yes (Ano).
- **Proxy** (Proxy) > **Enable proxy** (Povolit proxy): povolte nebo zakažte server proxy.
- **Proxy** (Proxy) > **Address** (Adresa): zadejte adresu proxy, ve výchozím nastavení je pole prázdné.
- Proxy (Proxy) > Primary port (Primární port): zadejte číslo portu proxy, ve výchozím nastavení je hodnota nula.
- Proxy (Proxy) > Restore factory settings (Obnovit nastavení od výrobce): obnovíte původní výchozí nastavení.

#### Selhání komunikace v Internetu

Má-li váš produkt problémy s připojením k Internetu, může se automaticky spustit průvodce připojením. Průvodce můžete také kdykoli spustit ručně.

- Na integrovaném webovém serveru: vyberte položky Support (Podpora) > Connectivity troubleshooting (Řešení potíží s připojením) > Connectivity wizard (Průvodce připojením).
- Z předního panelu: stiskněte ikony a a poté možnosti Connectivity (Připojení) > Connectivity wizard (Průvodce připojením).
- Z předního panelu: Stiskněte ikony a , poté možnost Internal prints (Interní výtisky) > Service information prints (Tisk servisních informací) > Print connectivity config. (Tisk konfigurace připojení). V tomto případě budou výsledky vytištěny.

Průvodce vám pomůže nakonfigurovat připojení k Internetu. Postupujte podle pokynů na obrazovce.

Průvodce provede automaticky řadu testů. Můžete také zvolit provedení jednotlivých testů. Na předním panelu stiskněte ikony 🚺 a 🔍, poté možnost **Connectivity** (Připojení) > **Diagnostics &** 

troubleshooting (Diagnostika a řešení potíží) > Diagnostics & troubleshooting (Diagnostika a řešení potíží). K dispozici jsou následující možnosti:

- All tests (Všechny testy)
- Network connectivity test (Test připojení k síti): kontrola připojení produktu k místní síti
- Internet connectivity test (Test internetového připojení): kontrola připojení produktu k Internetu
- **Firmware update test** (Test aktualizace firmwaru): kontrola připojení produktu k serverům aktualizace firmwaru společnosti HP

Pokud kterýkoli z testů selže, průvodce problém popíše a doporučí řešení.

### 6 Aktualizace firmwaru

### Konfigurace aktualizací firmwaru

Mnoho funkcí produktu je řízeno softwarem, který je uložen v produktu a označován jako firmware.

Společnost Hewlett-Packard dává občas k dispozici aktualizované verze tohoto firmwaru. Tyto aktualizované verze zlepšují funkčnost produktu a rozšiřují jeho možnosti.

Aktualizace firmwaru můžete konfigurovat z integrovaného webového serveru nebo z předního panelu.

POZNÁMKA: Pokud bylo nastaveno heslo správce, bude vyžadováno ke změně těchto nastavení:

- V integrovaném webovém serveru: vyberte možnost Setup (Nastavení) > Firmware update (Aktualizace firmwaru).
- Pomocí předního panelu: stiskněte ikonu , poté ikonu a vyberte možnosti Updates (Aktualizace) > Firmware update (Aktualizace firmwaru).

K dispozici jsou následující nastavení:

- Check (Zkontrolovat): ve výchozím nastavení produkt automaticky jednou týdně (nebo po sedmi spuštěních produktu, podle toho, ke které situaci dojde dříve) zkontroluje, zda je k dispozici nový firmware. Pokud vyberete možnost Manually (Ručně), produkt nebude kontrolu provádět.
- Download (Stáhnout): ve výchozím nastavení produkt nový firmware stáhne automaticky, kdykoli to bude k dispozici. Pokud vyberete možnost Manually (Ručně), produkt tak činit nebude.
- Firmware update information (Informace o aktualizaci firmwaru): informace o aktuálně nainstalovaném firmwaru.
- **Firmware update history** (Historie aktualizace firmwaru): Seznam verzí firmwaru, které byly v produktu nainstalovány. Obvykle je možné znovu nainstalovat verzi bezprostředně starší, než je aktuálně nainstalovaná verze, pokud máte s aktuální verzí potíže.

#### Aktualizace firmwaru

Existují různé způsoby stažení a instalace aktualizací firmwaru. Můžete si vybrat ten, který je pro vás nejpohodlnější.

**POZNÁMKA:** Pokud bylo nastaveno heslo správce, bude vyžadováno ke změně těchto nastavení:

**POZNÁMKA:** Balíček aktualizací firmwaru může být velký; proto je třeba zjistit, zda neovlivní připojení k síti či k Internetu. Stahování přes adaptér Jetdirect je pomalejší než stahování přes integrovaný ethernetový adaptér.

**POZNÁMKA:** Aktualizace firmwaru se stahuje na pozadí: Produkt při tom může tisknout. Nelze ji však instalovat na pozadí: Tisk musí být zastaven.

 Produkt lze konfigurovat tak, aby aktualizace firmwaru stahoval automaticky vždy, jakmile jsou aktualizace dostupné: viz část <u>Konfigurace aktualizací firmwaru na stránce 13</u>.

Pokud vyberete ruční aktualizace firmwaru, budou dostupné následující možnosti.

- Při použití integrovaného webového serveru vyberte kartu Firmware update maintenance (Údržba aktualizace firmwaru) a poté možnost Firmware update (Aktualizace firmwaru). Stisknutím možnosti Check now (Zkontrolovat nyní) můžete ověřit, zda je k dispozici nový firmware. Pokud je k dispozici nový firmware, zobrazí se nějaké informace o novém firmwaru a budete mít možnost si aktualizaci stáhnout a nainstalovat.
- Na předním panelu stiskněte ikony 
   a Firmware update (Aktualizace firmwaru).

   Stisknutím možnosti Check now (Zkontrolovat nyní) můžete ověřit, zda je k dispozici nový firmware. Pokud je k dispozici nový firmware, budete mít možnost si aktualizaci stáhnout a nainstalovat.

**POZNÁMKA:** Pokud se zobrazí ikona produktu **PR**, produkt dostupnost aktualizace firmwaru již vyhledal.

- Pomocí služby HP Web Jetadmin, pomocí které můžete provést ruční aktualizaci firmwaru nebo si vyžádat automatické aktualizace.
- Pomocí jednotky USB flash. Stáhněte soubor firmwaru z webu HP na jednotku USB flash a zasuňte ji do vysokorychlostního hostitelského portu USB vedle předního panelu. Na předním panelu se zobrazí průvodce aktualizací firmwaru, který vám pomůže provést aktualizaci.
- Při použití programu HP Utility v systému Windows vyberte tiskárnu, kartu **Support** (Podpora) a potom možnost **Firmware Update** (Aktualizace firmwaru).
- Při použití programu HP Utility v systému Mac OS vyberte ve skupině Support (Podpora) možnost Firmware Update (Aktualizace firmwaru).

Součástí firmwaru je sada předvoleb nejčastěji používaných typů papíru. Předvolby dalších typů papíru můžete stáhnout samostatně–viz *Používání zařízení*.

## 7 Řízení přístupu k produktu

### Nastavení zabezpečení na předním panelu

Na předním panelu můžete po stisknutí ikon **1** a **1**, poté možnosti **Setup** (Nastavení) > **Security** (Zabezpečení) různými způsoby řídit přístup k produktu.

- USB drive (Jednotka USB): povolte nebo zakažte použití jednotky USB flash.
- **Firmware upgrade from USB** (Upgrade firmwaru z jednotky USB): povolte nebo zakažte aktualizace firmwaru z jednotky USB flash.
- **Direct print using HP ePrint & Share** (Přímý tisk pomocí aplikace HP ePrint & Share): povolte nebo zakažte přímý tisk pomocí aplikace HP ePrint & Share.
- Enable Internet connection (Povolit internetové připojení): povolte nebo zakažte připojení k Internetu.
- Printer access control (Řízení přístupu k tiskárně): povolte, zakažte nebo změňte heslo správce.

Bylo-li nastaveno heslo správce, je třeba je zadat, aby bylo možné provádět následující operace.

- Změna nastavení zabezpečení (včetně samotného hesla správce)
- Změna konfigurace internetového připojení
- Změna konfigurace automatických aktualizací firmwaru
- Povolení nebo zakázání automatického stahování a/nebo instalace automatických aktualizací firmwaru
- Obnovení dřívější verze firmwaru
- Možnosti externího pevného disku
- Obnovení nastavení od výrobce

POZNÁMKA: Heslo správce může obsahovat pouze znaky, které se zobrazí na softwarové klávesnici předního panelu. Pokud nastavíte nové heslo pomocí integrovaného webového serveru, budou odmítnuty znaky, které nejsou v omezené sadě znaků.

# Nastavení zabezpečení integrovaného webového serveru (pouze modely T1300 a T2300)

Pokud v integrovaném webovém serveru otevřete kartu **Security** (Zabezpečení), můžete řídit přístup k tiskárně několika způsoby:

- Řídit přístup k integrovanému webovému serveru určením různých hesel pro správce a hosty.
- Povolit nebo zakázat připojení k tiskárně prostřednictvím sítě ethernet nebo rozhraní USB.

- Povolit nebo zakázat různé skupiny operací na předním panelu.
- Použít stejné nastavení zabezpečení, které je dostupné na předním panelu (viz výše)

POZNÁMKA: Může být vyžadováno heslo správce.

POZNÁMKA: Více informací najdete v online nápovědě k integrovanému webovému serveru.

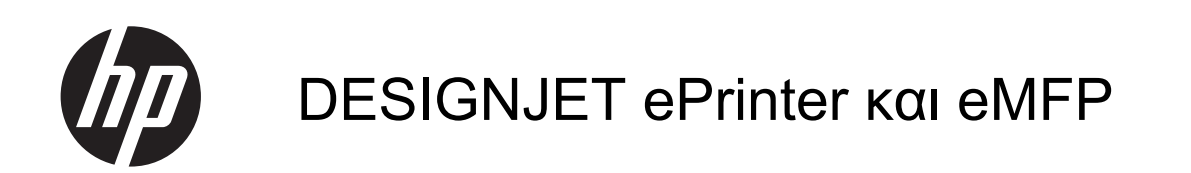

Χρήση του HP ePrint & Share και άλλων δυνατοτήτων που είναι συνδεδεμένες στο Web © 2011 Hewlett-Packard Development Company, L.P.

1η έκδοση

#### Νομικές σημειώσεις

Οι πληροφορίες που περιέχονται στο παρόν μπορεί να αλλάξουν χωρίς προειδοποίηση.

Οι εγγυήσεις για τους εκτυπωτές και τις υπηρεσίες της ΗΡ αναφέρονται μόνο στις ρητές δηλώσεις εγγύησης που παρέχονται μαζί με τα συγκεκριμένα προϊόντα και υπηρεσίες. Κανένα τμήμα του παρόντος εγγράφου δεν πρέπει να θεωρείται ότι αποτελεί συμπληρωματική εγγύηση. Η ΗΡ δεν φέρει καμία ευθύνη για τεχνικά ή συντακτικά σφάλματα και παραλείψεις στον παρόν έγγραφο.

#### Εμπορικά σήματα

Οι ονομασίες Microsoft® και Windows® είναι σήματα κατατεθέντα στις Η.Π.Α. της Microsoft Corporation.

# Πίνακας περιεχομένων

| 1 | Εισαγωγή                                                                    |
|---|-----------------------------------------------------------------------------|
|   | HP ePrint & Share 1                                                         |
|   | Νέες δυνατότητες συνδεδεμένες στο Web1                                      |
| 2 | Απαιτήσεις ρύθμισης                                                         |
| 3 | Εκτύπωση από το HP ePrint & Share                                           |
| 4 | Κάντε σάρωση στο HP ePrint & Share (μόνο για T2300 eMFP)8                   |
| 5 | Σύνδεση Internet                                                            |
|   | Διαμόρφωση σύνδεσης Internet12                                              |
|   | Αποτυχία επικοινωνίας Internet12                                            |
| 6 | Ενημερώσεις υλικολογισμικού                                                 |
|   | Διαμόρφωση ενημερώσεων υλικολογισμικού14                                    |
|   | Κάντε ενημέρωση του υλικολογισμικού14                                       |
| 7 | Έλεγχος πρόσβασης στο προϊόν                                                |
|   | Ρυθμίσεις ασφαλείας μπροστινού πίνακα16                                     |
|   | Ρυθμίσεις ασφαλείας του ενσωματωμένου Web server (μόνο για Τ1300 και Τ2300) |

### 1 Εισαγωγή

### **HP ePrint & Share**

Με το HP ePrint & Share, μπορείτε να κάνετε εύκολη εκτύπωση με το HP Designjet και άμεση κοινή χρήση όποτε θέλετε.

- Το διαισθητικό περιβάλλον χρήστη του HP ePrint & Share κάνει τις εκτυπώσεις μεγάλης μορφής πιο εύκολες από ποτέ.
- Κάντε άμεση κοινή χρήση των εγγράφων σας με τους συναδέλφους σας ανεξάρτητα από τη μορφή και το μέγεθος των αρχείων.
- Τα έγγραφά σας είναι πάντα διαθέσιμα από τον υπολογιστή σας και από την οθόνη αφής του εκτυπωτή σας που είναι συνδεδεμένος στο Web.

Πριν από τη χρήση του HP ePrint & Share για πρώτη φορά, ακολουθήστε τα εξής βήματα.

- 1. Μεταβείτε στη διεύθυνση <u>http://www.hp.com/go/eprintandshare/</u>, δημιουργήστε έναν δωρεάν λογαριασμό HP ePrint & Share και κάντε λήψη του δωρεάν λογισμικού.
- Εγκαταστήστε το λογισμικό HP ePrint & Share στον υπολογιστή σας. Στον υπολογιστή σας θα πρέπει να εκτελούνται τα Microsoft Windows XP ή νεότερη έκδοση, με το πιο πρόσφατο Service Pack.

ΣΗΜΕΙΩΣΗ Για περισσότερες λεπτομέρειες σχετικά με τις απαιτήσεις συστήματος, ανατρέξτε στη διεύθυνση <u>http://www.hp.com/go/eprintandshare/</u>.

Μετά από τη δημιουργία ενός λογαριασμού και την εγκατάσταση του λογισμικού, μπορείτε να προσθέσετε αρχεία στην βιβλιοθήκη σας με τρεις τρόπους:

- Εκτελώντας εκτύπωση από οποιαδήποτε εφαρμογή του υπολογιστή σας στο πρόγραμμα οδήγησης HP Designjet Go Web
- Κάνοντας εκτύπωση ή κοινή χρήση αρχείων έτοιμων προς εκτύπωση από τον υπολογιστή σας μέσω του εργαλείου εκτύπωσης HP ePrint & Share
- Κάνοντας σάρωση εγγράφων απευθείας στη βιβλιοθήκη σας: ανατρέξτε στην ενότητα Κάντε σάρωση στο HP ePrint & Share (μόνο για T2300 eMFP) στη σελίδα 8

#### Νέες δυνατότητες συνδεδεμένες στο Web

Οι HP Designjet T790, T1300 και T2300 είναι εκτυπωτές συνδεδεμένοι στο Web, δηλαδή διαθέτουν ένα σύνολο νέων ισχυρών δυνατοτήτων οι οποίες χρησιμοποιούν σύνδεση στο Internet.

- Κάντε εκτύπωση από τη βιβλιοθήκη σας HP ePrint & Share. Ανατρέξτε στην ενότητα Εκτύπωση από το HP ePrint & Share στη σελίδα 4
- Κάντε σάρωση στη βιβλιοθήκη σας HP ePrint & Share. Ανατρέξτε στην ενότητα Κάντε σάρωση στο HP ePrint & Share (μόνο για T2300 eMFP) στη σελίδα 8

- Ο οδηγός σύνδεσης. Ανατρέξτε στην ενότητα Αποτυχία επικοινωνίας Internet στη σελίδα 12
- Νέες ρυθμίσεις ασφαλείας. Ανατρέξτε στην ενότητα <u>Έλεγχος πρόσβασης στο προϊόν</u> <u>στη σελίδα 16</u>
- Κάντε λήψη των ενημερώσεων υλικολογισμικού από την τοποθεσία της HP στο Web απευθείας στο προϊόν σας, είτε αυτόματα είτε χειροκίνητα. Ανατρέξτε στην ενότητα Διαμόρφωση ενημερώσεων υλικολογισμικού στη σελίδα 14

Αυτό το έγγραφο εξηγεί τον τρόπο χρήσης του HP ePrint & Share από τον μπροστινό πίνακα, τον τρόπο διαμόρφωσης της σύνδεσης στο Internet, την εκτέλεση ενημερώσεων υλικολογισμικού και τον έλεγχο πρόσβασης στο προϊόν.

ΣΗΜΑΝΤΙΚΟ: Οι περισσότερες από αυτές τις νέες δυνατότητες είναι διαθέσιμες μόνο με τις εκδόσεις υλικολογισμικού που κυκλοφόρησαν στις 20 Μαΐου 2011 ή μετά από αυτήν την ημερομηνία. Ανατρέξτε στην ενότητα Απαιτήσεις ρύθμισης στη σελίδα 3.

### 2 Απαιτήσεις ρύθμισης

 Βεβαιωθείτε ότι το προϊόν σας είναι σωστά συνδεδεμένο στο Web. Στον μπροστινό πίνακα, πατήστε , έπειτα και Connectivity > Connectivity wizard (Σύνδεση > Οδηγός σύνδεσης).

| Connectivity                  |   |
|-------------------------------|---|
| Network connectivity          | • |
| Internet connectivity         | ► |
| Connectivity wizard           |   |
| Diagnostics & troubleshooting | ► |
|                               |   |

- ΣΗΜΕΙΩΣΗ Αν ο οδηγός σύνδεσης δεν εμφανίζεται στο μενού Connectivity (Σύνδεση), ενημερώστε χειροκίνητα το λογισμικό σας με την πιο πρόσφατη έκδοση και προσπαθήστε ξανά. Ανατρέξτε στην ενότητα Κάντε ενημέρωση του υλικολογισμικού στη σελίδα 14.
- 2. Μόλις ολοκληρωθεί ο οδηγός σύνδεσης, βεβαιωθείτε ότι διαθέτετε το πιο πρόσφατο υλικολογισμικό για το προϊόν σας. Πατήστε . κατόπιν : και, στη συνέχεια, Firmware update (Ενημέρωση υλικολογισμικού) > Check now (Έλεγχος τώρα). Αν ο έλεγχος εντοπίσει μια νέα έκδοση υλικολογισμικού, εγκαταστήστε την για να επωφεληθείτε από τις πιο πρόσφατες δυνατότητες.

### 3 Εκτύπωση από το HP ePrint & Share

To HP ePrint & Share σάς επιτρέπει την εκτύπωση αρχείων από τη βιβλιοθήκη σας σε οποιοδήποτε ePrinter, ανά πάσα στιγμή. Δεν χρειάζεται υπολογιστής: μπορείτε να έχετε πρόσβαση στη βιβλιοθήκη σας από τον μπροστινό πίνακα του ePrinter.

ΣΗΜΕΙΩΣΗ Για να αποκτήσετε δωρεάν λογαριασμό και βιβλιοθήκη HP ePrint & Share, ανατρέξτε στην ενότητα HP ePrint & Share στη σελίδα 1.

 Εάν η αρχική οθόνη του μπροστινού πίνακα έχει αυτή τη μορφή, πατήστε πρώτα το εικονίδιο Print (Εκτύπωση).

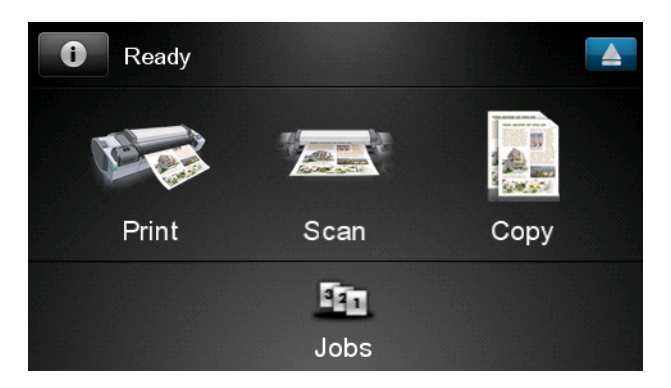

2. Πατήστε το εικονίδιο HP ePrint & Share.

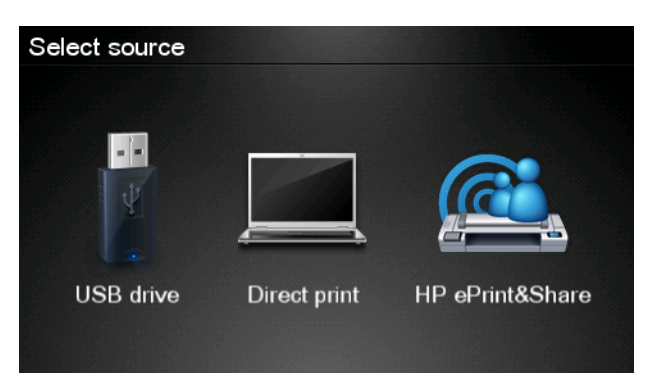

 Για πρόσβαση στη βιβλιοθήκη σας, συνδεθείτε στο HP ePrint & Share χρησιμοποιώντας την καταχωρημένη διεύθυνση ηλεκτρονικού ταχυδρομείου και τον αντίστοιχο κωδικό πρόσβασής σας.

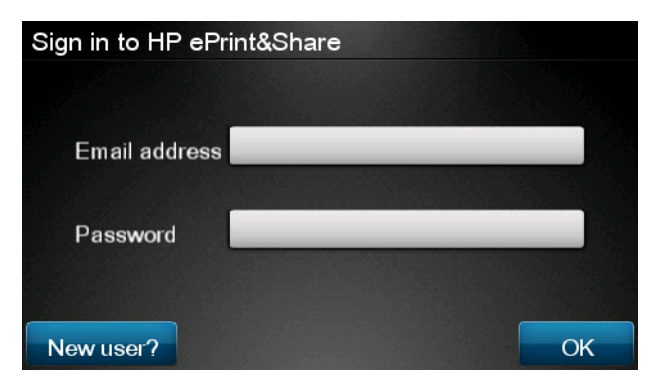

4. Πατήστε στο κενό πεδίο Email address (Διεύθυνση ηλεκτρονικού ταχυδρομείου) για να εισαγάγετε τη διεύθυνση ηλεκτρονικού ταχυδρομείου σας. Εμφανίζεται ένα πληκτρολόγιο από όπου μπορείτε να εισαγάγετε τους χαρακτήρες. Μόλις τελειώσετε, πατήστε το κουμπί OK και κατόπιν εισαγάγετε τον κωδικό πρόσβασής σας με τον ίδιο τρόπο.

| Email address |   |    |    |     |    |   |   |   |   |
|---------------|---|----|----|-----|----|---|---|---|---|
|               |   |    |    |     | _  |   |   |   | × |
| q             | w | е  | r  | t   | У  | u | I | ο | р |
| а             | s | d  | f  | g   | h  | j | k | Ι |   |
|               | z | x  | С  | V   | b  | n | m | @ |   |
| abc           |   | 12 | 3+ | #\$ | &+ | - | - | 0 | к |

5. Επιλέξτε μια κατηγορία συμβάντων, πατώντας στην εν λόγω κατηγορία. Μπορείτε να επιλέξετε όλα τα συμβάντα, όλα τα εκτυπωμένα συμβάντα, όλα τα συμβάντα σάρωσης, όλα τα συμβάντα κοινής χρήσης, όλα τα δικά σας συμβάντα κοινής χρήσης ή όλα τα συμβάντα κοινής χρήσης, από άλλους.

| Select an event category | Raul |
|--------------------------|------|
| All                      | •    |
| Printed                  | •    |
| Scanned                  | ►    |
| Shared                   | ►    |
| Shared by me             | •    |

6. Επιλέξτε ένα συγκεκριμένο συμβάν από τη βιβλιοθήκη σας, πατώντας στο όνομα του συμβάντος. Ο αριθμός των αρχείων που σχετίζονται με κάθε συμβάν εμφανίζεται στη δεξιά πλευρά.

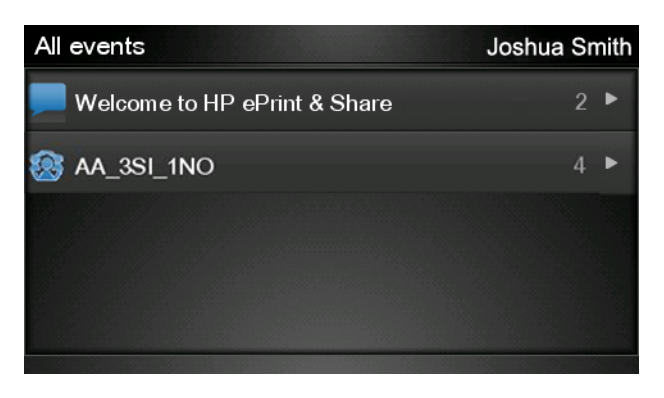

7. Επιλέξτε ένα αρχείο από το συμβάν, πατώντας στο όνομα του αρχείου.

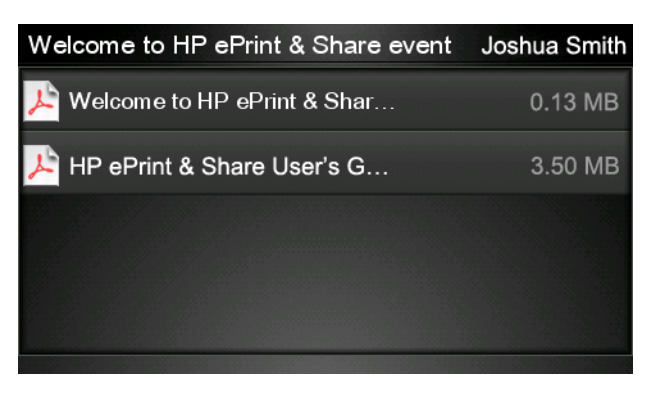

8. Εμφανίζονται οι προεπιλεγμένες ρυθμίσεις εκτύπωσης, τις οποίες μπορείτε να αλλάξετε πατώντας το κουμπί Settings (Ρυθμίσεις).

| Print         |                                     | Q      |
|---------------|-------------------------------------|--------|
| File name:    | Welcome to HP ePrint & Share (Cale. |        |
| Size:         | 100%                                | Copies |
| Color:        | Color                               |        |
| Print quality | /: Normal                           | 1      |
| Roll:         | Save paper                          | •      |
| Rotation:     | Automatic                           |        |
| Settings      |                                     | Start  |

9. Όταν είστε έτοιμοι να εκτυπώσετε, πατήστε το κουμπί Start (Έναρξη).

10. Μετά από την αποστολή ενός αρχείου για εκτύπωση, μπορείτε να πατήσετε το εικονίδιο Add more (Προσθήκη περισσότερων) για να επιλέξετε κάποιο άλλο αρχείο. Εναλλακτικά, πατήστε το εικονίδιο Sign out (Αποσύνδεση) για να επιστρέψετε στην αρχική οθόνη ή το εικονίδιο Job queue (Ουρά εργασιών) για να μεταβείτε στην ουρά εργασιών.

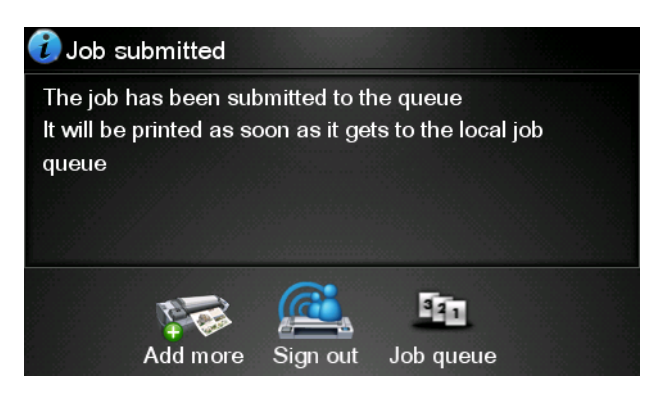

### 4 Κάντε σάρωση στο HP ePrint & Share (μόνο για T2300 eMFP)

Av έχετε ένα HP Designjet T2300 eMFP, το HP ePrint & Share σάς επιτρέπει τη σάρωση εγγράφων απευθείας στη βιβλιοθήκη σας από τον μπροστινό πίνακα του eMFP.

ΣΗΜΕΙΩΣΗ Για να αποκτήσετε δωρεάν λογαριασμό και βιβλιοθήκη HP ePrint & Share, ανατρέξτε στην ενότητα HP ePrint & Share στη σελίδα 1.

1. Πατήστε το εικονίδιο Scan (Σάρωση) από την αρχική οθόνη του μπροστινού πίνακα.

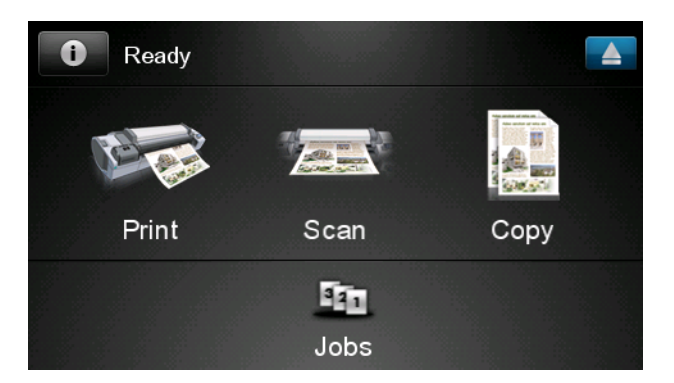

2. Πατήστε το εικονίδιο HP ePrint & Share.

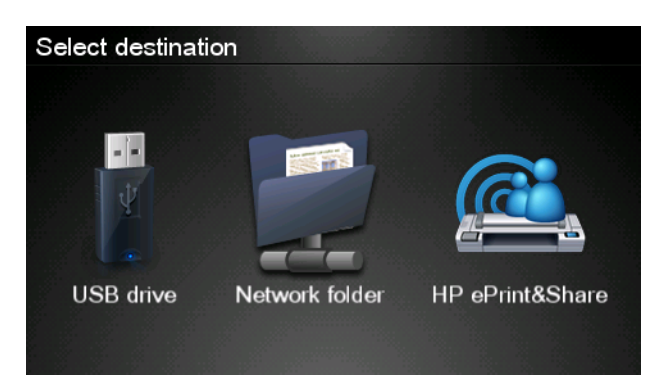
Για πρόσβαση στη βιβλιοθήκη σας, συνδεθείτε στο HP ePrint & Share χρησιμοποιώντας την καταχωρημένη διεύθυνση ηλεκτρονικού ταχυδρομείου και τον αντίστοιχο κωδικό πρόσβασής σας.

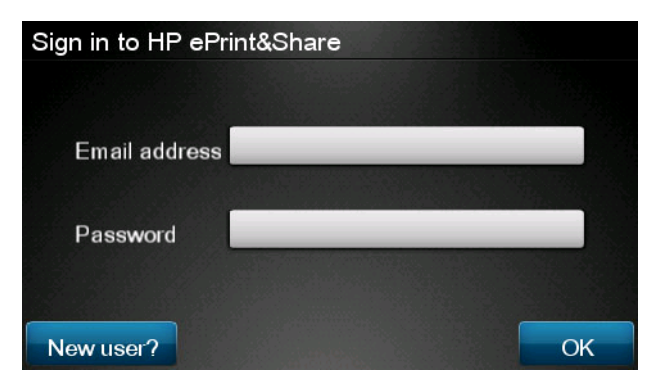

4. Πατήστε στο κενό πεδίο Email (Ηλεκτρονικό ταχυδρομείο) για να εισαγάγετε τη διεύθυνση ηλεκτρονικού ταχυδρομείου σας. Εμφανίζεται ένα πληκτρολόγιο από όπου μπορείτε να εισαγάγετε τους χαρακτήρες. Μόλις τελειώσετε, πατήστε το κουμπί OK και κατόπιν εισαγάγετε τον κωδικό πρόσβασής σας με τον ίδιο τρόπο.

| Ema    | add | ess |    |     |    |   |   |   |   |
|--------|-----|-----|----|-----|----|---|---|---|---|
|        |     |     | _  | _   | _  |   |   |   | × |
| q      | w   | е   | r  | t   | У  | u | i | ο | р |
| а      | S   | d   | f  | g   | h  | j | k | Π |   |
|        | z   | x   | С  | V   | b  | n | m | @ | · |
| abc 12 |     | 12  | 3+ | #\$ | &+ | - | _ | 0 | к |

5. Εμφανίζονται οι προεπιλεγμένες ρυθμίσεις σάρωσης, τις οποίες μπορείτε να αλλάξετε πατώντας το κουμπί Settings (Ρυθμίσεις).

| Scan to HP ePrint and Share |                                                                          |  |  |  |  |
|-----------------------------|--------------------------------------------------------------------------|--|--|--|--|
| PDF                         |                                                                          |  |  |  |  |
| Standard (200 dpi)          |                                                                          |  |  |  |  |
| Color                       |                                                                          |  |  |  |  |
| Mixed                       |                                                                          |  |  |  |  |
| 5.00 GB                     |                                                                          |  |  |  |  |
|                             | Start                                                                    |  |  |  |  |
|                             | rint and Share<br>PDF<br>Standard (200 dpi)<br>Color<br>Mixed<br>5.00 GB |  |  |  |  |

6. Όταν είστε έτοιμοι να εκτελέσετε τη σάρωση, πατήστε το κουμπί Start (Έναρξη).

7. Τροφοδοτήστε το έγγραφο στον σαρωτή με τον τρόπο που υποδεικνύεται.

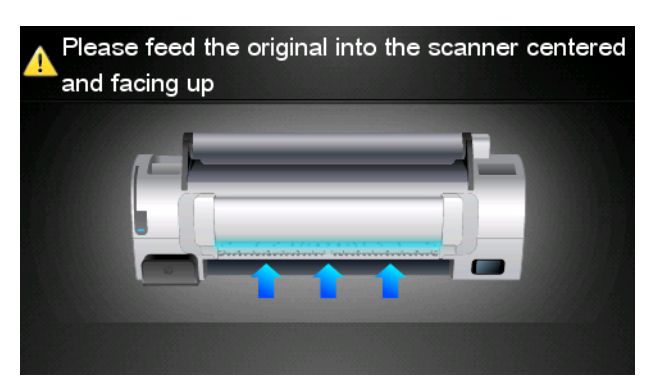

8. Μόλις ολοκληρωθεί η σάρωση, εμφανίζονται τα αποτελέσματα σάρωσης. Μπορείτε να πατήστε το όνομα του συμβάντος ή το όνομα του αρχείου για να το αλλάξετε.

ΣΗΜΕΙΩΣΗ Το όνομα αρχείου πρέπει να έχει κατάληξη .pdf.

Εάν το αρχείο που σαρώθηκε βρίσκεται εντός του ορίου, πατήστε το κουμπί **Next** (Επόμενο) για να συνεχίσετε. Διαφορετικά, μπορείτε να επιλέξετε **Scan again** (Επανάληψη σάρωσης) για να αλλάξετε τις ρυθμίσεις σάρωσης και να δοκιμάσετε ξανά.

| Scan details    | ;             | Q    |
|-----------------|---------------|------|
| Event name:     | HPSCN0002     |      |
| File name:      | HPSCN0002.pdf |      |
| File size:      | 1.02 KB       |      |
| Available quota | a: 5.00 GB    |      |
|                 |               |      |
|                 |               |      |
| Scan again      |               | Next |

9. Στην επόμενη οθόνη, μπορείτε να επιλέξετε να κάνετε κοινή χρήση της σάρωσης με οποιαδήποτε από τις επαφές σας. Μπορείτε, επίσης, να προσθέσετε νέες επαφές. Όταν είστε έτοιμοι, πιέστε το κουμπί Send (Αποστολή).

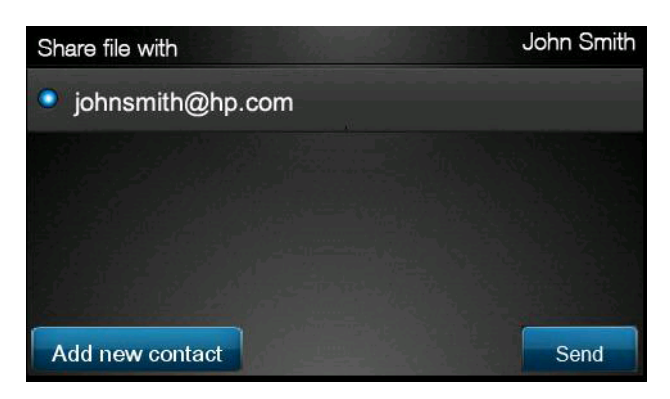

10. Μετά από την προσθήκη ενός εγγράφου στην ουρά σάρωσης, μπορείτε να πατήσετε το εικονίδιο Make another scan (Εκτέλεση νέας σάρωσης) για να κάνετε σάρωση κάποιου άλλου εγγράφου. Εναλλακτικά, πατήστε το εικονίδιο Sign out (Αποσύνδεση) για να επιστρέψετε στην αρχική οθόνη ή το εικονίδιο Scan queue (Ουρά σάρωσης) για να μεταβείτε στην ουρά εργασιών σάρωσης.

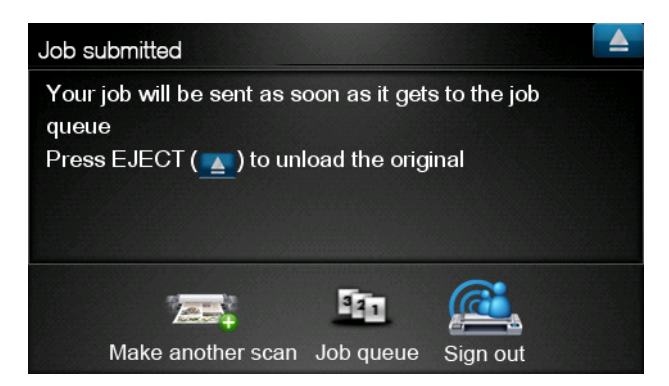

**11.** Το έγγραφο που έχετε σαρώσει θα είναι διαθέσιμο ως συμβάν σάρωσης στη βιβλιοθήκη σας και θα έχετε τη δυνατότητα να κάνετε εκτύπωση ή κοινή χρήση του με άλλα άτομα.

### 5 Σύνδεση Internet

#### Διαμόρφωση σύνδεσης Internet

Μπορείτε να διαμορφώσετε τη σύνδεση Internet του προϊόντος από τον ενσωματωμένο Web server ή από τον μπροστινό πίνακα.

🛱 ΣΗΜΕΙΩΣΗ Εάν έχει οριστεί κωδικός πρόσβασης διαχειριστή, πρέπει να αλλάξετε αυτές τις ρυθμίσεις.

- Στον ενσωματωμένο Web server: επιλέξτε Setup (Ρυθμίσεις) > Internet connection (Σύνδεση Internet).
- Χρησιμοποιώντας τον μπροστινό πίνακα: Στον μπροστινό πίνακα, πατήστε .
  και Connectivity > Internet connectivity (Σύνδεση > Σύνδεση Internet).

Υπάρχουν οι εξής ρυθμίσεις:

- Enable Internet connection (Ενεργοποίηση σύνδεσης Internet): Η προεπιλεγμένη τιμή είναι Yes (Ναι).
- Proxy (Διακομιστής μεσολάβησης) > Enable proxy (Ενεργοποίηση διακομιστή μεσολάβησης): Ενεργοποίηση ή απενεργοποίηση ενός διακομιστή μεσολάβησης.
- Proxy (Διακομιστής μεσολάβησης) > Address (Διεύθυνση): Εισαγωγή διεύθυνσης διακομιστή μεσολάβησης, κενό από προεπιλογή.
- Proxy (Διακομιστής μεσολάβησης) > Primary port (Κύρια θύρα): Εισαγωγή αριθμού θύρας διακομιστή μεσολάβησης, μηδέν βάσει προεπιλογής.
- Proxy (Διακομιστής μεσολάβησης) > Restore factory settings (Επαναφορά εργοστασιακών ρυθμίσεων): Επαναφορά αρχικών προεπιλεγμένων ρυθμίσεων.

#### Αποτυχία επικοινωνίας Internet

Εάν το προϊόν σας αντιμετωπίζει πρόβλημα στη σύνδεση στο Internet, ενδέχεται να ενεργοποιηθεί αυτόματο ο οδηγός σύνδεσης. Μπορείτε, επίσης, να ενεργοποιήσετε τον οδηγό μη αυτόματα οποιαδήποτε στιγμή.

- Από τον ενσωματωμένο Web server: Επιλέξτε Support (Υποστήριξη) > Connectivity troubleshooting (Αντιμετώπιση προβλημάτων σύνδεσης) > Connectivity wizard (Οδηγός σύνδεσης).
- Στον μπροστινό πίνακα: Πατήστε , έπειτα και Connectivity > Connectivity wizard (Σύνδεση > Οδηγός σύνδεσης).
- Στον μπροστινό πίνακα: Πατήστε . στη συνέχεια και έπειτα Internal prints (Εσωτερικές εκτυπώσεις) > Service information prints (Εκτυπώσεις πληροφοριών συντήρησης) >Print

connectivity config. (Εκτύπωση διαμόρφωσης σύνδεσης). Σε αυτήν την περίπτωση, εκτυπώνονται τα αποτελέσματα.

Ο οδηγός συμβάλλει στη διαμόρφωση της σύνδεσης Internet. Ακολουθήστε τις οδηγίες της οθόνης.

Ο οδηγός διεξάγει αυτόματα μια σειρά δοκιμών. Μπορείτε επίσης να επιλέξετε τη διεξαγωγή μεμονωμένων δοκιμών. Στον μπροστινό πίνακα, πατήστε **1**, στη συνέχεια και **Connectivity** (Σύνδεση) > **Diagnostics & troubleshooting** (Διάγνωση & αντιμετώπιση προβλημάτων) > **Diagnostics & troubleshooting** (Διάγνωση & αντιμετώπιση προβλημάτων). Υπάρχουν οι εξής επιλογές:

- All tests (Όλες οι δοκιμές)
- Network connectivity test (Δοκιμή σύνδεσης δικτύου): έλεγχος της σύνδεσης του προϊόντος στο τοπικό δίκτυο
- Internet connectivity test (Δοκιμή σύνδεσης Internet): έλεγχος της σύνδεσης του προϊόντος στο Internet
- Firmware update test (Δοκιμή ενημερώσεων υλικολογισμικού): έλεγχος της σύνδεσης του προϊόντος στους διακομιστές ενημερώσεων υλικολογισμικού της HP

Σε περίπτωση αποτυχίας οποιασδήποτε δοκιμής, ο οδηγός περιγράφει το πρόβλημα και προτείνει τον τρόπο επίλυσής του.

## 6 Ενημερώσεις υλικολογισμικού

### Διαμόρφωση ενημερώσεων υλικολογισμικού

Οι διάφορες λειτουργίες του προϊόντος ελέγχονται από το λογισμικό το οποίο βρίσκεται στο εσωτερικό του προϊόντος, επίσης γνωστό ως υλικολογισμικό.

Κατά διαστήματα ενημερώσεις υλικολογισμικού θα είναι διαθέσιμες από την Hewlett-Packard. Αυτές οι ενημερώσεις βελτιώνουν τις λειτουργίες και τις δυνατότητες του προϊόντος.

Μπορείτε να διαμορφώσετε τις ενημερώσεις του υλικολογισμικού από τον ενσωματωμένο Web server ή από τον μπροστινό πίνακα.

🗒 ΣΗΜΕΙΩΣΗ Εάν έχει οριστεί κωδικός πρόσβασης διαχειριστή, πρέπει να αλλάξετε αυτές τις ρυθμίσεις.

- Στον ενσωματωμένο Web server: επιλέξτε Setup (Ρυθμίσεις) > Firmware update (Ενημέρωση υλικολογισμικού).
- Χρησιμοποιώντας τον μπροστινό πίνακα: πατήστε . κατόπιν και, στη συνέχεια, Updates > Firmware update (Ενημερώσεις > Ενημέρωση υλικολογισμικού).

Υπάρχουν οι εξής ρυθμίσεις:

- Check (Έλεγχος): Βάσει προεπιλογής, το προϊόν ελέγχει αυτόματα κάθε εβδομάδα (ή μετά την έβδομη επανεκκίνηση του προϊόντος, ανάλογα με το ποιο από τα δύο προηγείται) για τυχόν διαθέσιμο νέο υλικολογισμικό. Εάν επιλέξετε Manually (Μη αυτόματα), το προϊόν δεν ελέγχει εάν υπάρχει νέο υλικολογισμικό.
- Download (Λήψη): Βάσει προεπιλογής, το προϊόν εκτελεί αυτόματα λήψη νέου υλικολογισμικού, εφόσον διατίθεται. Εάν επιλέξετε Manually (Μη αυτόματα), ο εκτυπωτής δεν εκτελεί αυτήν την ενέργεια.
- Firmware update information (Πληροφορίες ενημέρωσης υλικολογισμικού): Πληροφορίες σχετικά με το υλικολογισμικό που έχει εγκατασταθεί επί του παρόντος
- Firmware update history (Ιστορικό ενημερώσεων υλικολογισμικού): Λίστα των εκδόσεων υλικολογισμικού που έχουν εγκατασταθεί στο προϊόν. Εάν αντιμετωπίζετε προβλήματα με την τρέχουσα έκδοση του υλικολογισμικού, συνήθως υπάρχει δυνατότητα επανεγκατάστασης της αμέσως προηγούμενης έκδοσης.

#### Κάντε ενημέρωση του υλικολογισμικού

Υπάρχουν διάφοροι τρόποι λήψης και εγκατάστασης των ενημερώσεων υλικολογισμικού. Μπορείτε να επιλέξετε τον τρόπο που θεωρείτε πιο εύκολο.

🛱 ΣΗΜΕΙΩΣΗ Εάν έχει οριστεί κωδικός πρόσβασης διαχειριστή, πρέπει να αλλάξετε αυτές τις ρυθμίσεις.

ΣΗΜΕΙΩΣΗ Το πακέτο ενημέρωσης υλικολογισμικού ενδέχεται να είναι μεγάλο. Ενδέχεται να θέλετε υπολογίσετε εάν υπάρχουν εφαρμογές για το δίκτυό σας ή για τη σύνδεση Internet. Οι λήψεις που πραγματοποιούνται με προσαρμογέα Jetdirect είναι πιο αργές σε σχέση με εκείνες που πραγματοποιούνται με ενσωματωμένο προσαρμογέα Ethernet.

ΣΗΜΕΙΩΣΗ Η λήψη της ενημέρωσης υλικολογισμικού πραγματοποιείται στο παρασκήνιο: το προϊόν μπορεί να εκτελεί εκτύπωση ταυτόχρονα. Ωστόσο, δεν είναι δυνατή η εγκατάστασή του στο παρασκήνιο: η εκτύπωση πρέπει να διακοπεί.

 Μπορείτε να διαμορφώσετε το προϊόν για την αυτόματη λήψη ενημερώσεων υλικολογισμικού όταν είναι διαθέσιμες: ανατρέξτε στην ενότητα <u>Διαμόρφωση ενημερώσεων υλικολογισμικού</u> <u>στη σελίδα 14</u>.

Εάν επιλέξετε τις μη αυτόματες ενημερώσεις υλικολογισμικού, διατίθενται οι παρακάτω επιλογές.

- Από τον ενσωματωμένο Web server, επιλέξτε την καρτέλα Firmware update maintenance (Διατήρηση ενημερώσεων υλικολογισμικού) και έπειτα Firmware update (Ενημέρωση υλικολογισμικού). Πατήστε Check now (Έλεγχος τώρα), για να ελέγξετε εάν υπάρχει διαθέσιμο νέο υλικολογισμικό. Εάν υπάρχει διαθέσιμο νέο υλικολογισμικό, εμφανίζονται ορισμένες πληροφορίες σχετικά με το νέο υλικολογισμικό και σάς παρέχεται η δυνατότητα να εκτελέσετε λήψη και εγκατάσταση.
- Από τον μπροστινό πίνακα, πατήστε , στη συνέχεια και Firmware update (Ενημέρωση υλικολογισμικού). Πατήστε Check now (Έλεγχος τώρα), για να ελέγξετε εάν υπάρχει διαθέσιμο νέο υλικολογισμικό. Εάν υπάρχει διαθέσιμο νέο υλικολογισμικό, σας παρέχεται η δυνατότητα να εκτελέσετε λήψη και εγκατάστασή του.
- ΣΗΜΕΙΩΣΗ Εάν εμφανιστεί το εικονίδιο προϊόντος ως [1], τότε το προϊόν έχει ήδη εντοπίσει ότι υπάρχει διαθέσιμο νέο υλικολογισμικό.
- Με το HP Web Jetadmin, με το οποίο μπορείτε να εκτελέσετε μη αυτόματες ενημερώσεις υλικολογισμικού ή να υποβάλλετε αίτημα αυτόματων ενημερώσεων.
- Με χρήση μονάδας USB flash. Λάβετε το αρχείο υλικολογισμικού από την τοποθεσία της HP στο Web σε μια μονάδα USB την οποία θα τοποθετήσετε στη θύρα υψηλής ταχύτητας του κεντρικού υπολογιστή δίπλα στον μπροστινό πίνακα. Στον μπροστινό πίνακα, θα εμφανιστεί ένας βοηθός ενημέρωσης υλικολογισμικού ο οποίος θα σας καθοδηγήσει στη διαδικασία ενημέρωσης.
- Από το HP Utility για Windows, επιλέξτε το προϊόν σας, την καρτέλα Support (Υποστήριξη) και, στη συνέχεια, το Firmware Update (Ενημέρωση υλικολογισμικού).
- Από το HP Utility για Mac OS, επιλέξτε Firmware Update (Ενημέρωση υλικολογισμικού) στην ομάδα Support (Υποστήριξη).

Το υλικολογισμικό περιλαμβάνει τις προεπιλογές χαρτιού που χρησιμοποιούνται πιο συχνά. Μπορείτε να κάνετε λήψη πρόσθετων προεπιλογών χαρτιού ξεχωριστά. Ανατρέξτε στο εγχειρίδιο Χρήση του προϊόντος.

## **7 Έλεγχος πρόσβασης στο προϊόν**

### Ρυθμίσεις ασφαλείας μπροστινού πίνακα

Στον μπροστινό πίνακα, μπορείτε να πατήσετε . στη συνέχεια και Setup (Ρυθμίσεις) > Security (Ασφάλεια), για να ελέγχετε την πρόσβαση στο προϊόν με διάφορους τρόπους.

- USB drive (Μονάδα USB): Ενεργοποίηση ή απενεργοποίηση της χρήσης μονάδας USB flash.
- Firmware upgrade from USB (Αναβάθμιση υλικολογισμικού από USB): Ενεργοποίηση ή απενεργοποίηση ενημερώσεων υλικολογισμικού του προϊόντος από μονάδα USB flash.
- Direct print using HP ePrint & Share (Απευθείας εκτύπωση χρησιμοποιώντας το HP ePrint & Share): Ενεργοποίηση ή απενεργοποίηση της λειτουργίας απευθείας εκτύπωσης με χρήση του HP ePrint & Share.
- Enable Internet connection (Ενεργοποίηση σύνδεσης Internet): Ενεργοποίηση ή απενεργοποίηση σύνδεσης Internet.
- Printer access control (Έλεγχος πρόσβασης εκτυπωτή): Ενεργοποίηση, απενεργοποίηση ή αλλαγή του κωδικού πρόσβασης διαχειριστή.

Εάν έχει οριστεί κωδικός πρόσβασης διαχειριστή, πρέπει να τον πληκτρολογήσετε, για την εκτέλεση των παρακάτω λειτουργιών.

- Αλλαγή ρυθμίσεων ασφαλείας (συμπεριλαμβανομένου του ίδιου του κωδικού πρόσβασης διαχειριστή)
- Αλλαγή της διαμόρφωσης σύνδεσης Internet
- Αλλαγή της διαμόρφωσης αυτόματης ενημέρωσης υλικολογισμικού
- Ενεργοποίηση ή απενεργοποίηση αυτόματης λήψης ή/και εγκατάστασης των αυτόματων ενημερώσεων υλικολογισμικού
- Επαναφορά παλαιότερης έκδοσης υλικολογισμικού
- Επιλογές εξωτερικού σκληρού δίσκου.
- Επαναφορά εργοστασιακών ρυθμίσεων

ΣΗΜΕΙΩΣΗ Ο κωδικός πρόσβασης διαχειριστή μπορεί να περιλαμβάνει μόνο χαρακτήρες που υπάρχουν στο πληκτρολόγιο οθόνης του μπροστινού πίνακα. Εάν ορίσετε ένα νέο κωδικό πρόσβασης με τον ενσωματωμένο Web server, απορρίπτονται οι χαρακτήρες που δεν περιλαμβάνονται σε αυτήν την ομάδα περιορισμένων χαρακτήρων.

# Ρυθμίσεις ασφαλείας του ενσωματωμένου Web server (μόνο για T1300 και T2300)

Από τον ενσωματωμένο Web server, μπορείτε να επιλέξετε την καρτέλα **Security** (Ασφάλεια) για έλεγχο της πρόσβασης στο προϊόν με διάφορους τρόπους:

- Καθορισμός ξεχωριστού κωδικού πρόσβασης διαχειριστή και επισκέπτη για έλεγχο της πρόσβασης στον ενσωματωμένο Web server
- Ενεργοποίηση ή απενεργοποίηση συνδέσεων Ethernet και USB στο προϊόν
- Ενεργοποίηση ή απενεργοποίηση διαφόρων ομάδων λειτουργιών του μπροστινού πίνακα
- Χρήση των ίδιων ρυθμίσεων ασφαλείας που είναι διαθέσιμες στον μπροστινό πίνακα (βλέπε παραπάνω)

🛱 ΣΗΜΕΙΩΣΗ Ενδέχεται να ζητηθεί κωδικός πρόσβασης διαχειριστή.

**ΣΗΜΕΙΩΣΗ** Για περισσότερες πληροφορίες, ανατρέξτε στην ηλεκτρονική βοήθεια του ενσωματωμένου Web server.

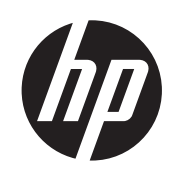

### DESIGNJET ePrinter és eMFP készülékek

A HP ePrint & Share és más webes funkciók használata

© 2011 Hewlett-Packard Development Company, L.P.

1. kiadás

#### Jogi kitételek

Az itt található információk előzetes értesítés nélkül megváltozhatnak.

A HP termékekre és szolgáltatásokra vonatkozó garanciák kizárólag az adott termékekhez és szolgáltatásokhoz mellékelt, kifejezett garancianyilatkozatban rögzítettek szerint érvényesek. A jelen dokumentumban talált információk semmilyen módon nem képezik további garancia alapját. A HP nem felelős a jelen dokumentumban található semmilyen technikai vagy szerkesztési hibáért vagy kihagyásért.

#### Védjegyek

A Microsoft® és a Windows® a Microsoft Corporation bejegyzett védjegye az Egyesült Államokban.

## Tartalomjegyzék

| 1 | Bevezetés 1                                                                |
|---|----------------------------------------------------------------------------|
|   | HP ePrint & Share 1                                                        |
|   | Új webes funkciók 1                                                        |
| 2 | Beállítási követelmények 3                                                 |
| 3 | Nyomtatás a HP ePrint & Share segítségével 4                               |
| 4 | Beolvasás a HP ePrint & Share szolgáltatásba (csak a T2300 eMFP esetén) 8  |
| 5 | Internetkapcsolat                                                          |
|   | Az internetkapcsolat beállítása 11                                         |
|   | Internetes kommunikációs hibák 11                                          |
| 6 | Firmware updates (Eszközvezérlő-program frissítései):                      |
|   | Az eszközvezérlő-program frissítéseinek beállítása13                       |
|   | Az eszközvezérlő-program frissítése 13                                     |
| 7 | A termékhez történő hozzáférés szabályozása 15                             |
|   | Előlapi biztonsági beállítások                                             |
|   | A beépített webszerver biztonsági beállításai (csak T1300 és T2300 esetén) |

### 1 Bevezetés

#### **HP ePrint & Share**

A HP ePrint & Share segítségével bármikor könnyedén élvezheti a HP Designjet nyomtatási és közvetlen megosztási képességeit.

- A HP ePrint & Share intuitív kezelőfelülete minden eddiginél egyszerűbbé teszi a nagy hordozókra történő nyomtatást.
- Dokumentumait azonnal megoszthatja munkatársaival, függetlenül a fájlformátumtól vagy a mérettől.
- A dokumentumok bármikor elérhetők a számítógépről és az internethez csatlakoztatott nyomtató érintőképernyőjéről.

A HP ePrint & Share szolgáltatás első használatát megelőzően hajtsa végre a következő lépéseket:

- 1. Látogasson el a <u>http://www.hp.com/go/eprintandshare/</u> weboldalra, hozzon létre egy ingyenes HP ePrint & Share fiókot, majd töltse le az ingyenes szoftvert.
- Telepítse a HP ePrint & Share szoftvert a számítógépére. A számítógépén Microsoft Windows XPnek (vagy frissebb verziónak) kell futnia, a legújabb szervizcsomaggal.

**MEGJEGYZÉS:** A rendszerkövetelményekről bővebben lásd: <u>http://www.hp.com/go/</u> eprintandshare/.

A fiók létrehozását és a szoftver telepítését követően háromféleképpen adhat hozzá fájlokat saját könyvtárához:

- Ha bármely, a számítógépén lévő alkalmazásból a HP Designjet Go Web nyomtatóra nyomtat.
- Ha a számítógépén lévő, nyomtatásra kész fájlokat nyomtat vagy oszt meg a HP ePrint & Share Printing eszközzel.
- Ha közvetlenül a saját könyvtárába olvas be dokumentumokat, lásd: <u>Beolvasás a HP ePrint &</u> <u>Share szolgáltatásba (csak a T2300 eMFP esetén), 8. oldal</u>

#### Új webes funkciók

A HP Designjet T790, T1300 és T2300 webes nyomtatók, amely azt jelenti, hogy számos hasznos funkciót tartalmaznak az internetcsatlakozás kihasználására.

- Nyomtatás saját HP ePrint & Share könyvtárából, lásd: <u>Nyomtatás a HP ePrint & Share</u> segítségével, 4. oldal
- Beolvasás saját HP ePrint & Share könyvtárába, lásd: <u>Beolvasás a HP ePrint & Share</u> szolgáltatásba (csak a T2300 eMFP esetén), 8. oldal
- A kapcsolódási varázsló, lásd: Internetes kommunikációs hibák, 11. oldal

- Új biztonsági beállítások, lásd: <u>A termékhez történő hozzáférés szabályozása, 15. oldal</u>
- Az eszközvezérlő-program frissítéseinek letöltése a HP webhelyéről közvetlenül a termékre, akár automatikusan, akár kézzel indítva, lásd: <u>Az eszközvezérlő-program frissítéseinek</u> <u>beállítása, 13. oldal</u>

Ez a dokumentum bemutatja a HP ePrint & Share használatát az előlapról, az internetkapcsolat beállítását, az eszközvezérlő-program frissítését, valamint a termékhez történő hozzáférés szabályozását.

**FONTOS:** Az új funkciók többsége csak a 2011. május 20-a utáni kibocsátású eszközvezérlőprogramokban érhető el. Lásd: <u>Beállítási követelmények, 3. oldal</u>.

### 2 Beállítási követelmények

| Connectivity                  |   |
|-------------------------------|---|
| Network connectivity          | • |
| Internet connectivity         | • |
| Connectivity wizard           |   |
| Diagnostics & troubleshooting | • |
|                               |   |

- MEGJEGYZÉS: Ha nem látja a Connectivity wizard (Kapcsolódási varázsló) pontot a Connectivity (Kapcsolat) menüben, frissítse az eszközvezérlő-program a legújabbra, majd próbálja újra. Lásd: Az eszközvezérlő-program frissítése, 13. oldal.
- A kapcsolódási varázsló lefutását követően ellenőrizze, hogy a terméken a legfrissebb eszközvezérlő-program van-e telepítve. Nyomja meg a , a ikont, majd a Firmware update (Eszközvezérlő-program frissítése) > Check now (Ellenőrzés most) ikont. Ha az ellenőrzés újabb eszközvezérlő-programot talál, telepítse a legújabb funkciók kihasználásához.

### 3 Nyomtatás a HP ePrint & Share segítségével

A HP ePrint & Share segítségével bármikor kinyomtathatja saját könyvtárában lévő fájljait bármely ePrinter nyomtatóra. Nincs szüksége számítógépre: saját könyvtárát az ePrinter előlapjáról is elérheti.

**MEGJEGYZÉS:** Ingyenes HP ePrint & Share fiók és könyvtár létrehozásához lásd: <u>HP ePrint &</u> <u>Share, 1. oldal</u>.

1. Ha az előlap kezdőképernyője így néz ki, először nyomja meg a Print (Nyomtatás) ikont.

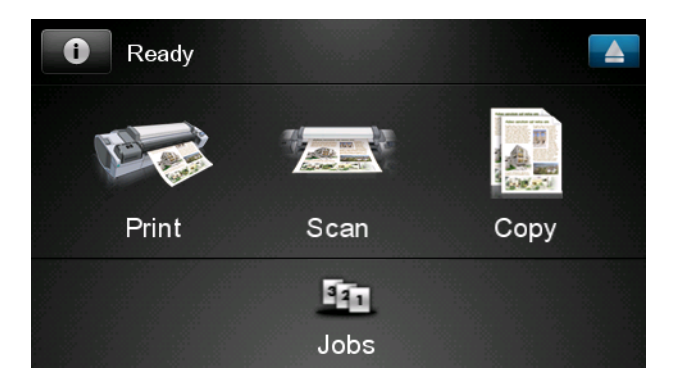

2. Nyomja meg a HP ePrint & Share ikont.

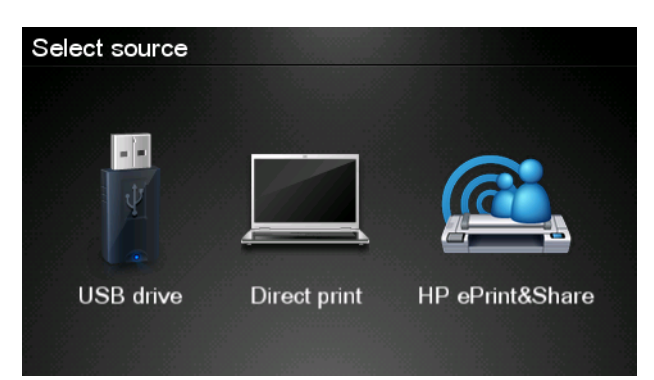

3. Saját könyvtárának eléréséhez jelentkezzen be a HP ePrint & Share szolgáltatásba a regisztrációnál megadott e-mail címével és jelszavával.

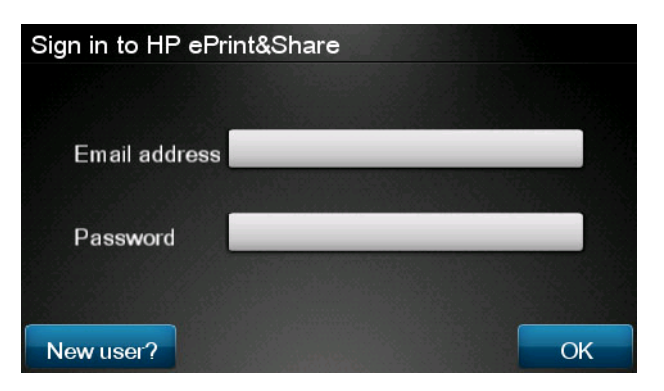

 E-mail címe beírásához nyomja meg a fehér Email address (E-mail cím) mezőt. Megjelenik egy billentyűzet a betűk beírásához. Nyomja meg az OK gombot, ha végzett, majd adja meg a jelszavát ugyanígy.

| Email address |   |     |    |   |   |   |   |   |   |
|---------------|---|-----|----|---|---|---|---|---|---|
| 4             |   |     | _  | _ | _ | _ | _ |   | × |
| q             | w | е   | r  | t | У | u | i | ο | р |
| а             | S | d   | f  | g | h | j | k |   |   |
|               | z | x   | С  | V | b | n | m | @ |   |
| abc 123+      |   | #\$ | &+ | - | _ | 0 | K |   |   |

5. Válasszon egy eseménykategóriát a kategória nevét megnyomva. A következők közül választhat: All events (Minden esemény), all Printed events (minden kinyomtatott esemény), all Scanned events (minden beolvasott esemény), all Shared events (minden megosztott esemény), all events Shared by you (minden Ön által megosztott esemény), és all events Shared by others (minden mások által megosztott esemény).

| Select an event category | Raul |
|--------------------------|------|
| All                      | •    |
| Printed                  | •    |
| Scanned                  | •    |
| Shared                   | •    |
| Shared by me             | •    |

6. Válasszon ki egy eseményt saját könyvtárából az esemény nevét megnyomva. Az egyes eseményekhez tartozó fájlok számát a jobb oldalon láthatja.

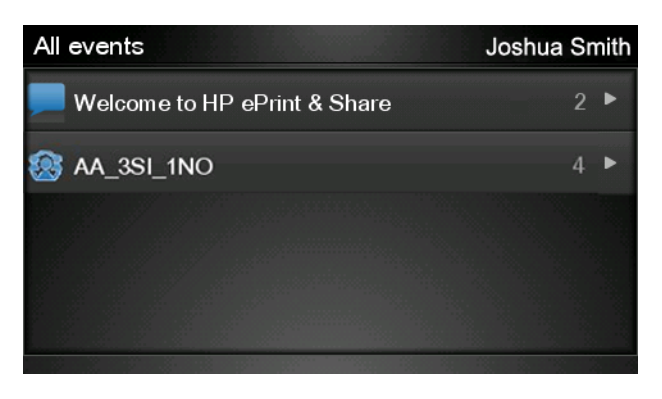

7. Válasszon ki egy fájlt az adott eseményből a fájl nevét megnyomva.

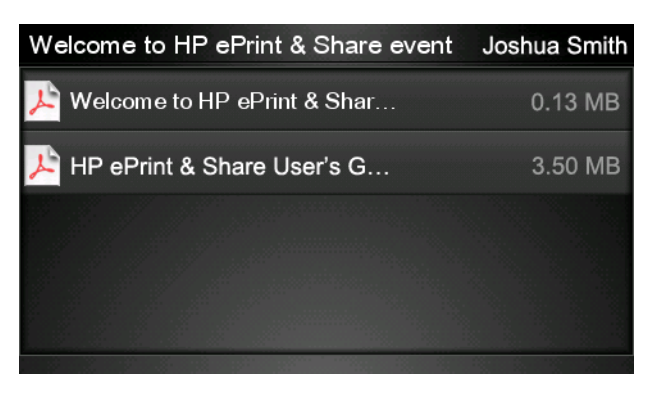

8. Megjelennek az alapértelmezett nyomtatási beállítások, amelyeket megváltoztathat a **Settings** (Beállítások) gomb megnyomásával.

| Print         |                                     |        |
|---------------|-------------------------------------|--------|
| File name:    | Welcome to HP ePrint & Share (Cale. |        |
| Size:         | 100%                                | Copies |
| Color:        | Color                               |        |
| Print quality | /: Normal                           | 1      |
| Roll:         | Save paper                          | •      |
| Rotation:     | Automatic                           |        |
| Settings      |                                     | Start  |

9. Ha készen áll a nyomtatásra, nyomja meg a Start gombot.

10. Miután egy fájlt elküldött nyomtatásra, az Add more (További fájlok) ikon megnyomásával egy másik fájlt is kiválaszthat. Azt is megteheti, hogy a Sign out (Kijelentkezés) ikon megnyomásával visszatér a kezdőképernyőhöz, vagy a Job queue (Feladatsor) ikonnal a feladatsorhoz.

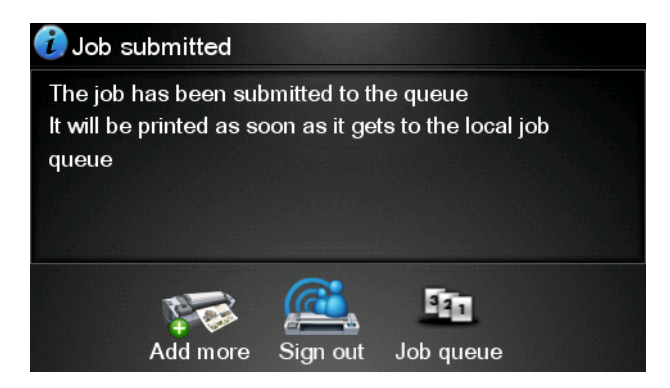

### 4 Beolvasás a HP ePrint & Share szolgáltatásba (csak a T2300 eMFP esetén)

Ha HP Designjet T2300 eMFP készülékkel rendelkezik, akkor a HP ePrint & Share lehetővé teszi azt is, hogy az eMFP előlapjáról közvetlenül saját könyvtárába olvasson be dokumentumokat.

**MEGJEGYZÉS:** Ingyenes HP ePrint & Share fiók és könyvtár létrehozásához lásd: <u>HP ePrint &</u> <u>Share, 1. oldal</u>.

1. Nyomja meg a Scan (Beolvasás) ikont az előlap kezdőképernyőjén.

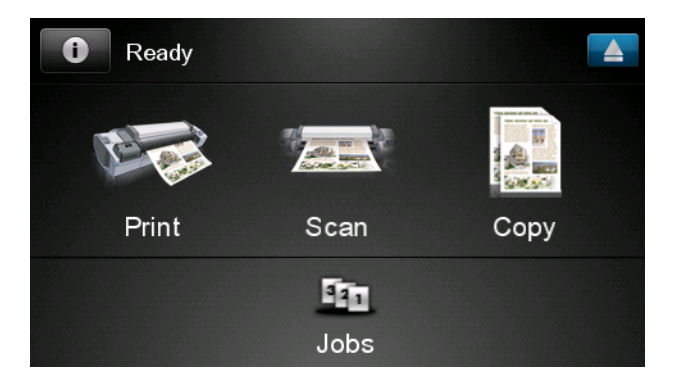

2. Nyomja meg a HP ePrint & Share ikont.

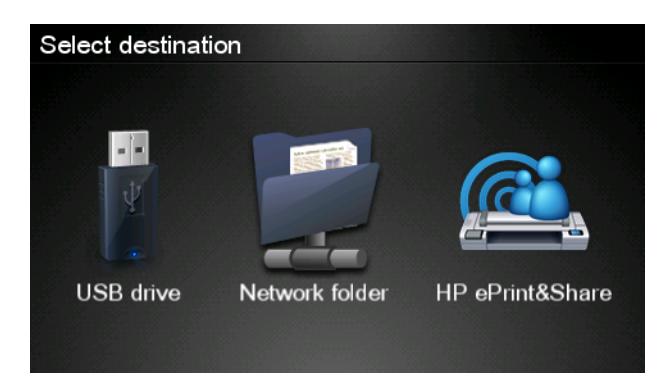

3. Saját könyvtárának eléréséhez jelentkezzen be a HP ePrint & Share szolgáltatásba a regisztrációnál megadott e-mail címével és jelszavával.

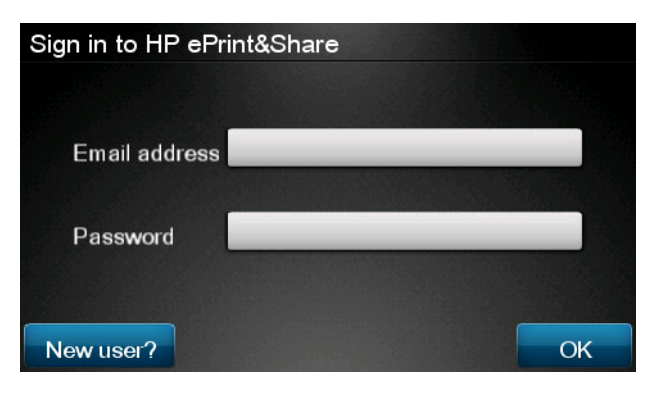

4. E-mail címe beírásához nyomja meg a fehér Email (E-mail cím) mezőt. Megjelenik egy billentyűzet a betűk beírásához. Nyomja meg az **OK** gombot, ha végzett, majd adja meg a jelszavát ugyanígy.

| Email address |   |    |     |    |   |   |   |   |   |
|---------------|---|----|-----|----|---|---|---|---|---|
| i.            |   |    |     |    | _ |   |   |   | × |
| q             | w | е  | r   | t  | У | u | i | 0 | р |
| а             | S | d  | f   | g  | h | j | k | Ι |   |
|               | z | x  | С   | V  | b | n | m | @ | • |
| abc 123+      |   | 3+ | #\$ | &+ | - | _ | 0 | к |   |

5. Megjelennek az alapértelmezett beolvasási beállítások, amelyeket megváltoztathat a **Settings** (Beállítások) gomb megnyomásával.

| Scan to HP eP    | John Smith         |       |
|------------------|--------------------|-------|
|                  |                    |       |
| Format:          | PDF                |       |
| Quality:         | Standard (200 dpi) |       |
| Color:           | Color              |       |
| Content type:    | Mixed              |       |
| Available quota: | 5.00 GB            |       |
|                  |                    |       |
| Settings         |                    | Start |

- 6. Ha készen áll a beolvasásra, nyomja meg a Start gombot.
- 7. Töltse be a dokumentumot a lapolvasóba az ábra szerint.

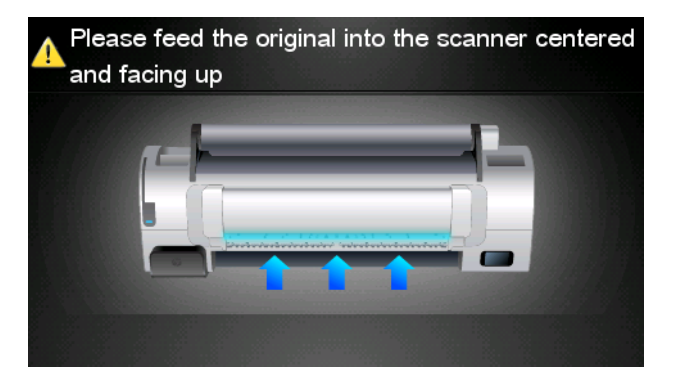

8. A beolvasás végeztével megjelenik a beolvasás eredménye. Az esemény vagy a fájl nevét az adott elemet megnyomva módosíthatja.

| MEGJEGYZÉS: | A fájlnév végződése mindenképpen <b>.pdf</b> . |  |
|-------------|------------------------------------------------|--|
|-------------|------------------------------------------------|--|

Ha a beolvasott fájl a kvótáján belül van, nyomja meg a **Next** (Következő) gombot a folytatásához, ha nincs, akkor nyomja meg a **Scan again** (Beolvasás újra) gombot a beolvasási beállítások módosításához, majd próbálja újra.

| Scan details    |               | Q    |
|-----------------|---------------|------|
| Event name:     | HPSCN0002     |      |
| File name:      | HPSCN0002.pdf |      |
| File size:      | 1.02 KB       |      |
| Available quota | a: 5.00 GB    |      |
|                 |               |      |
|                 |               |      |
| Scan again      |               | Next |

 A következő képernyőn megoszthatja a beolvasott fájlt bármely ismerősével. Ugyanitt vehet fel új ismerőst is. Nyomja meg a Send (Küldés) gombot, ha végzett.

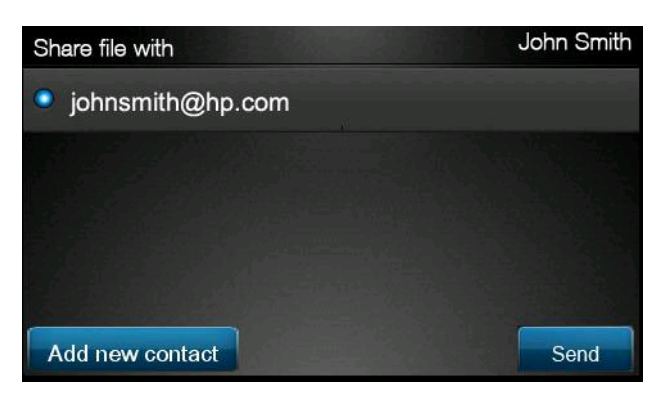

 Miután egy dokumentumot hozzáadott a beolvasási feladatsorhoz, a Make another scan (Újabb beolvasás) ikon megnyomásával egy másik dokumentumot is beolvashat. Azt is megteheti, hogy a Sign out (Kijelentkezés) ikon megnyomásával visszatér a kezdőképernyőhöz, vagy a Scan queue (Beolvasási feladatsor) ikonnal a beolvasási feladatsorhoz.

| Job submitted                        |               |              |  |
|--------------------------------------|---------------|--------------|--|
| Your job will be sent as so<br>queue | on as it gets | s to the job |  |
| Press EJECT ( 🔽 ) to unlo            | oad the origi | nal          |  |
|                                      |               |              |  |
|                                      |               |              |  |

**11.** A beolvasott dokumentum a könyvtár Scanned event (Beolvasott események) kategóriájában lesz elérhető, innen nyomtathatja ki vagy oszthatja meg másokkal.

### 5 Internetkapcsolat

#### Az internetkapcsolat beállítása

A termék internetkapcsolatát konfigurálhatja a beépített webszerverről, illetve az előlapról is.

**MEGJEGYZÉS:** Ha a nyomtatón rendszergazdai jelszó van beállítva, akkor ezen beállítások módosításához szükség lesz annak megadására.

- A beépített webszerveren: válassza a Setup (Beállítás) > Internet connection (Internetkapcsolat).
- Az előlap használatakor: nyomja meg a , majd a kont, majd a Connectivity (Kapcsolat)
  Internet connectivity (Internetkapcsolat) lehetőséget.

A következő beállítások érhetők el:

- Enable Internet connection (Internetkapcsolat engedélyezése): Az alapértelmezett érték Yes (Igen).
- **Proxy** > **Enable proxy** (Proxy engedélyezése): A proxykiszolgáló engedélyezésére vagy letiltására szolgál.
- Proxy > Address (Cím): A proxycím megadására szolgál (alapértelmezés szerint üres).
- **Proxy** > **Primary port** (Elsődleges port): A proxyport megadására szolgál (alapértelmezés szerint nulla).
- **Proxy** > **Restore factory settings** (Gyári beállítások visszaállítása): A kezdeti alapértelmezett beállításokhoz történő visszatérésre szolgál.

#### Internetes kommunikációs hibák

Ha a termék nem képes internetkapcsolatot létesíteni, akkor automatikusan elindíthatja a Connectivity wizard (Kapcsolódási varázsló) funkciót. A varázslót kívánság esetén kézzel is el lehet indítani.

- A beépített webszerveren: válassza a **Support** (Támogatás) > **Connectivity troubleshooting** (Kapcsolódási hibák elhárítása) > **Connectivity wizard** (Kapcsolódási varázsló) menüpontot.
- Az előlapról: nyomja meg a , majd a kont, majd a Connectivity (Kapcsolat) > Connectivity wizard (Kapcsolódási varázsló) lehetőséget.
- Az előlapról: Nyomja meg az , majd a ikont, ezután válassza az Internal prints (Belső adatlapok) > Service information prints (Szervizinformációs adatlapok) > Print connectivity config. (Csatlakozási konfiguráció nyomtatása) elemet. Ebben az esetben megtörténik az eredmények kinyomtatása.

Ez a varázsló segít az internetkapcsolat beállításában. Kövesse a képernyőn megjelenő utasításokat.

A varázsló automatikusan több tesztet hajt végre. Az egyes teszteket Ön is elindíthatja. Az előlapon nyomja meg a , a gombot, majd válassza a **Connectivity** (Kapcsolat) > **Diagnostics & troubleshooting** (Diagnosztika és hibaelhárítás) > **Diagnostics & troubleshooting** (Diagnosztika és hibaelhárítás) > **Diagnostics & troubleshooting** (Diagnosztika és hibaelhárítás) menüpontot. A következő beállítások érhetők el.

- All tests (Összes teszt)
- **Network connectivity test** (Hálózati kapcsolat tesztje): a termék helyi hálózati kapcsolatának ellenőrzése.
- Internet connectivity test (Internetkapcsolat tesztje): a termék internetkapcsolatának ellenőrzése.
- **Firmware update test** (Eszközvezérlő-program frissítési tesztje): a termék és a HP eszközvezérlőprogram frissítésére szolgáló szerverek között fennálló kapcsolat ellenőrzése.

Ha a tesztek bármelyike sikertelen, akkor a varázsló bemutatja a hibát és javaslatot ad annak elhárítására.

### 6 Firmware updates (Eszközvezérlőprogram frissítései):

### Az eszközvezérlő-program frissítéseinek beállítása

A készülék különféle funkcióit a készülékben található szoftver, más néven az eszközvezérlő-program vagy firmver vezérli.

A Hewlett-Packard időről időre elérhetővé teszi az eszközvezérlő-program frissítéseit. Ezek a frissítések bővítik a készülék szolgáltatásait, valamint továbbfejlesztik annak funkcióit is.

Az eszközvezérlő-program frissítéseit a beépített webszerverről, illetve az előlapról is konfigurálhatja.

**MEGJEGYZÉS:** Ha a nyomtatón rendszergazdai jelszó van beállítva, akkor ezen beállítások módosításához szükség lesz annak megadására.

- A beépített webszerveren: válassza a Setup (Beállítás) > Firmware update (Eszközvezérlőprogram frissítése) lehetőséget.
- Az előlap használatakor: Nyomja meg a , a kint, majd az Updates (Frissítések) > Firmware update (Eszközvezérlő-program frissítése) gombot.

A következő beállítások érhetők el:

- Check (Ellenőrzés): Alapértelmezés szerint a termék minden héten (illetve a termék hét újraindítását követően, ha ez előbb megtörténik) automatikusan ellenőrzi, hogy van-e új elérhető eszközvezérlő-program. Ha a Manually (Kézi) beállítást választja, a termék nem hajt végre ellenőrzést.
- Download (Letöltés): Alapértelmezés szerint a termék automatikusan letölti az új eszközvezérlőprogramot, mihelyt az elérhetővé válik. Ha a Manually (Kézi) beállítást választja, ezt a termék nem hajtja végre.
- Firmware update information (Eszközvezérlő-program frissítésének adatai): Információk a jelenleg telepített eszközvezérlő-programról.
- Firmware update history (Eszközvezérlő-program frissítési előzményei): A termékre korábban telepített eszközvezérlőprogram-verziók listája. Rendszerint lehetőség van a jelenleg telepített verziónál eggyel régebbi verziójú eszközvezérlő-program újratelepítésére, ha az aktuális verzióval kapcsolatban gondok merülnek fel.

#### Az eszközvezérlő-program frissítése

Az eszközvezérlő-program frissítéseit többféle módon lehet letölteni és telepíteni, a módszerek közül pedig tetszés szerint választhat.

**MEGJEGYZÉS:** Ha a nyomtatón rendszergazdai jelszó van beállítva, akkor ezen beállítások módosításához szükség lesz annak megadására.

- **MEGJEGYZÉS:** Az eszközvezérlő-program frissítőcsomagjai nagyméretűek lehetnek. Ezzel kapcsolatban meg kell fontolni az internetkapcsolat esetleges korlátozásait. A Jetdirect csatoló lassabb letöltésre képes, mint a beépített Ethernet csatoló.
- **MEGJEGYZÉS:** Az eszközvezérlő-program letöltése a háttérben folyik: a termék a letöltés közben továbbra is használható. A telepítés azonban nem végezhető a háttérben: ehhez meg kell szakítani a nyomtatást.
  - A termék úgy is beállítható, hogy az eszközvezérlő-program új frissítéseinek közzétételekor automatikusan letöltse azokat. Lásd: <u>Az eszközvezérlő-program frissítéseinek</u> <u>beállítása, 13. oldal</u>.

Az alábbi lehetőségek akkor állnak rendelkezésre, hogy az eszközvezérlő-programot kézzel szeretné frissíteni.

- A nyomtató beépített webszerverén válassza a Firmware update maintenance (Eszközvezérlő-program frissítése és karbantartása) lapot, majd a Firmware Update (Eszközvezérlő-program frissítése) parancsot. A Check now (Ellenőrzés most) gomb használatával ellenőrizze, hogy elérhető-e frissítés az eszközvezérlő-programhoz. Amennyiben létezik elérhető frissítés, akkor megjelenik az azzal kapcsolatos tájékoztatás, és a rendszer lehetőséget ad annak letöltésére és telepítésére.
- Az előlapon nyomja meg a , a ikont, majd a Firmware update (Eszközvezérlő program frissítése) gombot. A Check now (Ellenőrzés most) gomb használatával ellenőrizze, hogy elérhető-e frissítés az eszközvezérlő-programhoz. Amennyiben létezik elérhető frissítés, akkor a rendszer lehetőséget ad annak letöltésére és telepítésére.

**MEGJEGYZÉS:** Ha a termék ikonjaként **Marking** jelenik meg, akkor a termék már észlelte az eszközvezérlő-program új frissítését.

- A HP Web Jetadmin használatával, amellyel kézzel végezheti az eszközvezérlő-program frissítését, illetve beállíthatja az automatikus frissítéseket.
- USB-memóriaegység használatával. Töltse le az eszközvezérlő-program fájlját a HP webhelyéről az USB-memóriaegységre, majd helyezze be az USB-memóriaegységet az előlap mellett található nagy sebességű USB-aljzatba. Az eszközvezérlő-program frissítési segédje megjelenik az előlapon, és végigvezeti a frissítési műveleten.
- A HP Utility (Windows) segédprogram használata esetén válassza ki a készüléket, ugorjon a Support (Támogatás) lapra, majd válassza a Firmware Update (Eszközvezérlő-program frissítése) parancsot.
- A HP Utility (Mac OS) programban válassza a Support (Támogatás) csoport **Firmware Update** (Eszközvezérlő-program frissítése) lehetőségét.

Az eszközvezérlő-program a leggyakrabban használt előre beállított papírtípusok készletét is tartalmazza. További előre beállított papírprofilokat külön tölthet le, lásd *A termék használata* című kézikönyvben.

#### Előlapi biztonsági beállítások 15

## 7 A termékhez történő hozzáférés szabályozása

### Előlapi biztonsági beállítások

Az előlapon a **o** ikont, majd a **ikont** megnyomva, végül a **Setup** (Beállítás) > **Security** (Biztonság) elemet lehetőséget választja többféleképpen is megszabhatja a termékhez való hozzáférést.

- USB-meghajtó: Engedélyezheti, illetve letilthatja az USB-adattárolók használatát.
- **Firmware upgrade from USB** (Eszközvezérlő-program frissítése USB-eszközről): Engedélyezheti, illetve letilthatja az eszközvezérlő-program USB-adattárolóról történő frissítését.
- **Direct print using HP ePrint & Share** (Közvetlen nyomtatás a HP ePrint & Share segítségével): Engedélyezheti, illetve letilthatja a Direct Print (közvetlen nyomtatás) funkciót a HP ePrint & Share segítségével.
- Enable Internet connection (Internetkapcsolat engedélyezése): Engedélyezheti, illetve letilthatja az internetkapcsolatot.
- **Printer access control** (Nyomtató-hozzáférés szabályozása): Engedélyezheti, letilthatja, illetve módosíthatja a rendszergazdai jelszót.

Ha a nyomtatón rendszergazdai jelszó van beállítva, akkor azt meg kell adni a következő műveletek végrehajtásához.

- A biztonsági beállítások módosítása (beleértve magának a rendszergazdai jelszónak a megváltoztatását is)
- Az internetkapcsolat konfigurációjának módosítása
- Az Automatic Firmware Update (Automatikus eszközvezérlőprogram-frissítés) konfigurációjának módosítása
- Az eszközvezérlőprogram-frissítések automatikus letöltésének és/vagy telepítésének engedélyezése, illetve letiltása
- Korábbi verziójú eszközvezérlő-program visszaállítása
- Külső merevlemez beállítása
- Gyári beállítások visszaállítása

**MEGJEGYZÉS:** A rendszergazdai jelszóban kizárólag az előlap képernyőjén elérhető billentyűzet karakterei szerepelhetnek. Ha a beépített webszerver segítségével határoz meg új jelszót, a program elveti a korlátozott karakterkészletben nem szereplő karaktereket.

# A beépített webszerver biztonsági beállításai (csak T1300 és T2300 esetén)

A beépített webszerveren a **Security** (Biztonság) lap választásával többféle módon szabályozhatja a készülékhez való hozzáférést:

- Külön jelszót állíthat be a rendszergazdának és a vendégeknek a beépített webszerver elérhetőségének szabályozásához.
- Engedélyezheti és letilthatja a készülék Ethernet- és USB-kapcsolaton keresztüli elérését.
- Engedélyezheti és letilthatja az előlapról végrehajtható műveletek különböző csoportjait.
- Ugyanazokat a biztonsági beállításokat érheti el, mint az előlapon (lásd fent).

MEGJEGYZÉS: Rendszergazdai jelszóra lehet szükség.

**MEGJEGYZÉS:** További ismertetésért olvassa el a Beépített webszerver online súgóját.

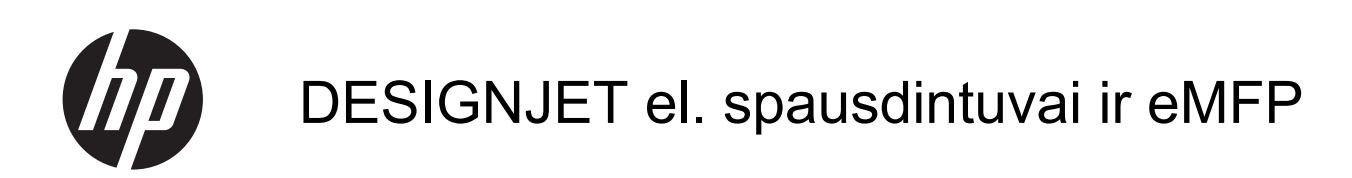

Naudokite "HP ePrint & Share" ir kitas funkcijas tinkle

 $\ensuremath{\textcircled{C}}$  Hewlett-Packard Development Company, L.P., 2011

1-as leidimas

#### Teisinės pastabos

Čia pateikiama informacija gali būti pakeista be įspėjimo.

Vienintelė HP gaminiams ir paslaugoms taikoma garantija yra išdėstyta garantiniame pareiškime, kuris tiekiamas su gaminiais ar paslaugomis. Jokie čia rasti teiginiai negali būti laikomi papildoma garantija. HP nebus atsakinga už čia esančias technines ar redakcines klaidas arba praleistą informaciją.

#### Prekės ženklai

Microsoft® ir Windows® yra "Microsoft Corporation" JAV teritorijoje registruotieji prekės ženklai.

## Turinys

| 1 | Įvadas                                                    | 1  |
|---|-----------------------------------------------------------|----|
|   | "HP ePrint & Share"                                       | 1  |
|   | Naujos funkcijos tinkle                                   | 1  |
| 2 | Sąrankos reikalavimai                                     | 3  |
| 3 | Spausdinimas iš "HP ePrint & Share"                       | 4  |
| 4 | Nuskaitykite į savo "HP ePrint & Share" (tik T2300 eMFP)  | 7  |
| 5 | Interneto ryšys                                           | 10 |
|   | Interneto ryšio konfigūravimas                            | 10 |
|   | Interneto ryšio triktys                                   | 10 |
| 6 | Programinės aparatinės įrangos atnaujinimas               | 12 |
|   | Programinės aparatinės įrangos atnaujinimų konfigūravimas | 12 |
|   | Atnaujinti programinę aparatinę įrangą                    | 12 |
| 7 | Prieigos prie produkto valdymas                           | 14 |
|   | Priekinio skydelio saugos nustatymai                      | 14 |
|   | EWS saugos nustatymai (tik T1300 ir T2300 serijai)        | 14 |

### 1 Įvadas

#### "HP ePrint & Share"

Su "HP ePrint & Share" galite paprastai spausdinti ir keistis su "HP Designjet" kada tik panorėję.

- "HP ePrint & Share" intuityvi sąsaja leidžia dideliu formatu spausdinti dar paprasčiau negu visada.
- Akimirksniu keiskite savo dokumentais su savo bendradarbiais, nepriklausomais nuo failų formato ir dydžio.
- Prie jūsų dokumentų visada galima prieiti iš kompiuterio ir iš prie tinklo prijungto spausdintuvo liečiamojo ekrano.

Prieš naudodamiesi "HP ePrint & Share" pirmą kartą, atlikite toliau pateiktus veiksmus.

- Eikite į <u>http://www.hp.com/go/eprintandshare/</u>, sukurkite naują nemokamą "HP ePrint & Share" paskyrą ir atsisiųskite nemokamą programinę įrangą.
- 2. Įdiekite "HP ePrint & Share" programinę įrangą savo kompiuteryje. Jūsų kompiuteryje turi veikti operacinė sistema yra ne "Microsoft Windows XP" arba naujesnė su naujausiu "Service Pack".

**PASTABA:** Daugiau informacijos apie sistemos reikalavimus žr. <u>http://www.hp.com/go/</u> <u>eprintandshare/</u>.

Po to, kai sukuriate paskyrą ir įdiegiate programinę įrangą, galite pridėti failų prie savo bibliotekos trimis būdais:

- Atsispausdinę iš bet kurios taikomosios programos kompiuteryje per "HP Designjet Go Web" tvarkyklę.
- Atsispausdinę arba dalindamiesi spausdinti parengtais failais savo kompiuteryje naudodamiesi taikomąja spausdinimo programa "HP ePrint & Share".
- Nuskaitydami dokumentą tiesiai į biblioteką: žr. <u>"Nuskaitykite į savo "HP ePrint & Share" (tik T2300 eMFP)" 7 puslapyje</u>

#### Naujos funkcijos tinkle

HP Designjet T790, T1300 ir T2300 yra prie tinklo jungiami spausdintuvai, taigi jie turi rinkinį naujų galingų įrankių, kurie leidžia išnaudoti interneto ryšio privalumus.

- Spausdinkite iš savo "HP ePrint & Share" bibliotekos, žr. <u>"Spausdinimas iš "HP ePrint &</u> <u>Share" 4 puslapyje</u>
- Nuskaitykite į savo "HP ePrint & Share" bibliotekos, žr. <u>"Nuskaitykite į savo "HP ePrint & Share" (tik</u> <u>T2300 eMFP)" 7 puslapyje</u>
- Jungiamumo vediklis, žr. <u>"Interneto ryšio triktys" 10 puslapyje</u>

- Nauji saugos nustatymai, žr. "Prieigos prie produkto valdymas" 14 puslapyje
- Programos atnaujinimų atsisiuntimas iš HP svetainės tiesiai į produktą rankiniu arba automatiniu būdu, žr. "Programinės aparatinės įrangos atnaujinimų konfigūravimas" 12 puslapyje

Šiame dokumente paaiškinta, kaip naudoti "HP ePrint & Share" iš priekinio skydo, kaip sukonfigūruoti interneto ryšį, atlikti programinės įrangos atnaujinimus ir valdyti prieigą prie produkto.

**SVARBU:** Daugelis naujų funkcijų prieinamos tik su programine įranga, išleista 2011 m. gegužės 20 d. ar vėliau. Žr. <u>"Sąrankos reikalavimai" 3 puslapyje</u>.

### 2 Sąrankos reikalavimai

Įsitikinkite, kad jūsų produktas gerai prijungtas prie žiniatinklio. Priekiniame skyriuje spauskite
 tada , tada Connectivity (Jungiamumas) > Connectivity wizard (Jungiamumo vediklis).

| Connectivity                  |   |  |
|-------------------------------|---|--|
| Network connectivity          | Þ |  |
| Internet connectivity         | • |  |
| Connectivity wizard           |   |  |
| Diagnostics & troubleshooting | ► |  |
|                               |   |  |

- **PASTABA:** Jei nematote jungiamumo vediklio meniu "Connectivity" (Jungiamumas), atnaujinkite irangą rankiniu būdu iki naujausios versijos ir bandykite dar kartą. Žr. <u>"Atnaujinti programinę</u> <u>aparatinę irangą" 12 puslapyje</u>.
- Kai prie jungiamumo vediklis baigiamas, patikrinkite, ar produkte turite naujausią įrangą. Paspauskite , tada ; o tada Firmware update (įrangos naujinimas) > Check now (tikrinti dabar). Jei patkrinimo metu randama nauja įrangos versija, įdiekite ją, kad išnaudotumėte naujausias funkcijas.
### 3 Spausdinimas iš "HP ePrint & Share"

"HP ePrint & Share " leidžianti bet kuriuo metu ir iš bet kur spausdinti "ePrinter" iš bibliotekos. Kompiuterio nereikia. Galite prieiti prie bibliotekos iš savo "ePrinter" valdymo skydelio.

**PASTABA:** Nuskaitykite į savo "HP ePrint & Share" paskyrą ir biblioteką, žr. <u>""HP ePrint &</u> <u>Share"" 1 puslapyje</u>.

1. Jei priekinio skydelio pradinis rodinys atrodo taip, pirmiausia paspauskite piktogramą **Print** (spausdinti).

| Ready    |      |      |
|----------|------|------|
| Re Total |      |      |
| Print    | Scan | Сору |
|          | 121  |      |
|          | Jobs |      |

2. Paspauskite piktogramą HP ePrint & Share.

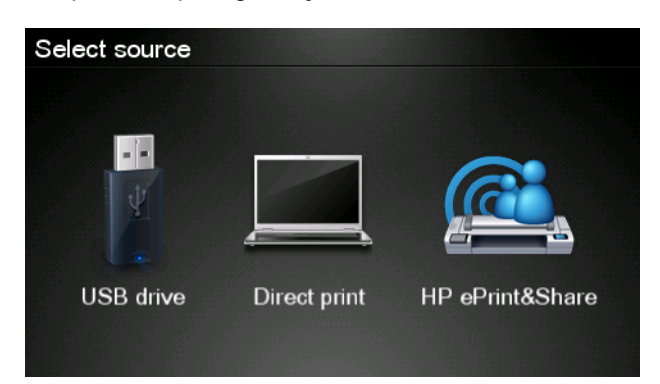

3. Norėdami prieiti prie bibliotekos, prisijunkite prie "HP ePrint & Share" savo registruotuoju el. pašto adresu ir slaptažodžiu.

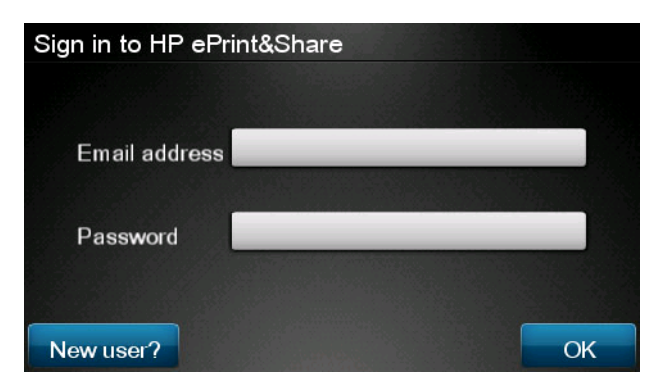

4. Paspauskite baltą el. pašto laukelį ir įveskite savo el. pašto adresą. Klaviatūra rodoma taip, kad galite įrašyti raides. Įrašę slaptažodį spauskite **OK** (gerai), tada įveskite savo slaptažodį.

| Emai   | il addı | ess |    |     |    | 188 |   |   | × |
|--------|---------|-----|----|-----|----|-----|---|---|---|
| q      | w       | е   | r  | t   | У  | u   | i | ο | р |
| а      | S       | d   | f  | g   | h  | j   | k |   |   |
|        | z       | x   | С  | V   | b  | n   | m | @ | • |
| abc 12 |         | 12  | 3+ | #\$ | &+ | -   | - | 0 | к |

 Pasirinkite įvykio kategoriją paspausdę kategoriją. Galite rinktis "All events", visus "Printed" (spaudinių) įvykius, visus "Scanned" (nuskaitymų) įvykius, visus "Shared" (bendrinamus) įvykius, visus "Shared" (bendrinamus) savo arba kitų įvykius.

| Select an event category | Raul |
|--------------------------|------|
| All                      | •    |
| Printed                  | •    |
| Scanned                  | •    |
| Shared                   | ۲    |
| Shared by me             | •    |

6. Pasirinkite tam tikrą įvykį iš bibliotekos ir paspauskite įvykio pavadinimą. Failų, susijusių su kiekvienu įvykiu, skaičius rodomas dešinėje.

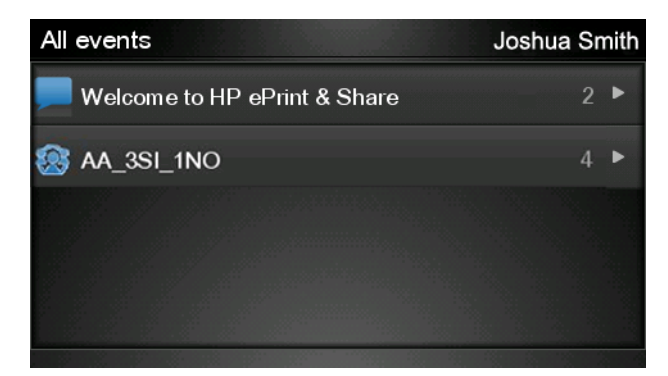

7. Pasirinkite failą iš įvykio ir paspauskite failo pavadinimą.

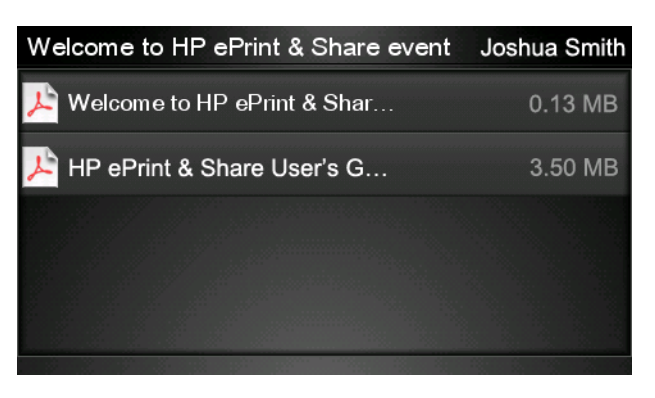

8. Rodomi numatytieji nustatymai, jūs galite keisti juos paspaudę mygtuką Settings (nustatymai).

| Print         |                                     | Q      |
|---------------|-------------------------------------|--------|
| File name:    | Welcome to HP ePrint & Share (Cale. |        |
| Size:         | 100%                                | Copies |
| Color:        | Color                               |        |
| Print quality | r: Normal                           |        |
| Roll:         | Save paper                          |        |
| Rotation:     | Automatic                           |        |
| Settings      |                                     | Start  |

- 9. Kai būsite pasirengę spausdinti, paspauskite mygtuką Start (pradėti).
- Po spaudinio nusiuntimo galite paspausti piktogramą Add more (pridėti daugiau) ir pasirinkti kitą failą. Arba galite paspausti piktogramą Sign out (atsijungti) ir grįžti į pradinį rodinį, arba paspausti Job queue (darbų eilė) ir eiti prie darbų eilės.

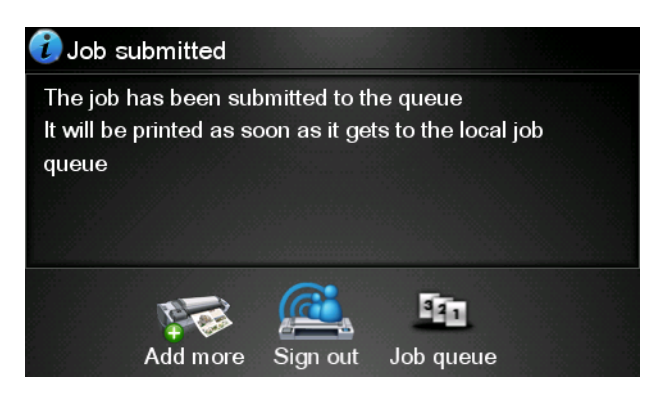

### 4 Nuskaitykite į savo "HP ePrint & Share" (tik T2300 eMFP)

Jei turite HP Designjet T2300 eMFP, "HP ePrint & Share "leidžia tiesiai į jūsų biblioteką iš eMFP priekinio skydelio nuskaityti dokumentą.

**PASTABA:** Nuskaitykite į savo "HP ePrint & Share" paskyrą ir biblioteką, žr. <u>""HP ePrint &</u> <u>Share"" 1 puslapyje</u>.

1. Priekinio skydelio pradiniame rodinyje paspauskite piktogramą Scan (nuskaityti).

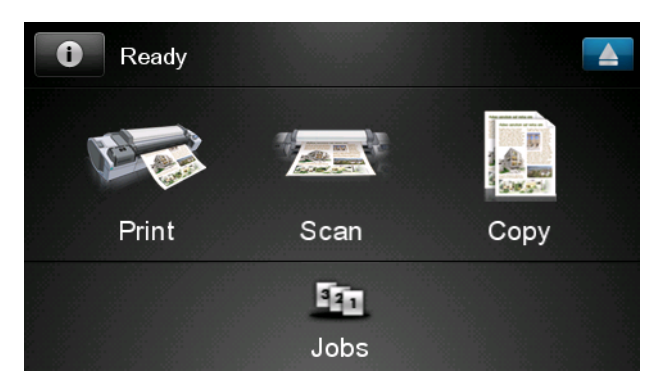

2. Paspauskite piktogramą HP ePrint & Share.

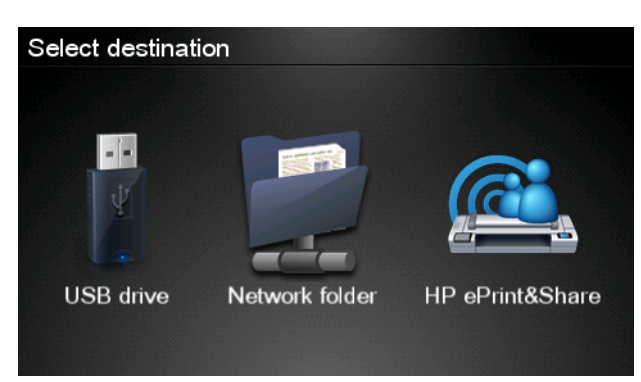

3. Norėdami prieiti prie bibliotekos, prisijunkite prie "HP ePrint & Share" savo registruotuoju el. pašto adresu ir slaptažodžiu.

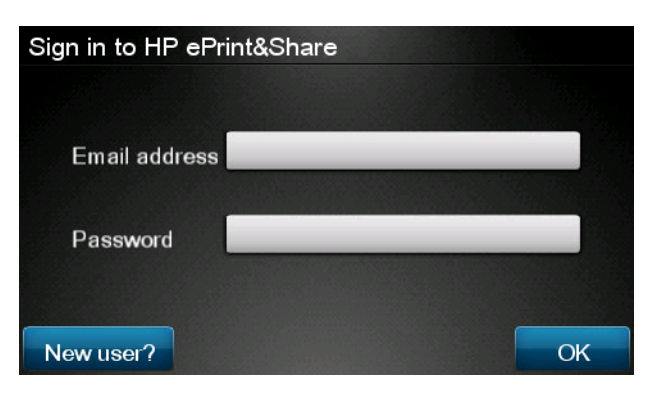

4. Paspauskite baltą el. pašto laukelį įvesti savo el. pašto adresą. Klaviatūra rodoma taip, kad galite įrašyti raides. Įrašę slaptažodį spauskite **OK** (gerai), tada įveskite savo slaptažodį.

| Email address |    |    |     |    |   |   |   |   |   |
|---------------|----|----|-----|----|---|---|---|---|---|
|               |    |    |     |    |   | _ |   |   | × |
| q             | w  | е  | r   | t  | у | u | i | 0 | р |
| а             | S  | d  | f   | g  | h | j | k |   |   |
|               | z  | x  | С   | V  | b | n | m | @ |   |
| al            | oc | 3+ | #\$ | &+ | - | - | 0 | К |   |

5. Rodomi numatytieji nuskaitymo nustatymai, jūs galite keisti juos paspaudę mygtuką **Settings** (nustatymai).

| Scan to HP eF    | John Smith         |       |
|------------------|--------------------|-------|
| Format:          | PDF                |       |
| Quality:         | Standard (200 dpi) |       |
| Color:           | Color              |       |
| Content type:    | Mixed              |       |
| Available quota: | 5.00 GB            |       |
| Settings         |                    | Start |

- 6. Kai būsite pasirengę nuskaityti, paspauskite mygtuką Start (pradėti).
- 7. Dėkite dokumentą į skaitytuvą kaip parodyta.

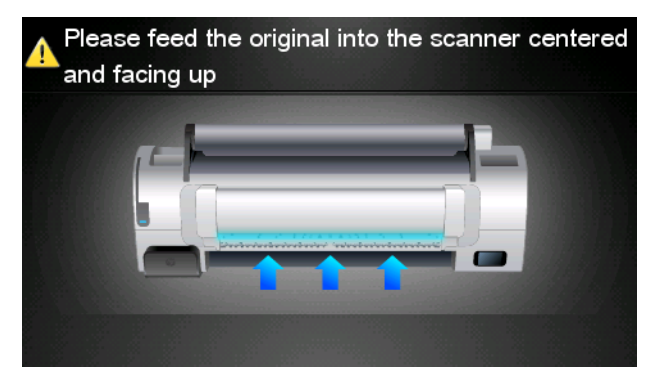

8. Kai nuskaitymas baigiamas, nuskaitymo rezultatas rodomas. Galite paspausti įvykio arba failo pavadinimą jį pakeisti.

PASTABA: Failo plėtinys turi būti .pdf.

Jei nuskaitytas failas yra jūsų užduočių eilėje, paspauskite mygtuką **Next** (pirmyn) ir tęskite arba paspauskite **Scan again** (nuskaityti dar kartą) ir bandykite dar kartą.

| Scan details    |               | Q    |
|-----------------|---------------|------|
| Event name:     | HPSCN0002     |      |
| File name:      | HPSCN0002.pdf |      |
| File size:      | 1.02 KB       |      |
| Available quota | a: 5.00 GB    |      |
|                 |               |      |
|                 |               |      |
| Scan again      |               | Next |

9. Kitame rodinyje galite pasirinkti dalintis nuskaitytu objektu su kitais kontaktais. Galite pridėti naujų kontaktų. Pasirengę paspauskite mygtuką **Send** (siųsti).

| Share file with    | John Smith |
|--------------------|------------|
| • johnsmith@hp.com |            |
|                    |            |
|                    |            |
|                    |            |
|                    |            |
| Add new contact    | Send       |

10. Pridėję vieną dokumentą prie nuskaitymų eilės galite paspausti piktogramą Make another scan (nuskaityti) ir nuskaityti kitą dokumentą. Arba galite paspausti piktogramą Sign out (atsijungti) ir grįžti į pradinį rodinį, arba paspausti Scan queue (nuskaitymų eilė) ir eiti prie nuskaitymų darbų eilės.

| Job submitted                                                    |               |                      |  |
|------------------------------------------------------------------|---------------|----------------------|--|
| Your job will be sent as se<br>queue<br>Press EJECT ( 🛓 ) to uni | oon as it get | s to the job<br>inal |  |
| Anter Scan                                                       | Job queue     | Sign out             |  |

11. Nuskaitytas dokumentas bus prieinamas įvykyje "Scanned" jūsų bibliotekoje, jūs vėliau galėsite jį atsispausdinti arba dalintis su kitais žmonėmis.

### 5 Interneto ryšys

### Interneto ryšio konfigūravimas

Galite sukonfigūruoti produkto interneto ryšį priekiniame skydelyje arba integruotame tinklo serveryje (EWS).

**PASTABA:** Jei administratorius davė slaptažodį, jį reikės įvesti slaptažodį, norint šiuos nustatymus pakeisti.

- EWS: pasirinkite Setup (Sąranka) > Internet connection (Interneto ryšys).
- Priekiniame skydelyje: spauskite , tada , tada Connectivity (Jungiamumas) > Internet connectivity (Interneto ryšys).

Galimi tokie nustatymai:

- Enable Internet connection (jjungti interneto ryšį): numatytoji vertė yra Yes (taip).
- Proxy (Tarpinis serveris) > Enable proxy (ljungti tarpinį serverį): ijungiamas arba išjungiamas tarpinis serveris.
- Proxy (Tarpinis serveris) > Address (Adresas): įveskite tarpinio serverio adresą, pagal numatytuosius nustatymus neįvestas.
- **Proxy** (Tarpinis serveris) > **Primary port** (Pirminis prievadas): įveskite prievado numerį, pagal numatytuosius nustatymus įvestas 0.
- **Proxy** (Tarpinis serveris) > **Restore factory settings** (Atkurti gamyklinius nustatymus): grįžtama prie pradinių numatytųjų nustatymų.

### Interneto ryšio triktys

Jei produktui sunku prisijungti prie interneto, gali būti automatiškai paleistas spausdintuvo vedlys. Bet kuriuo metu taip pat galite paleisti vedlį rankiniu būdu.

- Su "Embedded Web Server": Pasirinkite Support (Palaikymas) > Connectivity troubleshooting (Ryšio trikčių diagnostika) > Connectivity wizard (Jungiamumo vediklis).
- Priekiniame skydelyje: Spauskite , tada , tada Connectivity (Jungiamumas) > Connectivity wizard (Jungiamumo vediklis).
- Priekiniame skydelyje: paspauskite , tada , tada Internal prints (Vidiniai spaudiniai) > Service information prints (Paslaugų informacijos spaudiniai) > Print connectivity config. (Spausdinti sujungimo konfig.). Tokiu atveju rezultatai išspausdinami.

Vediklis padeda sukonfigūruoti interneto ryšį. Vykdykite instrukcijas ekrane.

Vedlys automatiškai atlieka seriją patikrinimų. Taip pat galima pasirinkti atlikti atskirus testus. Priekiniame skydelyje spustelėkite , tada , tada Connectivity (Jungiamumas) > Diagnostics & troubleshooting (Diagnostika ir trikčių šalinimas) > Diagnostics & troubleshooting (Diagnostika ir trikčių šalinimas). Galimos tokios pasirinktys:

- All tests (Visi patikrinimai)
- **Network connectivity test** (Tinklo jungiamumo patikrinimas): patikrinkite produkto ryšį su vietiniu tinklu
- Internet connectivity test (Interneto ryšio patikrinimas): patikrinkite produkto ryšį su internetu
- **Firmware update test** (Įrangos atnaujinimo patikrinimas): patikrinkite produkto ryšį su HP programinės įrangos atnaujinimo serveriais

Jei kuris nors patikrinimas nesėkmingas, vediklis apibūdina problemą ir rekomenduoja, kaip ją spręsti.

6

# Programinės aparatinės įrangos atnaujinimas

# Programinės aparatinės įrangos atnaujinimų konfigūravimas

Įvairias spausdintuvo funkcijas valdo spausdintuvo viduje esanti programinė įranga, dar žinoma kaip mikroprograma.

Kartkartėmis "Hewlett-Packard" interneto svetainėje pateikiami mikroprogramos naujiniai. Šie atnaujinimai didina spausdintuvo funkcionalumą ir patobulina jo savybes.

Galite konfigūruoti programinės įrangos naujinimus per integruotą tinklo serverį arba priekinį skydelį.

PASTABA: Jei administratorius davė slaptažodį, jį reikės įvesti slaptažodį, norint šiuos nustatymus pakeisti.

- EWS: pasirinkite Setup (sąranka)> Firmware update(programinės įrangos naujinimas).
- Priekiniame skydelyje: paspauskite <a>[]</a>, tada <a>[]</a>, o tada <a>Firmware update (Įrangos naujinimas) > Updates (Atnaujinimai).

Galimi tokie nustatymai:

- Check (Tikrinimas): pagal numatytuosius nustatymus produktas kiekvieną savaitę (arba kai produktas paleidžiamas septynis kartus iš eilės) automatiškai tikrins, ar galima nauja programinė aparatinė įranga. Jei pasirinksite Manually (Rankiniu būdu), produktas netikrins.
- Download (Atsisiųsti): pagal numatytuosius nustatymus produktas automatiškai atsiųs naują programinę aparatinę įrangą, kai ji taps galima. Jei pasirinksite Manually (Rankiniu būdu), jis to nedarys.
- **Firmware update information** (Įrangos atnaujinimo informacija): informacija apie šiuo metu įdiegtą programinę aparatinę įrangą
- Firmware update test (Įrangos atnaujinimo istorija): programinės aparatinės įrangos versijų, kurios buvo įdiegtos į produktą, sąrašas. Paprastai įmanoma pakartotinai įdiegti prieš tai buvusią versiją, jei su dabartine versija jums kyla problemų.

### Atnaujinti programinę aparatinę įrangą

Iš interneto parsisiųsti mikroprogramos naujinių ir įdiegti juos į spausdintuvą galite toliau pateikiamais būdais, pasirinkdami sau patogiausią.

PASTABA: Jei administratorius davė slaptažodį, jį reikės įvesti slaptažodį, norint šiuos nustatymus pakeisti.

PASTABA: Programinės įrangos atnaujinimų paketas gali būti didelis; įvertinkite, ar jis neapkraus tinklo ar interneto ryšio. Atsisiuntimai per "Jetdirect" adapterį vyksta lėčiau negu su integruotu Ethernet adapteriu.

PASTABA: Programinės įrangos atnaujinimas atsiunčiamas fone: tuo pačiu metu produktas gali spausdinti. Tačiau programinės įrangos negalima įdiegti foniniu režimu: tam spausdinimą reikia sustabdyti.

 Galite sukonfigūruoti produktą parsisiųsti ir įdiegti programinės aparatinės įrangos atnaujinimus, kai tik jie tampa galimi: žr. <u>"Programinės aparatinės įrangos atnaujinimų</u> konfigūravimas" 12 puslapyje.

Jei pasirenkate atnaujinti įrangą rankiniu būdu, galimos tokios pasirinktys.

- Jei naudojate EWS, pasirinkite skirtuką Firmware update maintenance (Programinės aparatinės įrangos atnaujinimo priežiūra) ir Firmware update (Programinės aparatinės įrangos atnaujinimas). Spustelėkite Check now (Patikrinti dabar), norėdami nustatyti, ar yra prieinamas atnaujinimas. Jei yra prieinamas įrangos atnaujinimas, parodoma informacija apie naują atnaujinimą, galite atsisiųsti ir įdiegti šį atnaujinimą.
- Eikite į priekinį skydelį ir paspauskite , tada ; tada Firmware update (Programinės įrangos atnaujinimas). Spustelėkite Check now (Patikrinti dabar), norėdami nustatyti, ar yra prieinamas atnaujinimas. Jei yra prieinamas įrangos atnaujinimas, galite atsisiųsti ir įdiegti šį atnaujinimą.
- PASTABA: Jei produkto piktograma rodoma kaip [1], produktas jau nustatė, kad prieinamas naujas programinės įrangos atnaujinimas.
- "HP Web Jetadmin", su kuriuo galite rankiniu būdu atlikti programinės įrangos atnaujinimus ar nustatyti automatinius atnaujinimus.
- USB atmintinės naudojimas. Atsisiųskite programinės aparatinės įrangos failą iš HP svetainės į USB atmintinę ir įkiškite ją į didelio greičio USB prievadą šalia priekinio skydelio. Programinės aparatinės įrangos atnaujinimo pagalbos priemonė atsiras priekiniame skydelyje ir padės atnaujinti.
- Jei naudojate "HP Utility" (sistemoje "Windows"), pasirinkite savo produktą, skirtuką **Support** (Techninė pagalba) ir tada **Firmware Update** (Programinės aparatinės įrangos atnaujinimas).
- Jei "Mac OS" sistemoje naudojate "HP Utility", pasirinkite **Firmware Update** (Programinės aparatinės įrangos atnaujinimas), esantį grupėje "Support" (Techninė pagalba).

Mikroprogramoje laikomas dažniausiai naudojamų popieriaus profilių rinkinys. Daugiau popieriaus nustatymų galima parsisiųsti atskirai, žr. vadovą *Kaip naudoti produktą*.

### 7 Prieigos prie produkto valdymas

### Priekinio skydelio saugos nustatymai

Norėdami įvairiais būdais valdyti produkto prieigą, priekiniame skydelyje galite spustelėti **(1)**, tada **(1)**, tada **(1)**, tad

- USB drive (USB atmintinė): įjunkite arba išjunkite USB atmintinės naudojimą.
- Firmware upgrade from USB (Programinės aparatinės įrangos atnaujinimas iš USB): įjunkite arba išjunkite programinės aparatinės įrangos atnaujinimus iš USB.
- Direct print using HP ePrint & Share (Tiesioginis spausdinimas naudojant "HP ePrint & Share"): ijunkite arba išjunkite tiesioginį spausdinimą naudojant "HP ePrint & Share".
- Enable Internet connection (jjungti interneto ryšj): jjunkite arba išjunkite interneto ryšj.
- Printer access control (Spausdintuvo prieigos kontrolės adresas): ijunkite, išjunkite arba pakeiskite administratoriaus slaptažodį.

Jei administratorius davė slaptažodį, jį reikia įvesti norint atlikti šiuos veiksmus.

- Pakeiskite saugos nustatymus (įskaitant patį administratoriaus slaptažodį)
- Pakeiskite interneto ryšio konfigūraciją.
- Pakeiskite automatinio programinės aparatinės įrangos atnaujinimo konfigūraciją.
- Įjunkite arba išjunkite automatinių programinės aparatinės įrangos atnaujinimų atsisiuntimą ir / ar rįdiegimą.
- Atkurkite ankstesnę programinės aparatinės įrangos versiją.
- Išorinio kietojo disko pasirinktys
- Gamyklinių nustatymų atkūrimas

PASTABA: Administratoriaus slaptažodyje gali būti tik tie ženklai, kurie pasirodo priekinio skydelio ekrane pasirodančioje klaviatūroje. Jei su integruoto tinklo serveriu nustatote naują slaptažodį, ženklai, kurių nėra tame ribotame ženklų rinkinyje, bus atmesti.

### EWS saugos nustatymai (tik T1300 ir T2300 serijai)

Norėdami įvairiais būdais valdyti spausdintuvo prieigą, iš "Embedded Web Server" (integruotasis tinklo serveris) galite pasirinkti **Security** (Apsauga).

- Norėdami valdyti prieigą prie EWS, pateikite atskirus administratoriaus ir svečio slaptažodžius
- Ijunkite arba išjunkite eterneto arba USB prieigą prie spausdintuvo

- ljunkite arba išjunkite įvairias priekinio skydelio operacijų grupes
- Naudokite tuos pačius saugos nustatymus, kurie yra prieinami priekiniamy skydelyje (žr. aukščiau).

PASTABA: Gali būti reikalaujama administratoriaus slaptažodžio.

PASTABA: Daugiau informacijos žr EWS internetiniame žinyne.

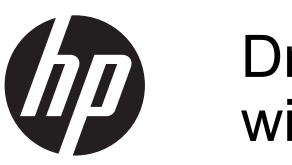

### Drukarki ePrinter i urządzenia wielofunkcyjne eMFP DESIGNJET

Korzystanie z oprogramowania HP ePrint & Share i innych funkcji działających w sieci Web

© 2011 Hewlett-Packard Development Company, L.P.

Wydanie pierwsze

### Informacje prawne

Informacje zawarte w niniejszym dokumencie mogą ulec zmianie bez uprzedzenia.

Jedyna gwarancja, jakiej udziela się na produkty i usługi firmy HP, znajduje się w dołączonych do nich warunkach gwarancji. Żaden zapis w niniejszym dokumencie nie może być interpretowany jako gwarancja dodatkowa. Firma HP nie ponosi odpowiedzialności za ewentualne błędy techniczne czy redakcyjne występujące w niniejszym dokumencie.

### Znaki handlowe

Microsoft® i Windows® to zarejestrowane w USA znaki towarowe firmy Microsoft Corporation.

# Spis treści

| 1 | Wstęp                                                                                      | 1  |
|---|--------------------------------------------------------------------------------------------|----|
|   | Oprogramowanie HP ePrint & Share                                                           | 1  |
|   | Nowe funkcje działające w sieci Web                                                        | 1  |
| 2 | Wymagania do instalacji                                                                    | 3  |
| 3 | Drukowanie przy pomocy programu HP ePrint & Share                                          | 4  |
| 4 | Skanowanie do programu HP ePrint & Share (tylko urządzenia eMFP T2300)                     | 8  |
| 5 | Połączenie internetowe                                                                     | 12 |
|   | Konfigurowanie połączenia internetowego                                                    | 12 |
|   | Błędy w komunikacji z Internetem                                                           | 12 |
| 6 | Aktualizacje oprogramowania sprzętowego                                                    | 14 |
|   | Konfigurowanie aktualizacji oprogramowania sprzętowego                                     | 14 |
|   | Aktualizacja oprogramowania firmowego                                                      | 14 |
| 7 | Sterowanie dostępem do urządzenia                                                          | 16 |
|   | Ustawienia zabezpieczeń na panelu przednim                                                 | 16 |
|   | Ustawienia zabezpieczeń wbudowanego serwera internetowego (tylko urządzenia T1300 i T2300) | 17 |

### 1 Wstęp

### **Oprogramowanie HP ePrint & Share**

Oprogramowanie HP ePrint & Share pozwala łatwo drukować na drukarce HP Designjet i udostępniać zasoby zawsze, gdy tego potrzebujesz.

- Intuicyjny interfejs programu HP ePrint & Share powoduje, że wielkoformatowe drukowanie nie sprawia kłopotów.
- Możesz teraz udostępniać dokumenty znajomym, niezależnie od formatu pliku i rozmiaru.
- Dokumenty są zawsze dostępne z komputera i ekranu dotykowego drukarki podłączonej do sieci Web.

Przed rozpoczęciem korzystania z programu HP ePrint & Share wykonaj następujące czynności:

- 1. Przejdź do witryny <u>http://www.hp.com/go/eprintandshare/</u>, utwórz darmowe konto programu HP ePrint & Share i pobierz bezpłatne oprogramowanie.
- 2. Zainstaluj na komputerze oprogramowanie HP ePrint & Share. Komputer musi mieć zainstalowany system operacyjny Microsoft Windows XP lub nowszy, z najnowszym dodatkiem Service Pack.

**UWAGA:** Aby uzyskać więcej szczegółów na temat wymagań systemowych, odwiedź witrynę http://www.hp.com/go/eprintandshare/.

Po utworzeniu konta i zainstalowaniu oprogramowania możesz dodawać pliki do swojej biblioteki, wybierając jeden z trzech sposobów:

- drukując z dowolnej aplikacji na komputerze przy pomocy sterownika HP Designjet Go Web,
- drukując lub udostępniając gotowe do wydruku pliki na komputerze przy pomocy narzędzia drukowania programu HP ePrint & Share,
- skanując dokumenty bezpośrednio do swojej biblioteki sieciowej; zobacz rozdział <u>Skanowanie do</u> programu HP ePrint & Share (tylko urządzenia eMFP T2300) na stronie 8.

### Nowe funkcje działające w sieci Web

Drukarki HP Designjet T790, T1300 i T2300 są podłączane do sieci Web, dzięki czemu są one wyposażone w zestaw nowych, wydajnych funkcji wykorzystujących połączenie internetowe.

- Drukowanie z własnej biblioteki programu HP ePrint & Share; zobacz rozdział <u>Drukowanie przy</u> pomocy programu HP ePrint & Share na stronie 4
- Skanowanie do własnej biblioteki programu HP ePrint & Share; zobacz rozdział <u>Skanowanie do</u> programu HP ePrint & Share (tylko urządzenia eMFP T2300) na stronie 8
- Kreator połączeń; zobacz rozdział <u>Błędy w komunikacji z Internetem na stronie 12</u>

- Nowe ustawienia zabezpieczeń; zobacz rozdział <u>Sterowanie dostępem do urządzenia</u> na stronie 16
- Pobieranie aktualizacji oprogramowania sprzętowego z witryny HP bezpośrednio do urządzenia

   automatycznie lub ręcznie; zobacz rozdział <u>Konfigurowanie aktualizacji oprogramowania</u> sprzętowego na stronie 14

W tym dokumencie wyjaśniono, jak obsługiwać oprogramowanie HP ePrint & Share z panelu przedniego, jak skonfigurować połączenie internetowe, dokonywać aktualizacji oprogramowania sprzętowego i sterować dostępem do urządzenia.

WAŻNE: Większość z tych nowych funkcji jest dostępna tylko w wersjach oprogramowania sprzętowego wydanych po 20 maja 2011 r. Zobacz rozdział Wymagania do instalacji na stronie 3.

1.

(Kreator połączeń).

Network connectivity

Internet connectivity

Connectivity wizard

Diagnostics & troubleshooting

Connectivity

2

**UWAGA:** Jeżeli w menu Connectivity (Połączenia) nie ma opcji Connectivity wizard (Kreator połączeń), należy ręcznie uaktualnić oprogramowanie sprzętowe do najnowszej wersji i spróbować ponownie. Zobacz rozdział <u>Aktualizacja oprogramowania firmowego na stronie 14</u>.

Upewnij się, że urządzenie jest poprawnie podłączone do sieci Web. Na panelu przednim naciśnij

ikonę 10, następnie 🔧, następnie opcje Connectivity (Połączenia) > Connectivity wizard

2. Po zakończeniu działania Kreatora połączeń upewnij się, że urządzenie ma zainstalowane najnowsze oprogramowanie sprzętowe. Naciśnij kolejno ikony . , a następnie wybierz opcję Firmware update (Aktualizacja oprogramowania sprzętowego) > Check now (Sprawdź teraz). Jeżeli zostanie wyszukana nowa wersja oprogramowania sprzętowego, zainstaluj ją, aby móc wykorzystywać najnowsze funkcje.

**PLWW** 

### 3 Drukowanie przy pomocy programu HP ePrint & Share

Program HP ePrint & Share pozwala na drukowanie plików z własnej biblioteki na dowolnej drukarce ePrinter, gdy tylko jest to potrzebne. Komputer nie jest potrzebny: do własnej biblioteki można dostać się z panelu przedniego drukarki ePrinter.

**UWAGA:** Aby uzyskać bezpłatne konto programu HP ePrint & Share i własną bibliotekę; postępuj zgodnie z instrukcjami opisanymi w rozdziale <u>Oprogramowanie HP ePrint & Share na stronie 1</u>.

1. Jeżeli ekran główny panelu przedniego wygląda jak poniżej, najpierw naciśnij ikonę Print (Drukuj).

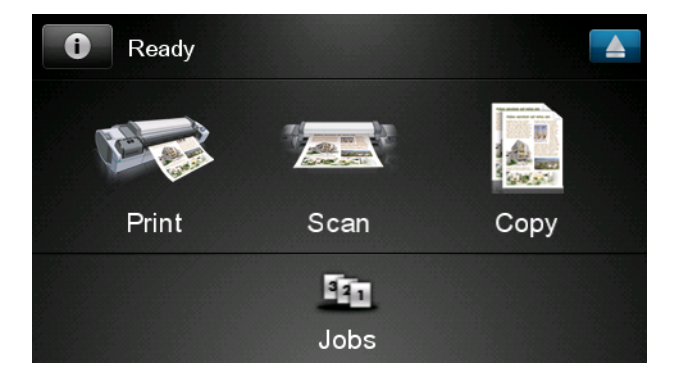

2. Naciśnij ikonę programu HP ePrint & Share.

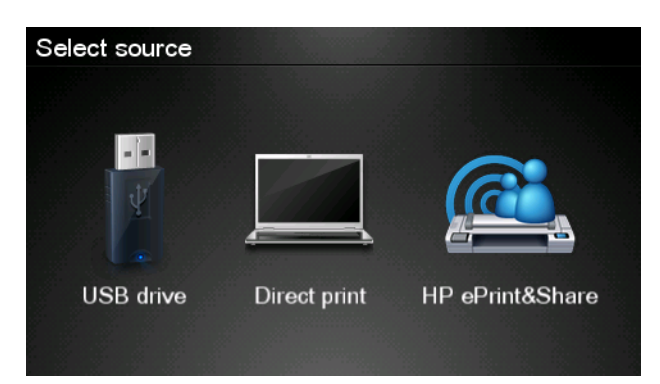

3. Aby uzyskać dostęp do własnej biblioteki, zaloguj się do programu HP ePrint & Share, używając zarejestrowanego adresu e-mail i hasła.

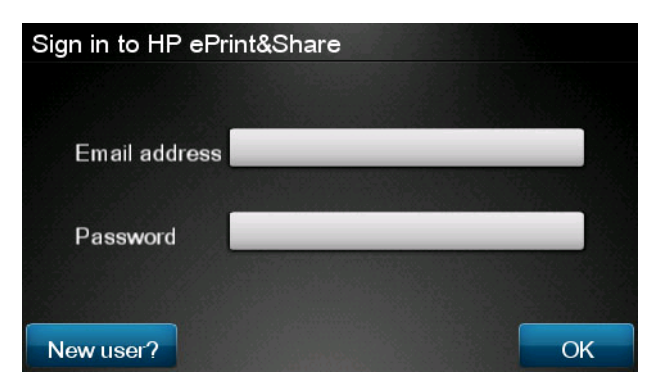

4. Naciśnij białe pole Email address (Adres e-mail) i wprowadź adres e-mail. Zostanie wyświetlona klawiatura, umożliwiająca wpisywanie liter. Po zakończeniu wpisywania naciśnij przycisk OK, a następnie w taki sam sposób wprowadź hasło.

| Email address |   |   |   |     |    |   |   |   |   |
|---------------|---|---|---|-----|----|---|---|---|---|
|               |   | _ |   | _   | _  |   |   |   | × |
| q             | w | е | r | t   | У  | u | i | 0 | р |
| а             | s | d | f | g   | h  | j | k |   |   |
|               | z | x | С | V   | b  | n | m | @ | • |
| abc 123+      |   |   |   | #\$ | &+ | - | _ | 0 | к |

5. Wybierz kategorię zdarzeń, naciskając odpowiednią nazwę. Można wybrać opcję All (Wszystkie zdarzenia), Printed (Wszystkie zdarzenia drukowania), Scanned (Wszystkie zdarzenia skanowania), Shared (Wszystkie udostępnione zdarzenia), Shared by you (Wszystkie zdarzenia udostępnione przez Ciebie) lub Shared by others (Wszystkie zdarzenia udostępnione przez innych).

| Select an event category | Raul |
|--------------------------|------|
| All                      | •    |
| Printed                  | •    |
| Scanned                  | •    |
| Shared                   | •    |
| Shared by me             | •    |

6. Wybierz określone zdarzenie z biblioteki, naciskając jego nazwę. Liczba plików powiązanych z każdym zdarzeniem jest wyświetlana z prawej strony.

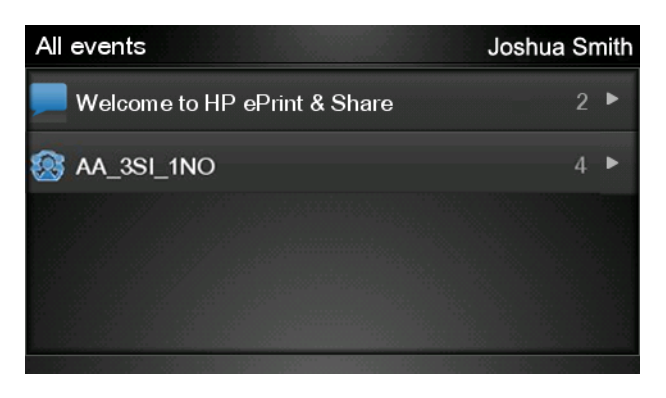

7. Wybierz plik powiązany ze zdarzeniem, naciskając nazwę pliku.

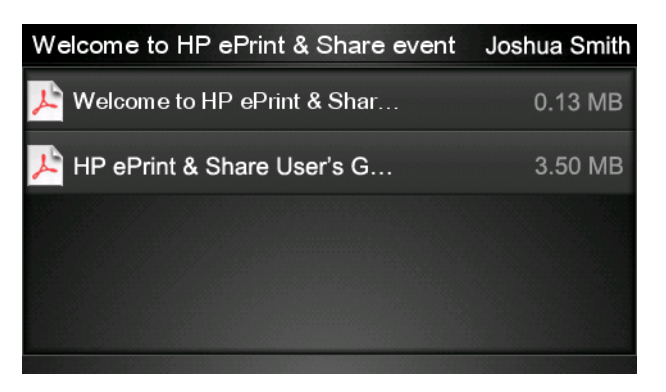

8. Zostaną wyświetlone domyślne ustawienia drukowania. Można je zmieniać, naciskając przycisk **Settings** (Ustawienia).

| Print         |                                    | Q      |
|---------------|------------------------------------|--------|
| File name:    | Welcome to HP ePrint & Share (Cale |        |
| Size:         | 100%                               | Copies |
| Color:        | Color                              |        |
| Print quality | r: Normal                          | 1      |
| Roll:         | Save paper                         | v      |
| Rotation:     | Automatic                          |        |
| Settings      |                                    | Start  |

9. Po zakończeniu przygotowań do drukowania, naciśnij przycisk Start.

10. Po wysłaniu jednego pliku do drukowania możesz nacisnąć ikonę Add more (Dodaj więcej) i wybrać inny plik. Możesz też nacisnąć ikonę Sign out (Wyloguj), aby powrócić do ekranu głównego, lub ikonę Job queue (Kolejka zadań), aby przejść do kolejki zadań.

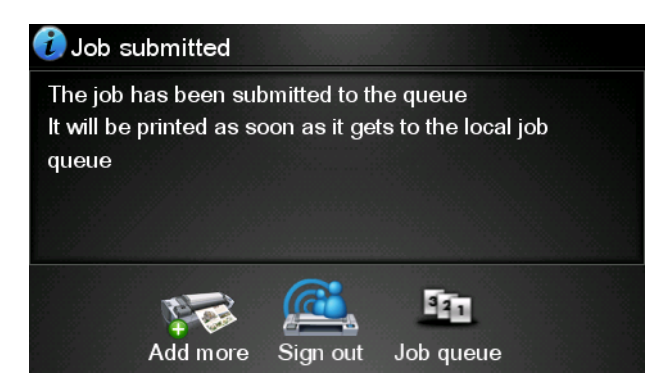

### 4 Skanowanie do programu HP ePrint & Share (tylko urządzenia eMFP T2300)

Jeżeli posiadasz urządzenie eMFP HP Designjet T2300, program HP ePrint & Share pozwala na skanowanie dokumentów z panelu przedniego urządzenia eMFP bezpośrednio do własnej biblioteki.

**UWAGA:** Aby uzyskać bezpłatne konto programu HP ePrint & Share i własną bibliotekę; postępuj zgodnie z instrukcjami opisanymi w rozdziale <u>Oprogramowanie HP ePrint & Share na stronie 1</u>.

1. Na ekranie głównym panelu przedniego naciśnij ikonę Scan (Skanuj).

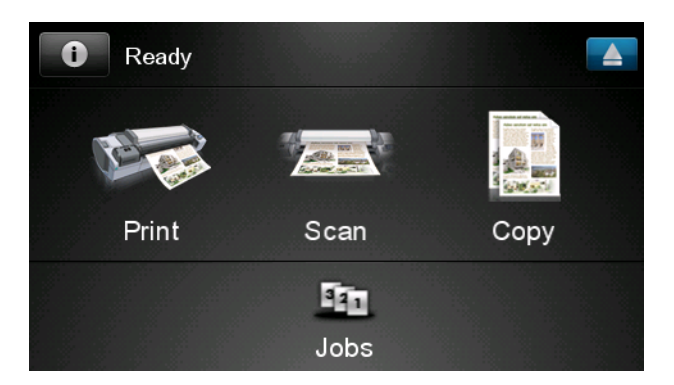

2. Naciśnij ikonę programu HP ePrint & Share.

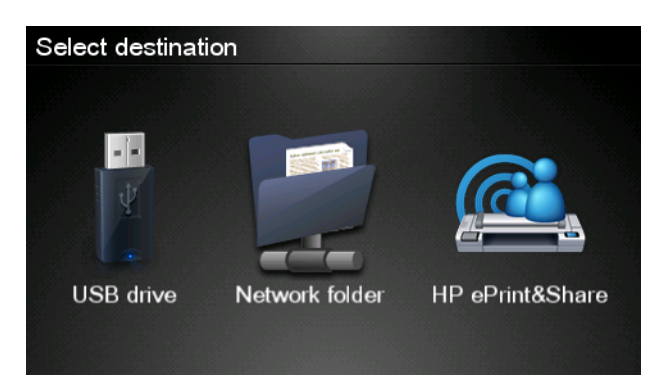

3. Aby uzyskać dostęp do własnej biblioteki, zaloguj się do programu HP ePrint & Share, używając zarejestrowanego adresu e-mail i hasła.

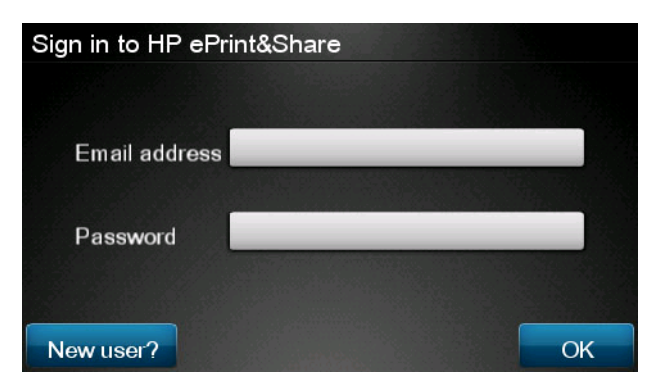

4. Naciśnij białe pole Email addres (Adres e-mail) i wprowadź adres e-mail. Zostanie wyświetlona klawiatura, umożliwiająca wpisywanie liter. Po zakończeniu wpisywania naciśnij przycisk OK, a następnie w taki sam sposób wprowadź hasło.

| Email address |    |    |    |     |    |   |   |   |   |
|---------------|----|----|----|-----|----|---|---|---|---|
| 4             |    |    |    |     | _  |   |   |   | × |
| q             | w  | е  | r  | t   | У  | u | i | 0 | р |
| а             | S  | d  | f  | g   | h  | j | k |   |   |
|               | z  | x  | C  | V   | b  | n | m | @ | • |
| a             | oc | 12 | 3+ | #\$ | &+ | - | _ | 0 | к |

5. Zostaną wyświetlone domyślne ustawienia skanowania. Możesz je zmieniać, naciskając przycisk **Settings** (Ustawienia).

| Scan to HP eP    | rint and Share     | John Smith |
|------------------|--------------------|------------|
|                  |                    |            |
| Format:          | PDF                |            |
| Quality:         | Standard (200 dpi) |            |
| Color:           | Color              |            |
| Content type:    | Mixed              |            |
| Available quota: | 5.00 GB            |            |
|                  |                    |            |
| Settings         |                    | Start      |

6. Po zakończeniu przygotowań do skanowania, naciśnij przycisk Start.

7. Włóż dokument do skanera, jak pokazano na rysunku.

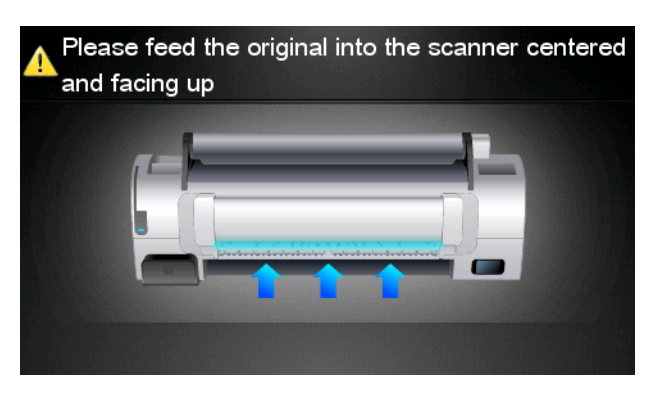

8. Po zakończeniu skanowania zostaną wyświetlone jego wyniki. Po naciśnięciu pola Event name (Nazwa zdarzenia) lub File name (Nazwa pliku) możesz zmienić ich zawartość.

UWAGA: Nazwa pliku musi mieć rozszerzenie .pdf.

Jeżeli zeskanowany plik mieści się w limicie przydziału, naciśnij przycisk **Next** (Dalej) aby kontynuować. W przeciwnym wypadku można nacisnąć przycisk **Scan again** (Skanuj ponownie), aby zmienić ustawienia skanowania i spróbować ponownie.

| Scan details    |               | Q    |
|-----------------|---------------|------|
| Event name:     | HPSCN0002     |      |
| File name:      | HPSCN0002.pdf |      |
| File size:      | 1.02 KB       |      |
| Available quota | a: 5.00 GB    |      |
|                 |               |      |
|                 |               |      |
| Scan again      |               | Next |

 Na następnym ekranie możesz wybrać opcję udostępnienia zeskanowanego pliku dowolnej osobie z listy kontaktów. Możesz także dodać nowe kontakty. Po zakończeniu naciśnij przycisk Send (Wyślij).

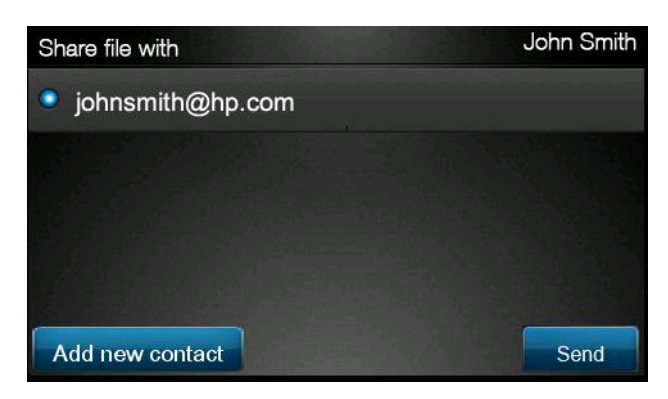

10. Po dodaniu jednego dokumentu do kolejki skanowania możesz nacisnąć ikonę Make another scan (Zeskanuj inny) i zeskanować inny dokument. Możesz też nacisnąć ikonę Sign out (Wyloguj), aby powrócić do ekranu głównego, lub ikonę Scan queue (Kolejka skanowania), aby przejść do kolejki skanowania.

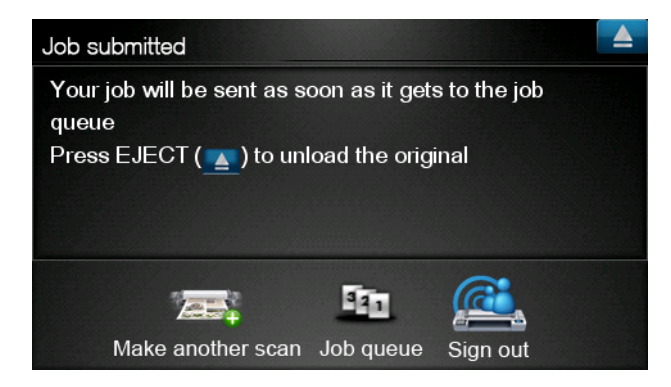

**11.** Zeskanowane dokumenty będą dostępnie w zdarzeniu Scanned (Zeskanowane) w Twojej bibliotece. Następnie można je drukować lub udostępniać innym osobom.

### 5 Połączenie internetowe

### Konfigurowanie połączenia internetowego

Połączenie urządzenia z Internetem można skonfigurować za pomocą wbudowanego serwera internetowego lub panelu przedniego drukarki.

**UWAGA:** Jeśli ustawione jest hasło administratora, będzie ono wymagane przy zmianie niniejszych ustawień.

- We wbudowanym serwerze internetowym: wybierz opcję Setup (Instalacja) > Internet connection (Połączenie internetowe).
- Korzystając z panelu przedniego: naciśnij ikonę , następnie , następnie opcje
   Connectivity (Połączenia) > Internet connectivity (Połączenie internetowe).

Możliwe są następujące ustawienia:

- Enable Internet connection (Włącz połączenie internetowe): Wartością domyślną jest Yes (Tak).
- Proxy > Enable proxy (Włącz serwer proxy): Włącz lub wyłącz serwer proxy.
- Proxy > Address (Adres): Wprowadź adres serwera proxy (domyślnie pole jest puste).
- Proxy > Primary port (Port podstawowy): Wprowadź numer portu serwera proxy (wartością domyślną jest zero).
- **Proxy** > **Restore factory settings** (Przywróć ustawienia fabryczne): Przywróć początkowe domyślne ustawienia.

### Błędy w komunikacji z Internetem

Jeśli występuje problem z łączeniem się urządzenia z Internetem, może nastąpić automatyczne uruchomienie Kreatora połączeń. Kreator może też zostać w dowolnej chwili uruchomiony ręcznie.

- Z poziomu wbudowanego serwera internetowego: Wybierz opcję Support (Pomoc techniczna)
   > Connectivity troubleshooting (Rozwiązywanie problemów z połączeniami) Connectivity wizard (Kreator połączeń).
- Na panelu przednim: Naciśnij ikonę , następnie , następnie opcje Connectivity (Połączenia) > Connectivity wizard (Kreator połączeń).
- Na panelu przednim: Naciśnij kolejno ikony olici i , a następnie kolejno opcje Internal prints (Wydruki wewnętrzne) > Service information prints (Wydruki z informacjami serwisowymi)
   >Print connectivity config. (Wydruk informacji o konfiguracji połączeń). W tym przypadku wyniki zostaną wydrukowane.

Kreator pomaga w skonfigurowaniu połączenia internetowego. Postępuj zgodnie z instrukcjami wyświetlanymi na ekranie.

Kreator wykonuje serię automatycznych testów. Można również wybrać do wykonania pojedyncze testy. Na panelu przednim naciśnij kolejno ikony oraz , a następnie wybierz opcję **Connectivity** (Połączenia) > **Diagnostics & troubleshooting** (Diagnostyka i rozwiązywanie problemów) > **Diagnostics & troubleshooting** (Diagnostyka i rozwiązywanie problemów). Dostępne są następujące opcje.

- All tests (Wszystkie testy)
- Network connectivity test (Test połączenia sieciowego): sprawdź połączenie urządzenia z siecią lokalną
- Internet connectivity test (Test połączenia internetowego): sprawdź połączenie urządzenia z Internetem
- **Firmware update test** (Test aktualizacji oprogramowania sprzętowego): sprawdź połączenie urządzenia z serwerami aktualizacji oprogramowania sprzętowego HP

W przypadku niepomyślnego wyniku dowolnego testu, w kreatorze ukaże się opis problemu i zalecenia, jak go rozwiązać.

## 6 Aktualizacje oprogramowania sprzętowego

# Konfigurowanie aktualizacji oprogramowania sprzętowego

Różnymi funkcjami urządzenia steruje jego wewnętrzne oprogramowanie, znane jako oprogramowanie sprzętowe.

Co pewien czas firma Hewlett-Packard udostępnia uaktualnienia oprogramowania sprzętowego. Uaktualnienia te zwiększają funkcjonalność urządzenia i rozszerzają jego funkcje.

Aktualizacje oprogramowania sprzętowego można skonfigurować za pomocą wbudowanego serwera internetowego lub panelu przedniego drukarki.

**UWAGA:** Jeśli ustawione jest hasło administratora, będzie ono wymagane przy zmianie niniejszych ustawień.

- We wbudowanym serwerze internetowym: wybierz Setup (Instalacja) > Firmware update (Aktualizacja oprogramowania sprzętowego).
- Korzystając z panelu przedniego: naciśnij kolejno ikony 
   i 
   i 
   Astępnie opcje Updates
   (Aktualizacje) > Firmware update (Aktualizacja oprogramowania sprzętowego).

Możliwe są następujące ustawienia:

- Check (Sprawdź): Domyślnie urządzenie sprawdza dostępność nowego oprogramowania sprzętowego raz na tydzień lub po siedmiu kolejnych uruchomieniach (w zależności, co nastąpi najpierw). Jeśli wybrano opcję Manually (Ręcznie), urządzenie nie będzie wykonywać sprawdzania.
- Download (Pobierz): Domyślnie urządzenie automatycznie pobiera nowe oprogramowanie sprzętowe po jego udostępnieniu. Jeśli wybrano opcję Manually (Ręcznie), drukarka nie będzie tego robić.
- **Firmware update information** (Informacje o aktualizacji oprogramowania sprzętowego): Informacje o aktualnie zainstalowanym oprogramowaniu sprzętowym
- Firmware update history (Historia aktualizacji oprogramowania sprzętowego): Lista wersji oprogramowania sprzętowego, które zostało zainstalowane w urządzeniu. Jeśli wystąpił problem z bieżącą wersją, zwykle istnieje możliwość ponownego zainstalowania wersji bezpośrednio poprzedzającej wersję aktualnie zainstalowaną.

### Aktualizacja oprogramowania firmowego

Istnieje kilka sposobów pobierania i instalowania uaktualnień oprogramowania sprzętowego. Można wybrać ten, który jest najwygodniejszy.

**UWAGA:** Jeśli ustawione jest hasło administratora, będzie ono wymagane przy zmianie niniejszych ustawień.

**WAGA:** Ze względu na duży rozmiar pakietu uaktualnień oprogramowania sprzętowego może być konieczne rozważenie, czy pobieranie nie spowoduje problemów z siecią lub połączeniem internetowym. Pobieranie za pomocą karty Jetdirect jest wolniejsze od pobierania za pomocą wbudowanej karty Ethernet.

**UWAGA:** Uaktualnienie oprogramowania sprzętowego jest pobierane w tle — w tym samym czasie urządzenie może drukować. Jednak nie jest możliwe instalowanie oprogramowania w tle — drukowanie musi być zatrzymane.

 Można skonfigurować urządzenie do automatycznego pobierania uaktualnień oprogramowania sprzętowego po ich udostępnieniu; zobacz rozdział <u>Konfigurowanie aktualizacji oprogramowania</u> <u>sprzętowego na stronie 14</u>.

Następujące opcje są dostępne po wybraniu ręcznej aktualizacji oprogramowania sprzętowego.

- We wbudowanym serwerze internetowym drukarki wybierz opcję Firmware update maintenance (Konserwacja związana z aktualizacją oprogramowania sprzętowego) i Firmware update (Aktualizacja oprogramowania sprzętowego). Naciśnij przycisk Check now (Sprawdź teraz), aby sprawdzić, czy nowe oprogramowanie sprzętowe jest dostępne. Jeśli nowe oprogramowanie jest dostępne, wyświetlone będą niektóre informacje o oprogramowaniu i możliwe będzie jego pobranie i zainstalowanie.
- Przejdź do panelu przedniego i naciśnij kolejno ikony , a następnie wybierz opcję
   Firmware update (Aktualizacja oprogramowania sprzętowego). Naciśnij przycisk Check now (Sprawdź teraz), aby sprawdzić, czy nowe oprogramowanie sprzętowe jest dostępne. Jeśli nowe oprogramowanie sprzętowe jest dostępne, możliwe będzie jego pobranie i zainstalowanie.

UWAGA: Jeśli ikona urządzenia jest wyświetlana w postaci [1], urządzenie już wykryło, że nowe oprogramowanie sprzętowe jest dostępne.

- Program HP Web Jetadmin umożliwia wykonywanie aktualizacji oprogramowania sprzętowego w trybie ręcznym i żądanie aktualizacji automatycznych.
- Przy użyciu napędu flash USB. Pobierz plik oprogramowania sprzętowego z witryny internetowej HP na napęd flash USB i podłącz go do portu hosta USB Hi-Speed przy panelu przednim. Na panelu przednim zostanie wyświetlony asystent aktualizacji oprogramowania sprzętowego ułatwiający przejście przez proces aktualizacji.
- W programie HP Utility dla systemu Windows wybierz urządzenie, kartę Support (Pomoc techniczna), a następnie opcję Firmware Update (Aktualizacja oprogramowania sprzętowego).
- W programie HP Utility dla systemu Mac OS wybierz opcję **Firmware Update** (Aktualizacja oprogramowania układowego) w grupie Support (Pomoc techniczna).

Oprogramowanie sprzętowe zawiera zestaw najczęściej używanych wstępnych ustawień papieru. Dodatkowe ustawienia wstępne papieru można pobrać oddzielnie; zobacz *Instrukcję obsługi urządzenia*.

### 7 Sterowanie dostępem do urządzenia

### Ustawienia zabezpieczeń na panelu przednim

Aby sterować różnymi sposobami dostępu do urządzenia, przejdź do panelu przedniego i naciśnij kolejno ikony oraz , a następnie wybierz opcję **Setup** (Instalacja) > **Security** (Zabezpieczenia).

- USB drive (Napęd USB): Włącz lub wyłącz używanie napędu flash USB.
- **Firmware upgrade from USB** (Aktualizacja oprogramowania sprzętowego z USB): Włącz lub wyłącz aktualizację oprogramowania sprzętowego z napędu flash USB.
- **Direct print using HP ePrint & Share** (Drukowanie bezpośrednio przy użyciu programu HP ePrint & Share): Włącz lub wyłącz bezpośrednie drukowanie przy użyciu programu HP ePrint & Share.
- Enable Internet connection (Włącz połączenie internetowe): Włącz lub wyłącz połączenie internetowe urządzenia.
- Printer access control (Kontrola dostępu do drukarki): Włącz, wyłącz lub zmień hasło administratora.

Jeśli ustawione jest hasło administratora, jego podanie będzie wymagane przy wykonywaniu następujących operacji.

- Zmiana ustawień zabezpieczeń (w tym samego hasła administratora)
- Zmiana konfiguracji połączenia internetowego
- Zmiana konfiguracji automatycznej aktualizacji oprogramowania sprzętowego
- Włączenie lub wyłączenie automatycznego pobierania i instalacji automatycznych aktualizacji oprogramowania sprzętowego
- Przywrócenie wcześniejszej wersji oprogramowania sprzętowego
- Opcje zewnętrznego dysku twardego
- Przywrócenie ustawień fabrycznych

**WAGA:** Hasło administratora może zawierać tylko znaki wyświetlane na ekranowej klawiaturze panelu przedniego. Jeśli nowe hasło ustawiono za pomocą wbudowanego serwera internetowego, znaki, których nie obejmuje ten ograniczony zestaw znaków, zostaną odrzucone.

# Ustawienia zabezpieczeń wbudowanego serwera internetowego (tylko urządzenia T1300 i T2300)

Aby sterować różnymi sposobami dostępu do urządzenia, we wbudowanym serwerze internetowym wybierz kartę **Security** (Zabezpieczenia):

- Określ oddzielne hasła administratora i gościa, aby sterować dostępem do wbudowanego serwera internetowego
- Włącz lub wyłącz połączenia Ethernet i USB z urządzeniem
- Włącz lub wyłącz różne grupy czynności wykonywanych za pomocą panelu przedniego
- Skorzystaj z takich samych ustawień zabezpieczeń, jakie są dostępne na panelu przednim (patrz wyżej)

UWAGA: Może być wymagane hasło administratora.

UWAGA: Aby uzyskać więcej informacji, zobacz pomoc online wbudowanego serwera internetowego.

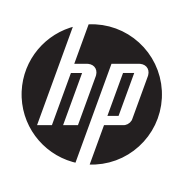

### Tlačiarne DESIGNJET ePrinter a eMFP

Používanie aplikácie HP ePrint & Share a ďalších funkcií prepojených s webom

© 2011 Hewlett-Packard Development Company, L.P.

Prvé vydanie

### Právne upozornenia

Informácie obsiahnuté v tomto dokumente sa môžu zmeniť aj bez predchádzajúceho upozornenia.

Záruky vzťahujúce sa na produkty a služby spoločnosti HP sú uvedené jedine vo výslovnom vyhlásení o záruke dodávanom spolu s príslušnými produktmi a službami. Žiadne informácie v tomto dokumente by sa nemali chápať ako dodatočná záruka. Spoločnosť HP nebude zodpovedná za technické ani textové chyby, ani vynechané časti v tomto dokumente.

### Ochranné známky

Microsoft® a Windows® sú ochranné známky spoločnosti Microsoft Corporation registrované v USA.

### Obsah

| 1 | Úvod                                                                            | 1  |
|---|---------------------------------------------------------------------------------|----|
|   | HP ePrint & Share                                                               | 1  |
|   | Nové funkcie prepojené s webom                                                  | 1  |
| 2 | Požiadavky na inštaláciu                                                        | 3  |
| 3 | Tlač z aplikácie HP ePrint & Share                                              | 4  |
| 4 | Skenovanie do aplikácie HP ePrint & Share (iba model T2300 eMFP)                | 8  |
| 5 | Internetové pripojenie                                                          | 12 |
|   | Konfigurácia internetového pripojenia                                           | 12 |
|   | Zlyhanie internetovej komunikácie                                               | 12 |
| 6 | Aktualizácie firmvéru                                                           | 14 |
|   | Konfigurácia aktualizácií firmvéru                                              | 14 |
|   | Aktualizácia firmvéru tlačiarne                                                 | 14 |
| 7 | Riadenie prístupu k tlačiarni                                                   | 16 |
|   | Nastavenia zabezpečenia predného panela                                         | 16 |
|   | Nastavenia zabezpečenia vstavaného webového servera (iba modely T1300 a T2300): | 17 |
## 1 Úvod

### **HP ePrint & Share**

S aplikáciou HP ePrint & Share si môžete vyskúšať jednoduchú tlač z tlačiarní HP Designjet a okamžité zdieľanie v ľubovoľnom čase.

- Intuitívne rozhranie aplikácie HP ePrint & Share výrazne uľahčuje tlač veľkých formátov.
- Okamžite môžete zdieľať s kolegami svoje dokumenty bez ohľadu na formát a veľkosť súborov.
- K dokumentom budete mať vždy prístup zo svojho počítača a z dotykového displeja tlačiarne pripojenej na internet.

Skôr ako začnete používať aplikáciu HP ePrint & Share, postupujte podľa týchto krokov.

- 1. Prejdite na stránku <u>http://www.hp.com/go/eprintandshare/</u>, založte si bezplatné konto HP ePrint & Share a zadarmo si prevezmite softvér.
- Nainštalujte si softvér HP ePrint & Share do počítača. V počítači by mal byť nainštalovaný systém Microsoft Windows XP alebo novší s najnovším balíkom Service Pack.

**POZNÁMKA:** Ďalšie informácie o systémových požiadavkách nájdete na stránke http://www.hp.com/go/eprintandshare/.

Po založení konta a inštalácii softvéru môžete do svojej knižnice pridať súbory tromi spôsobmi:

- tlačením z akejkoľvek aplikácie v počítači do ovládača HP Designjet Go Web,
- tlačením alebo zdieľaním súborov pripravených na tlač v počítači pomocou nástroja na tlač HP ePrint & Share,
- skenovaním dokumentov priamo do knižnice pozrite si časť <u>Skenovanie do aplikácie HP ePrint</u> <u>& Share (iba model T2300 eMFP) na strane 8.</u>

### Nové funkcie prepojené s webom

Tlačiarne HP Designjet T790, T1300 a T2300 sú pripojené na internet, takže ponúkajú niekoľko výkonných nových funkcií, ktoré využívajú internetové pripojenie.

- Tlač z knižnice HP ePrint & Share pozrite si časť <u>Tlač z aplikácie HP ePrint & Share</u> na strane 4
- Skenovanie do knižnice HP ePrint & Share pozrite si časť <u>Skenovanie do aplikácie HP ePrint &</u> <u>Share (iba model T2300 eMFP) na strane 8</u>
- Sprievodca pripojením pozrite si časť Zlyhanie internetovej komunikácie na strane 12
- Nové nastavenia zabezpečenia pozrite si časť Riadenie prístupu k tlačiarni na strane 16
- Automatické alebo manuálne preberanie aktualizácií firmvéru z webovej stránky HP priamo do produktu – pozrite si časť Konfigurácia aktualizácií firmvéru na strane 14

Tento dokument obsahuje pokyny na používanie aplikácie HP ePrint & Share z predného panela, na konfiguráciu internetového pripojenia, vykonanie aktualizácie firmvéru a riadenie prístupu k produktu.

DÔLEŽITÉ: Väčšina týchto nových funkcií je k dispozícii iba vo verziách firmvéru vydaných 20. mája 2011 alebo neskôr. Pozrite si časť Požiadavky na inštaláciu na strane 3.

## 2 Požiadavky na inštaláciu

Skontrolujte, či je vaša tlačiareň správne pripojená k internetu. Na prednom paneli stlačte ikonu
 potom ikonu a vyberte položky Connectivity (Pripojenie) > Connectivity wizard (Sprievodca pripojením).

| Connectivity                  |   |
|-------------------------------|---|
| Network connectivity          | • |
| Internet connectivity         | Þ |
| Connectivity wizard           |   |
| Diagnostics & troubleshooting | • |
|                               |   |

- **POZNÁMKA:** Ak sa v ponuke Connectivity (Pripojenie) položka Connectivity wizard (Sprievodca pripojením) nezobrazuje, manuálne inovujte svoj firmvér na najnovšiu verziu a skúste znova. Pozrite si časť Aktualizácia firmvéru tlačiarne na strane 14.
- Po ukončení sprievodcu pripojením skontrolujte, či máte v tlačiarni nainštalovaný najnovší firmvér. Stlačte ikonu , potom ikonu a vyberte položky Firmware update (Aktualizácia firmvéru)
   Check now (Skontrolovať). Ak sa počas kontroly nájde nová verzia firmvéru, nainštalujte ju, aby ste mohli využívať najnovšie funkcie.

## 3 Tlač z aplikácie HP ePrint & Share

Aplikácia HP ePrint & Share vám umožňuje tlačiť súbory z knižnice na akejkoľvek tlačiarni ePrinter, kedykoľvek chcete. Nepotrebujete počítač: do knižnice sa dostanete z predného panela tlačiarne ePrinter.

**POZNÁMKA:** Ak si chcete zadarmo založiť konto HP ePrint & Share a knižnicu, pozrite si časť <u>HP</u> <u>ePrint & Share na strane 1</u>.

1. Ak domovská obrazovka predného panela vyzerá takto, najprv stlačte ikonu Print (Tlačiť).

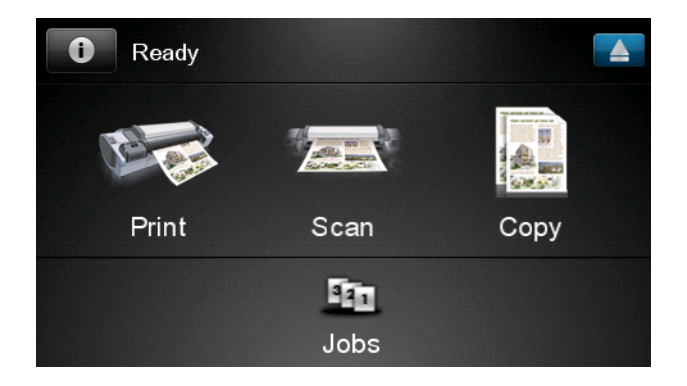

2. Stlačte ikonu HP ePrint & Share.

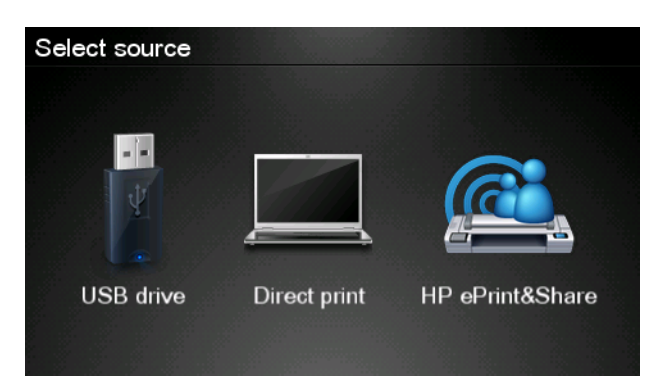

3. Do knižnice sa dostanete po prihlásení do aplikácie HP ePrint & Share pomocou svojej registrovanej e-mailovej adresy a hesla.

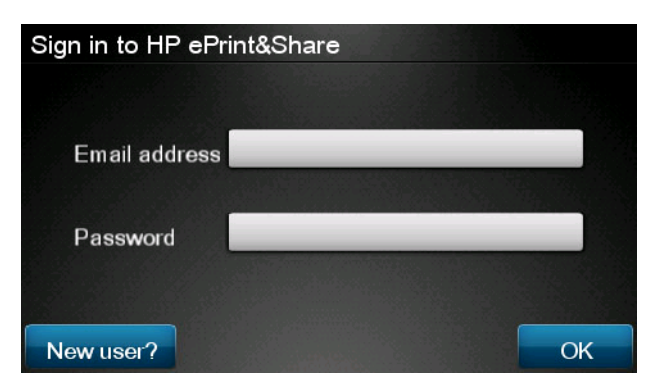

4. Stlačte prázdne pole Email address (E-mailová adresa) a zadajte svoju e-mailovú adresu. Zobrazí sa klávesnica, aby ste mohli zadať jednotlivé písmená. Po skončení stlačte tlačidlo OK a rovnakým spôsobom zadajte svoje heslo.

| Email address |   |   |   |     |    |   |   |   |   |
|---------------|---|---|---|-----|----|---|---|---|---|
|               |   |   |   |     |    |   |   |   | × |
| q             | w | е | r | t   | У  | u | I | 0 | р |
| а             | s | d | f | g   | h  | j | k |   |   |
|               | z | x | С | V   | b  | n | m | @ | • |
| abc 123+      |   |   |   | #\$ | &+ | - | _ | 0 | ĸ |

 Stlačením príslušnej kategórie vyberte kategóriu udalosti. Môžete si vybrať z týchto udalostí: All (Všetky), Printed (Vytlačené), Scanned (Naskenované), Shared (Zdieľané), Shared by you (Zdieľané vami) alebo Shared by others (Zdieľané ostatnými).

| Select an event category | Raul |
|--------------------------|------|
| All                      | •    |
| Printed                  | •    |
| Scanned                  | •    |
| Shared                   | •    |
| Shared by me             | Þ    |

6. Stlačením názvu udalosti vyberte z knižnice príslušnú udalosť. Počet súborov súvisiacich s danou udalosťou sa zobrazí na pravej strane.

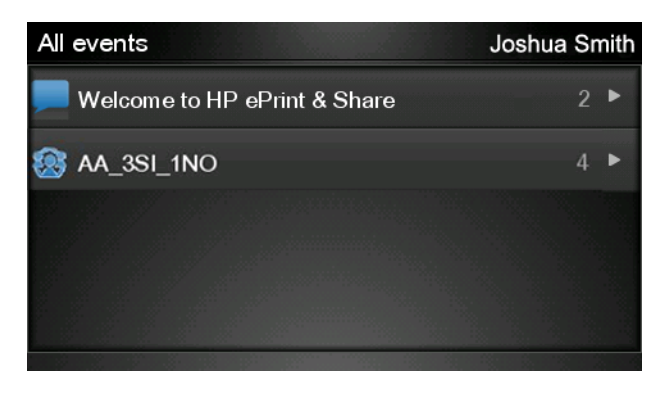

7. V rámci udalosti vyberte súbor stlačením príslušného názvu súboru.

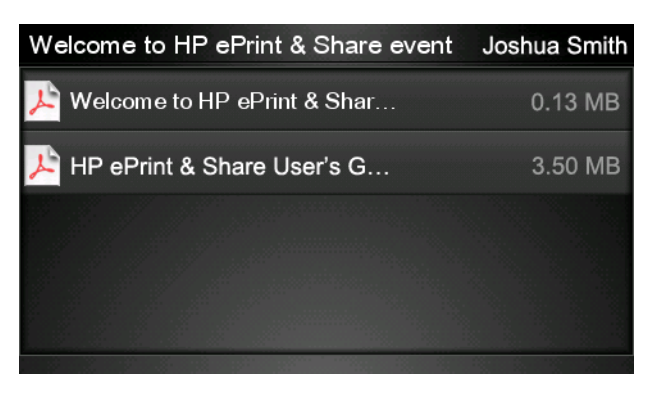

 Zobrazia sa predvolené nastavenia tlače, ktoré môžete zmeniť stlačením tlačidla Settings (Nastavenia).

| Print         |                                    | Q      |
|---------------|------------------------------------|--------|
| File name:    | Welcome to HP ePrint & Share (Cale |        |
| Size:         | 100%                               | Copies |
| Color:        | Color                              |        |
| Print quality | r: Normal                          | 1      |
| Roll:         | Save paper                         |        |
| Rotation:     | Automatic                          |        |
| Settings      |                                    | Start  |

9. Ak ste pripravení tlačiť, stlačte tlačidlo Start (Štart).

10. Po odoslaní jedného súboru na tlač môžete stlačiť ikonu Add more (Pridať ďalšie) a vybrať ďalší súbor. Prípadne môžete stlačiť ikonu Sign out (Odhlásiť sa) a vrátiť sa na domovskú obrazovku alebo stlačiť ikonu Job queue (Front úloh) a prejsť na front úloh.

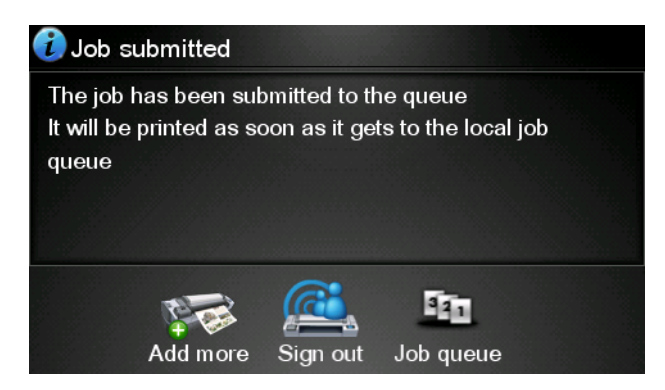

## 4 Skenovanie do aplikácie HP ePrint & Share (iba model T2300 eMFP)

Ak máte tlačiareň HP Designjet T2300 eMFP, pomocou aplikácie HP ePrint & Share môžete skenovať dokumenty do knižnice priamo z predného panela tlačiarne eMFP.

**POZNÁMKA:** Ak si chcete zadarmo založiť konto HP ePrint & Share a knižnicu, pozrite si časť <u>HP</u> <u>ePrint & Share na strane 1</u>.

1. Na domovskej obrazovke predného panela stlačte ikonu Scan (Skenovať).

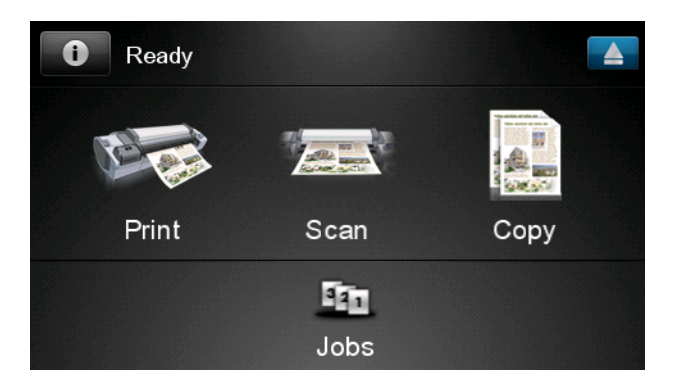

2. Stlačte ikonu HP ePrint & Share.

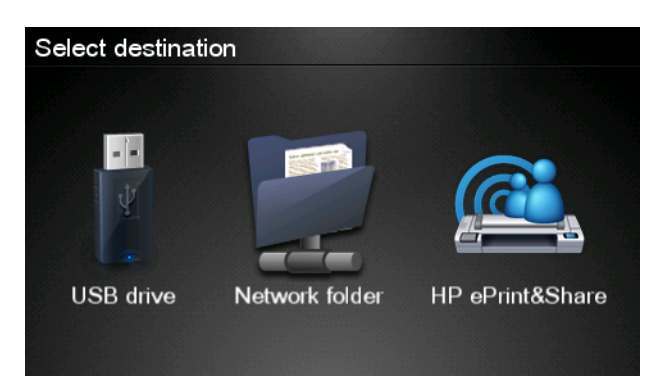

3. Do knižnice sa dostanete po prihlásení do aplikácie HP ePrint & Share pomocou svojej registrovanej e-mailovej adresy a hesla.

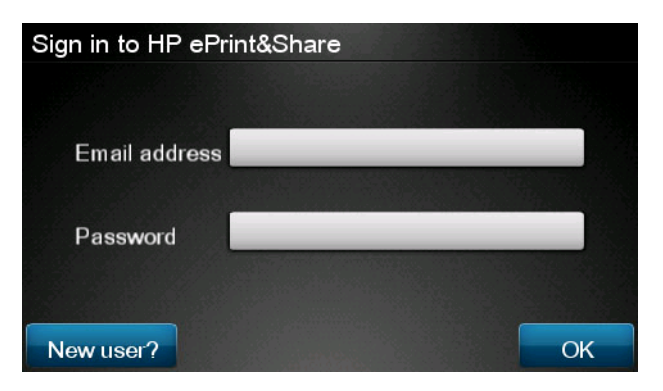

 Stlačte prázdne pole Email (E-mail) a zadajte svoju e-mailovú adresu. Zobrazí sa klávesnica, aby ste mohli zadať jednotlivé písmená. Po skončení stlačte tlačidlo OK a rovnakým spôsobom zadajte svoje heslo.

| Email address |    |    |    |     |    |   |   |   |   |
|---------------|----|----|----|-----|----|---|---|---|---|
|               |    |    |    | _   |    |   |   |   | × |
| q             | W  | е  | r  | t   | у  | u |   | 0 | р |
| а             | S  | d  | f  | g   | h  | j | k | Π |   |
|               | z  | x  | С  | V   | b  | n | m | @ | • |
| a             | bc | 12 | 3+ | #\$ | &+ | - | - | 0 | к |

5. Zobrazia sa predvolené nastavenia skenovania, ktoré môžete zmeniť stlačením tlačidla Settings (Nastavenia).

| Scan to HP eF    | John Smith         |       |
|------------------|--------------------|-------|
| Format:          | PDF                |       |
| Quality:         | Standard (200 dpi) |       |
| Color:           | Color              |       |
| Content type:    | Mixed              |       |
| Available quota: | 5.00 GB            |       |
|                  |                    |       |
| Settings         |                    | Start |

6. Ak ste pripravení skenovať, stlačte tlačidlo Start (Štart).

7. Vložte dokument do skenera podľa obrázka.

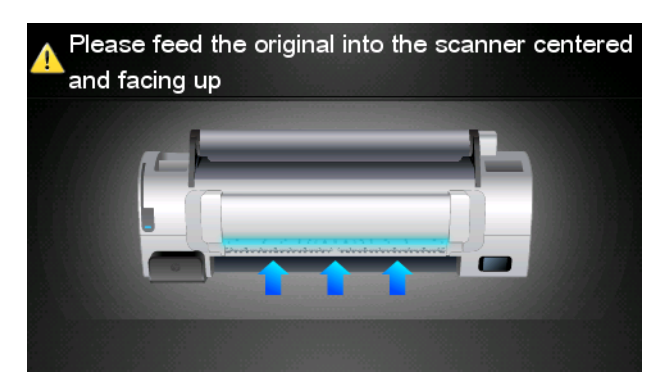

8. Po skončení skenovania sa zobrazia výsledky skenovania. Názov udalosti alebo súboru môžete stlačiť a zmeniť.

POZNÁMKA: Názov súboru musí mať koncovku .pdf.

Ak sa naskenovaný súbor veľkosťou vojde do vašej kvóty, pokračujte stlačením tlačidla **Next** (Ďalej). V opačnom prípade môžete stlačiť tlačidlo **Scan again** (Opätovne skenovať), zmeniť nastavenia skenovania a skúsiť znova.

| Scan details    |               | Q    |
|-----------------|---------------|------|
| Event name:     | HPSCN0002     |      |
| File name:      | HPSCN0002.pdf |      |
| File size:      | 1.02 KB       |      |
| Available quota | a: 5.00 GB    |      |
|                 |               |      |
|                 |               |      |
| Scan again      |               | Next |

9. Na ďalšej obrazovke sa môžete o sken podeliť s kýmkoľvek zo svojich kontaktov. Môžete tiež pridať nové kontakty. Po skončení výberu kontaktov stlačte tlačidlo **Send** (Odoslať).

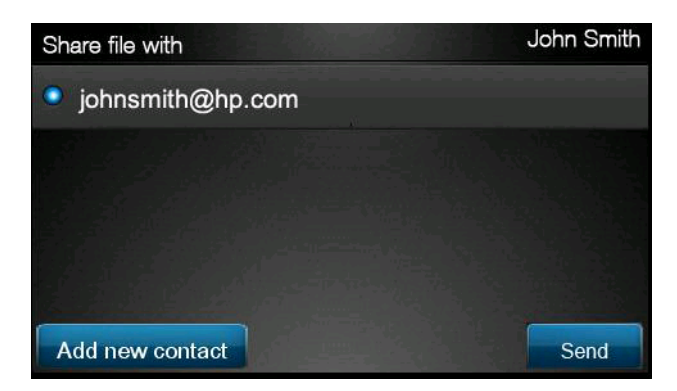

10. Po pridaní jedného dokumentu do frontu skenovania môžete stlačiť ikonu Make another scan (Naskenovať ďalší dokument) a naskenovať ďalší dokument. Prípadne môžete stlačiť ikonu Sign out (Odhlásiť sa) a vrátiť sa na domovskú obrazovku alebo stlačiť ikonu Scan queue (Front skenovania) a prejsť na front skenovacích úloh.

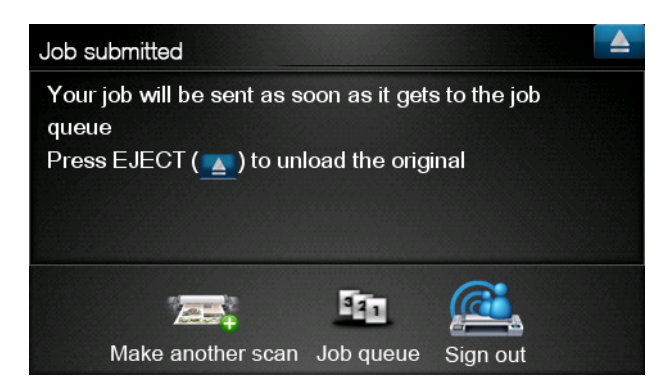

**11.** Naskenovaný dokument bude k dispozícii v udalosti Scanned (Naskenované) vo vašej knižnici a neskôr ho môžete vytlačiť alebo sa oň podeliť s ostatnými.

## 5 Internetové pripojenie

### Konfigurácia internetového pripojenia

Internetové pripojenie tlačiarne môžete nakonfigurovať pomocou vstavaného webového servera alebo predného panela.

POZNÁMKA: Ak je nastavené heslo správcu, tieto nastavenia bude potrebné zmeniť.

- Vo vstavanom webovom serveri: vyberte položku Setup (Nastavenie) > Internet connection (Internetové pripojenie).
- Pomocou predného panela: stlačte ikonu 
  potom ikonu 
  a vyberte položky
  Connectivity (Pripojenie) > Internet connectivity (Internetové pripojenie).

K dispozícii sú nasledujúce nastavenia:

- Enable Internet connection (Povoliť internetové pripojenie): Predvolená hodnota je Yes (Áno).
- Proxy (Server proxy) > Enable proxy (Povoliť server proxy): Umožňuje povoliť alebo zakázať server proxy.
- Proxy (Server proxy) > Address (Adresa): Umožňuje zadať adresu servera proxy (predvolene je toto nastavenie prázdne).
- Proxy (Server proxy) > Primary port (Primárny port): Umožňuje zadať číslo portu servera proxy (predvolená hodnota je nula).
- Proxy (Server proxy) > Restore factory settings (Obnoviť nastavenia z výroby): Umožňuje návrat k pôvodným predvoleným nastaveniam.

### Zlyhanie internetovej komunikácie

Ak sa tlačiarni nedarí pripojiť na internet, môže sa automaticky spustiť Sprievodca pripojením. Sprievodcu môžete tiež kedykoľvek spustiť manuálne.

- Z prostredia vstavaného webového servera: vyberte položky Support (Podpora) > Connectivity troubleshooting (Riešenie problémov s pripojením) > Connectivity wizard (Sprievodca pripojením).
- Pomocou predného panela: stlačte ikonu , potom ikonu a vyberte položky
  Connectivity (Pripojenie) > Connectivity wizard (Sprievodca pripojením).
- Pomocou predného panela: stlačte ikonu , potom ikonu a vyberte položky Internal prints (Interné výtlačky) > Service information prints (Výtlačky servisných informácií) >Print connectivity config. (Tlač konfigurácie pripojenia). V tomto prípade sa vytlačia výsledky.

Sprievodca vám pomôže nakonfigurovať internetové pripojenie. Postupujte podľa pokynov na obrazovke.

Sprievodca automaticky vykoná sériu testov. Prípadne môžete vybrať jednotlivé testy. Na prednom paneli stlačte ikonu , potom ikonu a vyberte položky **Connectivity** (Pripojenie) > **Diagnostics** & troubleshooting (Diagnostika a riešenie problémov) > **Diagnostics & troubleshooting** (Diagnostika a riešenie problémov). K dispozícii sú nasledujúce možnosti:

- All tests (Všetky testy)
- Network connectivity test (Test sieťového pripojenia): skontroluje pripojenie tlačiarne k lokálnej sieti.
- Internet connectivity test (Test internetového pripojenia): skontroluje pripojenie tlačiarne k internetu.
- **Firmware update test** (Test aktualizácie firmvéru): skontroluje pripojenie tlačiarne k serverom HP na aktualizáciu firmvéru.

Ak niektorý z testov zlyhá, sprievodca poskytne opis problému a odporúčané riešenie.

## 6 Aktualizácie firmvéru

### Konfigurácia aktualizácií firmvéru

Rôzne funkcie produktu sú ovládané softvérom, ktorý je vstavaný v produkte. Nazýva sa aj firmvér.

Spoločnosť Hewlett-Packard občas poskytuje aktualizácie firmvéru. Tieto aktualizácie zvyšujú funkčnosť produktu a vylepšujú jeho funkcie.

Aktualizácie firmvéru môžete nakonfigurovať pomocou vstavaného webového servera alebo predného panela.

POZNÁMKA: Ak je nastavené heslo správcu, tieto nastavenia bude potrebné zmeniť.

- Vo vstavanom webovom serveri: vyberte Setup (Nastavenie) > Firmware update (Aktualizácia firmvéru).
- Pomocou predného panela: stlačte ikonu 
  , potom ikonu 
  a vyberte položky Updates (Aktualizácia firmvéru).

K dispozícii sú nasledujúce nastavenia:

- Check (Skontrolovať): Tlačiareň je predvolene nastavená tak, aby automaticky overovala, či je k dispozícii nový firmvér. Kontrola prebieha každý týždeň alebo po siedmich reštartoch tlačiarne (podľa toho, ktorá z možností nastane skôr). Ak vyberiete možnosť Manually (Ručne), tlačiareň nebude overovať dostupnosť aktualizácií.
- **Download** (Prevziať): Tlačiareň je predvolene nastavená tak, aby automaticky preberala nový dostupný firmvér. Ak vyberiete možnosť **Manually** (Ručne), automatické prevzatie neprebehne.
- **Firmware update information** (Informácie o aktualizácii firmvéru): Zobrazia sa informácie o aktuálnej verzii firmvéru.
- Firmware update history (História aktualizácie firmvéru): Zobrazí sa zoznam všetkých verzií firmvéru, ktoré boli v tlačiarni nainštalované. Ak máte nejaké problémy so súčasnou verziou firmvéru, zvyčajne je možné znova nainštalovať verziu, ktorá jej predchádza.

### Aktualizácia firmvéru tlačiarne

Aktualizácie firmvéru možno prevziať a nainštalovať rôznymi spôsobmi. Vyberte si spôsob, ktorý vám najviac vyhovuje.

POZNÁMKA: Ak je nastavené heslo správcu, tieto nastavenia bude potrebné zmeniť.

**POZNÁMKA:** Balík aktualizácií firmvéru môže byť dosť veľký. Zvážte, či tým neutrpí vaša sieť alebo internetové pripojenie. Preberanie prostredníctvom adaptéra Jetdirect je pomalšie ako preberanie prostredníctvom vstavaného adaptéra siete Ethernet.

POZNÁMKA: Ak sa na pozadí preberá aktualizácia firmvéru, na tlačiarni sa súčasne môžu vykonávať tlačové úlohy. Na pozadí však nesmie prebiehať inštalácia. Vtedy je nutné tlač zastaviť.

 Tlačiareň možno nakonfigurovať na okamžité automatické preberanie dostupných aktualizácií firmvéru: pozrite si časť <u>Konfigurácia aktualizácií firmvéru na strane 14</u>.

Ak si vyberiete manuálne aktualizácie firmvéru, k dispozícii sú nasledujúce možnosti.

- Pomocou vstavaného webového servera vyberte kartu Firmware update maintenance (Správa aktualizácie firmvéru) a potom položku Firmware update (Aktualizácia firmvéru). Stlačením tlačidla Check now (Skontrolovať) skontrolujte, či je k dispozícii nový firmvér. Ak je nový firmvér k dispozícii, zobrazia sa niektoré informácie o novom firmvéri a budete mať možnosť firmvér prevziať a nainštalovať.
- Na prednom paneli stlačte tlačidlo , potom tlačidlo a napokon kliknite na položku
  Firmware update (Aktualizácia firmvéru). Stlačením tlačidla Check now (Skontrolovať) skontrolujte, či je k dispozícii nový firmvér. Ak je nový firmvér k dispozícii, budete mať možnosť firmvér prevziať a nainštalovať.

POZNÁMKA: Ak sa objaví takáto ikona tlačiarne 🙌, tlačiareň už zistila nový dostupný firmvér.

- Pomocou softvéru HP Web Jetadmin môžete firmvér manuálne aktualizovať alebo si vyžiadať automatické aktualizácie.
- Pomocou jednotky USB flash. Prevezmite súbor firmvéru z webovej stránky spoločnosti HP do jednotky USB flash a vložte ju do vysokorýchlostného hostiteľského portu USB vedľa predného panela. Na prednom paneli sa zobrazí asistent aktualizácie firmvéru, ktorý vás bude sprevádzať procesom aktualizácie.
- Pomocou aplikácie HP Utility v systéme Windows: vyberte svoj produkt, kartu **Support** (Podpora) a potom položku **Firmware Update** (Aktualizácia firmvéru).
- Pomocou aplikácie HP Utility v systéme Mac OS: vyberte v skupine Support (Podpora) položku **Firmware Update** (Aktualizácia firmvéru).

Firmvér obsahuje súpravu najčastejšie používaných predvolieb papiera. Ďalšie predvoľby papiera sa dajú prevziať samostatne (pozrite si príručku *Používanie produktu*).

## 7 Riadenie prístupu k tlačiarni

### Nastavenia zabezpečenia predného panela

Ak chcete rôznymi spôsobmi riadiť prístup k tlačiarni, na prednom paneli stlačte ikonu **100**, potom ikonu **100**, potom ikonu **1** 

- Jednotka USB: Umožňuje povoliť alebo zakázať použitie jednotky USB flash.
- Firmware upgrade from USB (Inovácia firmvéru z jednotky USB): Umožňuje povoliť alebo zakázať aktualizáciu firmvéru pomocou jednotky USB flash.
- **Direct print using HP ePrint & Share** (Priama tlač pomocou aplikácie HP ePrint & Share): Umožňuje povoliť alebo zakázať priamu tlač pomocou aplikácie HP ePrint & Share.
- Enable Internet connection (Povoliť internetové pripojenie): Umožňuje povoliť alebo zakázať internetové pripojenie.
- Printer access control (Riadenie prístupu k tlačiarni): Umožňuje povoliť, zakázať alebo zmeniť heslo správcu.

Ak je nastavené heslo správcu a chcete vykonávať nasledujúce operácie, musíte ho zadať.

- Zmena nastavení zabezpečenia (vrátane samotného hesla správcu)
- Zmena konfigurácie internetového pripojenia
- Zmena konfigurácie pre automatické aktualizácie firmvéru
- Povolenie alebo zakázanie automatického preberania a inštalácie automatických aktualizácií firmvéru
- Obnova staršej verzie firmvéru
- Možnosti externého pevného disku
- Obnovenie nastavení predvolených výrobcom

**POZNÁMKA:** Heslo správcu môže obsahovať iba znaky, ktoré sa nachádzajú na klávesnici na obrazovke predného panela. Ak nové heslo nastavíte pomocou vstavaného webového servera, nezobrazia sa v ňom znaky, ktoré nie sú súčasťou daného okruhu znakov.

# Nastavenia zabezpečenia vstavaného webového servera (iba modely T1300 a T2300):

Z prostredia vstavaného webového servera môžete vybrať kartu **Security** (Zabezpečenie) a riadiť tak prístup k tlačiarni rozličnými spôsobmi:

- zadaním samostatného hesla správcu a hosťa na riadenie prístupu k vstavanému webovému serveru,
- povolením alebo zakázaním siete Ethernet a pripojení USB k produktu,
- povolením alebo zakázaním rôznych skupín činností predného panela,
- použitím rovnakých nastavení zabezpečenia ako tých, ktoré sú dostupné na prednom paneli (uvedené vyššie).

POZNÁMKA: Môže sa vyžadovať heslo správcu.

POZNÁMKA: Ďalšie informácie nájdete v Pomocníkovi online vstavaného webového servera.

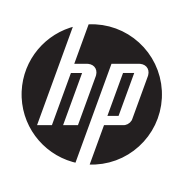

## Tiskalniki DESIGNJET ePrinter in eMFP

Uporaba funkcije HP ePrint & Share in drugih spletnih funkcij

© 2011 Hewlett-Packard Development Company, L.P.

1. izdaja

#### Pravna obvestila

Te informacije se lahko spremenijo brez predhodnega obvestila.

Edine garancije za HP-jeve izdelke in storitve so navedene v garancijski izjavi, ki je priložena izdelkom in storitvam. Ničesar v tem dokumentu ne gre razumeti kot dodatne garancije. HP ni odgovoren za tehnične ali uredniške napake ali pomanjkljivosti v tem dokumentu.

#### Blagovne znamke

Microsoft® in Windows® sta v ZDA zaščiteni blagovni znamki družbe Microsoft Corporation.

## Kazalo

| 1 | Uvod                                                                                  | 1  |
|---|---------------------------------------------------------------------------------------|----|
|   | Orodje HP ePrint & Share                                                              | 1  |
|   | Ni spletnih funkcij                                                                   | 1  |
| 2 | Nastavitvene zahteve                                                                  | 3  |
| 3 | Tiskanje iz orodja HP ePrint & Share                                                  | 4  |
| 4 | Optično branje v HP ePrint & Share (le T2300 eMFP)                                    | 8  |
| 5 | Internetna povezava                                                                   | 12 |
|   | Nastavite internetno povezavo                                                         | 12 |
|   | Napake v internetno komunikaciji                                                      | 12 |
| 6 | Posodobitve vdelane programske opreme                                                 | 14 |
|   | Konfiguriranje posodobitev vdelane programske opreme                                  | 14 |
|   | Posodobitev vdelane programske opreme                                                 | 14 |
| 7 | Nadziranje dostopa do izdelka                                                         | 16 |
|   | Varnostne nastavitve nadzorne plošče                                                  | 16 |
|   | Varnostne nastavitve vdelanega spletnega strežnika (samo pri modelih T1300 in T2300): | 17 |

### 1 Uvod

### **Orodje HP ePrint & Share**

Z orodjem HP ePrint & Share boste izkusili preprosto tiskanje s tiskalnikom HP Designjet in takojšnjo skupno rabo, kadar to želite.

- Intuitivni vmesnik orodja HP ePrint & Share omogoča preprostejše tiskanje dokumentov velikega formata kot kdaj koli prej.
- Takoj dajte dokumente v skupno rabo s sodelavci, ne glede na obliko zapisa in velikost datoteke.
- Do svojih dokumentov lahko vedno dostopate prek svojega računalniku in prek zaslona na dotik na tiskalniku s spletno povezavo.

Pred prvo uporabo orodja HP ePrint & Share upoštevajte spodnja navodila.

- 1. Obiščite spletno mesto <u>http://www.hp.com/go/eprintandshare/</u>, ustvarite brezplačen račun HP ePrint & Share ter prenesite brezplačno programsko opremo.
- 2. Namestite programsko opremo HP ePrint & Share v računalnik. V računalniku mora biti nameščen operacijski sistem Microsoft Windows XP ali novejša različica z najnovejšim servisnim paketom.

**OPOMBA:** Če želite več podrobnosti o sistemskih zahtevah, glejte <u>http://www.hp.com/go/</u>eprintandshare/.

Ko ustvarite račun in namestite programsko opremo, lahko datoteke dodajate v knjižnico na tri načine:

- s tiskanjem iz katerega koli računalniškega programa v gonilnik HP Designjet Go Web;
- s tiskanjem ali skupno rabo računalniških datotek, pripravljenih na tiskanje, z orodjem za tiskanje HP ePrint & Share;
- z optičnim branjem dokumentov neposredno v knjižnico: glejte <u>Optično branje v HP ePrint & Share</u> (le T2300 eMFP) na strani 8.

### Ni spletnih funkcij

Tiskalniki HP Designjet T790, T1300 in T2300 so tiskalniki s spletno povezavo, kar pomeni, da imajo skupino zmogljivih novih funkcij, ki uporabljajo internetno povezavo.

- Tiskanje iz knjižnice HP ePrint & Share; glejte <u>Tiskanje iz orodja HP ePrint & Share</u> <u>na strani 4</u>
- Optično branje v knjižnico HP ePrint & Share; glejte Optično branje v HP ePrint & Share (le T2300 eMFP) na strani 8
- Čarovnik Connectivity (Povezljivost); glejte Napake v internetno komunikaciji na strani 12

- Nove varnostne nastavitve; glejte <u>Nadziranje dostopa do izdelka na strani 16</u>
- Prenos posodobitev vdelane programske opreme s spletnega mesta HP neposredno v vaš izdelek– bodisi samodejno ali ročno; glejte <u>Konfiguriranje posodobitev vdelane programske</u> opreme na strani 14

V tem dokumentu je razloženo, kako uporabljate orodje HP ePrint & Share na nadzorni plošči, kako nastavite internetno povezavo, posodabljate vdelano programsko opremo in nadzirate dostop do izdelka.

**POMEMBNO:** Večina teh novih funkcij je na voljo le z različicami programske opreme, izdane 20. maja 2011ali pozneje. Glejte <u>Nastavitvene zahteve na strani 3</u>.

## 2 Nastavitvene zahteve

Preverite, ali ima izdelek pravilno vzpostavljeno povezavo s spletom. Na nadzorni plošči pritisnite
 , ato Connectivity > (Povezljivost) in Connectivity wizard (Čarovnik za povezljivost).

| Connectivity                  |   |
|-------------------------------|---|
| Network connectivity          | • |
| Internet connectivity         | • |
| Connectivity wizard           |   |
| Diagnostics & troubleshooting | • |
|                               |   |

- **OPOMBA:** Če ne vidite čarovnika za povezljivost v meniju Connectivity (Povezljivost), ročno nadgradite vdelano strojno opremo na najnovejšo različico in poskusite znova. Glejte <u>Posodobitev</u> vdelane programske opreme na strani 14.
- 2. Po končanem postopku čarovnika za povezljivost preverite, ali uporabljate najnovejšo vdelano programsko opremo za svoj izdelek. Pritisnite ..., in nato Firmware update (Posodobitev vdelane programske opreme) > Check now (Preveri zdaj). Če pri preverjanju najdete novo različico vdelane programske opreme, jo namestite in izkoristite najnovejše funkcije.

## 3 Tiskanje iz orodja HP ePrint & Share

Orodje HP ePrint & Share omogoča tiskanje datotek iz knjižnice prek katere koli naprave ePrinter kadar koli želite. Ne potrebujete računalnika: do knjižnice lahko dostopate kar prek nadzorne plošče naprave ePrinter.

**OPOMBA:** Če želite pridobiti brezplačen račun HP ePrint & Share in knjižnico, glejte Orodje HP ePrint & Share na strani 1.

1. Če je začetni zaslon nadzorne plošče videti tako, najprej pritisnite ikono Print (Tiskanje).

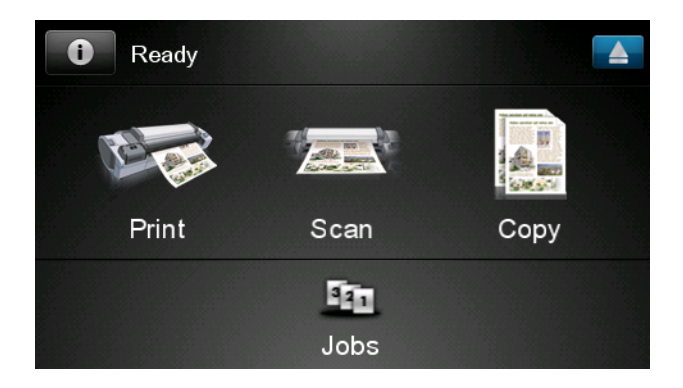

2. Pritisnite ikono HP ePrint&Share.

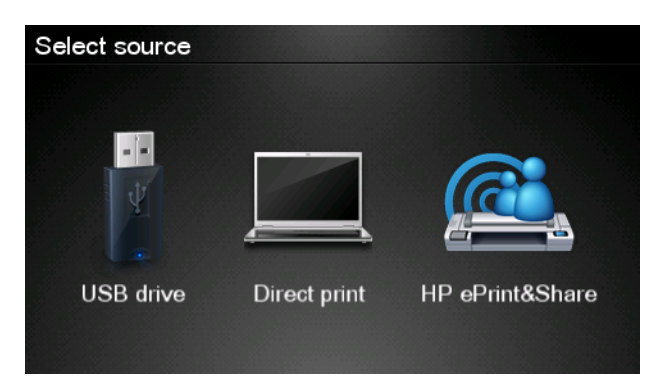

Tiskanje

3. Za dostop do knjižnice se s svojim registriranim e-poštnim naslovom in geslom vpišite v orodje HP ePrint & Share.

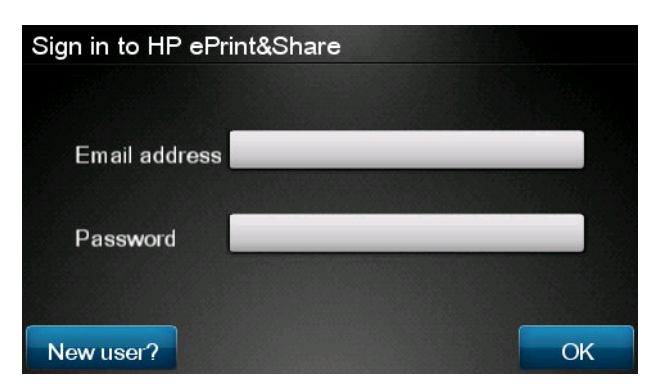

4. Pritisnite belo polje Email address (E-poštni naslov) in vnesite svoj e-poštni naslov. Prikaže se tipkovnica, ki jo uporabite za vnos posameznih črk. Ko končate, pritisnite OK (V redu), nato pa vnesite geslo na enak način.

| Email address |   |   |   |     |    |   |   |   |   |
|---------------|---|---|---|-----|----|---|---|---|---|
|               |   |   |   | -   | _  |   |   |   | × |
| q             | w | е | r | t   | У  | u | I | ο | р |
| а             | S | d | f | g   | h  | j | k |   |   |
|               | z | x | С | V   | b  | n | m | @ |   |
| abc 123+      |   |   |   | #\$ | &+ | - | _ | 0 | к |

 Izberite kategorijo dogodka, tako da jo pritisnete. Izberete lahko možnost All (Vsi), Printed (Natisnjeni), Scanned (Optično prebrani), Shared (V skupni rabi), Shared by you (V moji skupni rabi) ali Shared by others (V skupni rabi ostalih).

| Select an event category | Raul |
|--------------------------|------|
| All                      | •    |
| Printed                  | •    |
| Scanned                  | •    |
| Shared                   | •    |
| Shared by me             | Þ    |

6. Poljubni dogodek iz knjižnice izberete tako, da pritisnete njegovo ime. Na desni strani se prikaže število datotek v povezavi s posameznim dogodkom.

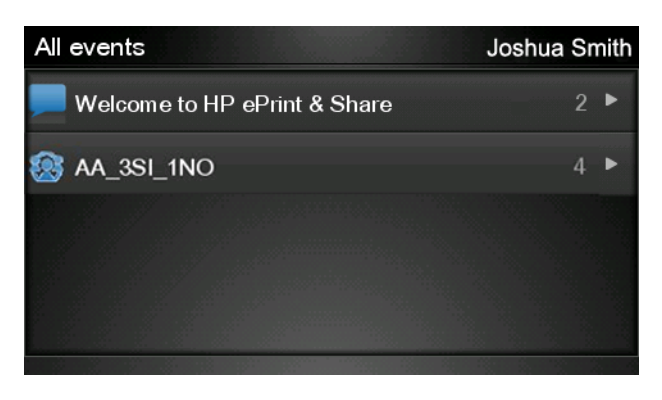

7. Datoteko izbranega dogodka izberete tako, da pritisnete njeno ime.

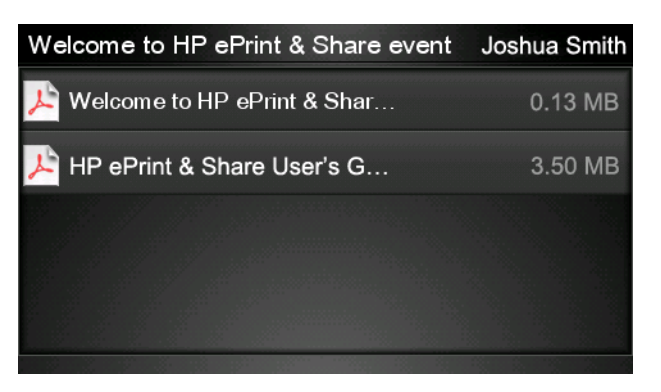

8. Prikažejo se privzete nastavitve tiskanja, ki jih lahko spremenite tako, da pritisnete gumb **Settings** (Nastavitve).

| Print         |                                     |        |
|---------------|-------------------------------------|--------|
| File name:    | Welcome to HP ePrint & Share (Cale. |        |
| Size:         | 100%                                | Copies |
| Color:        | Color                               |        |
| Print quality | /: Normal                           | 1      |
| Roll:         | Save paper                          | •      |
| Rotation:     | Automatic                           |        |
| Settings      |                                     | Start  |

9. Če želite vsebino natisniti, pritisnite gumb **Start** (Začetek).

10. Če želite po poslani datoteki za tiskanje izbrati drugo datoteko, pritisnite ikono Add more (Dodaj več). Če pritisnete ikono Sign out (Izpis), se prikaže začetni zaslon. Če si želite ogledati čakalno vrsto opravil, pritisnite ikono Job queue (Čakalna vrsta opravil).

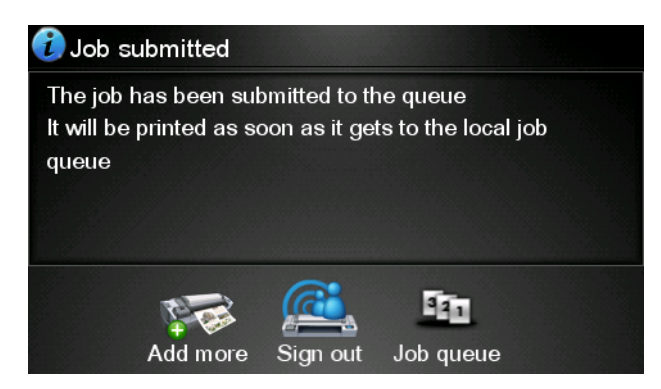

## 4 Optično branje v HP ePrint & Share (le T2300 eMFP)

Če imate napravo HP Designjet T2300 eMFP, vam orodje orodje HP ePrint & Share omogoča, da optično preberete dokumente neposredno v knjižnico prek nadzorne plošče naprave eMFP.

**OPOMBA:** Če želite pridobiti brezplačen račun HP ePrint & Share in knjižnico, glejte <u>Orodje HP ePrint</u> <u>& Share na strani 1</u>.

1. Pritisnite ikono Scan (Optično branje) na začetnem zaslonu nadzorne plošče.

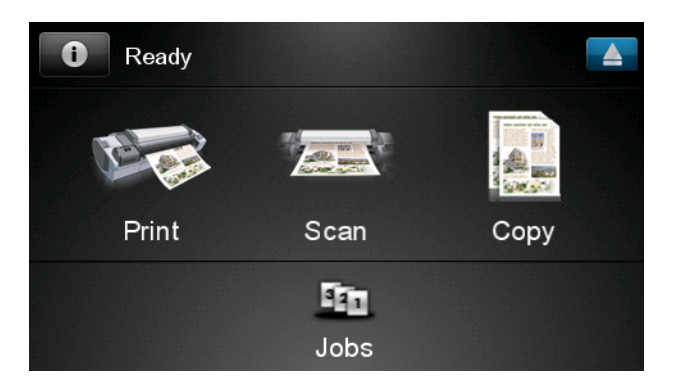

2. Pritisnite ikono HP ePrint&Share.

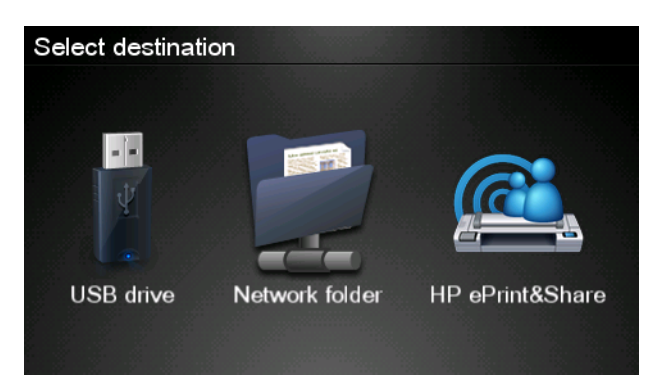

3. Za dostop do knjižnice se s svojim registriranim e-poštnim naslovom in geslom vpišite v orodje HP ePrint & Share.

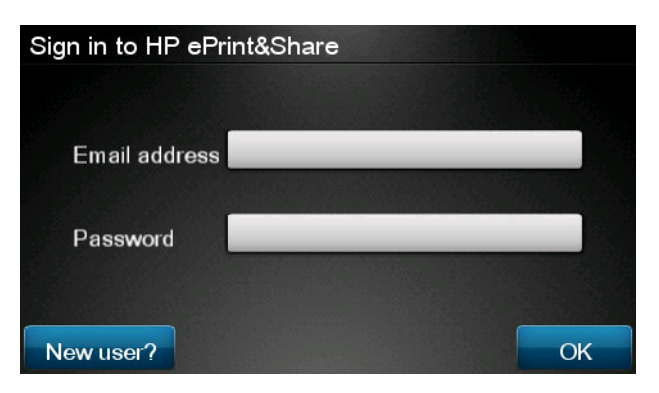

4. Pritisnite belo polje Email address (E-poštni naslov) in vnesite svoj e-poštni naslov. Prikaže se tipkovnica, ki jo uporabite za vnos posameznih črk. Ko končate, pritisnite OK (V redu), nato pa vnesite geslo na enak način.

| Email address                                                                                                    |   |      |   |       |   |   |   |    |   |
|----------------------------------------------------------------------------------------------------|---|------|---|-------|---|---|---|----|---|
| le series and series and s |   | _    | _ | _     | _ | _ | _ |    | × |
| q                                                                                                    | w | е    | r | t     | У | u | I | ο  | р |
| а                                                                                                    | S | d    | f | g     | h | j | k |    |   |
|                                                                                                    | z | x    | С | V     | b | n | m | @  | • |
| abc                                                                                                    |   | 123+ |   | #\$&+ |   |   |   | ОК |   |

5. Prikažejo se privzete nastavitve optičnega branja, ki jih lahko spremenite tako, da pritisnete gumb **Settings** (Nastavitve).

| Scan to HP ePrint and Share John Smit |                    |       |  |  |
|---------------------------------------|--------------------|-------|--|--|
|                                       |                    |       |  |  |
| Format:                               | PDF                |       |  |  |
| Quality:                              | Standard (200 dpi) |       |  |  |
| Color:                                | Color              |       |  |  |
| Content type:                         | Mixed              |       |  |  |
| Available quota:                      | 5.00 GB            |       |  |  |
|                                       |                    |       |  |  |
| Settings                              |                    | Start |  |  |

6. Če želite vsebino optično prebrati, pritisnite gumb Start (Začetek).

7. Naložite izvirnik v optični bralnik, kot prikazuje slika.

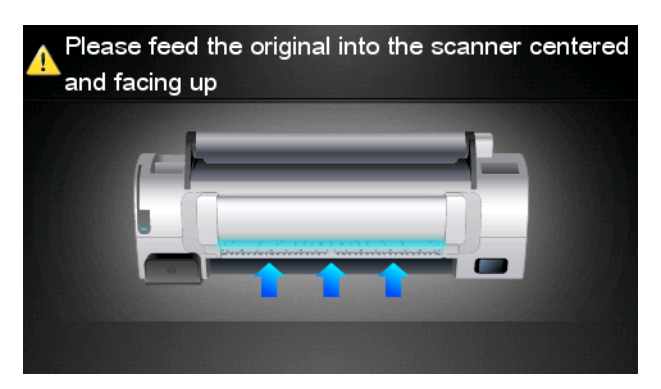

8. Po končanem postopku se prikažejo rezultati optičnega branja. Če želite spremeniti ime dogodka ali datoteke, se ga dotaknite.

OPOMBA: Datoteka mora imeti končnico .pdf.

Če je optično prebrana datoteka prikazana znotraj okvirja, pritisnite gumb **Next** (Naprej) za nadaljevanje. Če želite spremeniti nastavitve optičnega branja in poskusiti znova, pritisnite **Scan again** (Vnovično optično branje).

| Scan details   | 3             | Q    |
|----------------|---------------|------|
| Event name:    | HPSCN0002     |      |
| File name:     | HPSCN0002.pdf |      |
| File size:     | 1.02 KB       |      |
| Available quot | a: 5.00 GB    |      |
|                |               |      |
|                |               |      |
| Scan again     |               | Next |

9. Na naslednjem zaslonu lahko izberete stike, ki jim želite posredovati optično prebrano vsebino v skupno rabo. Dodate lahko tudi nove stike. Ko končate, pritisnite gumb **Send** (Pošlji).

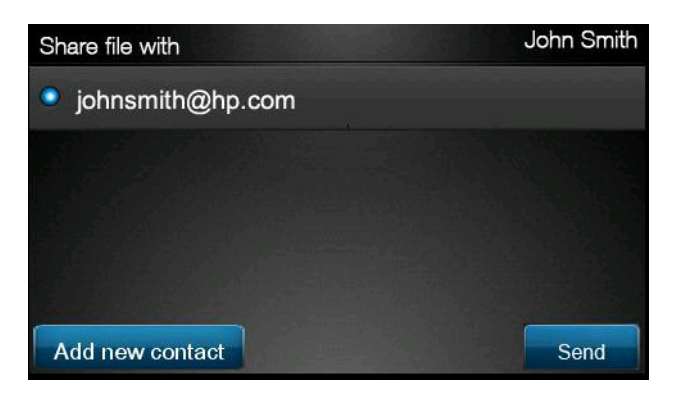

10. Če želite po dodanem dokumentu v čakalno vrsto za optično branje zagnati postopek optičnega branja za drug dokument, pritisnite ikono Make another scan (Optično branje druge vsebine). Če pritisnete ikono Sign out (Izpis), se prikaže začetni zaslon. Če si želite ogledati čakalno vrsto opravil, pritisnite ikono Scan queue (Čakalna vrsta vsebin za optično branje).

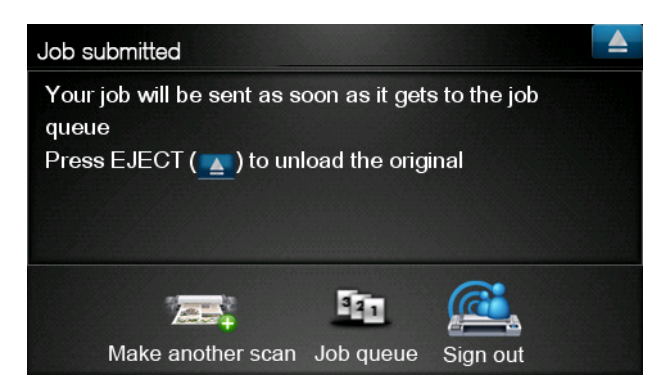

**11.** Optično prebrani dokument bo na voljo pod možnostjo Scanned (Optično prebrani) v knjižnici, tako da ga lahko pozneje natisnete ali posredujete v skupno rabo z drugimi, če to želite.

## 5 Internetna povezava

### Nastavite internetno povezavo

Internetno povezavo izdelka lahko konfigurirate v vdelanem spletnem strežniku ali na nadzorni plošči.

POMBA: Če je bilo nastavljeno skrbniško geslo, ga boste potrebovali za spremembo teh nastavitev.

- V vdelanem spletnem strežniku: izberite Setup (Nastavitev) > Internet connection (Internetna povezava).
- Če uporabljate nadzorno ploščo: pritisnite ., nato Connectivity (Povezljivost) > Internet connectivity (Internetna povezljivost).

Na voljo so te nastavitve:

- Enable Internet connection (Omogočanje internetne povezave): Privzeta vrednost je Yes (Da).
- Proxy (Strežnik proxy) > Enable proxy (Omogočanje strežnika proxy): Omogočite ali onemogočite strežnik proxy.
- Proxy (Strežnik proxy) > Address (Naslov): Vnesite naslov strežnika proxy. Privzeto je polje prazno.
- Proxy (Strežnik proxy) > Primary port (Primarna vrata): Vnesite številko vrat strežnika proxy. Privzeta številka je nič.
- Proxy (Strežnik proxy) > Restore factory settings (Obnovitev tovarniških nastavitev): Povrnite začetne privzete nastavitve.

### Napake v internetno komunikaciji

Če ima izdelek težave z internetno povezavo, se lahko samodejno zažene čarovnik za povezljivost. Čarovnik lahko kadar koli zaženete tudi ročno.

- V vdelanem spletnem strežniku: izberite Support (Podpora) > Connectivity troubleshooting (Odpravljanje težav s povezljivostjo) > Connectivity wizard. (Čarovnik za povezljivost).
- Z nadzorne plošče: pritisnite , nato ter Connectivity (Povezljivost) > Connectivity wizard. (Čarovnik za povezljivost).
- Z nadzorne plošče: pritisnite , nato , nato , nato Internal prints (Notranje stanje) > Service information prints (Izpisi servisnih informacij) >Print connectivity config (Izpis konfiguracije povezljivosti). V tem primeru so rezultati natisnjeni.

Čarovnik pomaga konfigurirati internetno povezavo. Upoštevajte navodila na zaslonu.

- All tests (Vsi testi)
- Network connectivity test (Test omrežne povezljivosti): preverite povezavo izdelka z lokalnim omrežjem.
- Internet connectivity test (Test internetne povezljivosti): preverite povezavo izdelka z internetom.
- **Firmware update test (Test posodobitev vdelane programske opreme)**: preverite povezavo izdelka s HP-jevimi strežniki za posodobitev vdelane programske opreme.

Če kateri koli test ni uspešen, čarovnik opiše težavo in priporoči rešitev.

6

## Posodobitve vdelane programske opreme

### Konfiguriranje posodobitev vdelane programske opreme

Različne funkcije izdelka nadzira programska oprema, ki je v izdelku, oziroma vdelana programska oprema.

Občasno bodo na voljo posodobitve vdelane programske opreme podjetja Hewlett-Packard. Posodobitve povečujejo funkcionalnost izdelka in izboljšujejo njegove funkcije.

Posodobitve vdelane programske opreme lahko konfigurirate v vdelanem spletnem strežniku ali na nadzorni plošči.

Ce je bilo nastavljeno skrbniško geslo, ga boste potrebovali za spremembo teh nastavitev.

- V vdelanem spletnem strežniku: izberite Setup (Nastavitev) > Firmware update (Posodobitev vdelane programske opreme).
- Če uporabljate nadzorno ploščo: pritisnite . nato reference ter Updates (Posodobitve) > Firmware update (Posodobitev vdelane programske opreme).

Na voljo so te nastavitve:

- **Check (Preverjanje)**: Privzeto izdelek vsak teden (ali po sedmih ponovnih zagonih izdelka, kar se zgodi prej) samodejno preveri, ali je na voljo nova vdelana programska oprema. Če izberete **Manually** (Ročno), izdelek ne bo preverjal, ali je na voljo nova različica.
- **Download (Prenos)**: Privzeto izdelek samodejno prenese novo vdelano programsko opremo, ko je na voljo. Če izberete **Manually (Ročno)**, tiskalnik tega ne bo naredil.
- Firmware update information (Informacije o posodobitvi vdelane programske opreme): Informacije o trenutno nameščeni različici vdelane programske opreme.
- Firmware update history (Zgodovina posodobitev vdelane programske opreme): Seznam različic vdelane programske opreme, ki so bile nameščene v izdelek. V primeru težav s trenutno različico je običajno mogoče znova namestiti različico, ki je bila nameščena pred njo.

### Posodobitev vdelane programske opreme

Na voljo imate različne načine prenosa in namestitve posodobitev vdelane programske opreme; izberete lahko tistega, ki vam najbolj ustreza.

POPOMBA: Če je bilo nastavljeno skrbniško geslo, ga boste potrebovali za spremembo teh nastavitev.

OPOMBA: Paket posodobitve vdelane programske opreme je lahko velik; razmislite o morebitnih posledicah za delovanje vašega omrežja ali internetne povezave. Prenosi s prilagojevalnikom Jetdirect so počasnejši od tistih z vgrajenim prilagojevalnikom Ethernet.
**OPOMBA:** Posodobitev vdelane programske opreme se prenese v ozadju: izdelek lahko istočasno tiska. Vendar pa je ni mogoče namestiti v ozadju: tiskanje je treba ustaviti.

 Izdelek lahko konfigurirate tako, da bo samodejno prenesel posodobitve vdelane programske opreme takoj, ko so na voljo: glejte <u>Konfiguriranje posodobitev vdelane programske opreme</u> <u>na strani 14</u>.

Če izberete ročne posodobitve vdelane programske opreme, so na voljo spodnje možnosti.

- V vdelanem spletnem strežniku tiskalnika izberite kartico Firmware update maintenance (Vzdrževanje posodobitev vdelane programske opreme) in nato Firmware update (Posodobitev vdelane programske opreme). Pritisnite Check now (Preveri zdaj), če želite preveriti, ali je nova vdelana programska oprema na voljo. Če je nova vdelana programska oprema na voljo, je prikazanih nekaj informacij o njej in imate možnost, da jo prenesete ter namestite.
- Na nadzorni plošči pritisnite , min nato Firmware update (Posodobitev vdelane programske opreme). Pritisnite Check now (Preveri zdaj), če želite preveriti, ali je nova vdelana programska oprema na voljo. Če je nova vdelana programska oprema na voljo, jo lahko prenesete ter namestite.

**OPOMBA:** Če se kot ikona izdelka prikaže kot **N**, je izdelek že zaznal, da je na voljo nova vdelana programska oprema.

- Z orodjem HP Web Jetadmin, s katerim ročno posodobite vdelano programsko opremo ali zahtevate samodejne posodobitve.
- S pomočjo pogona USB. S HP-jevega spletnega mesta prenesite datoteko z vdelano programsko opremo na pogon USB in slednjega vstavite v gostiteljska vrata USB z možnostjo hitrega prenosa podatkov zraven nadzorne plošče. Na nadzorni plošči se bo prikazal asistent za posodobitev vdelane programske opreme in vas vodil skozi postopek posodobitve.
- V programski opremi HP Utility v operacijskem sistemu Windows izberite vaš izdelek, kartico **Support** (Podpora) in nato **Firmware update** (Posodobitev vdelane programske opreme).
- V programski opremi HP Utility v operacijskem sistemu Mac OS pod skupino Support (Podpora) izberite **Firmware update** (Posodobitev vdelane programske opreme).

Vdelana programska oprema vsebuje vrsto najbolj pogosto uporabljenih prednastavitev papirja. Dodatne prednastavitve papirja lahko prenesete posebej; glejte *Uporaba izdelka*.

## 7 Nadziranje dostopa do izdelka

#### Varnostne nastavitve nadzorne plošče

Če želite nadzirati dostop do izdelka na različne načine, na nadzorni plošči pritisnite **10**, **10**, **1** 

- USB drive (Pogon USB): omogočite ali onemogočite uporabo pogona USB.
- **Firmware upgrade from USB (Nadgradnja vdelane programske opreme s pogona USB)**: omogočite ali onemogočite posodobitve vdelane programske opreme izdelka s pogona USB.
- Direct print using HP ePrint & Share (Direct Print z orodjem HP ePrint & Share): omogočite ali onemogočite Direct Print z orodjem HP ePrint & Share.
- Enable Internet connection (Omogočanje internetne povezave): omogočite ali onemogočite internetno povezavo.
- Printer access control (Nadzor dostopa do tiskalnika): omogočite, onemogočite ali spremenite skrbniško geslo.

Če je bilo nastavljeno skrbniško geslo, ga morate vnesti, da lahko izvajate spodnje operacije.

- Spreminjanje varnostnih nastavitev (vključno s samim skrbniškim geslom)
- Spreminjanje konfiguracije internetne povezave
- Spreminjanje konfiguracije samodejnih posodobitev vdelane programske opreme
- Omogočanje ali onemogočanje samodejnega prenosa in/ali namestitve samodejnih posodobitev vdelane programske opreme
- Obnovitev starejše različice vdelane programske opreme
- Možnosti zunanjih trdih diskov
- Ponastavitev tovarniških nastavitev

**OPOMBA:** Skrbniško geslo lahko vsebuje samo znake, ki se pojavijo na zaslonski tipkovnici nadzorne plošče. Če novo geslo nastavite v vdelanem spletnem strežniku, bodo znaki, ki niso vključeni v ta omejeni nabor, zavrnjeni.

## Varnostne nastavitve vdelanega spletnega strežnika (samo pri modelih T1300 in T2300):

V vdelanem spletnem strežniku lahko izberete zavihek **Security** (Varnost) in tako nadzirate dostop do izdelka na več načinov:

- določite ločena skrbniška in uporabniška gesla za nadzor dostopa do vdelanega spletnega strežnika,
- omogočite ali onemogočite povezave Ethernet in USB z izdelkom,
- omogočite ali onemogočite različne skupine postopkov na nadzorni plošči,
- uporabite enake varnostne nastavitve, ki so na voljo na nadzorni plošči (glejte zgoraj).

OPOMBA: Morda boste potrebovali administratorsko geslo.

**OPOMBA:** Več informacij najdete v spletni pomoči za vdelani spletni strežnik.

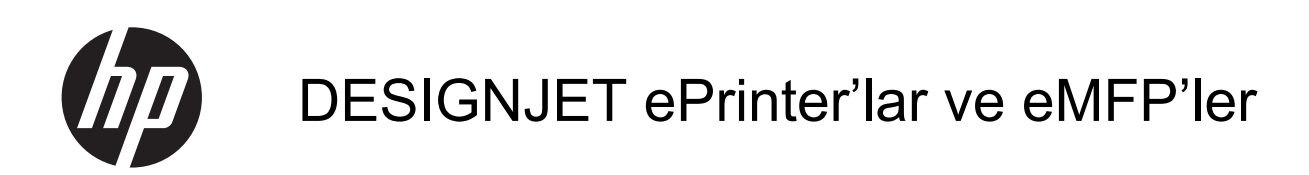

HP ePrint & Share ve diğer Web bağlantılı özellikleri kullanma

© 2011 Hewlett-Packard Development Company, L.P.

Birinci basım

#### Yasal bildirimler

Burada yer alan bilgiler önceden bildirilmeden değiştirilebilir.

HP ürünleri ve hizmetleri için yalnızca söz konusu ürün ve hizmetlere eşlik eden açık garanti belgelerinde belirtilen garantiler geçerlidir. Burada kullanılan hiçbir ifade ek garanti olarak yorumlanamaz. HP, bu belgedeki teknik hatalardan veya yazım hatalarından ya da eksikliklerden sorumlu tutulamaz.

#### Ticari Markalar

Microsoft® ve Windows® Microsoft Corporation'ın ABD'de kayıtlı ticari markalarıdır.

## İçindekiler

| 1 | Giriş                                                           | 1    |
|---|-----------------------------------------------------------------|------|
|   | HP ePrint & Share                                               | 1    |
|   | Yeni Web bağlantılı özellikler                                  | 1    |
| 2 | Kurulum gereksinimleri                                          | 3    |
| 3 | HP ePrint & Share'den yazdırma                                  | 4    |
| 4 | HP ePrint & Share'e tarama (yalnızca T2300 eMFP)                | 8    |
| 5 | Internet bağlantısı                                             | . 12 |
|   | Internet bağlantısını yapılandırma                              | . 12 |
|   | Internet bağlantısı sorunları                                   | . 12 |
| 6 | Ürün yazılımı güncelleştirmeleri                                | . 14 |
|   | Ürün yazılımı güncelleştirmelerini yapılandırma                 | . 14 |
|   | Ürün yazılımını güncelleştirme                                  | . 14 |
| 7 | Ürüne erişimi denetleme                                         | . 16 |
|   | Ön panel güvenlik ayarları                                      | . 16 |
|   | Gömülü Web Sunucusu güvenlik ayarları (yalnızca T1300 ve T2300) | . 16 |

## 1 Giriş

#### **HP ePrint & Share**

HP ePrint & Share ile, HP Designjet baskısından kolayca yararlanabilir ve istediğiniz zaman anında paylaşabilirsiniz.

- HP ePrint & Share'in sezgiyle anlaşılan arabirimi, büyük biçimli yazdırmayı hiç olmadığı kadar kolaylaştırır.
- Dosya biçimi ve boyutu ne olursa olsun, belgelerinizi iş arkadaşlarınızla anında paylaşın.
- Belgelerinize, her zaman, bilgisayarınızdan ve Web bağlantılı yazıcınızın dokunmatik ekranından ulaşmak mümkündür.

HP ePrint & Share'in ilk kullanımından önce lütfen şu adımları izleyin.

- 1. <u>http://www.hp.com/go/eprintandshare/</u> adresine gidip ücretsiz olarak bir HP ePrint & Share hesabı oluşturun ve ücretsiz yazılımı indirin.
- 2. HP ePrint & Share yazılımını bilgisayarınıza yükleyin. Bilgisayarınızda en yeni Servis Pack ile Microsoft Windows XP veya daha yeni bir sürümü yüklü olmalıdır.
  - **NOT:** Sistem gereksinimleri hakkında daha ayrıntılı bilgi için, bkz. <u>http://www.hp.com/go/</u>eprintandshare/.

Hesap oluşturup yazılımı yükledikten sonra, Library (Kitaplık) öğenize üç yoldan dosya yükleyebilirsiniz:

- Bilgisayarınızdaki herhangi bir uygulamadan HP Designjet Go Web sürücüsüne yazdırarak
- Bilgisayarınızdaki yazdırılabilir dosyaları HP ePrint & Share Printing aracı ile yazdırarak veya paylaşarak
- Belgeleri doğrudan Library (Kitaplık) öğenize tarayarak: bkz. <u>HP ePrint & Share'e tarama (yalnızca</u> <u>T2300 eMFP) sayfa 8</u>

#### Yeni Web bağlantılı özellikler

HP Designjet T790, T1300 ve T2300, Web bağlantılı yazıcılardır; yani bu yazıcılarda, Internet bağlantısından yararlanan bir dizi güçlü ve yeni özellik mevcuttur.

- HP ePrint & Share Library (Kitaplık) öğenizden yazdırma; bkz. <u>HP ePrint & Share'den yazdırma</u> sayfa 4
- HP ePrint & Share Library (Kitaplık) öğenize tarama; bkz. <u>HP ePrint & Share'e tarama (yalnızca</u> <u>T2300 eMFP) sayfa 8</u>
- Connectivity wizard (Bağlantı sihirbazı); bkz. <u>Internet bağlantısı sorunları sayfa 12</u>

- Yeni güvenlik ayarları; bkz. Ürüne erişimi denetleme sayfa 16
- Ürün yazılımı güncelleştirmelerini HP'nin web sitesinden otomatik olarak veya el ile doğrudan ürününüze indirme; bkz. <u>Ürün yazılımı güncelleştirmelerini yapılandırma sayfa 14</u>

Bu belgede, HP ePrint & Share'in ön panelden nasıl kullanılacağı, Internet bağlantısının nasıl yapılandırılacağı, ürün yazılımı güncelleştirmelerinin nasıl yapılacağı ve ürüne erişimin nasıl denetleneceği anlatılmaktadır.

ÖNEMLİ: Bu yeni özelliklerin çoğu, yalnızca, 20 Mayıs 2011'de veya daha sonraki bir tarihte kullanıma sunulmuş olan ürün yazılımı sürümleriyle kullanılabilir. Bkz. Kurulum gereksinimleri sayfa 3.

## 2 Kurulum gereksinimleri

Ürününüzün Web'e doğru bir şekilde bağlandığından emin olun. Ön panelde, jögesine, ardından jögesine ve ardından Connectivity (Bağlantı) > Connectivity wizard (Bağlantı sihirbazı) öğesine basın.

| Connectivity                  |   |
|-------------------------------|---|
| Network connectivity          | • |
| Internet connectivity         | • |
| Connectivity wizard           |   |
| Diagnostics & troubleshooting | • |
|                               |   |

- **NOT:** Connectivity (Bağlantı) menüsünde Connectivity wizard (Bağlantı sihirbazı)'nı göremiyorsanız, lütfen ürün yazılımınızı el ile en son sürüme yükseltin ve tekrar deneyin. Bkz. <u>Ürün yazılımını güncelleştirme sayfa 14</u>.
- 2. Connectivity wizard (Bağlantı sihirbazı) tamamlandığında, ürününüzde en yeni ürün yazılımının bulunduğundan emin olun. Sırasıyla ve r düğmesine bastıktan sonra Firmware update (Ürün yazılımı güncelleme) > Check now (Şimdi denetle) öğesine basın. Denetleme sonucunda yeni bir ürün yazılımı bulunursa, en yeni özelliklerden yararlanmak için lütfen bu yazılımı yükleyin.

## 3 HP ePrint & Share'den yazdırma

HP ePrint & Share, istediğiniz zaman, herhangi bir ePrinter'da Library (Kitaplık) öğenizden dosya yazdırmanıza olanak sağlar. Bilgisayara ihtiyacınız olmaz: Library (Kitaplık) öğenize, ePrinter'ın ön panelinden erişebilirsiniz.

NOT: Ücretsiz bir HP ePrint & Share hesabı ve Library (Kitaplık) edinmek için, bkz. HP ePrint & Share sayfa 1.

1. Ön panelin giriş ekranı bu şekilde görünüyorsa, önce **Print** (Yazdırma) simgesine basın.

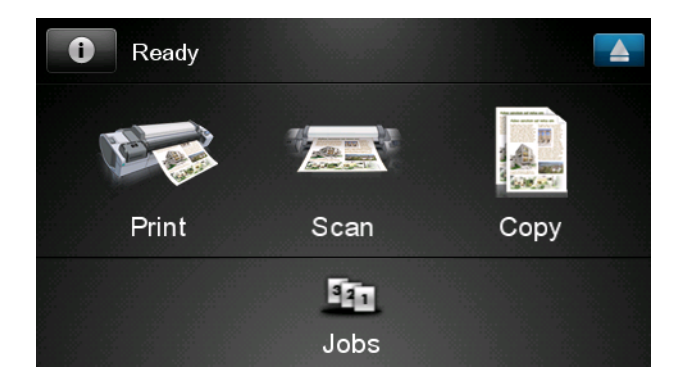

2. HP ePrint & Share simgesine basin.

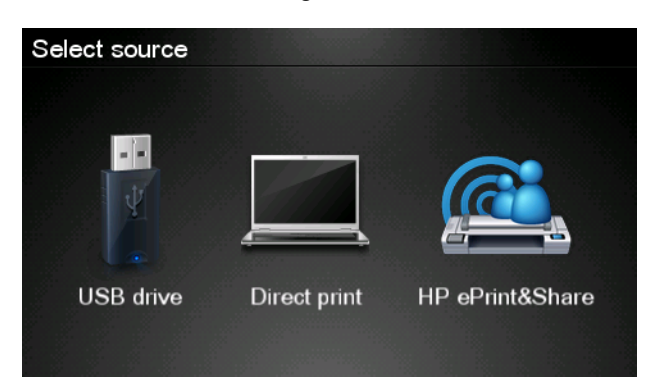

Yazdırma

3. Library (Kitaplık) öğenize erişmek için, kayıtlı e-posta adresinizi ve parolanızı kullanarak HP ePrint & Share oturumunuzu açın.

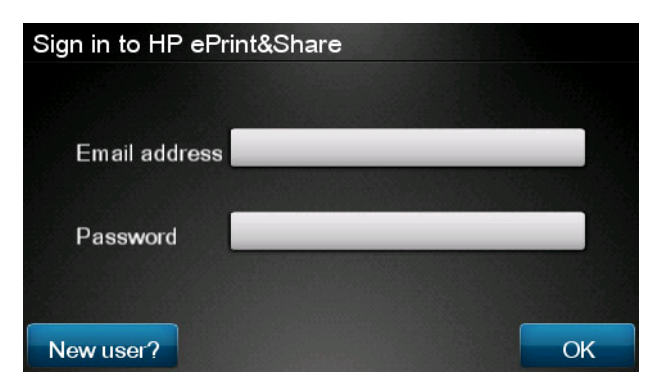

 E-posta adresinizi girmek için boş E-posta adresi alanına basın. Harfleri girebileceğiniz klavye görüntülenir. Tamamladıktan sonra OK (Tamam) düğmesine basıp ardından parolanızı da aynı şekilde girin.

| Email address |    |    |    |     |    |   |   |   |   |  |  |
|---------------|----|----|----|-----|----|---|---|---|---|--|--|
|               |    |    |    |     |    |   |   |   |   |  |  |
| q             | w  | е  | r  | t   | у  | u |   | 0 | р |  |  |
| а             | s  | d  | f  | g   | h  | j | k |   |   |  |  |
|               | z  | x  | С  | V   | b  | n | m | @ | • |  |  |
| a             | bc | 12 | 3+ | #\$ | &+ | - | - | 0 | к |  |  |

5. Kategoriye basarak bir etkinlik kategorisi seçin. Tüm etkinlikler, Yazdırılan tüm etkinlikler, Taranan tüm etkinlikler, Paylaşılan tüm etkinlikler, sizin tarafınızdan Paylaşılan tüm etkinlikler veya başkaları tarafından Paylaşılan tüm etkinlikleri seçebilirsiniz.

| Select an event category | Raul |
|--------------------------|------|
| All                      | •    |
| Printed                  | ►    |
| Scanned                  | ►    |
| Shared                   | •    |
| Shared by me             | Þ    |

6. Etkinlik adına basarak Library (Kitaplık) öğenizden belirli bir etkinliği seçin. Her etkinlikle ilişkili dosya sayısı sağ tarafta gösterilir.

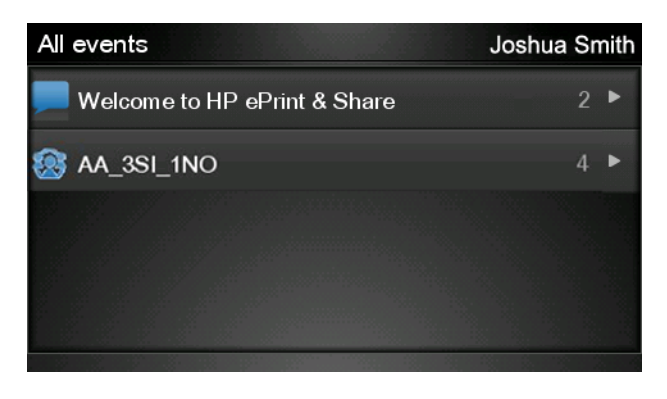

7. Dosya adına basarak etkinlikteki bir dosyayı seçin.

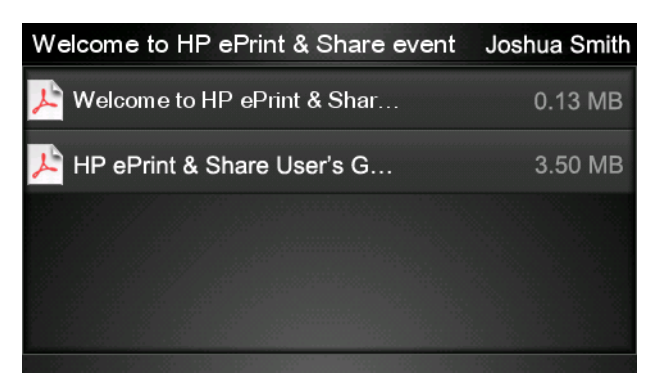

8. Varsayılan yazdırma ayarları görüntülenir ve bu ayarları **Settings** (Ayarlar) düğmesine basarak değiştirebilirsiniz.

| Print         |                                     | Q      |
|---------------|-------------------------------------|--------|
| File name:    | Welcome to HP ePrint & Share (Cale. |        |
| Size:         | 100%                                | Copies |
| Color:        | Color                               |        |
| Print quality | r: Normal                           | 1      |
| Roll:         | Save paper                          | v      |
| Rotation:     | Automatic                           |        |
| Settings      |                                     | Start  |

9. Yazdırmaya hazır olduğunuzda, **Start** (Başlat) düğmesine basın.

**10.** Bir dosyayı yazdırmak üzere gönderdikten sonra, başka bir dosya seçmek için **Add more** (Başka ekle) simgesine basabilirsiniz. Ayrıca, giriş ekranına dönmek için **Sign out** (Oturumu kapat) simgesine veya iş kuyruğuna gitmek için **Job queue** (İş kuyruğu) simgesine basabilirsiniz.

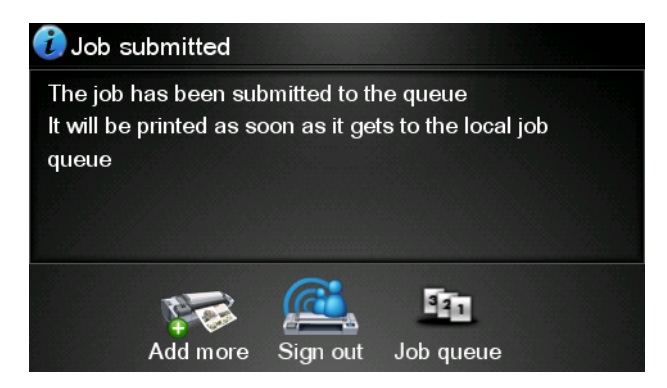

# 4 HP ePrint & Share'e tarama (yalnızca T2300 eMFP)

Bir HP Designjet T2300 eMFP'niz varsa, HP ePrint & Share, belgeleri doğrudan eMFP'nin ön panelinden Library (Kitaplık) öğenize taramanıza olanak sağlar.

**NOT:** Ücretsiz bir HP ePrint & Share hesabı ve Library (Kitaplık) edinmek için, bkz. <u>HP ePrint & Share sayfa 1</u>.

1. Ön panelin giriş ekranındaki Scan (Tarama) simgesine basın.

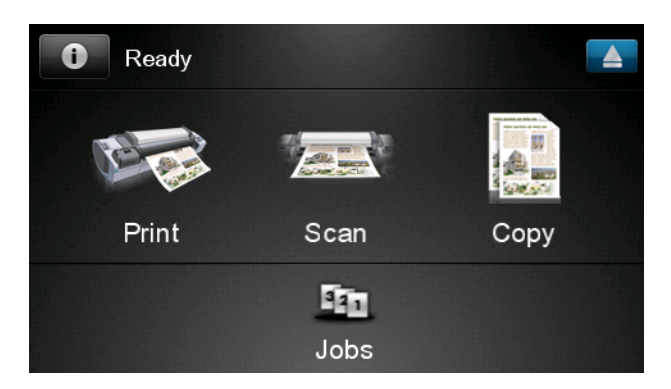

2. HP ePrint & Share simgesine basin.

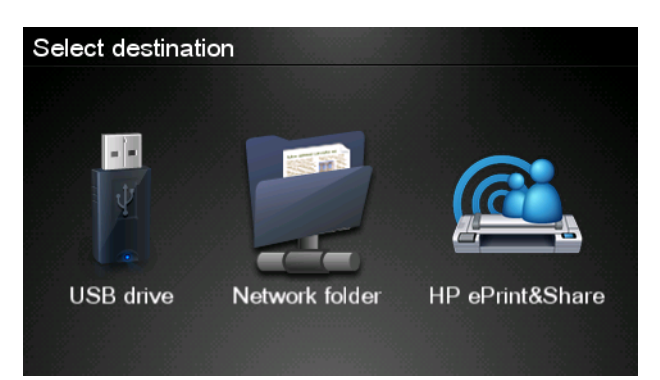

3. Library (Kitaplık) öğenize erişmek için, kayıtlı e-posta adresinizi ve parolanızı kullanarak HP ePrint & Share oturumunuzu açın.

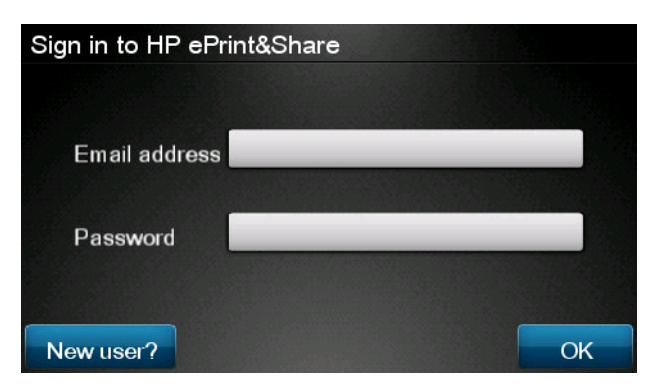

 E-posta adresinizi girmek için boş E-posta alanına basın. Harfleri girebileceğiniz klavye görüntülenir. Tamamladıktan sonra OK (Tamam) düğmesine basıp ardından parolanızı da aynı şekilde girin.

| Email address |   |    |    |     |    |   |   |   |   |  |  |
|---------------|---|----|----|-----|----|---|---|---|---|--|--|
|               |   |    |    |     |    |   |   |   |   |  |  |
| q             | w | е  | r  | t   | У  | u | i | 0 | р |  |  |
| а             | s | d  | f  | g   | h  | j | k |   |   |  |  |
| <b>±</b>      | z | x  | С  | V   | b  | n | m | @ | • |  |  |
| abc           |   | 12 | 3+ | #\$ | &+ | - | _ | 0 | к |  |  |

5. Varsayılan tarama ayarları görüntülenir ve bu ayarları **Settings** (Ayarlar) düğmesine basarak değiştirebilirsiniz.

| Scan to HP eP    | John Smith         |       |
|------------------|--------------------|-------|
|                  |                    |       |
| Format:          | PDF                |       |
| Quality:         | Standard (200 dpi) |       |
| Color:           | Color              |       |
| Content type:    | Mixed              |       |
| Available quota: | 5.00 GB            |       |
|                  |                    |       |
| Settings         |                    | Start |

6. Taramaya hazır olduğunuzda, Start (Başlat) düğmesine basın.

7. Belgeyi gösterildiği şekilde tarayıcıya yerleştirin.

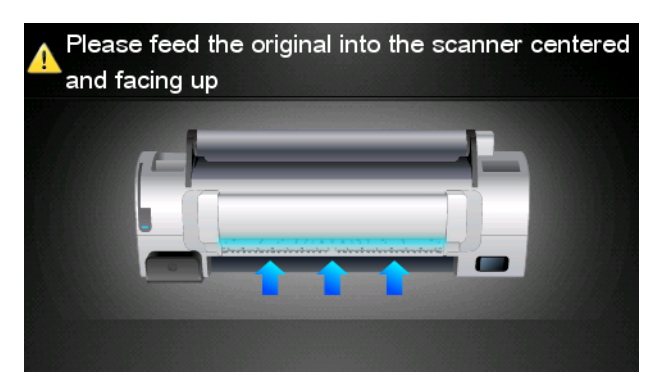

8. Tarama işlemi tamamlanınca, tarama sonuçları görüntülenir. Etkinlik veya dosya adına basarak değişiklik yapabilirsiniz.

NOT: Dosya adı .pdf ile bitmelidir.

Taranan dosya kotanızı aşmıyorsa, devam etmek için **Next** (ileri) düğmesine basın, aksi takdirde tarama ayarlarını değiştirmek ve yeniden denemek için **Scan again** (Yeniden tara) düğmesine basabilirsiniz.

| Scan details    | ;             |      |
|-----------------|---------------|------|
| Event name:     | HPSCN0002     |      |
| File name:      | HPSCN0002.pdf |      |
| File size:      | 1.02 KB       |      |
| Available quota | a: 5.00 GB    |      |
|                 |               |      |
|                 |               |      |
| Scan again      |               | Next |

9. Bir sonraki ekranda, tarama belgesinin paylaşılacağı kişileri seçebilirsiniz. Ayrıca yeni kişiler de ekleyebilirsiniz. Hazır olduğunda **Send** (Gönder) düğmesine basın.

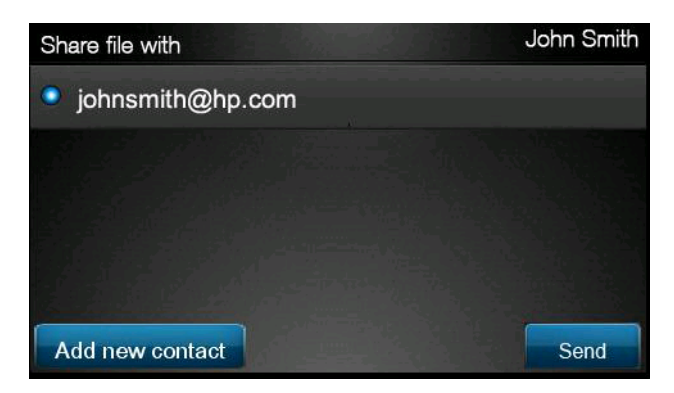

 Tarama kuyruğuna bir belge ekledikten sonra, başka bir belgeyi taramak için Make another scan (Başka bir tarama yap) simgesine basabilirsiniz. Ayrıca, giriş ekranına dönmek için Sign out (Oturumu kapat) simgesine veya tarama iş kuyruğuna gitmek için Scan queue (Tarama kuyruğu) simgesine basın.

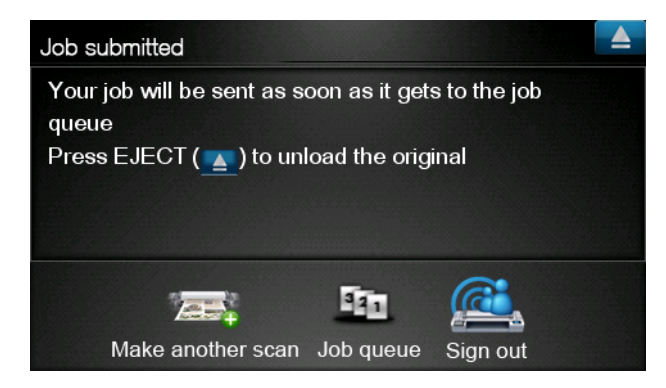

**11.** Taranan belge, Library (Kitaplık) öğenizdeki bir Scanned (Taranan) etkinliğinde bulunur ve daha sonra bu belgeyi yazdırabilir veya diğer kişilerle paylaşabilirsiniz.

## 5 Internet bağlantısı

#### Internet bağlantısını yapılandırma

Ürünün Internet bağlantısını Gömülü Web Sunucusu'ndan veya ön panelden yapılandırabilirsiniz.

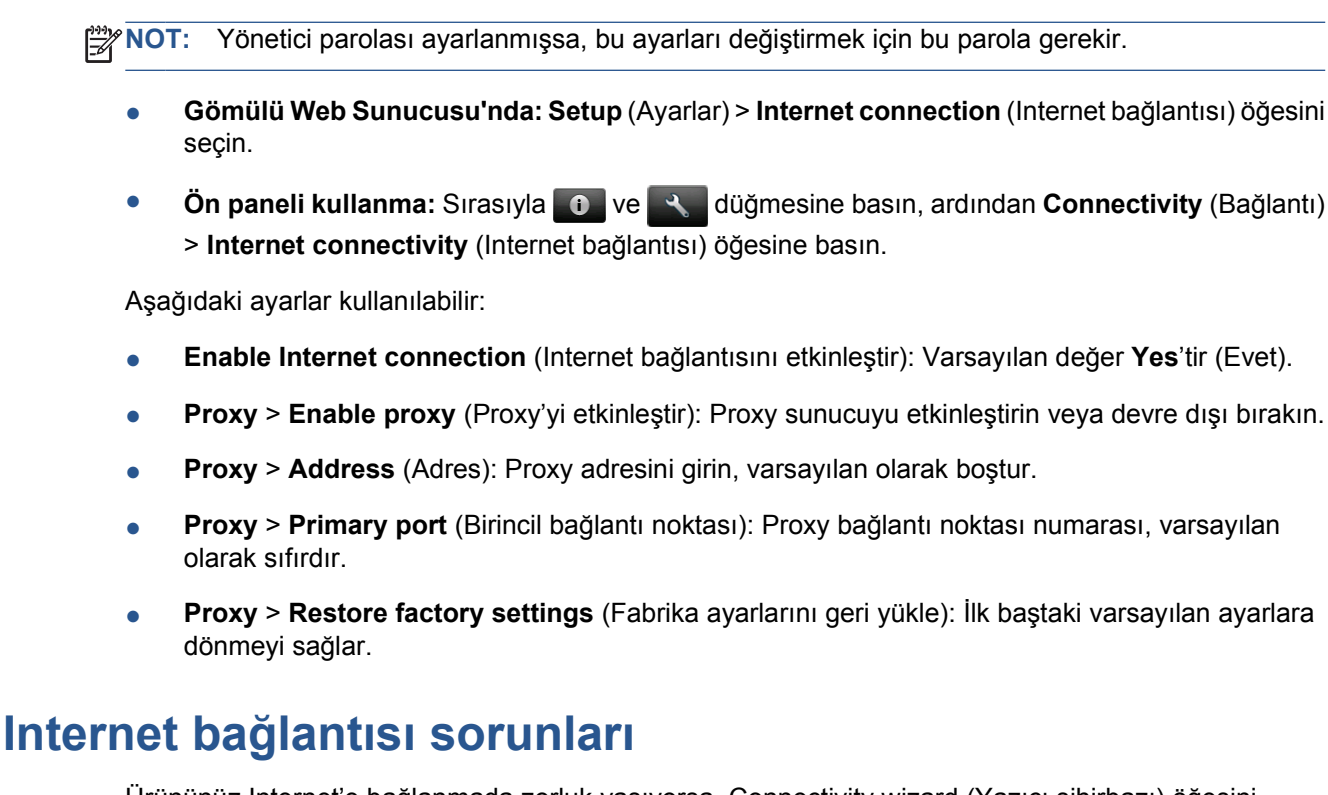

Ürününüz Internet'e bağlanmada zorluk yaşıyorsa, Connectivity wizard (Yazıcı sihirbazı) öğesini otomatik olarak başlatabilir. Ayrıca istediğiniz zaman siz de bu sihirbazı elle başlatabilirsiniz.

- Gömülü Web Sunucusu'ndan: Support (Destek) > Connectivity troubleshooting (Bağlantı sorunlarını giderme) > Connectivity wizard (Bağlantı sihirbazı) öğesini seçin.
- Ön panelden: Sırasıyla ve ve düğmesine basın, ardından Connectivity (Bağlantı) > Connectivity wizard (Bağlantı sihirbazı) öğesine basın.
- Ön panelden: Şunlara basın: , ardından , ardından Internal prints (Dahili baskılar) >
  Service information prints (Servis bilgisi baskıları) > Print connectivity config. (Bağlantı yapılandırmasını yazdır) Bu durumda, sonuçlar yazdırılır.

Bu sihirbaz, Internet bağlantısını yapılandırmanıza yardımcı olur. Ekrandaki yönergeleri uygulayın.

Bu sihirbaz otomatik olarak bir dizi test yapar. Testleri tek tek yapmayı da seçebilirsiniz. Ön panelden şunlara basın: **10**, ardından **Connectivity** (Bağlantı) > **Diagnostics &** 

**troubleshooting** (Tanılama ve sorun giderme) > **Diagnostics & troubleshooting** (Tanılama ve sorun giderme). Aşağıdaki seçenekler kullanılabilir.

- All tests (Tüm testler)
- Network connectivity test (Ağ bağlantısı testi): ürünün yerel alan ağı bağlantısını denetlemeyi sağlar
- Internet connectivity test (Internet bağlantısı testi): ürünün Internet bağlantısını denetlemeyi sağlar
- **Firmware update test** (Ürün yazılımı güncelleştirme testi): ürünün HP'nin ürün yazılımı güncelleştirme sunucularıyla olan bağlantısını denetlemeyi sağlar

Herhangi bir test başarısızlıkla sonuçlanırsa, sihirbaz sorunu açıklar ve bunun için çözüm önerir.

## 6 Ürün yazılımı güncelleştirmeleri

### Ürün yazılımı güncelleştirmelerini yapılandırma

Ürününüzün birçok işlevi, ürün yazılımı olarak da bilinen, üründe bulunan yazılım ile denetlenir.

Kimi zaman ürün yazılımı yükseltmeleri Hewlett-Packard'dan edinilebilir. Bu güncelleştirmeler ürünün işlevselliğini artırır ve yazıcınızda bulunan özellikleri zenginleştirir.

Ürün yazılımı güncelleştirmelerini Gömülü Web Sunucusu'ndan veya ön panelden yapılandırabilirsiniz.

WOT: Yönetici parolası ayarlanmışsa, bu ayarları değiştirmek için bu parola gerekir.

- Gömülü Web Sunucusu'nda: Setup (Ayarlar) > Firmware update (Ürün yazılımı güncelleştirmesi) öğesini seçin.
- Ön paneli kullanma: Şunlara basın: 
   , ardından \_\_\_\_, ardından Updates (Güncelleştirmeler)

  Firmware update (Ürün yazılımı güncelleştirmesi).

Aşağıdaki ayarlar kullanılabilir:

- Check (Denetle): Varsayılan olarak, ürün, kullanıma sunulmuş yeni bir ürün yazılımı olup olmadığını her hafta (veya ürün yedi defa yeniden başlatıldıktan sonra, bunlardan hangisi önce gerçekleşirse) otomatik olarak denetler. Manually (El ile) öğesini seçerseniz, ürün bu denetlemeyi yapmaz.
- **Download** (İndir): Varsayılan olarak, ürün, yeni ürün yazılımı kullanıma sunulur sunulmaz bu yazılımı otomatik olarak indirir. **Manually** (El ile) öğesini seçerseniz, yazıcı bunu yapmaz.
- **Firmware update information** (Ürün yazılımı güncelleştirme bilgileri): Yüklü olan ürün yazılımı hakkındaki bilgiler
- Firmware update history (Ürün yazılımı güncelleştirme geçmişi): Ürüne yüklenmiş olan ürün yazılımı sürümlerinin listesi. Geçerli sürümle ilgili sorunlar yaşıyorsanız, bu sürümden bir önceki sürümü yeniden yüklemek genellikle mümkün olur.

#### Ürün yazılımını güncelleştirme

Ürün yazılımı güncelleştirmelerini indirme ve yüklemenin çeşitli yolları vardır; sizin için en uygun yolu seçebilirsiniz.

**NOT:** Yönetici parolası ayarlanmışsa, bu ayarları değiştirmek için bu parola gerekir.

NOT: Ürün yazılımı güncelleştirme paketi çok büyük olabilir; bunun ağınız veya Internet bağlantınız üzerinde nasıl bir etkisini olacağını öğrenmek isteyebilirsiniz. Jetdirect adaptörüyle gerçekleştirilen indirmeler, yerleşik Ethernet adaptörüyle gerçekleştirilenlerden daha yavaştır. NOT: Ürün yazılımı güncelleştirmeleri arka planda indirilir. Bu sırada ürün yazdırmaya devam edebilir. Öte yandan bunlar arka planda yüklenemez: Yazdırma işleminin durması gerekir.

 Ürünü, ürün yazılımı güncelleştirmeleri kullanıma sunulduğunda bunları otomatik olarak indirecek şekilde yapılandırabilirsiniz: bkz. <u>Ürün yazılımı güncelleştirmelerini yapılandırma sayfa 14</u>.

Ürün yazılımı güncelleştirmelerini elle yapmayı seçerseniz aşağıdaki seçenekler kullanılabilir.

- Gömülü Web Sunucusu'nu kullanarak Firmware update maintenance (Ürün yazılımı güncelleştirmesi bakımı) sekmesini ve ardından Firmware update (Ürün yazılımı güncelleştirmesi) öğesini seçin. Kullanıma sunulmuş yeni ürün yazılımı olup olmadığını öğrenmek için Check now (Şimdi denetle) öğesine basın. Yeni ürün yazılımı varsa, bu yazılımla ilgili bazı bilgiler görüntülenir ve bu ürün yazılımını indirmenize ve yüklemenize olanak sağlanır.
- Ön paneli kullanarak, sırasıyla ve red düğmesine bastıktan sonra Firmware update (Ürün yazılımı güncelleştirmesi) öğesine basın. Kullanıma sunulmuş yeni ürün yazılımı olup olmadığını öğrenmek için Check now (Şimdi denetle) öğesine basın. Yeni ürün yazılımı varsa, bu ürün yazılımını indirmenize ve yüklemenize olanak sağlanır.

🛱 NOT: Ürün simgesi 🚻 olarak görünürse, ürün zaten yeni ürün yazılımı olduğunu algılamıştır.

- HP Web Jetadmin'i kullanarak, ürün yazılımı güncelleştirmelerini elle yapabilir veya güncelleştirmelerin otomatik olarak yapılmasını isteyebilirsiniz.
- USB flash sürücü kullanma. Ürün yazılımı dosyasını HP Web sitesinden USB flash sürücüye indirin ve sürücüyü ön panelin yanındaki Yüksek Hızlı USB ana bilgisayar bağlantı noktasına takın. Ön panelde ürün yazılımı güncelleştirme yardımcısı görünerek size güncelleştirme işleminde yol gösterir.
- Windows altındaki HP Utility'yi (HP Yardımcı Programı) kullandığınızda, ürününüzü, **Support** (Destek) sekmesini ve ardından **Firmware Update** (Ürün Yazılımı Güncelleştirmesi) öğesini seçin.
- Mac OS altında HP Utility'yi (HP Yardımcı Programı) kullandığınızda, Support (Destek) grubunda **Firmware Update** (Ürün Yazılımı Güncelleştirmesi) seçeneğini belirleyin.

Ürün yazılımı en sık kullanılan kağıt önayarları grubunu içerir. Buradakilerin haricindeki kağıt önayarları ayrıca indirilebilir; bkz. *Ürününüzü kullanma*.

## 7 Ürüne erişimi denetleme

#### Ön panel güvenlik ayarları

Ön panelden sırasıyla **1** ve **1** düğmesine bastıktan sonra **Setup** (Ayarlar) > **Security** (Güvenlik) öğesine basarak ürüne erişimi çeşitli şekillerde denetleyebilirsiniz.

- USB drive (USB sürücüsü): USB flash sürücü kullanımını etkinleştirin veya devre dışı bırakın.
- **Firmware upgrade from USB** (USB'den ürün yazılımı yükseltme): USB flash sürücüden ürün yazılımı güncelleştirmelerini etkinleştirin veya devre dışı bırakın.
- **Direct print using HP ePrint & Share** (HP ePrint & Share kullanarak Direct print): HP ePrint & Share'i kullanarak Direct Print'i etkinleştirin veya devre dışı bırakın.
- Enable Internet connection (Internet bağlantısını etkinleştir): Internet bağlantısını etkinleştirin veya devre dışı bırakın.
- **Printer access control** (Yazıcı erişim denetimi): Yönetici parolasını etkinleştirin, devre dışı bırakın veya değiştirin.

Yönetici parolası ayarlanmışsa, aşağıdaki işlemleri gerçekleştirmek için bu parolanın girilmesi gerekir.

- Güvenlik ayarlarını değiştirme (yönetici parolası dahil)
- Internet bağlantısı yapılandırmasını değiştirme
- Otomatik Ürün Yazılımı Güncelleştirmesi yapılandırmasını değiştirme
- Otomatik ürün yazılımı güncelleştirmelerinin otomatik olarak indirilmesini ve/veya yüklenmesini etkinleştirme veya devre dışı bırakma
- Eski bir ürün yazılımı sürümünü geri yükleme
- Harici sabit disk seçenekleri
- Fabrika varsayılanlarını geri yükleme

NOT: Yönetici parolasında yalnızca, ön panel ekran klavyesinde görünen karakterler bulunabilir. Gömülü Web Sunucusu ile yeni bir parola ayarlarsanız, o sınırlı karakter kümesinde bulunmayan karakterler reddedilir.

## Gömülü Web Sunucusu güvenlik ayarları (yalnızca T1300 ve T2300)

Ürüne erişimi çeşitli şekillerde denetlemek için, Gömülü Web Sunucusu'ndan **Security** (Güvenlik) sekmesini seçebilirsiniz:

- Gömülü Web Sunucusu'na erişimi denetlemek için ayrı yönetici ve konuk parolaları belirtme
- Ürüne Ethernet ve USB bağlantılarını etkinleştirme veya devre dışı bırakma

- Çeşitli ön panel işlemleri grubunu etkinleştirme veya devre dışı bırakma
- Ön panelde bulunan güvenlik ayarlarının aynısını kullanma (yukarıya bakın)

NOT: Bir yönetici parolası gerekebilir.

NOT: Daha fazla bilgi için Gömülü Web Sunucusu'nun çevrimiçi yardımına bakın.

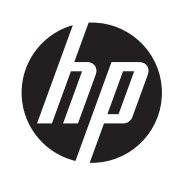

## HP DESIGNJET ePrinter および eMFP

HP ePrint & Share および他の Web 接続機能の使い方

©2011 Hewlett-Packard Development Company, L.P.

ここに記載した内容は、予告なしに変更す ることがあります。

HP 製品およびサービスの保証は、該当する 製品およびサービスに付属する明示された 保証書の記載内容に限られるものとしま す。本書中のいかなる記載も、付加的な保 証を構成するものとして解釈されないもの とします。弊社は、本書に含まれる技術上 または編集上の誤りおよび欠落について、 一切責任を負うものではありません。 商標

Microsoft®および Windows®は、Microsoft Corporation の米国における登録商標です。

## 目次

| 1 | はじめに                                             | . 1 |
|---|--------------------------------------------------|-----|
|   | HP ePrint & Share                                | . 1 |
|   | Web 接続の新機能                                       | . 1 |
| 2 | セットアップ要件                                         | . 3 |
| 3 | HP ePrint & Share からの印刷                          | . 4 |
| 4 | スキャンによる HP ePrint & Share への取り込み (T2300 eMFP のみ) | . 8 |
| 5 | インターネット接続                                        | 12  |
|   | インターネット接続の設定                                     | 12  |
|   | インターネット通信の問題                                     | 12  |
| 6 | ファームウェア アップデート                                   | 14  |
|   | ファームウェア アップデートの設定                                | 14  |
|   | ファームウェアをアップデートする                                 | 14  |
| 7 | 製品へのアクセスのコントロール                                  | 16  |
|   | フロントパネルのセキュリティ設定                                 | 16  |
|   | 内蔵 Web サーバのセキュリティ設定 (T1300 および T2300 のみ)         | 17  |

## 1 はじめに

#### **HP ePrint & Share**

HP ePrint & Share を使用すると、以下の作業を行う場合に HP Designjet の印刷の手軽さと共有のすばやさを実感できます。

- HP ePrint & Share の直観的なインタフェースでこれまでより簡単に大判印刷を行う。
- ファイルのフォーマットやサイズに関係なく、ドキュメントを他のユーザとすばやく共有する。
- ドキュメントをコンピュータや Web 接続プリンタのタッチ画面から常時利用する。

HP ePrint & Share を初めて使用する場合は、以下の手順に従ってください。

- <u>http://www.hp.com/go/eprintandshare/</u>に移動し、HP ePrint & Share の無料アカウントを作成 し、無料のソフトウェアをダウンロードします。
- HP ePrint & Share ソフトウェアをコンピュータにインストールします。コンピュータは、最新の Service Pack が組み込まれた Microsoft Windows XP 以降を実行している必要があります。

② 注記: システム要件の詳細については、<u>http://www.hp.com/go/eprintandshare/</u>を参照してく ださい。

アカウントの作成とソフトウェアのインストールを完了したら、以下の3つの方法で、ファイルをラ イブラリに追加できます。

- コンピュータ上の任意のアプリケーションから HP Designjet Go Web ドライバに印刷する
- コンピュータ上の印刷の準備ができたファイルを HP ePrint & Share 印刷ツールで印刷するか、 HP ePrint & Share 印刷ツールと共有する
- ドキュメントを直接スキャンして、ライブラリに取り込む (8 ページの「スキャンによる HP ePrint & Share への取り込み (T2300 eMFP のみ)」を参照)

#### Web 接続の新機能

HP Designjet T790、T1300、および T2300 は、Web に接続されたプリンタです。つまり、これらの プリンタは、インターネット接続を利用した以下の強力な新しい機能を備えています。

- HP ePrint & Share ライブラリからの印刷 (<u>4 ページの「HP ePrint & Share からの印刷」</u>を 参照)
- スキャンによる HP ePrint & Share ライブラリへの取り込み (8 ページの「スキャンによる HP ePrint & Share への取り込み (T2300 eMFP のみ)」を参照)
- 接続ウィザード (12 ページの「インターネット通信の問題」を参照)

- 新しいセキュリティ設定 (16 ページの「製品へのアクセスのコントロール」を参照)
- 自動または手動機能による、HP の Web サイトから製品へのファームウェア アップデートの直接的なダウンロード (14 ページの「ファームウェア アップデートの設定」を参照)

このドキュメントでは、フロントパネルから HP ePrint & Share を使用する方法、インターネットの 設定方法、ファームウェア アップデートの実行、および製品へのアクセスのコントロールについて 説明します。

**重要**: これらの新しい機能の大部分は、2011 年 5 月 20 日以降にリリースされるファームウェア
 バージョンでのみ利用できます (3 ページの「セットアップ要件」を参照)。

## 2 セットアップ要件

製品が Web に正しく接続されていることを確認します。フロントパネルで、●● を押し、次に
 を押して、[接続] - [接続ウィザード] を選択します。

| Connectivity                  |   |
|-------------------------------|---|
| Network connectivity          | Þ |
| Internet connectivity         | ۲ |
| Connectivity wizard           |   |
| Diagnostics & troubleshooting | ۲ |
|                               |   |

- (学) 注記: [接続] メニューで [接続ウィザード] が表示されていない場合は、ファームウェアを最新のバージョンに手動でアップグレードしてから、もう一度表示してください。 14 ページの 「ファームウェアをアップデートする」を参照してください。
- 接続ウィザードを終了したら、製品の最新のファームウェアがインストールされているかどうか を確認します。
   を押し、次に 一 を押して、[ファームウェアのアップデート] - [今す ぐ確認]を選択します。確認で新しいファームウェア バージョンが見つかったら、インストー ルして、最新の機能を利用してください。

### 3 HP ePrint & Share からの印刷

HP ePrint & Share を使用すると、必要なときに、ライブラリのファイルを任意の ePrinter に印刷でき ます。コンピュータは必要ありません。ePrinter のフロントパネルからライブラリにアクセスできま す。

② 注記: HP ePrint & Share の無料のアカウントとライブラリを取得するには、1 ページの「HP ePrint & Share」を参照してください。

1. フロントパネルのホーム画面が以下のように表示されている場合は、まず[印刷] アイコンを押します。

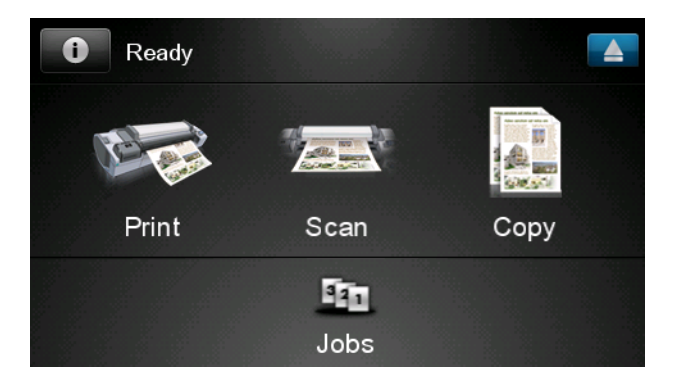

2. [HP ePrint & Share] アイコンを押します。

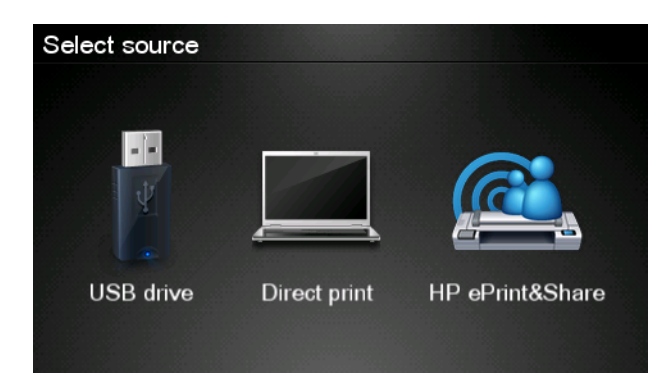

3. ライブラリにアクセスするには、登録した電子メール アドレスとパスワードを使用して、HP ePrint & Share にサイン インします。

| Sign in to HP ePri        | nt&Share |  |
|---------------------------|----------|--|
| Email address<br>Password |          |  |
| New user?                 | ОК       |  |

4. 空白の [電子メール アドレス] フィールドを押して、電子メール アドレスを入力します。表示 されたキーボードから文字を入力できます。入力を終了したら、[OK] を押し、次に、パスワー ドを同様に入力します。

| Ema | Email address |    |    |     |    |   |   |   |   |  |
|-----|---------------|----|----|-----|----|---|---|---|---|--|
|     |               |    |    |     |    |   |   |   |   |  |
| q   | w             | е  | r  | t   | У  | u | i | ο | р |  |
| а   | s             | d  | f  | g   | h  | j | k |   |   |  |
|     | z             | x  | С  | V   | b  | n | m | @ | • |  |
| abc |               | 12 | 3+ | #\$ | &+ | - | _ | 0 | к |  |

5. カテゴリを押して、イベント カテゴリを選択します。[すべてのイベント]、[すべての印刷済み イベント]、[すべてのスキャン済みイベント]、[すべての共有イベント]、[私が共有するすべての イベント]、または [他のユーザが共有するすべてのイベント] を選択できます。

| Select an event category | Raul |
|--------------------------|------|
| All                      | •    |
| Printed                  | •    |
| Scanned                  | ►    |
| Shared                   | ►    |
| Shared by me             | •    |

イベント名を押して、ライブラリから特定のイベントを選択します。各イベントに関連付けられたファイルの数が右側に表示されます。

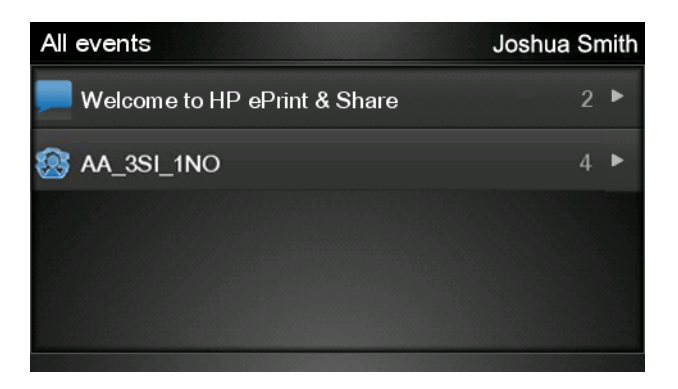

7. ファイル名を押して、イベントからファイルを選択します。

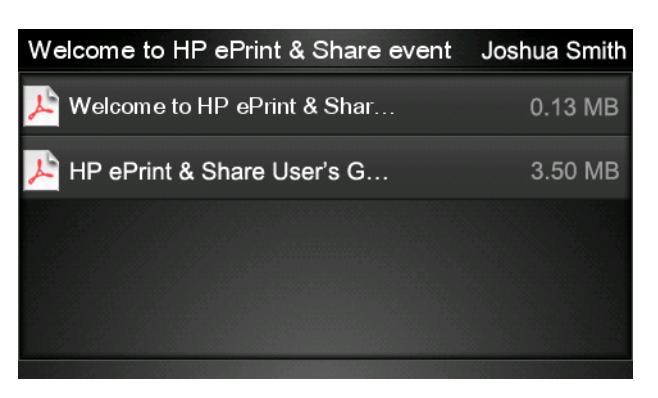

8. 印刷のデフォルト設定が表示されます。デフォルト設定を変更するには、[設定] ボタンを押します。

| Print         |                                    | Q      |
|---------------|------------------------------------|--------|
| File name:    | Welcome to HP ePrint & Share (Cale |        |
| Size:         | 100%                               | Copies |
| Color:        | Color                              |        |
| Print quality | r: Normal                          |        |
| Roll:         | Save paper                         |        |
| Rotation:     | Automatic                          |        |
| Settings      |                                    | Start  |

9. 印刷の準備ができたら、[開始] ボタンを押します。

印刷する1つのファイルを送信したら、[追加] アイコンを押して、別のファイルを選択できます。また、[サイン アウト] アイコンを押して、ホーム画面に戻るか、[ジョブ キュー] アイコンを押して、ジョブ キューに移動します。

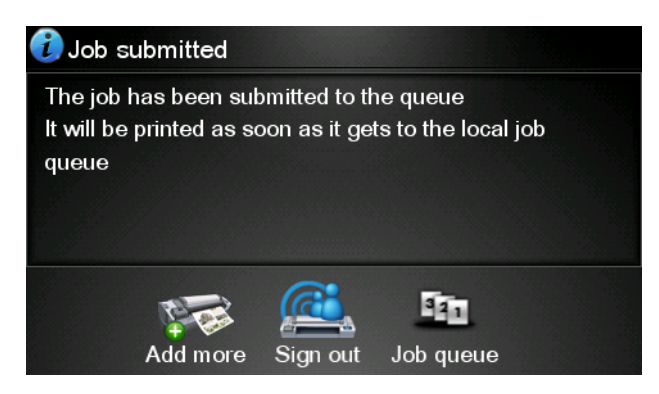

# 4 スキャンによる HP ePrint & Share への取り込み (T2300 eMFP のみ)

HP Designjet T2300 eMFP が装備されている場合は、HP ePrint & Share を使用して、eMFP のフロ

ントパネルから直接ドキュメントをスキャンし、ライブラリに取り込むことができます。 ジオ記: HP ePrint & Shareの無料のアカウントとライブラリを取得するには、<u>1 ページの「HP</u> <u>ePrint & Share」</u>を参照してください。

1. フロントパネルのホーム画面で、[スキャン]アイコンを押します。

| i Ready |      |      |
|---------|------|------|
|         |      |      |
| Print   | Scan | Сору |
|         |      |      |

2. [HP ePrint & Share] アイコンを押します。

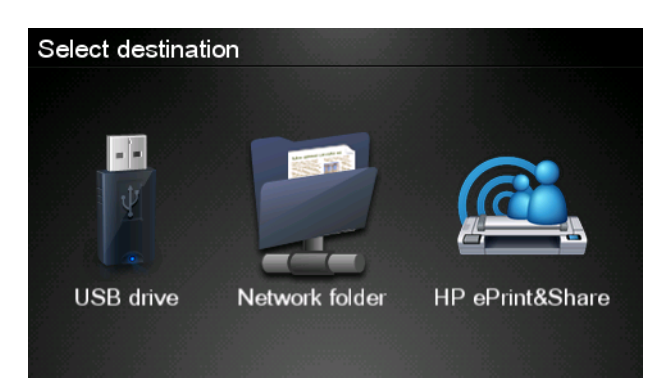
3. ライブラリにアクセスするには、登録した電子メール アドレスとパスワードを使用して、HP ePrint & Share にサイン インします。

| Sign in to HP ePri        | nt&Share |
|---------------------------|----------|
| Email address<br>Password |          |
| New user?                 | ОК       |

4. 空白の [電子メール アドレス] フィールドを押して、電子メール アドレスを入力します。表示 されたキーボードから文字を入力できます。入力を終了したら、[OK] を押し、次に、パスワー ドを同様に入力します。

| Emai | Email address |     |    |     |    |   |   |   |   |
|------|---------------|-----|----|-----|----|---|---|---|---|
|      |               |     |    |     | _  |   |   |   | × |
| q    | w             | е   | r  | t   | У  | u | i | 0 | р |
| а    | S             | d   | f  | g   | h  | j | k |   |   |
|      | z             | x   | С  | V   | b  | n | m | @ |   |
| a    | oc            | 12; | 3+ | #\$ | &+ | - | - | 0 | к |

5. スキャンのデフォルト設定が表示されます。デフォルト設定を変更するには、[設定] ボタンを 押します。

| Scan to HP eP    | John Smith         |       |  |  |  |  |
|------------------|--------------------|-------|--|--|--|--|
|                  |                    |       |  |  |  |  |
| Format:          | PDF                |       |  |  |  |  |
| Quality:         | Standard (200 dpi) |       |  |  |  |  |
| Color:           | Color              |       |  |  |  |  |
| Content type:    | Mixed              |       |  |  |  |  |
| Available quota: | 5.00 GB            |       |  |  |  |  |
|                  |                    |       |  |  |  |  |
| Settings         |                    | Start |  |  |  |  |

6. スキャンの準備ができたら、[**開始**] ボタンを押します。

7. 以下に示すように、ドキュメントをスキャナに差し込みます。

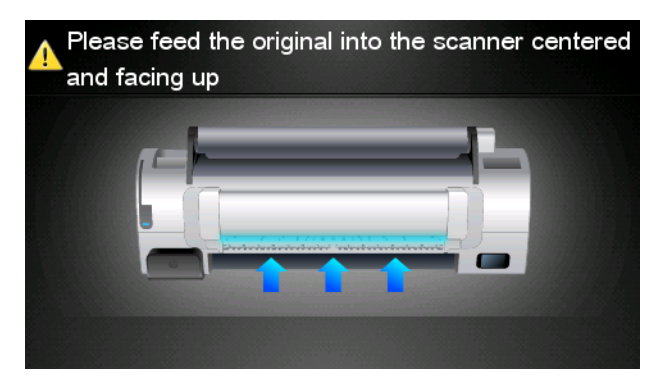

8. スキャンが完了すると、スキャン結果が表示されます。イベント名またはファイル名を変更する には、変更するイベントまたはファイルの名前を押します。

(学)注記: ファイル名は、.pdf で終了する必要があります。

スキャンしたファイルがクォータ内にある場合は、**[次へ]** ボタンを押して続行します。そうで ない場合は、**[再スキャン]** を押してスキャン設定を変更し、再試行します。

| Scan details    |               | Q    |
|-----------------|---------------|------|
| Event name:     | HPSCN0002     |      |
| File name:      | HPSCN0002.pdf |      |
| File size:      | 1.02 KB       |      |
| Available quota | a: 5.00 GB    |      |
|                 |               |      |
|                 |               |      |
| Scan again      |               | Next |

9. 次の画面で、スキャンを連絡先のいずれかと共有するように選択できます。また、新しい連絡先 を追加することもできます。準備ができたら、[送信] ボタンを押します。

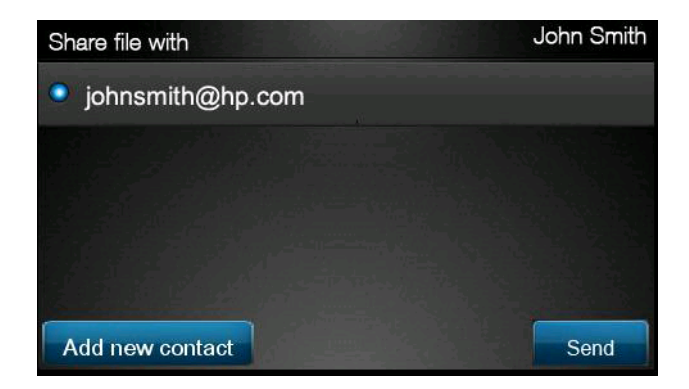

10. スキャン キューに 1 つのドキュメントを追加したら、[別のスキャンを実行] アイコンを押し て、別のドキュメントをスキャンできます。また、[サイン アウト] アイコンを押して、ホーム 画面に戻るか、[スキャン キュー] アイコンを押して、スキャン キューに移動します。

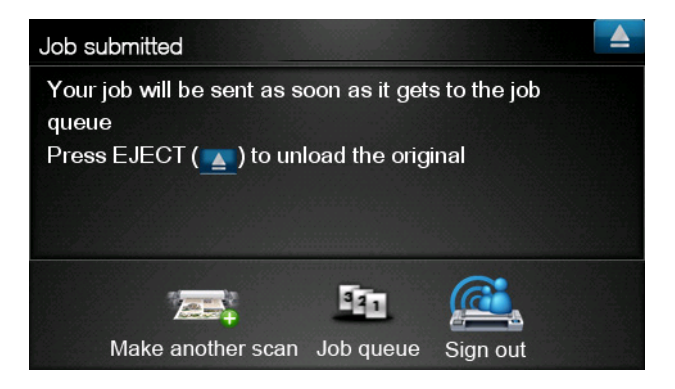

11. スキャンしたドキュメントは、ライブラリのスキャン済みイベントで利用可能になるため、後で 印刷したり、他のユーザと共有したりできます。

### 5 インターネット接続

#### インターネット接続の設定

内蔵 Web サーバまたはフロントパネルから製品のインターネット接続を設定できます。

- 内蔵 Web サーバの場合: [セットアップ] · [インターネット接続] を選択します。
- フロントパネルを使用する場合:フロントパネルで、 5
   ・「インターネット接続」を選択します。

以下の設定から選択できます。

- [インターネット接続の有効化]:デフォルト値は、[はい]です。
- [プロキシ] [プロキシの有効化]: プロキシ サーバを有効または無効にします。
- [プロキシ] [アドレス]: プロキシ アドレスを入力します。デフォルトは空です。
- [プロキシ] [プライマリ ポート]: プロキシ ポート番号を入力します。デフォルトはゼロです。
- [プロキシ] [工場出荷時の設定に戻す]: 初期のデフォルト設定に戻します。

### インターネット通信の問題

製品のインターネットへの接続が困難な場合、接続ウィザードが自動的に起動される場合がありま す。必要な場合にいつでもウィザードを手動で開始することもできます。

- 内蔵 Web サーバから: [サポート] [接続のトラブルシューティング] [接続ウィザード] を 選択します。
- フロントパネルで 

   を押し、次に
   を押して、
   [接続] 
   [接続ウィザード]
   を選択しま
   す。
- フロントパネルで を押し、次に を押して、[印刷メニュー] [サービス情報の印刷] [接続設定の印刷] を選択します。この場合は、結果が印刷されます。

ウィザードを使用すると、インターネット接続を簡単に設定できます。画面の指示に従ってください。

- [すべてのテスト]
- [ネットワーク接続テスト]:製品がローカル エリア ネットワークに接続されるかどうかを確認します。
- [インターネット接続テスト]:製品がインターネットに接続されるかどうかを確認します。
- [ファームウェア アップデート テスト]:製品が HP のファームウェア アップデートのサーバに 接続されるかどうかを確認します。

いずれかのテストが失敗した場合、ウィザードは問題と推奨するその解決方法を示します。

### 6 ファームウェア アップデート

#### ファームウェア アップデートの設定

製品のさまざまな機能は、製品内のソフトウェアによって制御されています。このソフトウェアは、 ファームウェアとも呼ばれます。

ファームウェアのアップデートは、随時、Hewlett-Packardから入手することができます。このアップ デートにより、製品の性能が向上し、製品の機能が拡張されます。

内蔵 Web サーバまたはフロントパネルからファームウェアのアップデートを設定できます。

(学)注記: 管理者パスワードが設定されている場合は、これらの設定を変更する必要があります。

- 内蔵 Web サーバの場合: [セットアップ] · [ファームウェアのアップデート] を選択します。
- フロントパネルを使用する場合: 

   ・ アップデート]・[ファ ・ ームウェアのアップデート]を選択します。

以下の設定から選択できます。

- [確認]:デフォルトで製品は、毎週(または、製品が先に7回再起動した場合はこの後に)自動 的に新しいファームウェアが入手可能かどうかを確認します。[手動]を選択した場合、製品は 確認しません。
- [**ダウンロード**]:デフォルトで製品は、新しいファームウェアが入手可能になった時点で自動的 にダウンロードします。[**手動**]を選択した場合、プリンタは自動的にダウンロードしません。
- [ファームウェア アップデート情報]:現在インストールされているファームウェアに関する情報
- [ファームウェアのアップデート履歴]:製品にインストールされたファームウェア バージョンの一覧。現在のバージョンに問題がある場合は、現在インストールされているバージョンの直前のバージョンを再インストールすることが通常できます。

### ファームウェアをアップデートする

ファームウェアのアップデートをダウンロードしてインストールするには、さまざまな方法がありま す。以下の中から最も便利な方法をお選びください。

(学) 注記: 管理者パスワードが設定されている場合は、これらの設定を変更する必要があります。

- 注記: ファームウェアのアップデートのパッケージが大容量になる可能性があります。そのため、 ネットワーク接続やインターネット接続に対する影響について検討しておく必要があります。 Jetdirect アダプタを介したダウンロードは、内蔵イーサネット アダプタを介したものより遅くなります。
- 注記: ファームウェアのアップデートはバックグラウンドでダウンロードされるので、ダウンロード中に製品で印刷を続けてもかまいません。ただし、ファームウェアのアップデートはバックグラウンドではインストールできないので、その際は印刷を停止してください。
  - ファームウェアのアップデートが入手可能になった時点で自動的にダウンロードできるように製品を設定することができます。<u>14 ページの「ファームウェア アップデートの設定」</u>を参照してください。

ファームウェアのアップデートを手動で行うように選択する場合は、次のオプションを使用でき ます。

- 使用する内蔵 Web サーバで [ファームウェアのアップデートの保守] タブをクリックし、[ファ ームウェアのアップデート] を選択します。[今すぐ確認] を押して、新しいファームウェアを 入手可能かどうかを確認します。新しいファームウェアが入手可能な場合は、そのファームウェ アに関する情報が表示されるので、必要に応じて、ダウンロードしてインストールすることがで きます。
- ⑦ 注記: 製品のアイコンが № のように表示された場合は、新しいファームウェアを入手可能 であることを示しています。
- HP Web Jetadmin を使用して、ファームウェアのアップデートを手動で行うことができます。
   また、自動アップデートを要求することもできます。
- USB フラッシュ ドライブを使用して、HPの Web サイトから USB フラッシュ ドライブにファ ームウェア ファイルをダウンロードし、それをフロントパネルのそばにある高速 USB ホスト ポートに挿入します。ファームウェアのアップデート アシスタントがフロントパネルに表示さ れ、アップデート処理手順を説明します。
- Windows で HP Utility を使用して製品を選択し、[サポート] タブ、[ファームウェアのアップデ ート] を選択します。
- Mac OS で HP Utility を使用して [サポート] グループの [ファームウェアのアップデート] を 選択します。

ファームウェアには、最も一般的に使用される用紙プリセットが含まれています。追加の用紙プリセットは、別途ダウンロードできます。『*製品の使い方*』を参照してください。

### 7 製品へのアクセスのコントロール

#### フロントパネルのセキュリティ設定

- [USB ドライブ]: USB フラッシュ ドライブの使用を有効または無効にします。
- [USB からのファームウェア アップグレード]: USB フラッシュ ドライブからファームウェア のアップデートを有効または無効にします。
- [HP ePrint & Share を使用したダイレクト印刷]: HP ePrint & Share を使用したダイレクト 印刷を有効または無効にします。
- [インターネット接続の有効化]:イーサネット接続を有効または無効にします。
- [プリンタのアクセス コントロール]:管理者パスワードの有効化、無効化、または変更を行います。

管理者パスワードが設定されている場合は、次の操作の実行権限が付与されている必要があります。

- セキュリティ設定を変更する(管理者パスワード自体を含む)
- インターネット接続の設定を変更する
- 自動ファームウェア アップデートの設定を変更する
- 自動ファームウェア アップデートの自動的なダウンロードまたはインストールを有効または無効にする
- 以前のファームウェア バージョンに戻す
- 外部ハード ディスクのオプション
- 工場出荷時のデフォルトのリセット
- 注記: 管理者パスワードは、フロントパネルのオンスクリーン キーボードに存在する文字のみを 使用できます。内蔵 Web サーバで新しいパスワードを設定する場合、その制限された文字セットに 存在しない文字は拒否されます。

# 内蔵 Web サーバのセキュリティ設定 (T1300 および T2300 のみ)

内蔵 Web サーバから、[セキュリティ] タブを選択すると、さまざまな方法で製品へのアクセスをコントロールできます。

- 管理者とゲストに別個のパスワードを指定して、内蔵 Web サーバへのアクセスをコントロール する
- 製品へのイーサネット接続および USB 接続を有効または無効にする
- フロントパネル操作のさまざまなグループを有効または無効にする
- フロントパネルで利用できるのと同じセキュリティ設定を使用する(上記参照)

(学**注記**: 管理者パスワードが必要な場合があります。

(学) 注記: 詳細については、内蔵 Web サーバのオンライン ヘルプを参照してください。

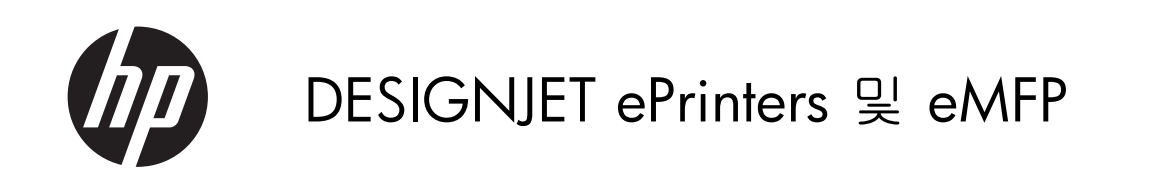

HP ePrint & Share 및 기타 웹 연결 기능 사용

 $\ensuremath{\mathbb{C}}$  2011 Hewlett-Packard Development Company, L.P.

제 1 판

#### 법적 고지사항

여기에 수록된 정보는 예고 없이 변경될 수 있습니다.

HP 는 HP 제품 및 서비스와 함께 제공된 보 증서에 명시된 사항에 대해서만 보증합니 다. 이 문서의 어떠한 내용도 추가 보증으로 간주되어서는 안 됩니다. HP 는 이 문서에 포 함된 기술 또는 편집상의 오류나 누락된 내 용에 대해 책임지지 않습니다. Microsoft® 및 Windows®는 미국에서 Microsoft Corporation 의 등록 상표입니다.

## 목차

| 1 | 소개 1                                      |
|---|-------------------------------------------|
|   | HP ePrint & Share                         |
|   | 새 웹 연결 기능1                                |
| 2 | 설치 요구 사항                                  |
| 3 | HP ePrint & Share 에서 인쇄 4                 |
| 4 | HP ePrint & Share(T2300 eMFP 에만 해당)로 스캔 8 |
| 5 | 인터넷 연결11                                  |
|   | 인터넷 연결 구성11                               |
|   | 인터넷 통신 실패11                               |
| 6 | 펌웨어 업데이트                                  |
|   | 펌웨어 업데이트 구성                               |
|   | 펌웨어 업데이트13                                |
| 7 | 제품 액세스 제어                                 |
|   | 전면 패널 보안 설정                               |
|   | 내장 웹 서버 보안 설정(T1300 및 T2300 에만 해당)15      |

### 1 소개

### **HP ePrint & Share**

HP ePrint & Share 로 언제든지 간편한 HP Designjet 인쇄와 신속한 공유가 가능합니다.

- 직관적인 HP ePrint & Share 인터페이스로 대형 인쇄를 보다 쉽게 할 수 있습니다.
- 파일 형식 및 크기에 상관 없이 동료와 문서를 신속하게 공유해 보십시오.
- 사용하는 컴퓨터 및 웹 연결 프린터의 터치 스크린에서 문서를 언제나 사용할 수 있습니다.

HP ePrint & Share 를 처음으로 사용하기 전에 다음 단계를 따르십시오.

- http://www.hp.com/go/eprintandshare/로 이동하여 무료 HP ePrint & Share 계정을 만든 다음 무료 소프트웨어를 다운로드하십시오.
- HP ePrint & Share 소프트웨어를 컴퓨터에 설치하십시오. 컴퓨터에서 최신 서비스 팩이 포함된 Microsoft Windows XP 이상이 실행 중이어야 합니다.

 

 참고:
 시스템 요구 사항에 대한 자세한 내용을 보려면 <a href="http://www.hp.com/go/eprintandshare/">http://www.hp.com/go/eprintandshare/</a> 를 참조하십시오.

계정을 만들고 소프트웨어를 설치한 후에는 다음 세 가지 방법으로 파일을 라이브러리에 추가할 수 있 습니다.

- 컴퓨터의 응용프로그램에서 HP Designjet Go Web 드라이버로 인쇄
- HP ePrint & Share Printing 도구를 통해 컴퓨터의 인쇄 대기 파일을 인쇄 또는 공유
- 라이브러리로 문서를 직접 스캔 <u>8페이지의 HP ePrint & Share(T2300 eMFP 에만 해당)로 스캔</u> 참조.

#### 새 웹 연결 기능

HP Designjet T790, T1300 및 T2300 은 웹 연결 프린터로 인터넷 연결을 사용하는 강력한 새 기능을 제공합니다.

- HP ePrint & Share 라이브러리를 사용한 인쇄 <u>4페이지의 HP ePrint & Share 에서 인쇄</u> 참조
- HP ePrint & Share 라이브러리로 스캔 <u>8페이지의 HP ePrint & Share(T2300 eMFP 에만 해당)</u> 로 스캔 참조
- 연결 마법사 11페이지의인터넷 통신 실패 참조

- 새 보안 설정 15페이지의제품 액세스 제어 참조
- 자동 또는 수동으로 HP 웹사이트에서 제품으로 직접 펌웨어 업데이트 다운로드 <u>13페이지의펌</u> <u>웨어 업데이트 구성</u> 참조

이 문서에서는 전면 패널을 사용한 HP ePrint & Share 사용, 인터넷 연결 구성, 펌웨어 업데이트 수행 및 제품 액세스 제어 방법에 대해 설명합니다.

 중요:
 대부분의 새 기능은 2011 년 5 월 20 일에 릴리스된 펌웨어 버전에서만 사용 가능합니다.

 3페이지의설치 요구 사항를 참조하십시오.

### 2 설치 요구 사항

- 제품이 웹에 올바르게 연결되어 있는지 확인하십시오. 전면 패널에서 ●●, ●
   ●●, ●●
   ●●
   ●●
   ●●
   ●●
   ●●
   ●●
   ●●
   ●●
   ●●
   ●●
   ●●
   ●●
   ●●
   ●●
   ●●
   ●●
   ●●
   ●●
   ●●
   ●●
   ●●
   ●●
   ●●
   ●●
   ●●
   ●●
   ●●
   ●●
   ●●
   ●●
   ●●
   ●●
   ●●
   ●●
   ●●
   ●●
   ●●
   ●●
   ●●
   ●●
   ●●
   ●●
   ●●
   ●●
   ●●
   ●●
   ●●
   ●●
   ●●
   ●●
   ●●
   ●●
   ●●
   ●●
   ●●
   ●●
   ●●
   ●●
   ●●
   ●●
   ●●
   ●●
   ●●
   ●●
   ●●
   ●●
   ●●
   ●●
   ●●
   ●●
   ●●
   ●●
   ●●
   ●●
   ●●
   ●●
   ●●
   ●●
   ●●
   ●●
   ●●
   ●●
   ●●
   ●●
   ●●
   ●●
   ●●
   ●●
   ●●
   ●●
   ●●
   ●●
   ●●
   ●●
   ●●
   ●●
   ●●
   ●●
   ●●
   ●●
   ●●
   ●●
   ●●
   ●●
   ●●
   ●●
   ●●
   ●●
   ●●
   ●●
   ●●
   ●●
   ●●
   ●●
   ●●
   ●●
   ●●
   ●●
   ●●
   ●●
   ●●
   ●●
   ●</
  - Connectivity

     Network connectivity

     Internet connectivity

     Connectivity wizard

     Diagnostics & troubleshooting
- 참고: 연결 메뉴에서 연결 마법사가 보이지 않으면 수동으로 펌웨어를 최신 버전으로 업그레이 드한 다음 다시 시도하십시오. <u>13페이지의펌웨어 업데이트</u>를 참조하십시오.
- 연결 마법사를 마친 다음 제품의 최신 펌웨어가 설치되어 있는지 확인하십시오. 
   어 업데이트 > 지금 확인을 차례로 누릅니다. 새 펌웨어 버전이 있는 경우 설치하여 최신 기능을 사용하십시오.

### 3 HP ePrint & Share 에서 인쇄

HP ePrint & Share 를 통해 어느 ePrinter 라이브러리에서든 원할 때 파일을 인쇄할 수 있습니다. 컴퓨터 는 필요하지 않으며 ePrinter 의 전면 패널에서 라이브러리를 사용할 수 있습니다.

 참고: 무료 HP ePrint & Share 계정 및 라이브러리를 사용하려면 <u>1페이지의 HP ePrint & Share</u> 를 참조 하십시오.

1. 전면 패널의 시작 화면이 다음과 같다면 먼저 인쇄 아이콘을 누릅니다.

| Ready |      |      |
|-------|------|------|
|       |      |      |
| Print | Scan | Сору |
|       |      |      |
|       | Jobs |      |

2. HP ePrint & Share 아이콘을 누릅니다.

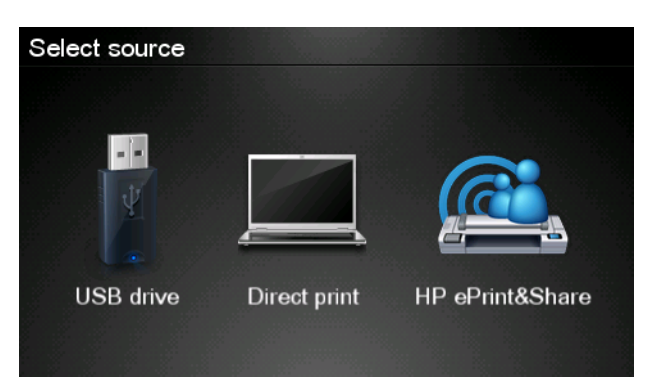

3. 라이브러리에 액세스하려면 등록 전자우편 주소 및 암호를 이용하여 HP ePrint & Share 에 로그인 합니다.

| Sign in to HP ePrint&Sh | are |
|-------------------------|-----|
| Email address           |     |
| Password                |     |
| New user?               | ОК  |

4. 흰색 전자우편 주소 필드를 눌러 전자우편 주소를 입력합니다. 문자를 입력할 수 있도록 키보드 가 표시됩니다. 입력을 마쳤으면 OK 를 누른 다음 같은 방법으로 암호를 입력합니다.

| Email address |    |    |    |     |    |   |   |   |   |
|---------------|----|----|----|-----|----|---|---|---|---|
|               |    | _  |    | _   | _  |   |   |   | × |
| q             | w  | е  | r  | t   | У  | u | i | 0 | р |
| а             | s  | d  | f  | g   | h  | j | k |   |   |
|               | z  | x  | С  | V   | b  | n | m | @ | • |
| a             | bc | 12 | 3+ | #\$ | &+ | - | _ | 0 | ĸ |

 범주를 눌러 이벤트 범주를 선택합니다. 모든 이벤트, 모든 인쇄된 이벤트, 모든 스캔 이벤트, 모 든 공유 이벤트, 내가 공유하는 모든 이벤트, 다른 사람이 공유하는 모든 이벤트 중에 선택할 수 있습니다.

| Select an event category | Raul |
|--------------------------|------|
| All                      | •    |
| Printed                  | ►    |
| Scanned                  | ►    |
| Shared                   | ►    |
| Shared by me             | ►    |

 이벤트 이름을 눌러 라이브러리에서 특정 이벤트를 선택합니다. 각 이벤트와 연결된 파일 개수가 오른쪽에 표시됩니다.

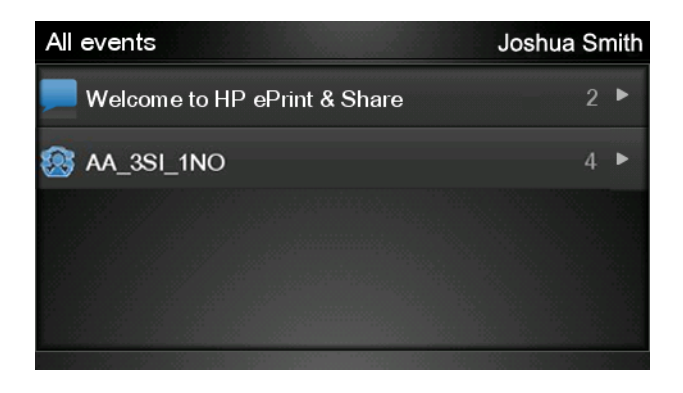

7. 파일 이름을 눌러 이벤트에서 파일을 선택합니다.

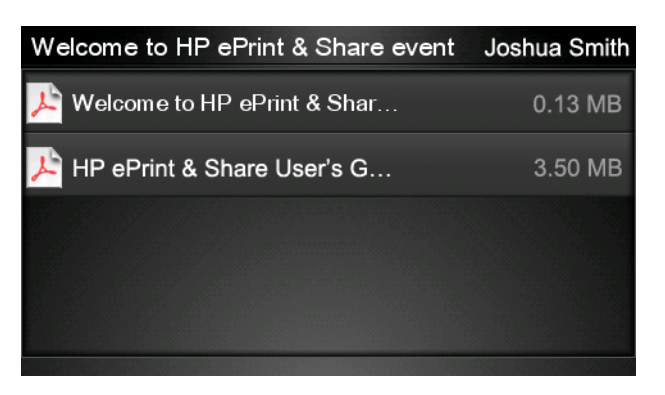

8. 기본 인쇄 설정이 표시되고 설정 버튼을 눌러 이 설정을 변경할 수 있습니다.

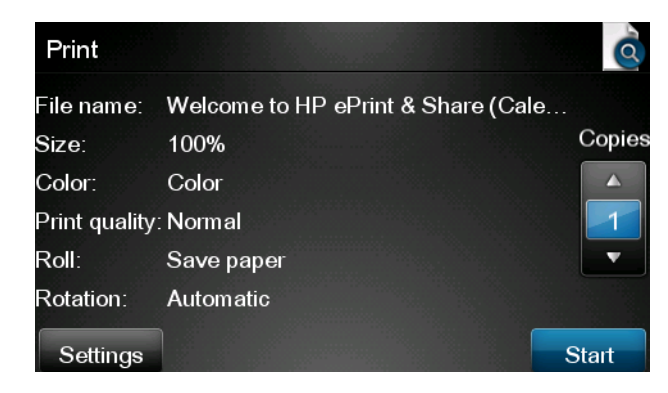

9. 인쇄 준비가 완료되었으면 시작 버튼을 누릅니다.

파일 하나를 인쇄하도록 전송한 뒤에는 추가 아이콘을 눌러 다른 파일을 선택할 수 있습니다.
 또는 로그아웃 아이콘을 눌러 시작 화면으로 돌아가거나 작업 대기열 아이콘을 눌러 작업 대기열 로 이동합니다.

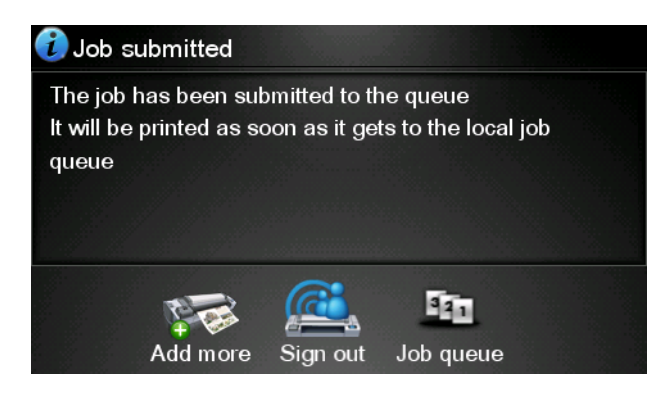

### HP ePrint & Share(T2300 eMFP 에만 4 해당)로 스캔

HP Designjet T2300 eMFP 가 있는 경우 HP ePrint & Share 를 통해 eMFP 의 전면 패널에서 라이브러리

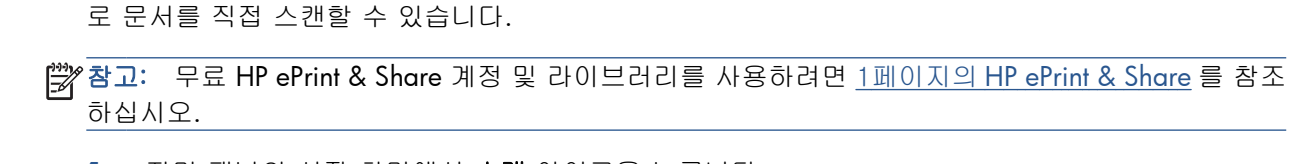

전면 패널의 시작 화면에서 스캔 아이콘을 누릅니다. 1.

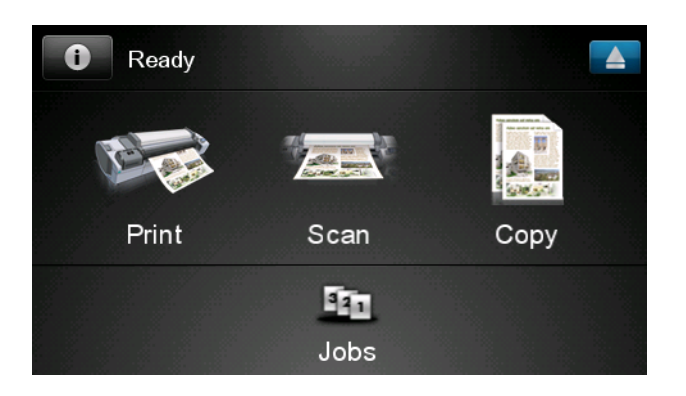

2. HP ePrint & Share 아이콘을 누릅니다.

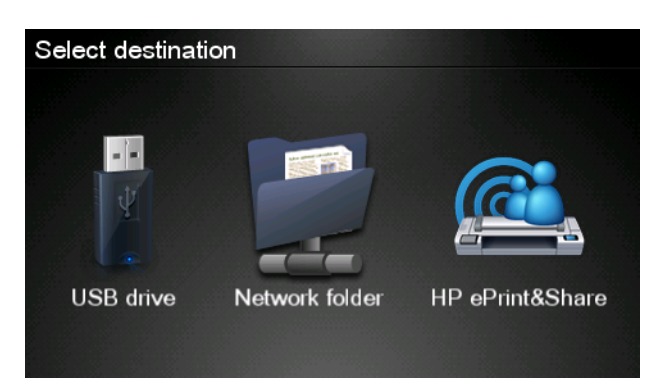

3. 라이브러리에 액세스하려면 등록 전자우편 주소 및 암호를 이용하여 HP ePrint & Share 에 로그인 합니다.

| Sign in to HP ePri        | nt&Share |
|---------------------------|----------|
| Email address<br>Password |          |
| New user?                 | ОК       |

4. 흰색 전자우편 필드를 눌러 전자우편 주소를 입력합니다. 문자를 입력할 수 있도록 키보드가 표 시됩니다. 입력을 마쳤으면 OK 를 누른 다음 같은 방법으로 암호를 입력합니다.

| Email address |    |    |    |     |    |   |   |   |   |
|---------------|----|----|----|-----|----|---|---|---|---|
|               |    |    | _  | _   | _  | _ |   |   | × |
| q             | w  | е  | r  | t   | У  | u | i | ο | р |
| а             | s  | d  | f  | g   | h  | j | k |   |   |
|               | z  | x  | С  | V   | b  | n | m | @ | • |
| a             | bc | 12 | 3+ | #\$ | &+ | - | - | 0 | K |

5. 기본 스캔 설정이 표시되고 설정 버튼을 눌러 이 설정을 변경할 수 있습니다.

| Scan to HP eP    | rint and Share     | John Smith |
|------------------|--------------------|------------|
| Format:          | PDF                |            |
| Quality:         | Standard (200 dpi) |            |
| Color:           | Color              |            |
| Content type:    | Mixed              |            |
| Available quota: | 5.00 GB            |            |
| Settings         |                    | Start      |

- 스캔할 준비가 완료되었으면 시작 버튼을 누릅니다.
- 7. 그림과 같이 문서를 스캐너에 급지합니다.

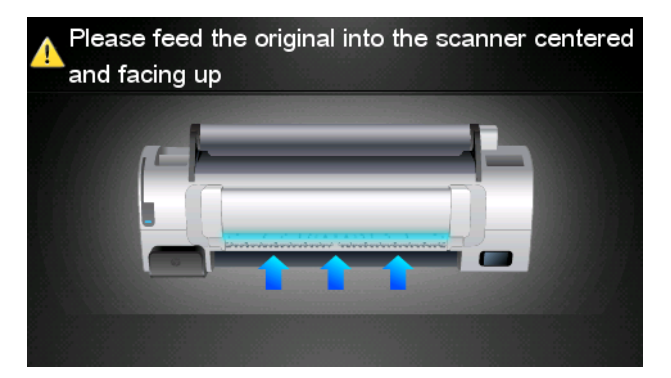

 스캔이 완료되면 스캔 결과가 표시됩니다. 이벤트 이름이나 파일 이름을 눌러 이를 변경할 수 있 습니다.

🎬 참고: 파일 이름은 .pdf 로 끝나야 합니다.

스캔한 파일이 범위 안에 들어오면 **다음** 버튼을 눌러 계속하고, 그렇지 않으면 **다시 스캔**을 눌러 스캔 설정을 변경하고 다시 시도하십시오.

| Scan details    |               | Q    |
|-----------------|---------------|------|
| Event name:     | HPSCN0002     |      |
| File name:      | HPSCN0002.pdf |      |
| File size:      | 1.02 KB       |      |
| Available quota | a: 5.00 GB    |      |
|                 |               |      |
|                 |               |      |
| Scan again      |               | Next |

 9. 다음 화면에서 스캔한 파일을 공유할 연락처 대상을 선택할 수 있습니다. 새 연락처를 추가할 수 도 있습니다. 준비가 되면 전송 버튼을 누릅니다.

| Share file with  | John Smith |
|------------------|------------|
| johnsmith@hp.com |            |
|                  |            |
|                  |            |
|                  |            |
|                  |            |
| Add new contact  | Send       |

10. 문서 하나를 스캔 대기열에 추가한 뒤에는 스캔 계속하기 아이콘을 눌러 다른 문서를 스캔할 수 있습니다. 또는 로그아웃 아이콘을 눌러 시작 화면으로 돌아가거나 스캔 대기열 아이콘을 눌러 스 캔 작업 대기열로 이동합니다.

| Job submitted                                                                  |                   |  |  |  |
|--------------------------------------------------------------------------------|-------------------|--|--|--|
| Your job will be sent as soon as it gets to the job<br>queue                   |                   |  |  |  |
| Press EJECT ( $\underline{\scriptstyle \blacksquare}$ ) to unload the original |                   |  |  |  |
|                                                                                |                   |  |  |  |
|                                                                                | 🛅 <u>@</u>        |  |  |  |
| Make another scan J                                                            | ob queue Sign out |  |  |  |

11. 스캔한 문서는 라이브러리의 스캔 이벤트에서 볼 수 있으며 나중에 이를 인쇄하거나 다른 사람과 공유할 수 있습니다.

### 5 인터넷 연결

#### 인터넷 연결 구성

전면 패널 또는 내장 웹 서버에서 제품의 인터넷 연결을 구성할 수 있습니다.

🎬 참고: 관리자 암호가 설정되어 있다면 암호를 입력해야 설정을 변경할 수 있습니다.

- 내장 웹 서버에서: 설정 > 인터넷 연결을 선택합니다.
- 전면 패널을 사용하여: 🕕, 🔍, 연결 > 인터넷 연결을 차례로 누릅니다.

다음 설정을 사용할 수 있습니다.

- 인터넷 연결 활성화: 기본값은 예입니다.
- 프록시 > 프록시 활성화: 프록시 서버를 활성화 또는 비활성화합니다.
- 프록시 > 주소: 프록시 주소를 입력합니다. 기본적으로 비어 있습니다.
- 프록시 > 주 포트: 프록시 번호를 입력합니다. 기본값은 0 입니다.
- 프록시 > 초기 설정 복구: 초기 기본 설정으로 돌아갑니다.

#### 인터넷 통신 실패

제품을 인터넷에 연결하는 데 문제가 있으면 연결 마법사가 자동으로 시작됩니다. 또한 마법사를 언제 든지 수동으로 시작할 수 있습니다.

- 내장 웹 서버에서: 지원 > 연결 문제 해결 > 연결 마법사를 선택합니다.
- 전면 패널에서: 💽, 🕄, 연결 > 연결 마법사를 차례로 누릅니다.

마법사로 인터넷 연결을 구성할 수 있습니다. 화면의 지침을 따릅니다.

마법사에서 일련의 테스트를 자동으로 수행합니다. 또한 개별 테스트를 수행하도록 선택할 수 있습니 다. 전면 패널에서 💽, 📢을 누른 다음 연결성 > 진단 & 문제 해결 > 진단 & 문제 해결을 누릅니 다. 다음 옵션을 사용할 수 있습니다.

- 전체 테스트
- 네트워크 연결 테스트: 제품과 LAN 연결 상태를 확인합니다.

- 인터넷 연결 테스트: 제품과 인터넷 연결 상태를 확인합니다.
- 펌웨어 업데이트 테스트: 제품과 HP 펌웨어 업데이트 서버 연결 상태를 확인합니다.

테스트가 하나라도 실패하면 마법사에 문제와 해결 방안이 명시됩니다.

### 6 펌웨어 업데이트

### 펌웨어 업데이트 구성

제품에 있는 소프트웨어(펌웨어)에 의해 제품의 다양한 기능이 제어됩니다.

펌웨어 업데이트를 Hewlett-Packard 에서 다운로드할 수 있습니다. 이러한 업데이트는 제품의 기능을 개선하고 향상시킵니다.

전면 패널 또는 내장 웹 서버에서 펌웨어 업데이트를 구성할 수 있습니다.

🎬 참고: 관리자 암호가 설정되어 있다면 암호를 입력해야 설정을 변경할 수 있습니다.

- 내장 웹 서버에서: 설정 > 펌웨어 업데이트를 선택합니다.
- 전면 패널을 사용하여: 🕕, 🔍, 업데이트 > 펌웨어 업데이트를 차례로 누릅니다.

다음 설정을 사용할 수 있습니다.

- 확인: 기본적으로 제품에서 매주(또는 제품 재시작이 7 회 반복된 경우 중 먼저 발생한 순) 자동으 로 사용 가능한 새 펌웨어를 확인합니다. 수동을 선택한 경우 제품에서 확인을 하지 않습니다.
- 다운로드: 기본적으로 제품은 사용 가능한 새 펌웨어 업데이트를 자동으로 다운로드합니다. 수동 을 선택하면 자동으로 다운로드하지 않습니다.
- 펌웨어 업데이트 정보: 현재 설치된 펌웨어에 대한 정보입니다.
- 펌웨어 업데이트 내역: 제품에 설치된 펌웨어 버전의 목록입니다. 현재 버전에서 문제가 있을 경우 보통 현재 설치된 버전보다 바로 전 버전을 다시 설치할 수 있습니다.

#### 펌웨어 업데이트

펌웨어 업데이트를 다운로드 및 설치할 수 있는 여러 가지 방법이 있습니다. 가장 편한 방법을 선택할 수 있습니다.

- 🎢 참고: 관리자 암호가 설정되어 있다면 암호를 입력해야 설정을 변경할 수 있습니다.
- 참고: 펌웨어 업데이트 패키지는 용량이 클 수 있으므로 네트워크 또는 인터넷 연결에 영향을 미칠 수 있는지 여부를 고려해야 합니다. Jetdirect 어댑터를 통한 다운로드는 내장 이더넷 어댑터를 사용할 때 보다 속도가 느립니다.

참고: 펌웨어 업데이트는 백그라운드에 다운로드됩니다. 동시에 제품에서 인쇄 작업이 가능합니다. 하지만 업데이트를 백그라운드에 설치할 수는 없습니다. 인쇄를 중지해야 합니다.

펌웨어 업데이트 사용이 가능한 즉시 자동으로 업데이트하도록 제품을 구성할 수 있습니다.
 <u>13페이지의펌웨어 업데이트 구성</u>을 참조하십시오.

수동 펌웨어 업데이트를 선택하면 다음과 같은 옵션을 사용할 수 있습니다.

- 내장 웹 서버를 사용하는 경우 펌웨어 업데이트 유지보수 탭, 펌웨어 업데이트를 차례로 선택합니다. 지금 확인을 눌러 사용 가능한 새 펌웨어를 확인합니다. 사용 가능한 새 펌웨어가 있는 경우 펌웨어에 대한 몇 가지 정보가 표시되고, 펌웨어를 다운로드 및 설치할 수 있습니다.
- 전면 패널을 사용하는 경우 1, 편, 펌웨어 업데이트를 차례로 누릅니다. 지금 확인을 눌러 사용 가능한 새 펌웨어를 확인합니다. 사용 가능한 새 펌웨어가 있다면 다운로드 및 설치할 수 있습니다.

☆ 참고: 제품 아이콘이 ₩ 과 같이 나타난다면 사용 가능한 새 펌웨어를 제품에서 감지한 것입니다.

- HP Web Jetadmin 을 사용하는 경우 수동 펌웨어 업데이트를 하거나 자동 업데이트를 요청할 수 있습니다.
- USB 플래시 드라이브를 사용하는 경우, HP 웹 사이트에서 USB 플래시 드라이브로 펌웨어 파일을 다운로드한 후 USB 플래시 드라이브를 전면 패널 옆의 고속 USB 호스트 포트에 삽입합니다. 전면 패널에 업데이트 과정을 안내하는 펌웨어 업데이트 도우미가 나타납니다.
- Windows 용 HP Utility 를 사용하여 제품을 선택한 다음 지원 탭, 펌웨어 업데이트를 차례로 선택 합니다.
- Mac OS 용 HP Utility 를 사용하여 지원 그룹에서 펌웨어 업데이트를 선택합니다.

펌웨어에는 가장 일반적으로 사용되는 용지 사전 설정이 포함되어 있습니다. 추가 용지 사전 설정을 별 도로 다운로드할 수 있습니다. *제품 사용 방법*을 참조하십시오.

### 7 제품 액세스 제어

#### 전면 패널 보안 설정

전면 패널에서 **11**, **조**을 누른 다음 **설정 > 보안**을 눌러 여러 가지 방식으로 제품에 대한 액세스를 제어할 수 있습니다.

- USB 드라이브: USB 플래시 드라이브 사용을 활성화 또는 비활성화합니다.
- USB 에서 펌웨어 업그레이드: USB 플래시 드라이브에서 펌웨어 업데이트를 활성화 또는 비활성 화합니다.
- HP ePrint & Share 를 사용한 직접 인쇄: HP ePrint & Share 를 사용한 직접 인쇄를 활성화 또는 비활성화합니다.
- 인터넷 연결 활성화: 인터넷 연결을 활성화 또는 비활성화합니다.
- 프린터 액세스 제어: 관리자 암호를 활성화, 비활성화 또는 변경합니다.

관리자 암호가 설정되어 있다면 암호를 입력해야 다음과 같은 작업을 할 수 있습니다.

- 보안 설정 변경(관리자 암호 변경 포함)
- 인터넷 연결 구성 변경
- 자동 펌웨어 업데이트 구성 변경
- 자동 펌웨어 업데이트 다운로드 및 설치 활성화 또는 비활성화
- 이전 펌웨어 버전 복원
- 외장 하드 디스크 옵션
- 제조시 기본값 재설정

참고: 관리자 암호는 전면 패널의 화면 키보드에 표시되는 문자만 사용할 수 있습니다. 내장 웹 서버 에서 새 암호를 설정할 경우 화면 키보드에 나타나지 않는 문자는 거부됩니다.

#### 내장 웹 서버 보안 설정(T1300 및 T2300 에만 해당)

내장 웹 서버에서 보안 탭을 선택하여 여러 가지 방식으로 제품에 대한 액세스를 제어할 수 있습니다.

- 별도의 관리자 및 게스트 암호를 지정하여 내장 웹 서버에 대한 액세스 제어
- 제품에 대한 이더넷 및 USB 연결 활성화 또는 비활성화

- 전면 패널 작업의 다양한 그룹을 활성화 또는 비활성화
- 전면 패널에서 사용 가능한 동일한 보안 설정 사용(위의 내용 참조)

참고: 관리자 암호가 필요할 수 있습니다.

☆ 참고: 자세한 내용은 내장 웹 서버의 온라인 도움말을 참조하십시오.

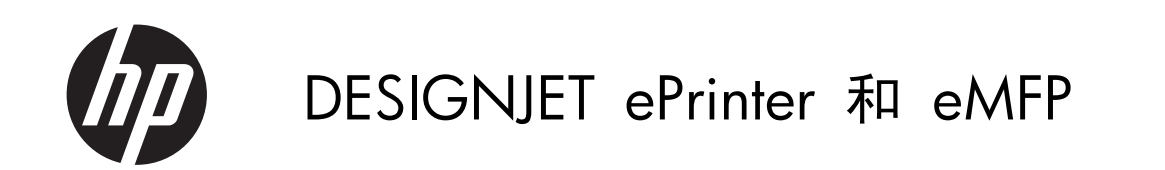

使用 HP ePrint & Share 和其他联网功能

 $\ensuremath{\mathbb{C}}$  2011 Hewlett-Packard Development Company, L.P.

#### 法律通告

本文包含的信息如有变更,恕不另行通知。

有关 HP 产品和服务的全部保修和保证条 款,均已在相关产品和服务所附带的保修声 明中进行了明确的规定。本文中的任何内容 都不应被引伸为补充保证。HP 对本文中出现 的技术错误、编辑错误或疏忽之处概不负责。 Microsoft® 和 Windows® 是 Microsoft Corporation 在美国的注册商标。

| 1 | 简介1                                   |
|---|---------------------------------------|
|   | HP ePrint & Share1                    |
|   | 全新的联网功能1                              |
| 2 | 设置要求                                  |
| 3 | 从 HP ePrint & Share 打印                |
| 4 | 扫描至 HP ePrint & Share(仅限 T2300 eMFP)7 |
| 5 | Internet 连接                           |
|   | 配置 Internet 连接                        |
|   | Internet 通信故障                         |
| 6 | 固件更新                                  |
|   | 配置固件更新                                |
|   | 更新固件                                  |
| 7 | 控制对产品的访问                              |
|   | 前面板安全设置                               |
|   | 内嵌式 Web 服务器安全设置(仅限 T1300 和 T2300)14   |

# 1 简介

### **HP ePrint & Share**

通过 HP ePrint & Share, 您可以随时随地轻松实现 HP Designjet 打印和即时共享。

- HP ePrint & Share 的直观界面让大幅面打印变得比以往更加简单。
- 无论何种文件格式和大小,均可与同事即时共享您的文档。
- 您始终都可以从计算机和联网的打印机触摸屏访问您的文档。

首次使用 HP ePrint & Share 之前,请按照以下这些步骤进行操作。

- 访问 <u>http://www.hp.com/go/eprintandshare/</u>,创建免费的 HP ePrint & Share 帐户,然后下载 免费软件。
- 将 HP ePrint & Share 软件安装到计算机上。计算机应运行 Microsoft Windows XP 或更高版 本,并装有最新的 Service Pack。

学注: 有关系统要求的更多详情,请参阅 <u>http://www.hp.com/go/eprintandshare/</u>。

创建帐户并安装软件后,可通过以下三种方式将文件添加到库中:

- 从计算机上的任何应用程序打印至 HP Designjet Go Web 驱动程序
- 用 HP ePrint & Share 打印工具打印或共享计算机上准备好进行打印的文件
- 将文档直接扫描至库中: 请参阅<u>第 7 页的扫描至 HP ePrint & Share (仅限 T2300 eMFP)</u>

#### 全新的联网功能

HP Designjet T790、T1300 和 T2300 均为联网打印机,这意味着它们具有一系列强大的新功能可充 分利用 Internet 连接。

- 从 HP ePrint & Share 库打印; 请参阅<u>第 4 页的从 HP ePrint & Share 打印</u>
- 扫描至 HP ePrint & Share 库; 请参阅<u>第 7 页的扫描至 HP ePrint & Share (仅限 T2300</u> eMFP)
- 连接向导; 请参阅<u>第 10 页的 Internet 通信故障</u>
- 新的安全设置;请参阅<u>第 14 页的控制对产品的访问</u>
- 采用自动或手动方式将固件更新从 HP 网站直接下载至产品;请参阅<u>第 12 页的配置固件更新</u>

本文描述了如何从前面板使用 HP ePrint & Share,如何配置 Internet 连接、进行固件更新和控制对产 品的访问。

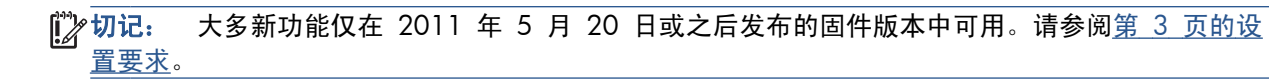

# 2 设置要求

1. 确保产品正确连接到 Web。在前面板中,按 🚺, 按 📉, 然后按 连接方式 > 连接向导。

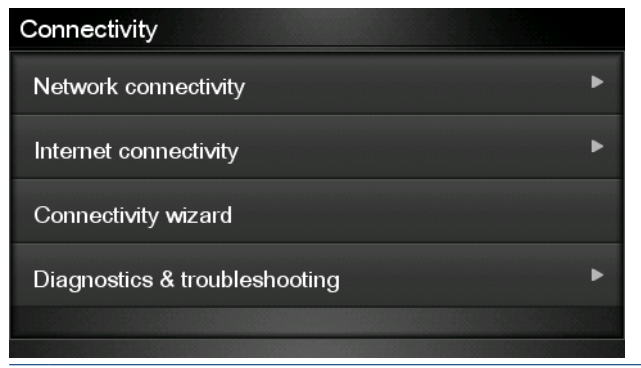

注: 如果在"连接方式"菜单中找不到连接向导,请将固件手动升级至最新版本,然后重试。请 参阅<u>第 12 页的更新固件</u>。

完成连接向导后,确保产品固件为最新。依次按 **●●**、 **●●**、 **●●**、 **●●**、 **●●**、 **●●**、 **●●**、 **●●**、 **●●** 发现到新的固件版本,请进行安装以使用最新功能。
### 3 从 HP ePrint & Share 打印

通过 HP ePrint & Share, 您可以随时随地从任何 ePrinter 上打印库中的文件。期间不需要计算机: 可 从 ePrinter 的前面板中访问库。

学注: 要获得免费的 HP ePrint & Share 帐户和库,请参阅<u>第 1 页的 HP ePrint & Share</u>。

1. 如果前面板的主屏幕类似于下图,请首先按打印图标。

| Ready |      |      |
|-------|------|------|
|       |      |      |
| Print | Scan | Сору |
|       | 541  |      |
|       | Jobs |      |

2. 按 HP ePrint & Share 图标。

| Select source |              |                 |
|---------------|--------------|-----------------|
|               |              |                 |
|               |              | -               |
| Ų             |              |                 |
|               |              |                 |
| USB drive     | Direct print | HP ePrint&Share |
|               |              |                 |

3. 要访问库,请使用注册的电子邮件地址和密码登录 HP ePrint & Share。

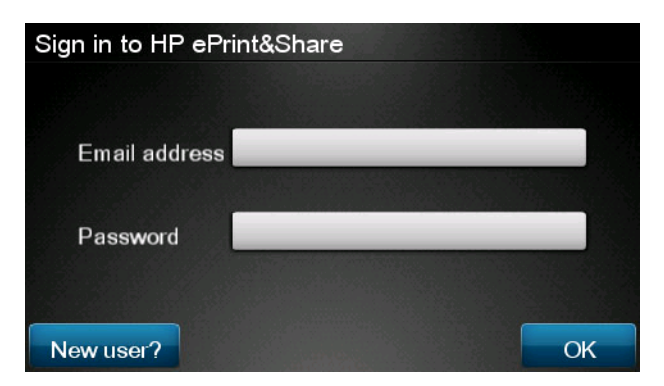

 按空白的"电子邮件地址"字段,输入电子邮件地址。随后将显示一个键盘,以使您可输入字母。 完成后,按确定;然后以相同方式输入密码。

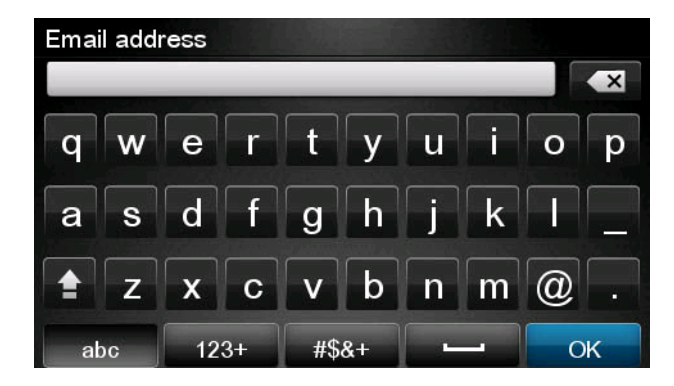

5. 通过按事件类别选择该类别。可选择"所有"事件、所有"打印"事件、所有"扫描"事件、所 有"共享"事件、由您共享的所有事件或由其他人共享的所有事件。

| Select an event category | Raul |
|--------------------------|------|
| All                      | •    |
| Printed                  | •    |
| Scanned                  | •    |
| Shared                   | ۲    |
| Shared by me             | •    |

6. 通过按事件名称,从库中选择某个特定事件。右侧显示与每个事件关联的文件数。

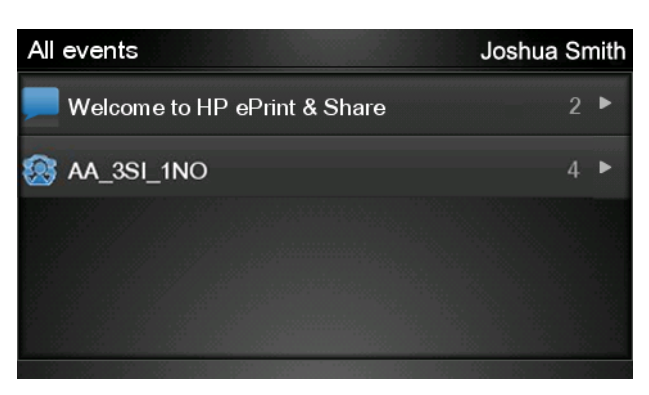

7. 通过按文件名,从事件中选择一个文件。

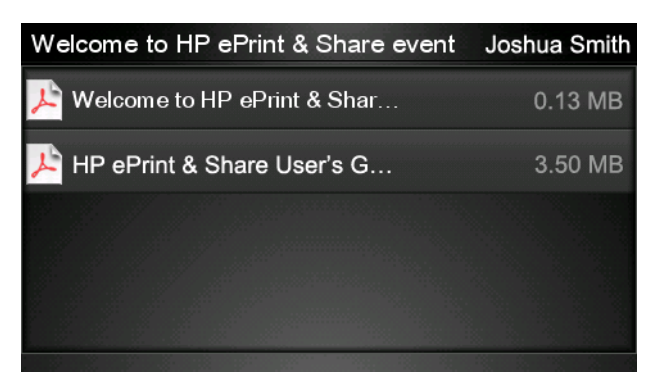

8. 随后显示默认的打印设置,可通过按设置按钮更改这些设置。

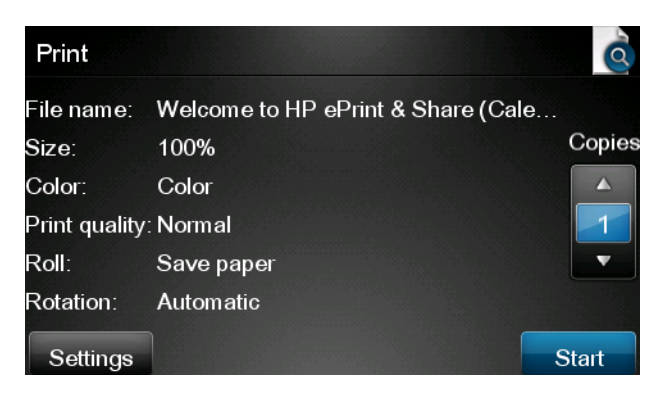

- 9. 准备好打印后,按**开始**按钮。
- 10. 发送一个文件进行打印后,可按**添加更多**图标选择另一个文件。此外,可按**注销**图标返回主屏幕, 或按**作业队列**图标转至作业队列。

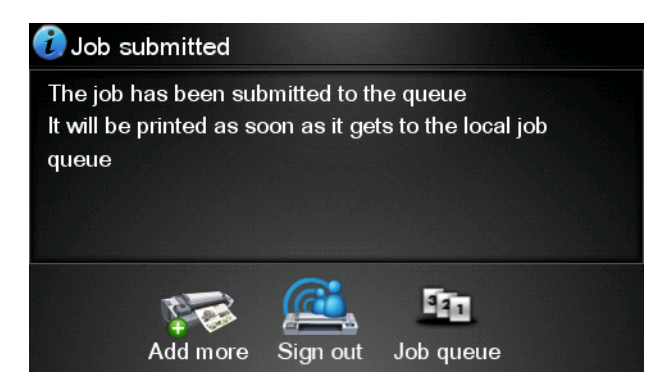

## 4 扫描至 HP ePrint & Share (仅限 T2300 eMFP)

如果您有 HP Designjet T2300 eMFP,则可通过 HP ePrint & Share 从 eMFP 前面板将文档直接扫描 到库中。

**注:** 要获得免费的 HP ePrint & Share 帐户和库,请参阅<u>第 1 页的 HP ePrint & Share</u>。

1. 按前面板主屏幕上的扫描图标。

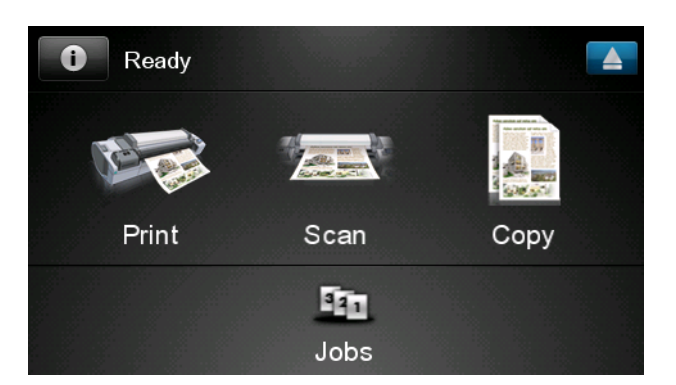

2. 按 HP ePrint & Share 图标。

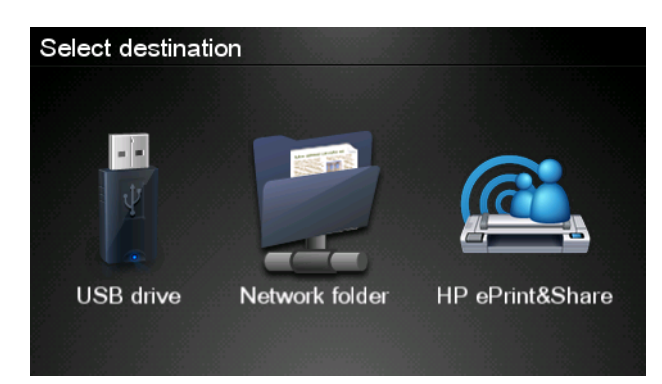

拉描

3. 要访问库,请使用注册的电子邮件地址和密码登录 HP ePrint & Share。

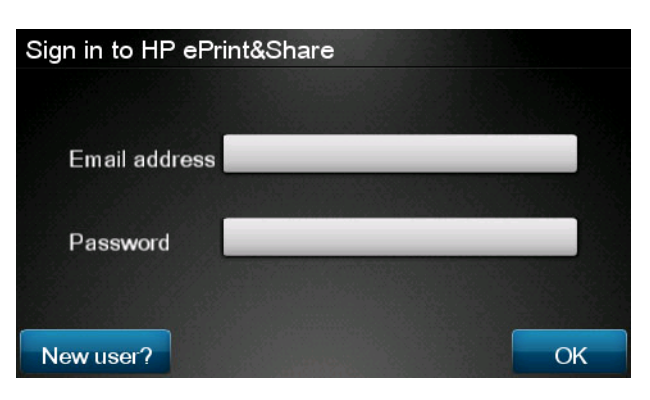

 按空白的"电子邮件地址"字段,输入电子邮件地址。随后将显示一个键盘,以使您可输入字母。 完成后,按确定;然后以相同方式输入密码。

| Email address |    |    |    |     |    |   |   |   |   |
|---------------|----|----|----|-----|----|---|---|---|---|
|               |    |    |    | _   | _  |   |   |   | × |
| q             | w  | е  | r  | t   | у  | u | i | ο | р |
| а             | s  | d  | f  | g   | h  | j | k |   |   |
|               | z  | x  | С  | V   | b  | n | m | @ |   |
| al            | oc | 12 | 3+ | #\$ | &+ | - | _ | 0 | к |

5. 随后显示默认的扫描设置,可通过按**设置**按钮更改这些设置。

| Scan to HP eP    | John Smith         |       |
|------------------|--------------------|-------|
| Format:          | PDF                |       |
| Quality:         | Standard (200 dpi) |       |
| Color:           | Color              |       |
| Content type:    | Mixed              |       |
| Available quota: | 5.00 GB            |       |
| Settings         |                    | Start |

- **6**. 准备好扫描后,按**开始**按钮。
- 7. 按如下方式将文档装入扫描仪中。

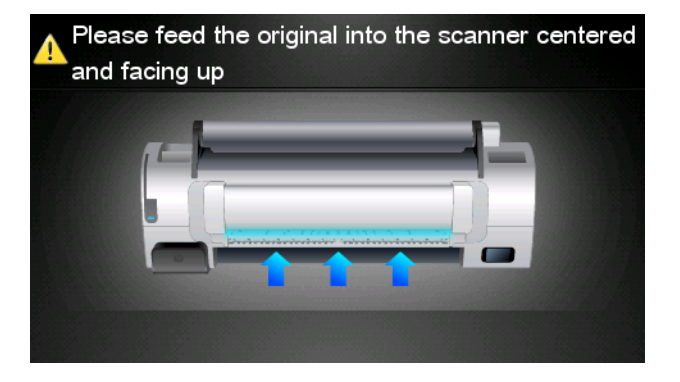

8. 扫描完毕后,将显示扫描结果。可按事件名称或文件名对其进行更改。

一次 **注:** 文件名必须以 .pdf 结尾。

如果扫描的文件在配额以内,则按**下一步**按钮以继续;否则,可按**再次扫描**以更改扫描设置,然后 重试。

| Scan details    | 3             | Q    |
|-----------------|---------------|------|
| Event name:     | HPSCN0002     |      |
| File name:      | HPSCN0002.pdf |      |
| File size:      | 1.02 KB       |      |
| Available quota | a: 5.00 GB    |      |
|                 |               |      |
|                 |               |      |
| Scan again      |               | Next |

9. 在下一个屏幕中,可选择与任何联系人共享扫描结果。还可添加新联系人。准备就绪后,按**发送**按 钮。

| Share file with  | John Smith |
|------------------|------------|
| johnsmith@hp.com |            |
|                  |            |
|                  |            |
|                  |            |
|                  |            |
| Add new contact  | Send       |

10. 向扫描队列添加一个文档后,可按**进行其它扫描**图标以扫描其它文档。此外,可按**注销**图标返回主 屏幕,或按**扫描队列**图标转至扫描作业队列。

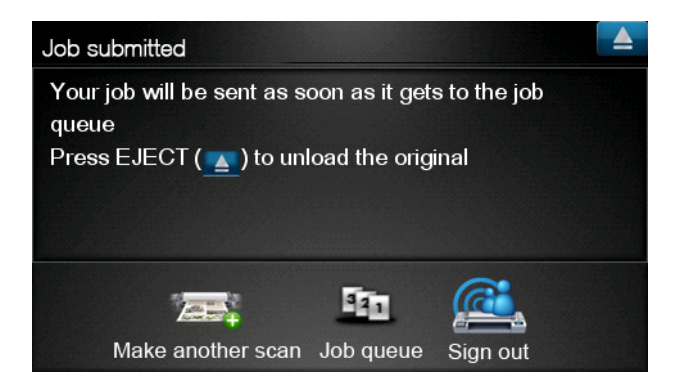

11. 扫描的文档将位于库中的"已扫描"事件中,您可以在以后进行打印或与他人共享。

### 5 Internet 连接

#### 配置 Internet 连接

您可以从内嵌式 Web 服务器或前面板中配置产品的 Internet 连接。

[学】注: 如果设置了管理员密码,则需要提供该密码才能更改这些设置。

- 从内嵌式 Web 服务器中:选择设置 > Internet 连接。
- 使用前面板:按 **□**,按 **□**、按 床。 然后按连接方式 > Internet 连接。

可以使用以下设置:

- 启用 Internet 连接: 默认值为是。
- 代理 > 启用代理: 启用或禁用代理服务器。
- 代理 > 地址: 输入代理地址, 默认为空。
- 代理 > 主端口: 输入代理端口号, 默认为 0。
- 代理 > 恢复工厂设置: 恢复初始默认设置。

#### Internet 通信故障

如果产品在连接到 Internet 时遇到问题,则可能会自动启动连接向导。您也可以随时手动启动该向导。

- 从内嵌式 Web 服务器中:选择支持 > 连接故障排除 > 连接向导。
- 从前面板中:按 **□**,按 **□**,然后按**连接方式** > **连接向导**。
- 从前面板中:按 ,按 ,按 ,然后按内部打印件 > 服务信息打印件 > 打印连接配置。在这 种情况下,将打印结果。

该向导帮助您配置 Internet 连接。请按照屏幕上的说明进行操作。

该向导自动执行一系列测试。您也可以选择执行单独的测试。从前面板中,按 **①**,按 **【**],然后 按**连接方式** > 诊断和故障排除 > 诊断和故障排除。可以使用以下选项。

- 所有测试
- 网络连接测试:检查产品与局域网的连接

- Internet 连接测试:检查产品与 Internet 的连接
- **固件更新测试**: 检查产品与 HP 固件更新服务器的连接

如果任何测试失败,向导将说明该问题并提供建议的解决办法。

### 6 固件更新

### 配置固件更新

产品的各种功能是由产品内部的软件(也称为固件)控制的。

Hewlett-Packard 会不时提供固件更新。这些更新可提高和改进产品的功能。

可以从内嵌式 Web 服务器或前面板中配置固件更新。

[学》注: 如果设置了管理员密码,则需要提供该密码才能更改这些设置。

- 从内嵌式 Web 服务器中:选择设置 > 固件更新。
- 使用前面板:按 **①**,按 **叭**,然后按更新 > 固件更新。

可以使用以下设置:

- 检查:默认情况下,产品每星期(或重新启动七次后,以较早的时间为准)都将自动检查一次是否 有新固件。如果选择**手动**,产品将不进行检查。
- 下载:默认情况下,产品在发布新固件时自动进行下载。如果选择手动,打印机将不自动进行下载。
- 固件更新信息:有关当前安装的固件的信息
- 固件更新历史记录:产品中已安装的固件版本的列表。如果当前安装的版本存在某种问题,通常可以重新安装当前版本的上一版本。

### 更新固件

可以使用各种不同的方法下载并安装固件更新;您可以选择最简便的方法。

/ジン注: 如果设置了管理员密码,则需要提供该密码才能更改这些设置。

注: 固件更新包可能很大,您可能需要考虑是否会对网络或 Internet 连接造成不利影响。使用 Jetdirect 适配器进行下载比使用内置以太网适配器速度下载时速度更慢。

(学注: 固件更新是在后台下载的:产品可以同时进行打印。但是,无法在后台安装固件更新:必须停止 打印。

可以将产品配置为在发布固件更新时自动进行下载:请参阅<u>第 12 页的配置固件更新</u>。

如果选择手动更新固件,则可以使用以下选项。

 使用内嵌式 Web 服务器;选择固件更新维护选项卡,然后选择固件更新。按立即检查以检查是否 有新固件。如果有新固件,则会显示一些有关新固件的信息,此时,您可以下载并安装该固件。 使用前面板;按
 按
 一,按
 一,然后按固件更新。按立即检查以检查是否有新固件。如果有新固件,您可以下载并安装该固件。

🖄 注: 如果产品图标显示为 💦 ,则说明产品已检测到新固件。

- 使用 HP Web Jetadmin;可以手动更新固件或请求自动更新。
- 使用 USB 闪存驱动器;将固件文件从 HP 网站下载到 USB 闪存驱动器中,然后将其插入前面板 旁边的高速 USB 主机端口中。前面板将显示固件更新助理,以指导您完成更新过程。
- 使用 HP Utility (Windows);选择您的产品,选择支持选项卡,然后选择固件更新。
- 如果使用 HP Utility (Mac OS),请选择"支持"组中的固件更新。

固件包含一组最常用的纸张预设。可以单独下载其他纸张预设;请参阅*使用产品*。

### 7 控制对产品的访问

### 前面板安全设置

从前面板中,您可以按 🚺,按 🔍 ,然后按设置 > 安全以通过各种方式控制对产品的访问。

- USB 驱动器: 允许或禁止使用 USB 闪存驱动器。
- 通过 USB 升级固件:允许或禁止通过 USB 闪存驱动器更新固件。
- 直接使用 HP ePrint & Share 打印:允许或禁止直接使用 HP ePrint & Share 进行打印。
- **启用 Internet 连接**: 启用或禁用 Internet 连接。
- 打印机访问控制: 启用、禁用或更改管理员密码。

如果设置了管理员密码,则必须提供该密码才能执行以下操作。

- 更改安全设置(包括管理员密码本身)
- 更改 Internet 连接配置
- 更改自动固件更新配置
- 允许或禁止自动下载和/或安装自动固件更新
- 恢复早期固件版本
- 外接硬盘选件
- 重置工厂默认值

注: 管理员密码只能包含前面板屏幕键盘上显示的字符。如果在内嵌式 Web 服务器中设置新密码, 它将拒绝该有限字符集中不包含的字符。

#### 内嵌式 Web 服务器安全设置(仅限 T1300 和 T2300)

从内嵌式 Web 服务器中,您可以选择安全选项卡,以通过各种方式控制对产品的访问:

- 指定单独的管理员和来宾密码,控制对内嵌式 Web 服务器的访问
- 启用或禁用产品的以太网和 USB 连接
- 启用或禁用多组前面板操作
- 使用前面板中可用的相同安全设置(参见上节内容)

**注:** 可能需要管理员密码。

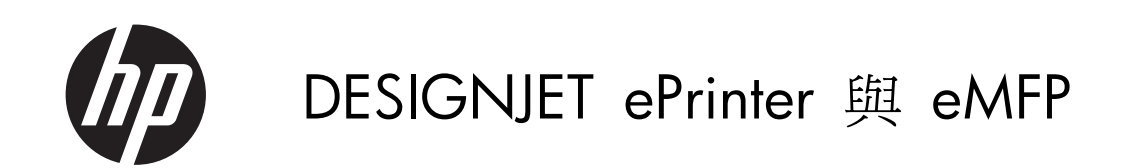

使用 HP ePrint & Share 與其他 Web 連線的功能

© 2011 Hewlett-Packard Development Company, L.P.

第1版

#### 法律聲明

此文件所包含資訊如有更改,恕不另行通知。

HP 產品和服務的唯一保固明確記載於該等產品和服務所隨附的保固聲明中。本文件的任何部分都不可構成任何額外的保固。HP 不負責本文件在技術上或編輯上的錯誤或疏失。

Microsoft® 與 Windows® 爲 Microsoft Corporation 在美國的註冊商標。

#### 商標

目錄

| 1 | 簡介                                    | 1  |
|---|---------------------------------------|----|
|   | HP ePrint & Share                     | 1  |
|   | 新的 Web 連線功能                           | 1  |
| 2 | 設定需求                                  | 3  |
| 3 | 從 HP ePrint & Share 列印                | 4  |
| 4 | 掃描至 HP ePrint & Share (僅限 T2300 eMFP) | 7  |
| 5 | 網際網路連線1                               | 0  |
|   | 設定網際網路連線 1                            | 0  |
|   | 網際網路通訊失敗 1                            | 10 |
| 6 | 회體更新1                                 | 2  |
|   | 設定韌體更新1                               | 12 |
|   | 更新韌體1                                 | 12 |
| 7 | 控制對產品的存取 1                            | 4  |
|   | 前控制面板安全性設定 1                          | 4  |
|   | 嵌入式 Web 伺服器安全性設定(僅限 T1300 和 T2300) 1  | 4  |

## 1 簡介

### **HP ePrint & Share**

有了 HP ePrint & Share,您將獲得隨時隨地都可輕鬆使用 HP Designjet 進行列印與即時共用的體驗。

- HP ePrint & Share 的直覺式介面使得大型格式的列印比以往更簡便。
- 與同事立即共用文件,不限檔案格式和大小。
- 隨時都可以從您的電腦以及與網路連接之印表機的觸控螢幕存取您的文件。

第一次使用 HP ePrint & Share 之前,請按照下列步驟進行。

- 前往 <u>http://www.hp.com/go/eprintandshare/</u>,建立免費的 HP ePrint & Share 帳戶,然後下載 免費軟體。
- **2.** 在電腦上安裝 HP ePrint & Share 軟體。您的電腦必須是執行 Microsoft Windows XP 或更新版本,並具備最新的 Service Pack。

学校社:如需系統需求的詳細相關資訊,請參閱 <u>http://www.hp.com/go/eprintandshare/</u>。

建立帳戶並安裝軟體之後,您就可以使用下列三種方式將檔案加入資料庫:

- 從電腦中的任何應用程式列印至 HP Designjet Go Web 驅動程式
- 使用 HP ePrint & Share 列印工具列印或共用電腦中的列印就緒檔案
- 將文件直接掃描至資料庫:請參閱「<u>位於第 7 頁的掃描至 HP ePrint & Share (僅限 T2300</u> <u>eMFP)</u>」

### 新的 Web 連線功能

HP Designjet T790、T1300 和 T2300 是與 Web 連接的印表機,亦即這些印表機擁有一套可運用網際網路連線的強大新功能。

- 從您的 HP ePrint & Share 資料庫列印;請參閱「位於第 4 頁的從 HP ePrint & Share 列 印」
- 掃描至您的 HP ePrint & Share 資料庫;請參閱「位於第 7 頁的掃描至 HP ePrint & Share (僅限 T2300 eMFP)」
- 連線精靈;請參閱「位於第 10 頁的網際網路通訊失敗」

- 新的安全性設定;請參閱「位於第 14 頁的控制對產品的存取」
- 自動或手動從 HP 網站將韌體更新直接下載至產品;請參閱「位於第 12 頁的設定韌體更新」

本文件將說明如何從前控制面板使用 HP ePrint & Share、如何設定網際網路連線、執行韌體更新,以及控制對產品的存取。

**重要:** 這些新功能之中大部分都必須透過 2011 年 5 月 20 日(含以後)發行的韌體版本提供。請參閱「<u>位於第 3 頁的設定需求</u>」。

## 2 設定需求

 確認您的產品已正確連線至 Web。在前控制面板中,依序按下 ●、、、、、然後按下「連接 性」>「連線精靈」。

| Connectivity                  |   |
|-------------------------------|---|
| Network connectivity          | Þ |
| Internet connectivity         | ۲ |
| Connectivity wizard           |   |
| Diagnostics & troubleshooting | • |
|                               |   |

- 附註: 如果在「連接性」功能表中找不到「連線精靈」,請以手動方式將韌體升級至最新版本, 然後再試一次。請參閱位於第 12 頁的更新韌體。
- 在「連線精靈」完成之後,確認您的產品已具備最新的韌體。依序按下 □ 、 ; 然後按下 「**韌體更新」>「立即檢查」**。如果檢查結果發現新的韌體版本,請加以安裝以便使用最新的功能。

### 3 從 HP ePrint & Share 列印

HP ePrint & Share 可讓您隨時隨地於任何 ePrinter 列印資料庫中的檔案。您不需要電腦: ePrinter 的 前控制面板就可以讓您存取資料庫。

附註: 若要取得免費的 HP ePrint & Share 帳戶和資料庫,請參閱「位於第1頁的 HP ePrint & Share」。

1. 如果前控制面板的主畫面看起來像這樣, 請先按下「列印」圖示。

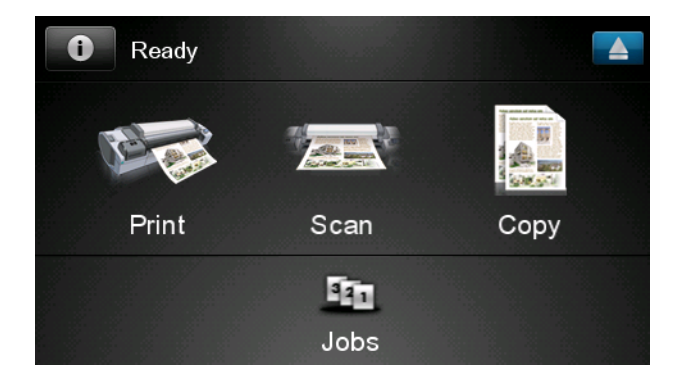

2. 按下「HP ePrint & Share」圖示。

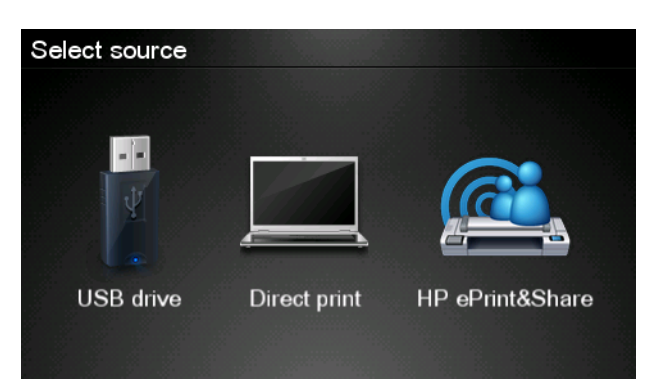

3. 若要存取您的資料庫,請使用您註冊的電子郵件地址和密碼登入 HP ePrint & Share。

| Sign in to HP ePrir | nt&Share |
|---------------------|----------|
| Email address       |          |
| Password            |          |
| New user?           | OK       |

按下白色的電子郵件地址欄位,輸入您的電子郵件地址。隨即顯示一個鍵盤供您輸入字母。完成之後按下「確定」,然後以相同方式輸入您的密碼。

| Ema | Email address |    |    |     |    |   |   |   |   |
|-----|---------------|----|----|-----|----|---|---|---|---|
|     |               |    |    |     | _  |   |   |   | × |
| q   | w             | е  | r  | t   | У  | u |   | 0 | р |
| а   | s             | d  | f  | g   | h  | j | k |   |   |
|     | z             | x  | С  | V   | b  | n | m | @ |   |
| a   | oc            | 12 | 3+ | #\$ | &+ | - | _ | 0 | к |

**5**. 按下類別選擇事件類別。您可以選擇「所有」事件、「已列印」事件、「已掃描」事件、「共用」 事件,以及由您共用或是其他人與您共用的所有事件。

| Select an event category | Raul  |
|--------------------------|-------|
| All                      | •     |
| Printed                  | •     |
| Scanned                  | •     |
| Shared                   | •     |
| Shared by me             | <br>• |

6. 按下事件名稱,選擇資料庫中的特定事件。與各事件相關聯的檔案數目會顯示在右側。

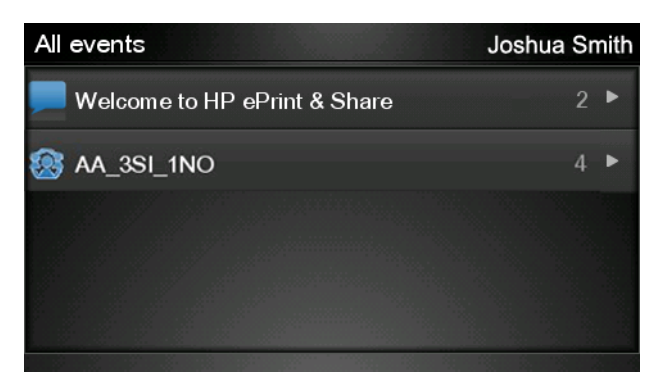

7. 按下檔案名稱,選擇事件中的檔案。

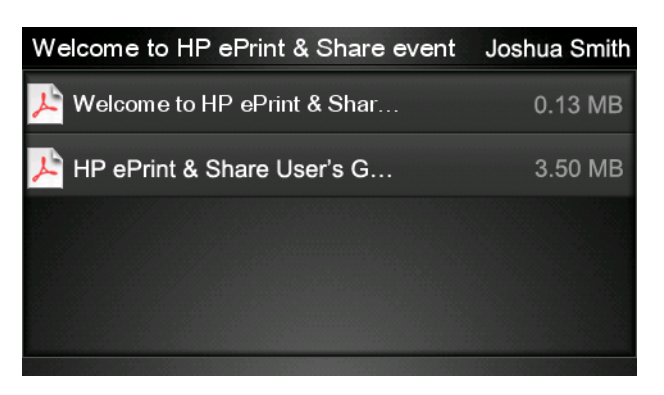

8. 預設的列印設定隨即顯示,您可以按下「設定」按鈕加以變更。

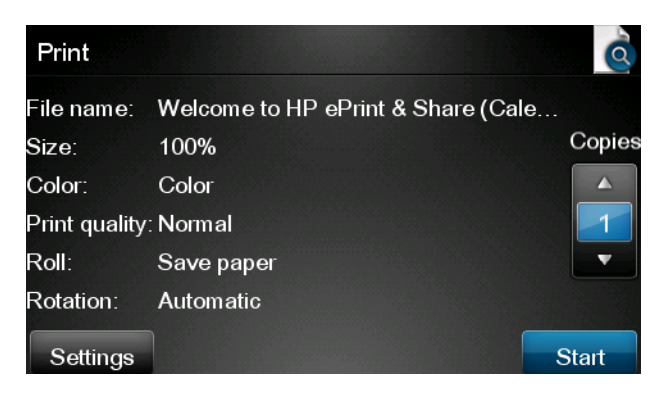

- 9. 準備好進行列印時,按下「開始」按鈕。
- **10**. 將一個檔案送出進行列印之後,您可以按下「**新增其他工作**」圖示以選擇其他檔案。或者,您也可以按下「**登出**」圖示返回主畫面,或是按下「**工作佇列**」圖示移至工作佇列。

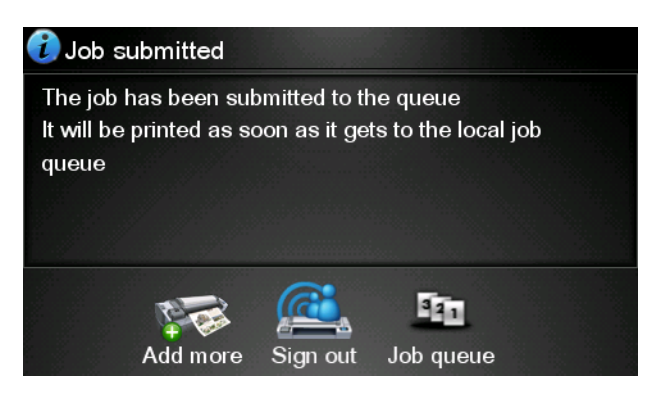

## 4 掃描至 HP ePrint & Share (僅限 T2300 eMFP)

如果您擁有 HP Designjet T2300 eMFP, HP ePrint & Share 可讓您從 eMFP 的前控制面板,將文件 直接掃描至資料庫。

1. 按下前控制面板主畫面上的「掃描」圖示。

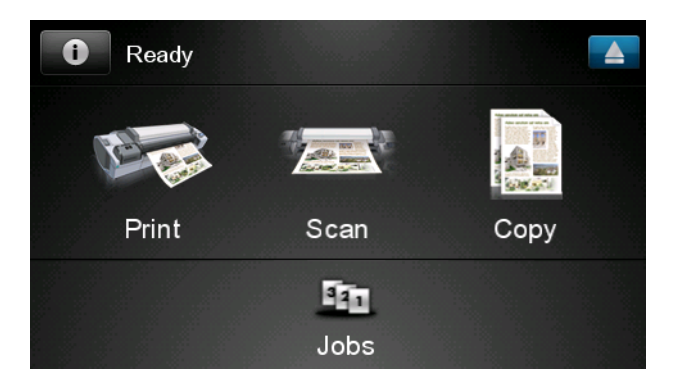

2. 按下「HP ePrint & Share」圖示。

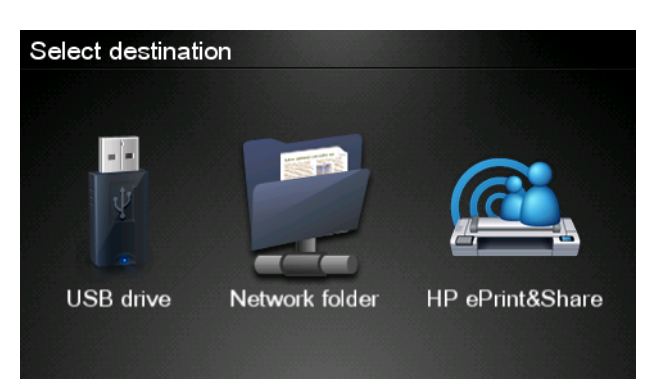

**附註:** 若要取得免費的 HP ePrint & Share 帳戶和資料庫,請參閱「<u>位於第 1 頁的 HP ePrint &</u> Share」。

3. 若要存取您的資料庫,請使用您註冊的電子郵件地址和密碼登入 HP ePrint & Share。

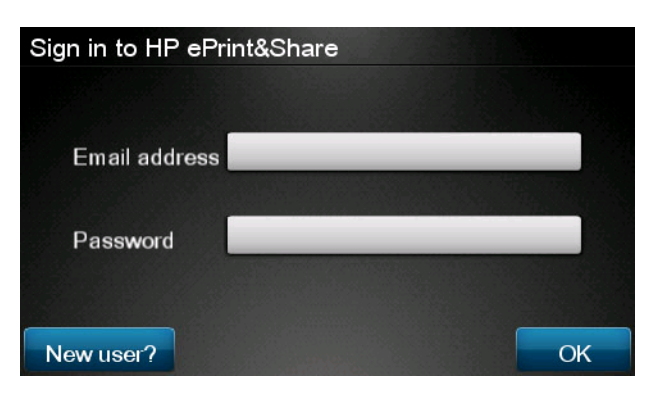

按下白色的電子郵件地址欄位,輸入您的電子郵件地址。隨即顯示一個鍵盤供您輸入字母。完成之後按下「確定」,然後以相同方式輸入您的密碼。

| Email address |   |      |   |       |   |   |   |    |   |
|---------------|---|------|---|-------|---|---|---|----|---|
| 0             | _ | _    | _ | _     | _ | _ | _ |    | × |
| q             | w | е    | r | t     | y | u | i | ο  | р |
| а             | S | d    | f | g     | h | j | k |    |   |
|               | z | x    | С | V     | b | n | m | @  | • |
| abc           |   | 123+ |   | #\$&+ |   |   |   | ОК |   |

5. 預設的掃描設定隨即顯示,您可以按下「設定」按鈕加以變更。

| Scan to HP eF    | Print and Share    | John Smith |
|------------------|--------------------|------------|
| Format:          | PDF                |            |
| Quality:         | Standard (200 dpi) |            |
| Color:           | Color              |            |
| Content type:    | Mixed              |            |
| Available quota: | 5.00 GB            |            |
| Settings         |                    | Start      |

- **6**. 準備好進行掃描時,按下「**開始**」按鈕。
- 7. 然後如以下所示將文件放入掃描器。

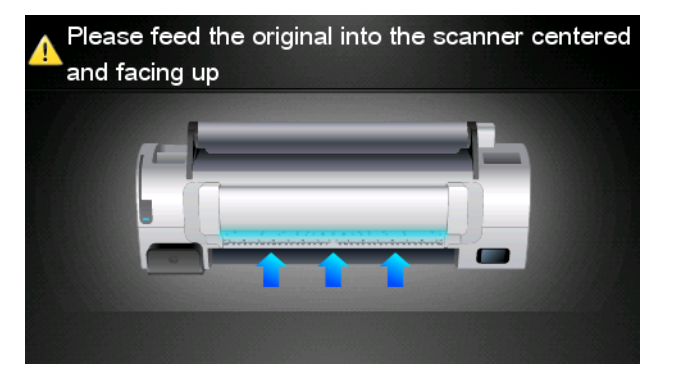

8. 掃描完成之後,會顯示掃描結果。您可以按下事件名稱或檔案名稱加以變更。

**附註:** 檔案名稱結尾必須是 .pdf。

如果掃描的檔案仍在您的配額內,請按下「**下一步**」按鈕繼續;否則,請按下「**重新掃描**」變更掃 描設定,然後再試一次。

|               | Q                                                   |
|---------------|-----------------------------------------------------|
| HPSCN0002     |                                                     |
| HPSCN0002.pdf |                                                     |
| 1.02 KB       |                                                     |
| a: 5.00 GB    |                                                     |
|               |                                                     |
|               |                                                     |
|               | Next                                                |
|               | HPSCN0002<br>HPSCN0002.pdf<br>1.02 KB<br>a: 5.00 GB |

9. 在下一個畫面中,您可以選擇與連絡人共用掃描。您也可以新增連絡人。就緒之後按下「**傳送**」按 鈕。

| Share file with  | John Smith |
|------------------|------------|
| johnsmith@hp.com |            |
|                  |            |
|                  |            |
|                  |            |
| Add new contact  | Send       |

**10**. 將一份文件新增至掃描佇列之後,您可以按下「**進行其他掃描**」圖示以掃描另一份文件。或者,您 也可以按下「**登出**」圖示返回主畫面,或是按下「**掃描佇列**」圖示移至掃描工作佇列。

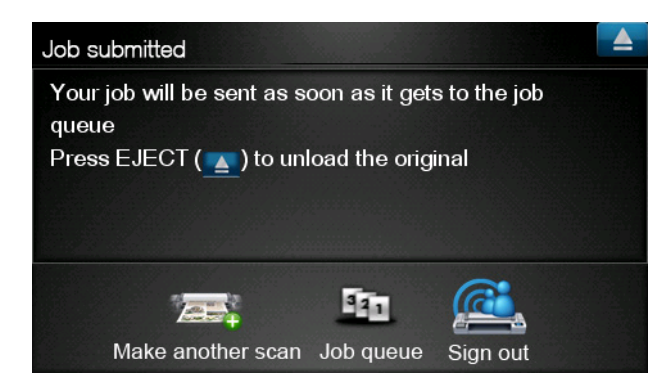

11. 已掃描的文件會出現在資料庫的「已掃描」事件之中,您可以加以列印或是與其他人共用。

### 5 網際網路連線

### 設定網際網路連線

您可以從嵌入式 Web 伺服器或前控制面板,設定產品的網際網路連線。

附註: 如果已設定系統管理員密碼,將會要求此密碼來變更這些設定。

- 在嵌入式 Web 伺服器中:選擇「設定」>「網際網路連線」。

下列設定可供使用:

- 啓用網際網路連線:預設值為「是」。
- Proxy > 啓用 proxy: 啓用或停用 Proxy 伺服器。
- **Proxy > 位址**: 輸入 Proxy 位址,預設是空白。
- Proxy > Primary port(主要連接埠):輸入 Proxy 連接埠號碼,預設是零。
- Proxy > 恢復出廠預設值:回復初始預設設定。

#### 網際網路通訊失敗

如果您的產品在連線到網際網路時發生問題,可能會自動啓動「連線精靈」。您也可以隨時手動啓動此精靈。

- 從嵌入式 Web 伺服器:選擇「支援」>「連線疑難排解」>「連線精靈」。
- 從前控制面板:依序按下 0、、、、、然後按下「連接性」>「連線精靈」。
- 從前控制面板:按 , 再按 , 然後選擇「內部圖件」>「維修資訊圖件」>「列印連接性
  設定」。在此情況下,會印出結果。

此精靈可協助您設定網際網路連線。按照螢幕上的指示進行。

此精靈會自動執行一系列的測試。您也可以選擇執行個別測試。使用前控制面板,按 **●**,再按 ●,然後選擇「**連接性」>「診斷與故障排除」>「診斷與故障排除」**。下列選項可供使用:

- 所有測試
- 網路連線測試:檢查產品到區域網路的連線

- 網際網路連線測試:檢查產品到網際網路的連線
- **韌體更新測試**:檢查產品到 HP 韌體更新伺服器的連線

如果有任何測試失敗,精靈會描述該問題並建議解決方式。

### 6 韌體更新

### 設定韌體更新

產品的各項功能是由產品內的軟體所控制,稱爲韌體。

Hewlett-Packard 將會不時提供韌體更新。這些更新可以增加並強化產品的功能。

您可以從嵌入式 Web 伺服器或前控制面板,設定韌體更新。

**附註**: 如果已設定系統管理員密碼,將會要求此密碼來變更這些設定。

- 在嵌入式 Web 伺服器中:選擇「設定」>「韌體更新」。
- 使用前控制面板:依序按下 **0**、 **、**,然後按下「更新」>「**韌體更新**」。

下列設定可供使用:

- 檢查:根據預設,產品會每週(或者在產品重新啓動七次後,以兩者先滿足條件者為準)自動檢查 是否有新的韌體可供使用。如果您選擇「手動」,則產品不會進行檢查。
- 下載:根據預設,產品會自動下載最新可供使用的新韌體。如果您選擇「手動」,則不會進行下載。
- **韌體更新資訊**:有關最近安裝韌體的資訊。
- **韌體更新歷史記錄**:產品中已安裝的韌體版本清單。如果您的目前版本有問題時,通常可以重新安裝目前安裝版本的前一版本。

#### 更新韌體

有許多方法可以下載與安裝韌體更新;您可以選擇您認為最方便的方式進行。

附註: 如果已設定系統管理員密碼,將會要求此密碼來變更這些設定。

**) 附註**: 韌體更新套件可能很大;您可能會想要評估這對您的網路或網際網路連線是否有任何影響。相較於內建的乙太網路介面卡,由 Jetdirect 介面卡進行的下載會比較慢。

附註: 韌體更新會在背景下載:產品可以同時進行列印。然而,韌體無法在背景安裝:必須停止列印。

- 您可以設定產品在韌體更新可用時就自動進行下載:請參閱<u>位於第 12 頁的設定韌體更新</u>。
  如果您選擇手動更新韌體,則可使用下列選項。
- 使用嵌入式 Web 伺服器,選擇「Firmware update maintenance」(韌體更新維護)索引 標籤,然後選擇「韌體更新」。按下「立即檢查」以檢查是否有可用的新韌體更新。如果找到新的 韌體,將會顯示一些有關新韌體的訊息,而您將有機會下載並安裝該韌體。
- 使用前控制面板,按下 ,再按 , 两按 , 然後選擇「**韌體更新**」。按下「**立即檢查**」以檢查是
  否有可用的新韌體更新。如果找到新的韌體,您將有機會下載並安裝該韌體。

**附註**: 如果產品圖示顯示成 **账**, 代表產品已經偵測到可取得新的韌體。

- 使用 HP Web Jetadmin,您可以透過它進行手動韌體更新或是要求自動更新。
- 使用 USB 快閃磁碟。從 HP 網站將韌體檔案下載至 USB 快閃磁碟中,然後插入前控制面板旁的 高速 USB 主機連接埠。韌體更新小幫手會顯示在前控制面板上,以引導您逐步完成更新程序。
- 在 Windows 中使用 HP Utility,依序選擇您的產品、「支援」索引標籤和「韌體更新」。
- 在 Mac OS 中使用 HP Utility,在「支援」群組中選擇「**韌體更新**」。

韌體包括一組最常用的紙張預設値。您可以另外下載其他的紙張預設值,請參閱《使用您的產品》。

## 7 控制對產品的存取

### 前控制面板安全性設定

在前控制面板中,您可以依序按下 **①**、**《**、,然後按下「**設定**」>「**安全性**」,以多種方式控制對產品的存取。

- USB 磁碟機: 啓用或停用使用 USB 快閃磁碟的功能。
- 使用 USB 進行韌體升級: 啓用或停用透過 USB 快閃磁碟進行韌體更新的功能。
- 使用 HP ePrint & Share 直接列印: 啓用或停用使用 HP ePrint & Share 直接列印的功能。
- **啓用網際網路連線**: 啓用或停用網際網路連線。
- 印表機存取控制: 啓用、停用或變更系統管理員密碼。

如果已設定系統管理員密碼,將必須提供此密碼以執行下列作業。

- 變更安全性設定(包括系統管理員密碼本身)
- 變更網際網路連線組態
- 變更自動韌體更新組態
- 啓用或停用自動下載與/或安裝自動韌體更新
- 回復先前的韌體版本
- 外接式硬碟選項
- 重設出廠預設値

附註: 系統管理員密碼僅可包含前控制面板螢幕上鍵盤出現的字元。如果您使用嵌入式 Web 伺服器 設定密碼,將會拒絕未出現在限制字元集中的字元。

### 嵌入式 Web 伺服器安全性設定(僅限 T1300 和 T2300)

您可以從嵌入式 Web 伺服器選擇「安全性」索引標籤,以多種方式控制對產品的存取:

- 指定不同的系統管理員密碼和訪客密碼,控制對嵌入式 Web 伺服器的存取
- 啓用或停用連接至產品的乙太網路連線和 USB 連線
- 啓用或停用前控制面板操作的各種群組
- 使用前控制面板提供的相同安全性設定(請參閱前述內容)

#### **附註**: 可能需要系統管理員密碼。

**附註**: 如需詳細資訊,請參閱嵌入式 Web 伺服器的線上說明。

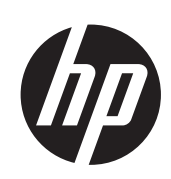

## ePrinters i eMFPs DESIGNJET

Utilització d'HP ePrint & Share i d'altres funcions connectades al web

© 2011 Hewlett-Packard Development Company, L.P.

1ª edició

#### **Advertiments legals**

La informació inclosa pot estar sotmesa a canvis sense cap avís previ.

Les úniques garanties per als productes i serveis HP estan estipulades en la declaració de garantia que se subministra amb els productes i serveis d'HP. Cap part del contingut d'aquest document constitueix una garantia addicional. HP no es fa responsable dels possibles errors tècnics o tipogràfics ni de les omissions que puguin aparèixer en aquest document.

#### **Marques registrades**

Microsoft® and Windows® són marques comercials registrades de Microsoft Corporation als Estats Units.

# Índex de continguts

| 1 | Introducció                                                             | 1  |
|---|-------------------------------------------------------------------------|----|
|   | HP ePrint & Share                                                       | 1  |
|   | Noves funcions connectades al web                                       | 1  |
| 2 | Requisits de configuració                                               | 3  |
| 3 | Impressió des d'HP ePrint & Share                                       | 4  |
| 4 | Escanejat a HP ePrint & Share (només T2300 eMFP)                        | 8  |
| 5 | Connexió a Internet                                                     | 12 |
|   | Configuració de la connexió a Internet                                  | 12 |
|   | Errors de comunicació d'Internet                                        | 12 |
| 6 | Actualitzacions de codi                                                 | 14 |
|   | Configuració de les actualitzacions de codi                             |    |
|   | Actualització del codi                                                  | 14 |
| 7 | Control d'accés al producte                                             | 16 |
|   | Ajustaments de seguretat del tauler de control                          |    |
|   | Ajustaments de seguretat de l'Embedded Web Server (només T1300 i T2300) | 17 |

### 1 Introducció

### **HP ePrint & Share**

Amb HP ePrint & Share podreu comprovar que és molt fàcil fer servir les funcions d'impressió i ús compartit immediat quan vulgueu.

- Amb la interfície intuïtiva d'HP ePrint & Share imprimir fitxers de gran format serà més fàcil que mai.
- Podreu compartir immediatament documents amb els vostres companys independentment del format i la mida del fitxer.
- Sempre podreu accedir als documents des del vostre ordinador i des de la pantalla tàctil de la impressora connectada al web.

Abans de fer servir HP ePrint & Share per primera vegada, seguiu aquests passos.

- 1. Accediu a <u>http://www.hp.com/go/eprintandshare/</u>, creeu un compte gratuït d'HP ePrint & Share i descarregueu el programari gratuït.
- 2. Instal·leu el programari d'HP ePrint & Share al vostre ordinador. Cal que l'ordinador tingui instal·lat Microsoft Windows XP o una versió posterior, amb el paquet de serveis més recent.

**NOTA:** Per a obtenir més informació sobre els requisits del sistema, consulteu http://www.hp.com/go/eprintandshare/.

Després de crear un compte i d'instal·lar el programari, podeu afegir fitxers a la vostra Biblioteca de tres maneres:

- Imprimint des de qualsevol aplicació del vostre ordinador al controlador HP Designjet Go Web
- Imprimint o compartint fitxers preparats per a imprimir del vostre ordinador mitjançant l'eina d'impressió d'HP ePrint & Share
- Escanejant documents directament a la vostra Biblioteca: consulteu <u>Escanejat a HP ePrint & Share</u> (només T2300 eMFP) a la pàgina 8

### Noves funcions connectades al web

Les impressores HP Designjet T790, T1300 i T2300 són impressores connectades al web, la qual cosa vol dir que disposen d'una sèrie de noves i potents funcions on es fa servir la connexió a Internet.

- Impressió des de la vostra Biblioteca d'HP ePrint & Share, consulteu <u>Impressió des d'HP ePrint & Share a la pàgina 4</u>
- Escanejat a la vostra Biblioteca d'HP ePrint & Share, consulteu <u>Escanejat a HP ePrint & Share (només</u> <u>T2300 eMFP) a la pàgina 8</u>
- L'assistent de connectivitat, consulteu Errors de comunicació d'Internet a la pàgina 12
- Nous ajustaments de seguretat, consulteu <u>Control d'accés al producte a la pàgina 16</u>
- Descàrrega d'actualitzacions de codi per al vostre producte directament des del lloc web d'HP, ja sigui de manera automàtica o manual, consulteu <u>Configuració de les actualitzacions de codi</u> <u>a la pàgina 14</u>

En aquest document s'explica com fer servir HP ePrint & Share des del tauler frontal, com configurar la connexió a Internet, com realitzar actualitzacions de codi i com controlar l'accés al producte.

**IMPORTANT:** La majoria d'aquestes funcions noves només estan disponibles per a versions de codi amb data del 20 de maig de 2011 o posteriors. Consulteu <u>Requisits de configuració a la pàgina 3</u>.

# 2 Requisits de configuració

Assegureu-vos que el vostre producte estigui connectat correctament al web. Al tauler frontal, premeu
després i, a continuació, Connectivitat > Assistent de connectivitat.

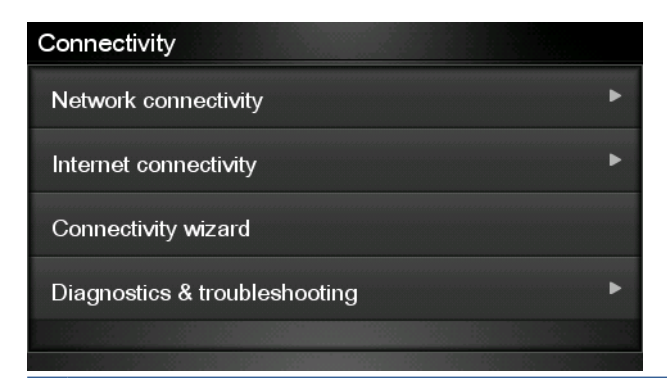

- **NOTA:** Si no podeu veure l'Assistent de connectivitat al menú Connectivitat, actualitzeu el vostre codi de manera manual per a obtenir-ne la darrera versió i torneu a intentar-ho. Consulteu <u>Actualització del codi a la pàgina 14</u>.
- Quan acabi l'Assistent de connectivitat, assegureu-vos que teniu el codi més recent per al vostre producte. Premeu 
   , després 
   i, a continuació, Actualització de codi > Comprova ara. Si es troba una nova versió de codi, instal·leu-la per a beneficiar-vos de les funcions més recents.

# 3 Impressió des d'HP ePrint & Share

HP ePrint & Share us permet imprimir fitxers des de la vostra Biblioteca en qualsevol ePrinter, en qualsevol moment. No cal un ordinador: podeu accedir a la vostra Biblioteca des del tauler frontal de l'ePrinter.

**NOTA:** Per a obtenir una Biblioteca i un compte gratuït d'HP ePrint & Share, consulteu <u>HP ePrint & Share a la pàgina 1</u>.

1. Si la pantalla d'inici del tauler frontal s'assembla a aquesta, premeu primer la icona d'Imprimir.

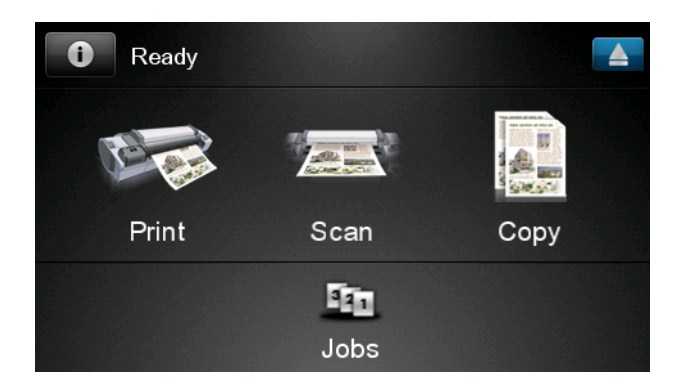

2. Premeu la icona d'HP ePrint & Share.

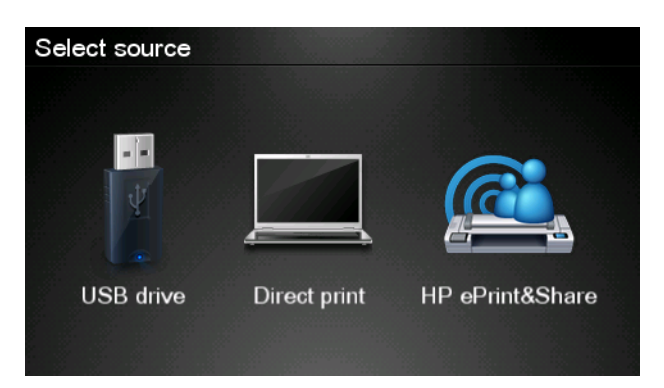

3. Per a accedir a la vostra Biblioteca, inicieu sessió a HP ePrint & Share fent servir l'adreça de correu electrònic i la contrasenya que vau registrar.

| Sign in to HP ePrint | &Share |
|----------------------|--------|
| Email address        |        |
| Password             |        |
| New user?            | ОК     |

Premeu el camp d'adreça de correu electrònic blanc per a introduir la vostra adreça de correu electrònic. Es mostrarà un teclat perquè pugueu escriure les lletres. Quan hagueu acabat, premeu D'acord i, a continuació, introduïu la contrasenya de la mateixa manera.

| Email address |    |    |    |     |    |   |   |   |   |
|---------------|----|----|----|-----|----|---|---|---|---|
|               |    |    | _  |     | _  |   |   |   | × |
| q             | w  | е  | r  | t   | У  | u | i | 0 | р |
| а             | S  | d  | f  | g   | h  | j | k |   |   |
| <b>±</b>      | z  | x  | С  | V   | b  | n | m | @ |   |
| a             | oc | 12 | 3+ | #\$ | &+ | - | - | 0 | к |

5. Seleccioneu una categoria d'esdeveniment prement la categoria. Podeu seleccionar tots els esdeveniments, tots els esdeveniments impresos, tots els esdeveniments escanejats, tots els esdeveniments compartits per vosaltres o tots els esdeveniments compartits per altres persones.

| Select an event category | Raul |
|--------------------------|------|
| All                      | Þ    |
| Printed                  | ۲    |
| Scanned                  | •    |
| Shared                   | ►    |
| Shared by me             | Þ    |

 Seleccioneu un esdeveniment concret de la vostra Biblioteca prement al nom de l'esdeveniment. A la dreta es mostrarà el nombre de fitxers associat a cada esdeveniment.

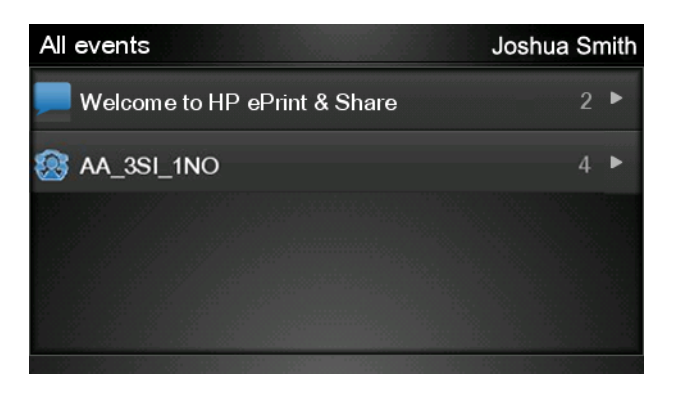

7. Seleccioneu un fitxer de l'esdeveniment prement al nom del fitxer.

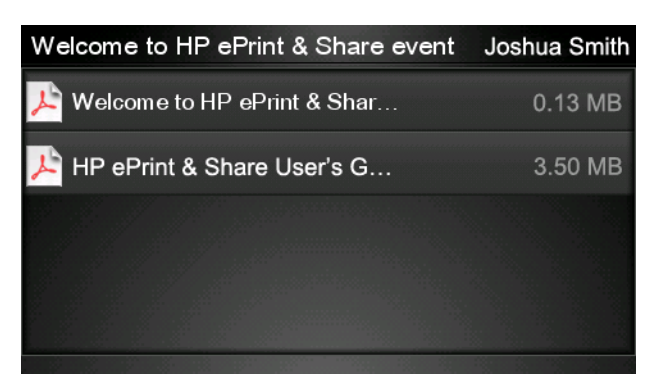

8. Es mostrarà la configuració d'impressió predeterminada i podreu canviar-la prement el botó **Configuració**.

| Print         |                                    | Q      |
|---------------|------------------------------------|--------|
| File name:    | Welcome to HP ePrint & Share (Cale |        |
| Size:         | 100%                               | Copies |
| Color:        | Color                              |        |
| Print quality | r: Normal                          |        |
| Roll:         | Save paper                         |        |
| Rotation:     | Automatic                          |        |
| Settings      |                                    | Start  |

9. Quan estigueu preparats per a imprimir, premeu el botó Iniciar.

 Després d'enviar un fitxer per a imprimir-lo, podeu prémer la icona d'Afegir més per a seleccionar un altre fitxer. També podeu prémer la icona de Tanca sessió per a tornar a la pantalla d'inici o la icona de Cua de feines per a accedir a la cua de feines.

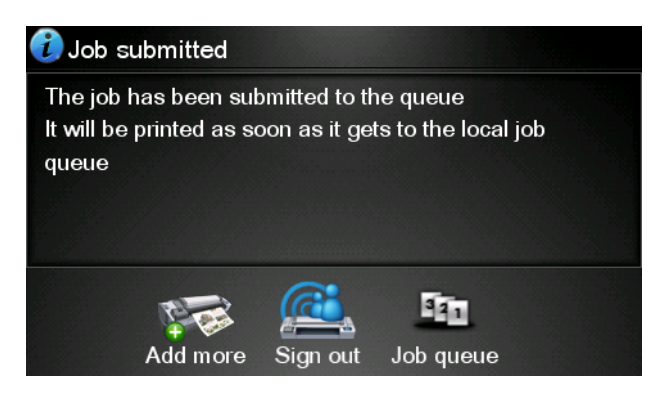

## 4 Escanejat a HP ePrint & Share (només T2300 eMFP)

Si disposeu d'un HP Designjet T2300 eMFP, HP ePrint & Share us permet escanejar documents directament a la vostra Biblioteca des del tauler frontal de l'eMFP.

**NOTA:** Per a obtenir una Biblioteca i un compte gratuït d'HP ePrint & Share, consulteu <u>HP ePrint & Share a la pàgina 1</u>.

1. Premeu la icona d'Escanejar a la pantalla d'inici del tauler frontal.

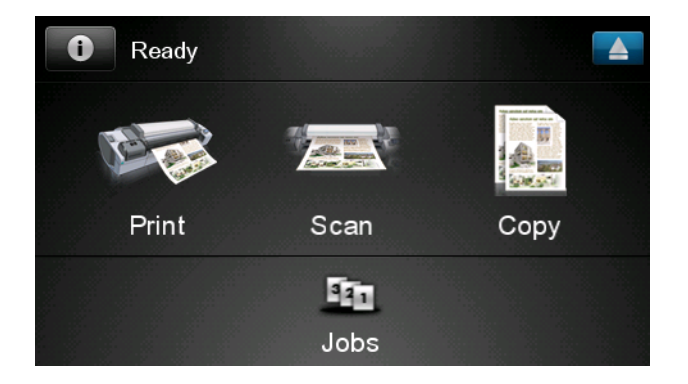

2. Premeu la icona d'HP ePrint & Share.

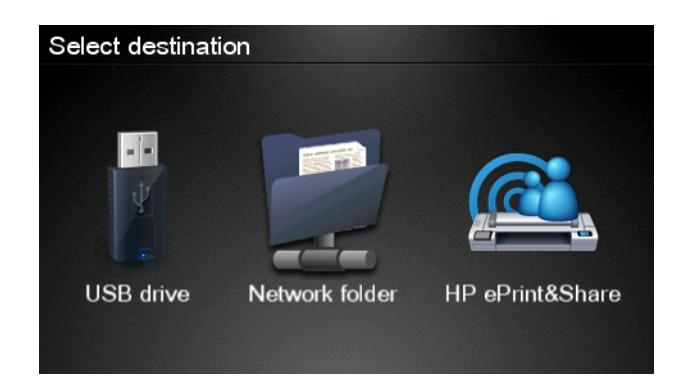

3. Per a accedir a la vostra Biblioteca, inicieu sessió a HP ePrint & Share fent servir l'adreça de correu electrònic i la contrasenya que vau registrar.

| Sign in to HP ePrint&Sha | re |
|--------------------------|----|
| Email address            |    |
| Password                 |    |
| New user?                | ОК |

4. Premeu el camp de correu electrònic blanc per a introduir la vostra adreça de correu electrònic. Es mostrarà un teclat perquè pugueu escriure les lletres. Quan hagueu acabat, premeu D'acord i, a continuació, introduïu la contrasenya de la mateixa manera.

| Email address |    |    |    |     |    |   |   |   |   |
|---------------|----|----|----|-----|----|---|---|---|---|
|               |    |    |    | -   | _  |   |   |   | × |
| q             | w  | е  | r  | t   | У  | u | I | ο | р |
| а             | S  | d  | f  | g   | h  | j | k | Ι |   |
|               | z  | x  | С  | V   | b  | n | m | @ | • |
| al            | oc | 12 | 3+ | #\$ | &+ | - | _ | 0 | к |

 Es mostrarà la configuració d'escanejat predeterminada i podreu canviar-la prement el botó Configuració.

| Scan to HP eP    | John Smith         |       |
|------------------|--------------------|-------|
|                  |                    |       |
| Format:          | PDF                |       |
| Quality:         | Standard (200 dpi) |       |
| Color:           | Color              |       |
| Content type:    | Mixed              |       |
| Available quota: | 5.00 GB            |       |
|                  |                    |       |
| Settings         |                    | Start |

6. Quan estigueu preparats per a escanejar, premeu el botó Iniciar.

7. Col·loqueu el document a l'escàner com es mostra.

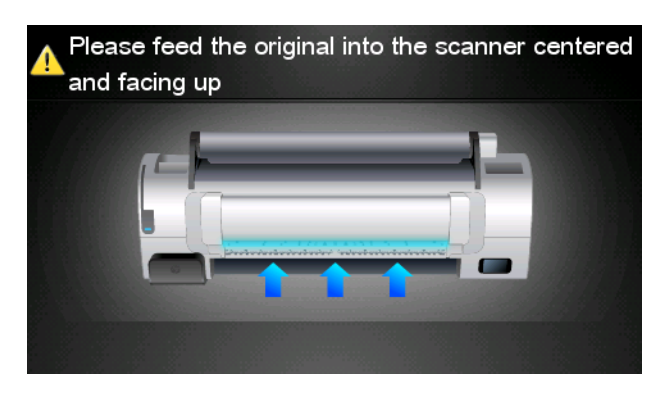

8. Quan acabi l'escanejat, es mostraran els resultats. Podeu prémer al nom de l'esdeveniment o del fitxer per a canviar-lo.

**NOTA:** El nom del fitxer ha de tenir l'extensió **.pdf**.

Si el fitxer escanejat es troba dintre de la vostra quota, premeu el botó **Següent** per a continuar; en cas contrari, podeu prémer **Escaneja novament** per a canviar la configuració d'escanejat i tornar a intentar-ho.

| Scan details    |               | Q    |
|-----------------|---------------|------|
| Event name:     | HPSCN0002     |      |
| File name:      | HPSCN0002.pdf |      |
| File size:      | 1.02 KB       |      |
| Available quota | a: 5.00 GB    |      |
|                 |               |      |
|                 |               |      |
| Scan again      |               | Next |

**9.** A la pantalla següent podeu triar compartir l'escanejat amb algun dels vostres contactes. També podeu afegir contactes nous. Quan estigueu preparats, premeu el botó **Envia**.

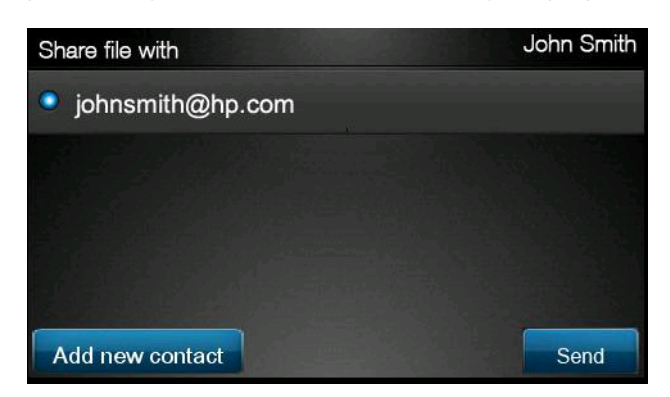

10. Després d'afegir un document a la cua d'escanejats, podeu prémer la icona de Fer un altre escanejat per a escanejar un altre document. També podeu prémer la icona de Tanca sessió per a tornar a la pantalla d'inici o la icona de Cua d'escanejats per a accedir a la cua de feines d'escanejat.

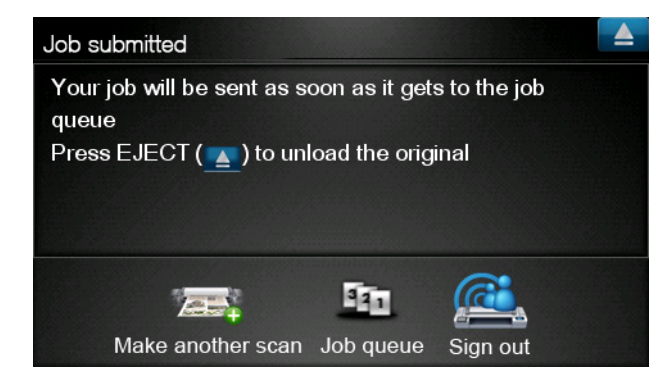

**11.** El document escanejat estarà disponible en un esdeveniment d'escanejat de la vostra Biblioteca i podreu imprimir-lo o compartir-lo posteriorment amb altres persones.

# 5 Connexió a Internet

#### Configuració de la connexió a Internet

Podeu configurar la connexió a Internet del producte des de l'Embedded Web Server o des del tauler frontal.

MOTA: Si s'ha establert una contrasenya d'administrador, caldrà canviar aquests ajustaments.

- A l'Embedded Web Server: seleccioneu Configuració > Connexió a Internet.
- Des del tauler frontal: premeu 
   després
   i, a continuació, Connectivitat >
   Connectivitat d'Internet.

Hi ha disponibles les següents configuracions:

- Activar connexió a Internet: el valor per defecte és Sí.
- Servidor intermediari > Activar proxy: permet activar o desactivar un servidor intermediari.
- Servidor intermediari > Adreça: introduïu l'adreça del servidor intermediari; aquesta opció està buida per defecte.
- Servidor intermediari > Port principal: introduïu el número de port del servidor intermediari; el valor per defecte és zero.
- Servidor intermediari > Restaurar valors de fàbrica: permet tornar a la configuració inicial per defecte.

#### Errors de comunicació d'Internet

Si el vostre producte té problemes per a connectar-se a Internet, pot iniciar automàticament l'Assistent de connectivitat. També podeu iniciar l'assistent manualment en qualsevol moment.

- Des de l'Embedded Web Server: Seleccioneu Assistència > Detecció errors de connectivitat > Assistent de connectivitat.
- Des del tauler frontal: Premeu 
   , després 
   i, a continuació, Connectivitat > Assistent de connectivitat.
- Des del tauler frontal: Premeu 
   , després 
   i, a continuació, Impressions internes > Fulls
   d'info. manteniment >Impr. config. connectivitat. En aquest cas s'imprimiran els resultats.

L'assistent us ajudarà a configurar la connexió a Internet. Seguiu les instruccions de la pantalla.

L'assistent realitza automàticament una sèrie de proves. També podeu optar per realitzar proves individuals. Des del tauler frontal, premeu **1**, després **1**, a continuació, **Connectivitat** >

Diagnòstic i Detecció d'errors > Diagnòstic i Detecció d'errors. Hi ha disponibles les següents opcions.

- Totes les proves
- Prova de connectivitat de xarxa: comprova la connexió del producte a la xarxa d'àrea local
- Prova connectivitat d'Internet: comprova la connexió a Internet del producte
- Prova d'actualització de codi: comprova la connexió del producte als servidors d'actualització de codi d'HP

Si falla alguna de les proves, l'assistent ofereix una descripció del problema i proposa una solució.

# 6 Actualitzacions de codi

#### Configuració de les actualitzacions de codi

Les diferents funcions del producte es controlen amb el programari incorporat al producte, conegut com a codi.

De tant en tant Hewlett-Packard ofereix actualitzacions de codi. Aquestes actualitzacions augmenten la funcionalitat del producte i en milloren les funcions.

Podeu configurar les actualitzacions de codi des de l'Embedded Web Server o des del tauler frontal.

**NOTA:** Si s'ha establert una contrasenya d'administrador, caldrà canviar aquests ajustaments.

- A l'Embedded Web Server: seleccioneu Configuració > Actualitzar codi (firmware).
- Des del tauler frontal: premeu . després i, a continuació, Actualitzacions > Actualització de codi.

Hi ha disponibles les següents configuracions:

- Comprova: per defecte, el producte comprova automàticament cada setmana (o si el producte s'ha reiniciat vàries vegades, el que succeeixi primer), si existeixen noves actualitzacions de codi. Si seleccioneu Manualment, el producte no ho comprovarà.
- **Descarrega**: per defecte, el producte descarregarà automàticament codi nou quan estigui disponible. Si seleccioneu **Manualment**, no ho farà.
- Informació actualització codi: informació sobre el codi que està instal·lat actualment
- **Historial d'actualitzacions de codi**: una llista de les versions de codi que s'han instal·lat al producte. En el cas que tingueu algun problema amb la versió actual, normalment és possible tornar a instal·lar la versió immediatament anterior a la versió que hi hagi instal·lada en aquell moment.

#### Actualització del codi

Hi ha vàries maneres de descarregar i instal·lar actualitzacions de codi; podeu triar la que més us convingui.

**NOTA:** Si s'ha establert una contrasenya d'administrador, caldrà canviar aquests ajustaments.

**NOTA:** Un paquet d'actualitzacions de codi pot ser molt gran i potser caldrà que avalueu si afecta a la vostra connexió de xarxa o d'Internet. Les descàrregues que es realitzen mitjançant un adaptador Jetdirect són més lentes que les que es realitzen amb l'adaptador Ethernet incorporat.

**NOTA:** Una actualització de codi es descarrega en segon pla: el producte pot seguir imprimint. Tanmateix, no es pot instal·lar en segon pla: cal aturar la impressió.

 Podeu configurar el producte perquè descarregui automàticament actualitzacions de codi quan estiguin disponibles: consulteu <u>Configuració de les actualitzacions de codi a la pàgina 14</u>

Si opteu per actualitzar manualment el codi, hi ha disponibles les següents opcions.

- Amb l'Embedded Web Server, seleccioneu la fitxa Firmware update maintenance (Manteniment d'actualitzacions de codi) i, a continuació, Actualitzar codi (firmware).
  Premeu Comprova ara per a veure si hi ha codi nou disponible. Si hi ha codi nou disponible, es mostrarà informació sobre el codi nou i podreu descarregar-lo i instal·lar-lo.
- Amb el tauler frontal, premeu 🔟, després 🔚 i, a continuació, Actualitzar codi

(firmware). Premeu **Comprova ara** per a veure si hi ha codi nou disponible. Si hi ha codi nou disponible, podreu descarregar-lo i instal·lar-lo.

**NOTA:** Si la icona del producte apareix així **NOTA:** Si la icona del producte apareix així **NOTA:** vol dir que el producte ha detectat que hi ha codi nou disponible.

- Utilitzant l'HP Web Jetadmin, amb el qual podeu actualitzar manualment el codi o sol·licitar actualitzacions automàtiques.
- Utilitzant una unitat flash USB. Descarregueu el fitxer de microprogramari des del lloc web d'HP a la unitat flash USB i inseriu-la al port host USB d'alta velocitat situat al costat del tauler frontal. Al tauler frontal es mostrarà un assistent d'actualització del codi que us guiarà durant el procés d'actualització.
- Amb l'HP Utility per a Windows, seleccioneu el producte, la fitxa **Assistència** i després **Actualitzar codi (firmware)**.
- Amb l'HP Utility per a Mac OS, seleccioneu **Actualitzar codi (firmware)** al grup Assistència.

El codi inclou un conjunt dels valors preestablerts de paper més utilitzats. També es poden descarregar valors preestablerts de paper addicionals per separat, consulteu *Ús del vostre producte*.

### 7 Control d'accés al producte

#### Ajustaments de seguretat del tauler de control

Des del tauler frontal, podeu prémer **1**, després **1**, a continuació, **Configuració** > **Seguretat**, per a controlar l'accés al producte de diferents maneres.

- Unitat USB: permet activar o desactivar l'ús d'una unitat flash USB.
- Actualització de codi des d'USB: permet activar o desactivar actualitzacions de codi mitjançant una unitat flash USB.
- Impressió directa mitjançant HP ePrint & Share: permet activar o desactivar la funció d'impressió directa mitjançant HP ePrint & Share.
- Activar connexió a Internet: permet activar o desactivar la connexió a Internet.
- **Control d'accés a la impressora**: permet activar, desactivar o canviar la contrasenya d'administrador.

Si s'ha establert una contrasenya d'administrador, caldrà indicar-la per a realitzar les següents tasques.

- Canviar la configuració de seguretat (inclosa la contrasenya d'administrador)
- Canviar la configuració de la connexió a Internet
- Canviar la configuració de les actualitzacions automàtiques de codi
- Activar o desactivar la descàrrega automàtica o la instal·lació d'actualitzacions automàtiques de codi
- Restaurar una versió de codi anterior
- Opcions del disc dur extern
- Restabliment dels valors predeterminats de fàbrica

**NOTA:** La contrasenya d'administrador només pot incloure caràcters que apareguin al teclat de la pantalla del tauler frontal. Si establiu una contrasenya nova mitjançant l'Embedded Web Server, es rebutjaran aquells caràcters que no apareguin en aquest conjunt limitat de caràcters.

#### Ajustaments de seguretat de l'Embedded Web Server (només T1300 i T2300)

Des de l'Embedded Web Server podeu seleccionar la fitxa **Configuració** per a controlar l'accés al producte de diferents maneres:

- Especifiqueu una contrasenya d'administrador i de convidat diferents per a controlar l'accés a l'Embedded Web Server.
- Activeu o desactiveu les connexions Ethernet i USB del producte
- Activeu o desactiveu diferents grups d'operacions el tauler frontal
- Utilitzeu els mateixos ajustaments de seguretat que hi ha disponibles al tauler frontal (consulteu a dalt)

MOTA: Potser caldrà una contrasenya d'administrador.

**NOTA:** Per a obtenir més informació, vegeu l'ajuda en línia de l'Embedded Web Server.